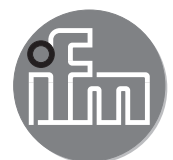

# Softwarehandbuch

ifm Vision Assistant für 3D-Sensor

> O3D300 O3D302 O3D310 O3D312

# Inhalt

| 1 | Vorbemerkung<br>1.1 Verwendete Symbole<br>1.2 Sicherheitshinweise<br>1.3 Weitere Dokumente<br>1.4 Open source information                                                                                                    | 5<br>5<br>5<br>5<br>6                                                                                         |
|---|----------------------------------------------------------------------------------------------------|----------------------------------------------------------------------------------------------------|
| 2 | Systemvoraussetzungen      2.1 Software      2.2 Hardware und Zubehör                                                                                                    | 7<br>7<br>7                                                                                                   |
| 3 | Installation.         3.1 Hardware         3.1.1 Maßnahmen zum Verhindern von Mehrfachreflexionen.         3.2 Software (ifm Vision Assistant).         3.2.1 Befehlszeilenparameter                                                                                                    | 8<br>8<br>8<br>9<br>.10                                                                                       |
| 4 | Start-Bildschirmseite.         4.1 Gerät finden         4.1.1 Direkte Suche         4.1.2 Manuelle Verbindung         4.1.3 Optionen nach dem Verbindungsaufbau         4.2 Zuletzt verwendet         4.3 Wiedergabe         4.4 Verdrahtung         4.5 Einstellungen         4.6 Beenden                                                                                                    | . 11<br>. 12<br>. 12<br>. 13<br>. 14<br>. 15<br>. 16<br>. 17<br>. 19<br>. 19                                  |
| 5 | Aufbau der Bedienoberfläche         5.1 Navigationsleiste         5.2 Statusleiste         5.3 Hauptbereich                                                                                                    | .20<br>.21<br>.21<br>.21                                                                                      |
| 6 | Einrichtungsassistent         6.1 Livebild-Anzeige des Einrichtungsassistenten         6.2 Depalettierung         6.2.1 Depalettierung einrichten         6.2.2 Depalettierung aktivieren         6.2.3 Prozesswerte über EtherNet/IP senden         6.2.4 Prozesswerte über TCP/IP senden         6.2.5 Prozesswerte über TCP/IP senden         6.3.7 Roboter Greifernavigation         6.3.8 Roboter Greifernavigation einrichten         6.3.9 Prozesswerte über TCP/IP senden         6.3.1 Roboter Greifernavigation aktivieren         6.3.2 Roboter Greifernavigation aktivieren         6.3.3 Prozesswerte über TCP/IP senden         6.3.4 Prozesswerte über TCP/IP senden         6.3.5 Prozesswerte über TCP/IP senden         6.4.4 Vollständigkeitskontrolle         6.4.1 Vollständigkeitskontrolle einrichten.         6.4.2 Vollständigkeitskontrolle aktivieren         6.4.3 Prozesswerte über EtherNet/IP senden         6.4.4 Prozesswerte über EtherNet/IP senden         6.4.5 Prozesswerte über TCP/IP senden         6.5.6 Objektvermessung         6.5.1 Objektvermessung einrichten         6.5.2 Objektvermessung aktivieren         6.5.3 Prozesswerte über TCP/IP senden         6.5.4 Prozesswerte über TCP/IP senden         6.5.5 Prozesswerte über TCP/IP senden         6.5.5 Prozesswerte über TCP/I | 22<br>23<br>24<br>24<br>35<br>37<br>40<br>50<br>52<br>55<br>666<br>668<br>70<br>71<br>81<br>835<br>855<br>866 |
|   | 6.6.1 Füllstand einrichten         6.6.2 Füllstand aktivieren         6.6.3 Prozesswerte über EtherNet/IP senden                                                                                                    | .86<br>.94<br>.94                                                                                             |

|   | 6.6.4 Prozesswerte über PROFINET senden                                | .95<br>.96 |
|---|------------------------------------------------------------------------|------------|
| 7 | Monitoringfenster                                                      | 07         |
| ' | 7 1 Statusanzeigen                                                     | .97        |
|   | 7.2 Anzeige Optionen                                                   | .98        |
|   | 7.3 2D-Ansicht                                                         | .98        |
|   | 7.3.1 Entfernungsbild                                                  | .99        |
|   | 7.3.2 Amplitudenbild                                                   | .99        |
|   | 7.3.3 Pixeleigenschaften                                               | 101        |
|   | 7.4 3D-Ansicht                                                         | 102        |
|   | 7.4.1 Entiernungsbild.                                                 | 103        |
|   | 7.4.2 Amplitudenblid                                                   | 104        |
|   | 7 4 4 Darstellungsmuster                                               | 105        |
|   | 7.4.5 Schieberegler                                                    | 108        |
|   | 7.5 Aufzeichnen                                                        | 109        |
|   | 7.6 Ergebnisse                                                         | 111        |
|   | 7.6.1 Darstellung der Modellergebnisse von Depalettierung              | 111        |
|   | 7.6.2 Darstellung der Modellergebnisse von Roboter Greifernavigation   | 111        |
|   | 7.6.3 Darstellung der Modellergebnisse von Vollständigkeitskontrolle   | 112        |
|   | 7.6.4 Darstellung der Modellergebnisse von Objektvermessung            | 112        |
|   | 7.6.5 Darstellung der Modellergebnisse von Fulistand                   | 112        |
|   | 7.0.6 Darstellung der Modellergebnisse im erweiterten Parametriermodus | 112        |
|   | 7.8 Monitoringfenster verlassen                                        | 114        |
| _ |                                                                        |            |
| 8 | Erweiterter Parametriermodus                                           | 115        |
|   | 8.1 Erweiterten Parametriermodus aktivieren                            | 115        |
|   | 8.2 Livebild-Anzeige im erweiterten Parametriermodus                   | 116        |
|   | 8.2.1 Bild speichern                                                   | 116        |
|   | 8.2.3 Livehild-Ansicht einstellen                                      | 117        |
|   | 8.3 Bildeinstellungen                                                  | 117        |
|   | 8.3.1 Triggerguelle einstellen                                         | 118        |
|   | 8.3.2 Maximal sichtbare Entfernung einstellen                          | 119        |
|   | 8.3.3 Frameraten optimierter Modus                                     | 119        |
|   | 8.3.4 Belichtungsmodus einstellen                                      | 121        |
|   | 8.3.5 Ziel-Bildwiederholrate einstellen                                | 122        |
|   | 8.3.6 Filter anwenden                                                  | 123        |
|   | 8.3.7 3D-Datenausschnitt definieren                                    | 124        |
|   | 8.3.8 Betrieb mehrerer Geräte.                                         | 125        |
|   | 8.4 Modelle definieren                                                 | 126        |
|   | 8.4.1 Modellart definieren                                             | 127        |
|   | 8.4.3 ROIs definieren und hearbeiten                                   | 120        |
|   | 8.4.4 RODs definieren und bearbeiten                                   | 129        |
|   | 8.4.5 Lagenachführung aktivieren                                       | 130        |
|   | 8.4.6 ROI-Distanzwert definieren                                       | 131        |
|   | 8.4.7 Schwellwerte definieren                                          | 131        |
|   | 8.4.8 Modellergebnisse                                                 | 131        |
|   | 8.5 Ausgabelogik erstellen                                             | 132        |
|   | 8.5.1 Allgemeine Erstellungsregeln                                     | 132        |
|   | 8.5.2 Logikbausteine platzieren und Signale zuordnen.                  | 133        |
|   | 8.5.3 Beschreibung der Logikbausteine                                  | 137        |
|   |                                                                        | 140        |
|   | 0.7 Gesällillesi                                                       | 145        |
|   | 8.0 RTSP einstellen                                                    | 140        |
|   |                                                                        | 109        |
| 9 | Anwendungsverwaltung                                                   | 161        |
|   | 9.1 Anwendung aktivieren                                               | 162        |
|   | 9.2 Anwendung bearbeiten.                                              | 162        |
|   | 9.3 Neue Anwendung ninzutugen                                          | 163        |

|    | <ul> <li>9.4 Anwendung importieren</li></ul>                                                                                                    | 163<br>163<br>164<br>164                                                         |
|----|----------------------------------------------------------------------------------------------------|----------------------------------------------------------------------------------|
| 10 | Service-Report                                                                                                    | 165<br>165<br>165<br>166<br>166                                                  |
| 11 | Gerätekonfiguration .<br>11.1 Allgemein .<br>11.1.1 Name und Beschreibung .<br>11.1.2 Passwortschutz.<br>11.1.3 Firmware-Update .<br>11.1.4 Einstellungen exportieren .<br>11.1.5 Einstellungen importieren .<br>11.1.6 Werkseinstellungen .<br>11.1.7 Neustart .<br>11.2 Netzwerk .<br>11.3 Schnittstellen .<br>11.4 NTP .<br>11.5 RTSP . | 167<br>168<br>169<br>169<br>171<br>171<br>173<br>174<br>175<br>176<br>177<br>179 |
| 12 | Geräteinformation                                                                                                    | 180<br>180                                                                       |
| 13 | Anhang         13.1 Netzwerkeinstellungen         13.2 Glossar                                                                                                    | 181<br>181<br>184                                                                |

Copyright

Microsoft<sup>®</sup>, Windows<sup>®</sup>, Windows Vista<sup>®</sup>, Windows 7<sup>®</sup>, Windows 8<sup>®</sup>, Windows 8.1<sup>®</sup> und Windows 10<sup>®</sup> sind eingetragene Warenzeichen der Microsoft Corporation.

Adobe® und Acrobat® sind eingetragene Warenzeichen der Adobe Systems Inc.

Alle benutzten Warenzeichen und Firmenbezeichnungen unterliegen dem Copyright der jeweiligen Firmen.

# 1 Vorbemerkung

Dieses Dokument beschreibt folgende Arbeiten mit dem 3D-Sensor der Produktfamilie O3D3xx und der Software ifm Vision Assistant:

- Parametrieren des Sensors (nachfolgend "Gerät" genannt)
- Einrichten der Anwendungen mit dem ifm Vision Assistant
- Überwachen der Anwendungen mit dem ifm Vision Assistant

Sobald eine Anwendung auf dem Gerät eingerichtet wurde, kann das Gerät ohne den ifm Vision Assistant betrieben werden.

### **1.1 Verwendete Symbole**

- ► Handlungsanweisung
- > Reaktion, Ergebnis
- [...] Bezeichnung von Tasten und Schaltflächen
- "..." Bezeichnung von Anzeigetext
- → Querverweis
- Wichtiger Hinweis

ñ

Fehlfunktionen oder Störungen sind bei Nichtbeachtung möglich. Information

Ergänzender Hinweis

### 1.2 Sicherheitshinweise

Lesen Sie vor der Inbetriebnahme des Geräts die Bedienungsanleitung. Vergewissern Sie sich, dass sich das Gerät uneingeschränkt für die betreffende Anwendung eignet.

Die Missachtung von Anwendungshinweisen oder technischen Angaben kann zu Personen- und/oder Sachschäden führen.

### **1.3 Weitere Dokumente**

- Kurzanleitung
- Bedienungsanleitung

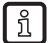

Die Dokumente sind abrufbar unter:

www.ifm.com

# 1.4 Open source information

This product can contain Free Software or Open Source Software from various software developers which is subject to the following licenses: General Public License version 1, version 2 and version 3 (General Public License version 3 in conjunction with the GNU Compiler Collection Runtime Library Exception version 3.1), Lesser General Public License version 2.1, Lesser General Public License version 3, Berkeley Software Distribution ("This product includes software developed by the University of California, Berkeley and its contributors"), The Academic Free License version 2.1. For the components subject to the General Public License in their respective versions the following applies:

This program is free software: you can redistribute it and/or modify it under the terms of the GNU General Public License as published by the Free Software Foundation. If version 1 applies to the software: either version 1 of the License or (at your option) any later version; if version 2 (or 2.1) applies to the software: either version 2 (or 2.1) of the License or (at your option) any later version; if version 3 applies to the software: either version 3 of the License or (at your option) any later version. The following disclaimer of the software developers applies to the software components that are subject to the General Public License or the Lesser General Public License in their respective versions: The Free Software is distributed in the hope that it will be useful, but WITHOUT ANY WARRANTY; without even the implied warranty of MERCHANTABILITY or FITNESS FOR A PARTICULAR PURPOSE. See the GNU General Public License and the GNU Lesser General Public License for more details.

The responsibility of ifm electronic gmbh for ifm products, in the case of product-specific software, remains unaffected by the above disclaimer. Please note that the firmware for the ifm products is in some cases provided free of charge. The price of the ifm products has then to be paid for the respective device itself (hardware) and not for the firmware. For the latest information on the license agreement for your product please visit www.ifm.com

For binaries that are licensed under any version of the GNU General Public License (GPL) or the GNU LGPL you may obtain the complete corresponding source code of the GPL software from us by sending a written request to: opensource@ifm.com or to ifm electronic gmbh Friedrichstraße 1, 45128 Essen, Germany.

We charge €30 for each request. Please write "source for product Y" in the memo line of your payment. Your request should include (i) the name of the covered binary, (ii) the name and the version number of the ifm product, (iii) your name and (iv) your return address.

This offer is valid to anyone in receipt of this information.

This offer is valid for at least three years (from the date you received the GLP/LGPL covered code).

# 2 Systemvoraussetzungen

## 2.1 Software

Betriebssystem

• Windows 7 (32/64 bit), Windows 8.1 (32/64 bit), Windows 10 (32/64 bit)

Anwendungssoftware

• ifm Vision Assistant 1.8.23

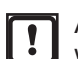

Abweichende Versionen des ifm Vision Assistant enthalten evtl. geänderte oder neue Funktionen, welche in diesem Softwarehandbuch nicht berücksichtigt werden.

# 2.2 Hardware und Zubehör

Hardware

- Sensor der O3D3xx-Familie
- PC mit Prozessor des Typs x86 oder x64
- Bildschirm: min. 1024 x 768 Bildpunkte, 32 bit Farbtiefe

#### Zubehör

ñ

- Kabel f
  ür die Netzwerkverbindung (Ethernet) zum Einstellen der Parameter, M12-Stecker/RJ45-Stecker, 4-polig, z. B. Art. Nr.: E11898 (2 m) oder E12283 (5 m)
- Verbindungskabel f
  ür Spannungsversorgung und Prozessanschluss, M12-Buchse, z. B. Art. Nr. E11950 (8-polig, 2 m, offenes Kabelende). Über dieses Kabel wird der O3D3xx-Sensor mit der Spannungsversorgung verbunden.
- Netzteil 24 V, 1,6 A, Spitzenstrom mindestens 2,4 A
- Montageset (Klemmzylindermontage) zur Montage der Kamera, z. B. Art. Nr. E3D301

Weitere Informationen über erhältliches Zubehör finden Sie unter www.ifm.com.

# 3 Installation

## 3.1 Hardware

ñ

Bei 8-poligen Kabeldosen sind die Adernfarben nicht normiert.

- ▶ Die Anschlussbelegung des Gerätes und der Kabeldose beachten → Datenblatt.
- ► Gerät an die Spannungsversorgung anschließen.
- ► Gerät über das Netzwerkkabel mit der Ethernet-Schnittstelle des PCs verbinden.

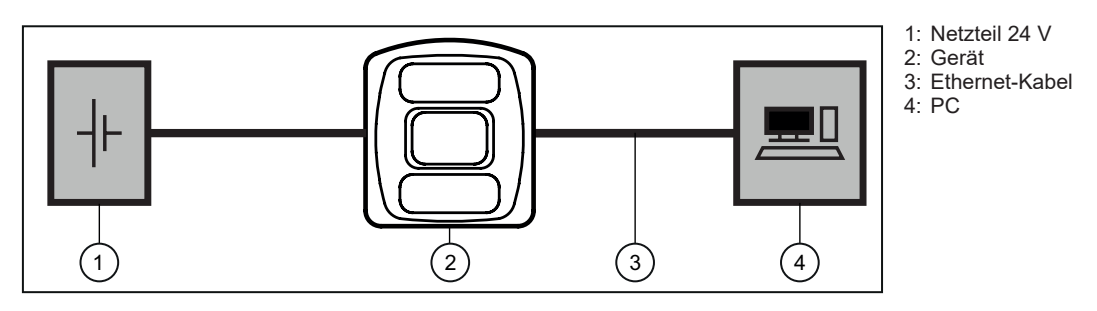

Weitere Informationen zum elektrischen Anschluss und zur genauen Pinbelegung  $\rightarrow$  Kurzanleitung oder Bedienungsanleitung.

## 3.1.1 Maßnahmen zum Verhindern von Mehrfachreflexionen

Bei Messungen von folgenden Objekten können Mehrfachreflexionen auftreten:

- Stark glänzende Oberflächen
- Innenwände von Hohlkörpern (z. B. Schachteln)
- Oberflächen mit geringem Abstand zum Gerät (z. B. Wände)

Mehrfachreflexionen verlängern die Laufzeit des Lichts und täuschen so einen größeren Abstand zum Gerät vor.

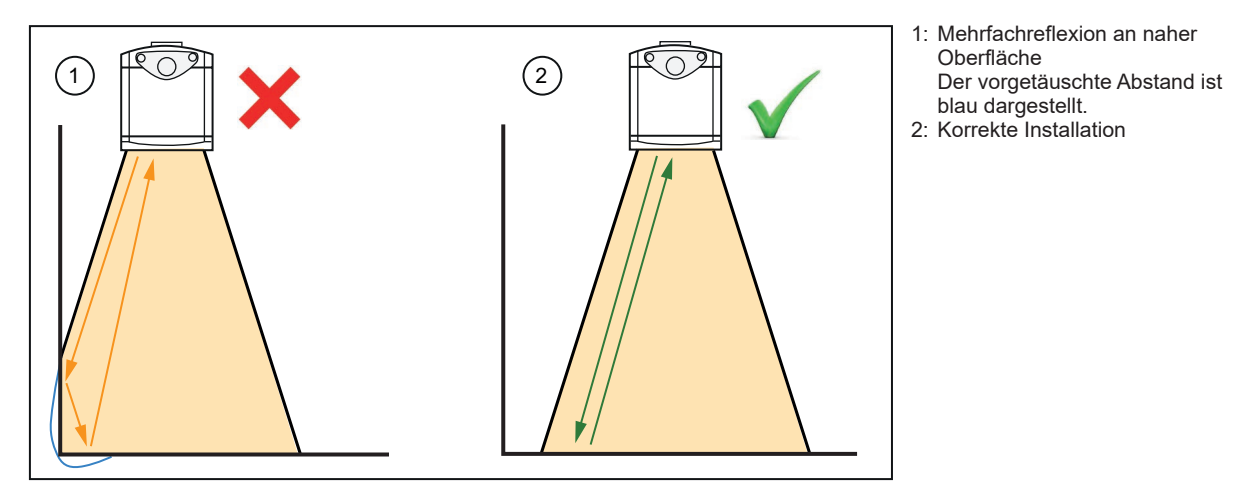

- ▶ Gerät in ausreichendem Abstand zu Oberflächen installieren.
- ▶ Gerät nicht auf eine flache Oberfläche legen (z. B. ein Tisch bei Vorführungen des Gerätes).

# 3.2 Software (ifm Vision Assistant)

- Datenträger mit der ifm Vision Assistant Software einlegen. Alternativ: ifm Vision Assistant Software von der ifm-Webseite herunterladen: www.ifm.com
- ► Zip-Datei "ifmVisionAssistant" auf dem PC in ein geeignetes Verzeichnis legen und entpacken.
- ► Die Anwendungsdatei "ifmVisionAssistant" starten.

|                                                                                                    |                                       |                      |                 |           |                         |              |           | 0               | x        |
|----------------------------------------------------------------------------------------------------|---------------------------------------|----------------------|-----------------|-----------|-------------------------|--------------|-----------|-----------------|----------|
| S S V                                                                                                    | Assistant_V1_1_33  IfmVisionAssistant |                      |                 |           | <b>▼ *</b> <sub>7</sub> | ifmVisionAss | istant dı | urchsuci        | ien 🔎    |
| Organisieren 🔻 🛛 In Bibl                                                                                                    | liothek aufnehmen 🔹 🛛 Freigeben für 🔹 | Brennen Neuer Ordner |                 |           |                         |              | •         |                 | 0        |
| 🔺 🚖 Favoriten                                                                                                    | Name                                  | Änderungsdatum       | Тур             | Größe     |                         |              |           |                 | *        |
| 📕 Desktop                                                                                                    | 👢 help                                | 22.09.2015 08:43     | Dateiordner     |           |                         |              |           |                 |          |
| 🐌 Downloads                                                                                                    | adtfstreaming_270.dll                 | 17.09.2015 10:52     | Anwendungserwei | 1.790 KB  |                         |              |           |                 |          |
| lassign and the second second | a capture_replay.dll                  | 17.09.2015 10:52     | Anwendungserwei | 91 KB     |                         |              |           |                 |          |
|                                                                                                    | common.dll                            | 17.09.2015 10:52     | Anwendungserwei | 339 KB    |                         |              |           |                 | Ξ        |
| 4 🧱 Bibliotheken                                                                                                    | communication.dll                     | 17.09.2015 10:52     | Anwendungserwei | 88 KB     |                         |              |           |                 |          |
| 🛛 🕾 Bilder                                                                                                    | de-DE_cd_startup.qm                   | 17.09.2015 10:52     | QM-Datei        | 1 KB      |                         |              |           |                 |          |
| 🛛 🔊 Dokumente                                                                                                    | de-DE_common.qm                       | 17.09.2015 10:52     | QM-Datei        | 33 KB     |                         |              |           |                 |          |
| 🛛 🤳 Musik                                                                                                    | de-DE_plugin_o3d300.qm                | 17.09.2015 10:52     | QM-Datei        | 116 KB    |                         |              |           |                 |          |
| 🛛 💐 Videos                                                                                                    | de-DE_plugin_o3m1xx.qm                | 17.09.2015 10:52     | QM-Datei        | 79 KB     |                         |              |           |                 |          |
|                                                                                                    | en-GB_cd_startup.qm                   | 17.09.2015 10:52     | QM-Datei        | 1 KB      |                         |              |           |                 |          |
| 4 🍇 Computer                                                                                                    | en-GB_common.qm                       | 17.09.2015 10:52     | QM-Datei        | 26 KB     |                         |              |           |                 |          |
| 🛛 🥾 System (C:)                                                                                                    | en-GB_plugin_o3d300.qm                | 17.09.2015 10:52     | QM-Datei        | 63 KB     |                         |              |           |                 |          |
| Programme (D:)                                                                                                    | en-GB_plugin_o3m1xx.qm                | 17.09.2015 10:52     | QM-Datei        | 33 KB     |                         |              |           |                 |          |
|                                                                                                    | gui_controls.dll                      | 17.09.2015 10:52     | Anwendungserwei | 14.829 KB |                         |              |           |                 |          |
| Netzwerk                                                                                                    | ifmVisionAssistant                    | 17.09.2015 10:52     | Anwendung       | 348 KB    |                         |              |           |                 |          |
|                                                                                                    | image_grabber_dshow.dll               | 17.09.2015 10:52     | Anwendungserwei | 67 KB     |                         |              |           |                 |          |
|                                                                                                    | IPv4DiscoveryClient.dll               | 17.09.2015 10:52     | Anwendungserwei | 51 KB     |                         |              |           |                 |          |
|                                                                                                    | Iogic_diagram.dll                     | 17.09.2015 10:52     | Anwendungserwei | 1.451 KB  |                         |              |           |                 |          |
|                                                                                                    | msvcp90.dll                           | 17.09.2015 10:52     | Anwendungserwei | 557 KB    |                         |              |           |                 | Ŧ        |
| 42 Elemente                                                                                                    |                                       |                      |                 |           |                         |              |           |                 |          |
| ifmVisionA                                                                                                    | ISS                                   |                      |                 |           | DE ⊿                    | - 🗊 🖬 🕼      | ₽         | 09:1<br>22.09.2 | 2<br>015 |

- > Die Start-Bildschirmseite des ifm Vision Assistant wird geöffnet.
- ► Sollte die Start-Bildschirmseite nach 5–10 Sekunden nicht erscheinen, prüfen, ob die Software-Voraussetzungen erfüllt sind und ob die Dateien vollständig und korrekt entpackt wurden.

# 3.2.1 Befehlszeilenparameter

Mit Befehlszeilenparametern kann das Starten des ifm Vision Assistant beeinflusst werden.

Befehlszeilenparameter verwenden beim Starten des ifm Vision Assistant über die Eingabeaufforderung:

- > Parameter hinter "ifmVisionAssistant.exe" getrennt durch ein Leerzeichen anfügen.
- > Beispiel: "ifmVisionAssistant.exe -log"

Befehlszeilenparameter verwenden beim Starten des ifm Vision Assistant über die grafische Benutzeroberfläche Windows:

- Verknüpfung des [ifm Vision Assistant] rechts klicken.
- ► Im Untermenü [Eigenschaften] klicken.
- ► Registerkarte [Verknüpfung] klicken.
- ► Feld [Ziel] klicken und Cursor bis zum Ende der Zeile bewegen.
- ► Leerzeichen gefolgt vom Befehlszeilenparameter einfügen.
- Schaltfläche [OK] klicken.

Die folgenden Befehlszeilenparameter sind verfügbar:

| Befehlszeilenparameter                                 | Beschreibung                                                                                                    |
|--------------------------------------------------------|----------------------------------------------------------------------------------------------------|
| -disableclosebtn                                       | Deaktiviert die Schaltfläche [Beenden] auf der Start-Bildschirmseite.                                                                                  |
| -log                                                   | Erstellt eine Logdatei für eine detaillierte Fehleranalyse.                                                                                            |
|                                                        | Die Logdatei wird in dem folgenden Ordner gespeichert:<br>"%APPDATA%\ifm electronic\ifmVisionAssistant\logs"                                           |
| -autoconnect filename.xml                              | Stellt die Verbindung zu einem Gerät automatisch her. Die Datei<br>"filename.xml" muss den folgenden XML-Code enthalten:                               |
|                                                        | <pre><?xml version="1.0" encoding="UTF-8"?> <sensor></sensor></pre>                                                                                    |
| <pre>-geometry [screen]:[width]x[height]+[x]+[y]</pre> | Stellt die Fenstergröße und Position des ifm Vision Assistant ein (inkl.<br>Windows Fensterrahmen). Das Fenster ist mindestens 1024x768 Pixel<br>groß. |
|                                                        | Beispiel: "-geometry 1:1380x768+0+0"                                                                                                    |
|                                                        | Das Fenster wird auf dem Bildschirm 1 platziert (screen=1).                                                                                            |
|                                                        | Die Fenstergröße wird inkl. Windows Fensterrahmen auf 1380x768<br>eingestellt (width=1380 und height=768).                                             |
|                                                        | Das Fenster wird oben links positioniert (x=0 und y=0).                                                                                                |
|                                                        | Bei Angabe von negativen Werten für die Fensterposition x und y wird die gegenüberliegende Ecke als Nullpunkt verwendet. Beispiel:                     |
|                                                        | "+0+0" Fenster links oben                                                                                                    |
|                                                        | "-0+0" Fenster rechts oben                                                                                                    |
|                                                        | "+0-0" Fenster links unten                                                                                                    |
|                                                        | "-0-0" Fenster rechts unten                                                                                                    |
| -frameless                                             | Startet den ifm Vision Assistant ohne den nativen Windows Fensterrahmen.                                                                               |

# 4 Start-Bildschirmseite

Auf der Start-Bildschirmseite können die Grundfunktionen des ifm Vision Assistant ausgewählt werden.

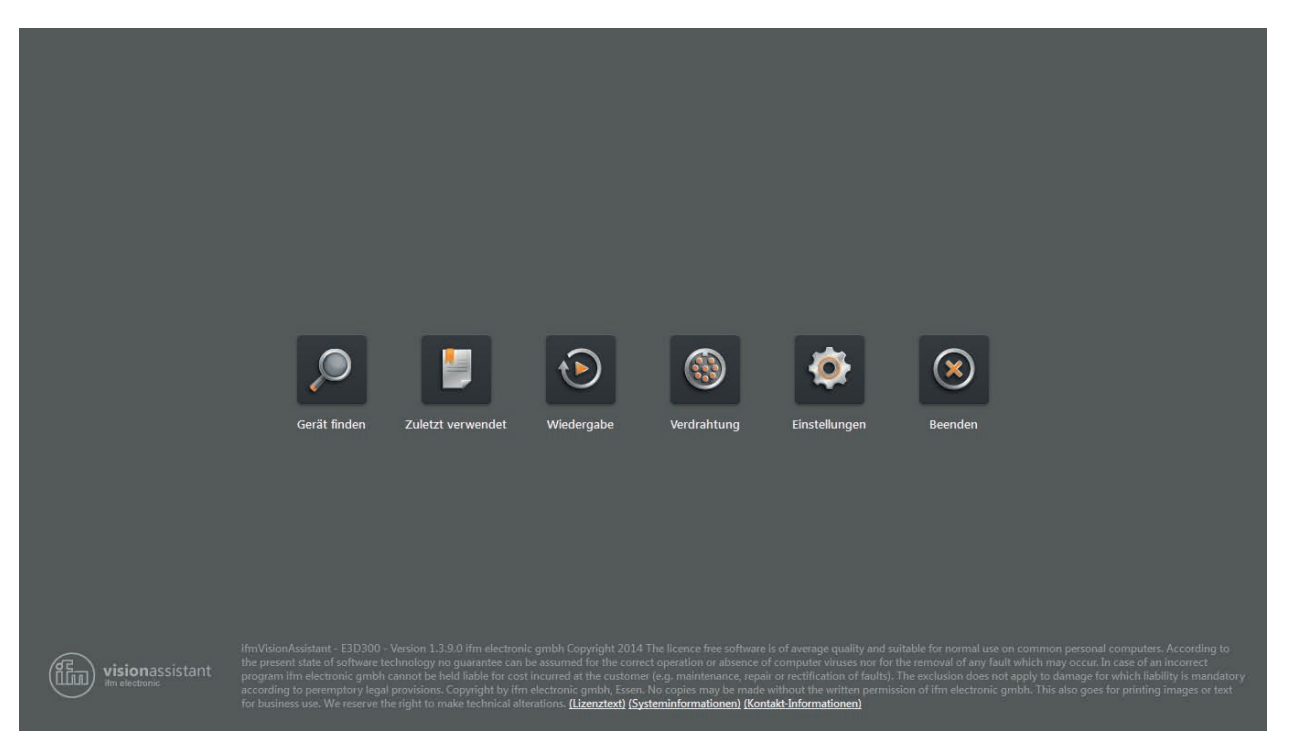

Grundfunktionen auf der Start-Bildschirmseite:

| Symbol            | Name          | Funktion                                                                                                    | Gerät muss<br>angeschlossen<br>sein |
|-------------------|---------------|----------------------------------------------------------------------------------------------------|-------------------------------------|
| Q                 | Gerät finden  | Verbindung mit dem neu angeschlossenen Gerät.<br>Sucht nach angeschlossenen Geräten und zeigt eine Auswahlliste der<br>gefundenen Geräte an ( $\rightarrow$ "4.1 Gerät finden").                                        | Ja                                  |
| Zuletzt verwendet |               | Verbindung mit einem Gerät, das bereits angeschlossen war und ggf.<br>schon konfiguriert ist.<br>Öffnet eine Auswahlliste der Geräte, die schon einmal angeschlossen<br>waren ( $\rightarrow$ "4.2 Zuletzt verwendet"). | Ja                                  |
|                   | Wiedergabe    | Wiedergabe aufgezeichneter Sequenzen ( $\rightarrow$ "4.3 Wiedergabe").                                                                                                    | Nein                                |
|                   | Verdrahtung   | Anzeige der Verdrahtung der Spannungsversorgung. Die Anzeige dient als Anschlusshilfe bei der Inbetriebnahme $(\rightarrow$ "4.4 Verdrahtung").                                                                         | Nein                                |
| Ś                 | Einstellungen | Sprach- und Bildmoduseinstellung der Bedienoberfläche<br>(→ "4.5 Einstellungen").                                                                                                    | Nein                                |
| $\bigotimes$      | Beenden       | Beenden des ifm Vision Assistant.                                                                                                    | Nein                                |

# 4.1 Gerät finden

Mit dieser Funktion kann nach angeschlossenen Geräten gesucht oder eine manuelle Verbindung zu einem angeschlossenen Gerät erstellt werden.

- Sicherstellen, dass Gerät und PC betriebsbereit sind und eine Ethernet-Verbindung besteht.
- > Ohne Ethernet-Verbindung, kann nicht auf die Funktionen des Gerätes zugegriffen werden.

Folgende Ports müssen offen sein (ggf. Einstellungen der Firewall anpassen):

- UDP: 3321
- TCP/HTTP: 80 und 8080
- TCP: 50010

## 4.1.1 Direkte Suche

▶ <sup></sup> klicken.

ñ

- > Der ifm Vision Assistant sucht über Ethernet nach angeschlossenen Geräten.
- > Alle gefundenen Geräte werden in einer Auswahlliste angezeigt.
- Schaltfläche des gefundenen Geräts klicken, um eine Verbindung herzustellen.

|                 | Zuletzt verwendet                                                                                                    | Suche abgeschlossen<br>Klicken für eine erneute Suche.<br>Manuelle Verbindung<br>Hier klicken, um eine IP-Adresse                                                                                               | ×<br>Einstellungen                                                                                                    | Beenden |
|-----------------|----------------------------------------------------------------------------------------------------|----------------------------------------------------------------------------------------------------|----------------------------------------------------------------------------------------------------|---------|
| visionassistant | Venion 1.1.260 fm electronic gra<br>chrology në guannitee can bë arsi<br>amot he hedi liabë far, cota incu<br>pjevy legaj perzonsa, Goprojelji | manuell einzugeben.<br>Sensor New sensor<br>192.168.0.69 - 03D3xx<br>bb Coppright 2014 The licence free performance<br>med for the correct operation or aliance o<br>ed in the context (e.g. mainternance, repu | c) b of anxinger spullity and c<br>f.computer visioer nor for<br>it or rectification of faults)<br>by the mode vision the write |         |

- ▶ Wenn der ifm Vision Assistant ein Gerät nicht automatisch findet:
  - Prüfen, ob das Gerät korrekt angeschlossen und betriebsbereit ist und [Suche abgeschlossen] klicken, um erneut zu suchen.
  - Das Gerät direkt mit dem PC verbinden, ohne weitere Netzwerkgeräte in der Verbindung (z.B. Router).
  - [Manuelle Verbindung] klicken und IP-Adresse manuell eingeben (→ "4.1.2 Manuelle Verbindung").

Meldungen nach der direkten Suche:

| Meldung |                                                                                                    | Beschreibung                                                                                                    |
|---------|----------------------------------------------------------------------------------------------------|----------------------------------------------------------------------------------------------------|
| Ċ       | Suche abgeschlossen<br>Klicken für eine erneute Suche.                                                                                 | Startet eine neue Suche.                                                                                                    |
| at the  | Manuelle Verbindung<br>Hier klicken, um eine IP-Adresse<br>manuell einzugeben.                                                         | Ermöglicht die manuelle Eingabe der IP-Adresse ( $\rightarrow$ "4.1.2 Manuelle Verbindung").                                                                                           |
|         | Sensor New sensor<br>192.168.0.69 - O3D3xx                                                                                             | Zeigt Informationen wie IP-Adresse und Name des Geräts an.<br>Verbindet das Gerät und fährt je nach Anwendungsdaten fort ( $\rightarrow$ "4.1.3 Optionen nach dem Verbindungsaufbau"). |
|         | Kein Gerät gefunden<br>Wird die IP-Adresse automatisch<br>bezogen (DHCP), kann dass Gerät erst<br>nach einer Wartezeit von 1-2 Minuten | Wenn die IP-Adresse automatisch bezogen wird (über DHCP), kann es 1–2 Minuten dauern, bis das Gerät verbunden ist und verwendet werden kann.                                           |

Mit der Tastenkombination Strg+C wird der Text einer Meldung in die Zwischenablage kopiert. Das funktioniert mit allen im ifm Vision Assistant angezeigten Meldungen.

## 4.1.2 Manuelle Verbindung

Falls der ifm Vision Assistant keine automatische Verbindung mit dem Gerät herstellen konnte, kann über die Schaltfläche [Manuelle Verbindung] die IP-Adresse manuell eingegeben werden.

# klicken.

- ► [Manuelle Verbindung] klicken.
- > Das Fenster "Manuelle Verbindung" wird angezeigt:

| I | Manuelle Verbindung        | ×      |
|---|----------------------------|--------|
|   | Gerätetyp wählen           |        |
|   | Bitte wählen               | $\sim$ |
|   | O3D3XX manuelle Verbindung |        |
|   | O3M manuelle Verbindung    |        |
|   | O3X1XX manuelle Verbindung |        |

- ▶ "O3D3XX manuelle Verbindung" auswählen.
- ▶ IP-Adresse des Geräts eingeben (Standard: 192.168.0.69).

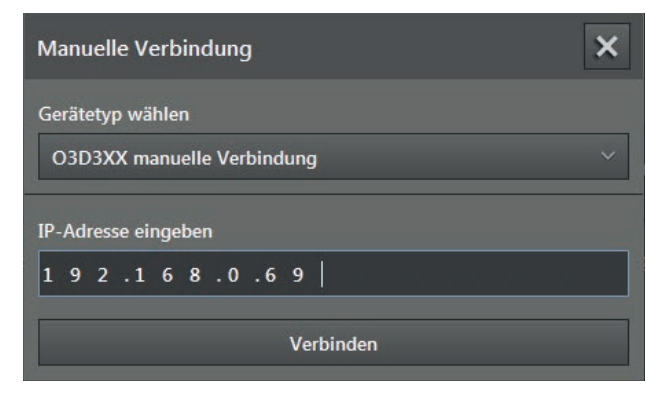

► [Verbinden] klicken.

- i
- Die IP-Adressen von Gerät und PC mit ifm Vision Assistant müssen sich im selben Subnetzwerk befinden.
  - Soll die IP-Adresse als Geräteadresse beibehalten werden, muss das Gerät nach dem Einrichtungsvorgang neu gestartet werden (→ "11.1.7 Neustart").

## 4.1.3 Optionen nach dem Verbindungsaufbau

Wenn die Verbindung zum Gerät erfolgreich aufgebaut wurde, fährt der ifm Vision Assistant je nach Zustand des Gerätes mit einer der folgenden Optionen fort:

| Zustand                                                                    | Option                                                                        |
|----------------------------------------------------------------------------|-------------------------------------------------------------------------------|
| Keine Anwendung vorhanden                                                  | Bearbeitungsfenster wird geöffnet ( $ ightarrow$ "9 Anwendungsverwaltung").   |
| Aktive Anwendung vorhanden                                                 | Monitoringfenster wird geöffnet ( $\rightarrow$ "7 Monitoringfenster").       |
| Mindestens eine Anwendung ist vorhanden, aber keine<br>Anwendung ist aktiv | Anwendungsverwaltung wird geöffnet ( $\rightarrow$ "9 Anwendungsverwaltung"). |
| Fehler                                                                     | Fehlermeldung wird angezeigt.                                                 |

#### Erstkonfiguration - keine Anwendungen vorhanden

Auf einem neuen Gerät sind keine Anwendungen vorhanden. Nach einem Firmware-Update, dem Zurücksetzen auf Werkseinstellungen oder dem manuellen Löschen aller Anwendungen sind ebenfalls keine Anwendungen vorhanden.

Der ifm Vision Assistant öffnet automatisch den Einrichtungsassistenten zur Erstellung einer neuen Anwendung. Der Einrichtungsassistent führt den Anwender Schritt für Schritt durch den kompletten Konfigurationsprozess ( $\rightarrow$  "6 Einrichtungsassistent"). Alternativ kann der erweiterte Parametriermodus gestartet werden ( $\rightarrow$  "8 Erweiterter Parametriermodus").

- ▶ Um Anwendungen aus einer Datei zu laden, Einrichtungsassistent schließen.
- Anwendung importieren ( $\rightarrow$  "9.4 Anwendung importieren").

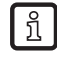

Der Einrichtungsassistent startet auch, wenn eine neue Anwendung manuell hinzugefügt oder eine bestehende Anwendung editiert wird.

#### Aktive Anwendung vorhanden

Wenn eine Anwendung zum Gerät existiert und aktiviert ist, startet der ifm Vision Assistant mit dem Monitoringfenster ( $\rightarrow$  "7 Monitoringfenster"). Um Parameter ändern zu können, muss die Anwendung angehalten werden.

#### Inaktive Anwendung vorhanden

Wenn auf dem Gerät Anwendungen existieren, aber keine davon aktiviert ist, startet der ifm Vision Assistant mit der Anwendungsverwaltung ( $\rightarrow$  "9 Anwendungsverwaltung"). Die Anwendungsverwaltung wird auch geöffnet, wenn z. B. die zuletzt aktivierte Anwendung gelöscht wurde.

## 4.2 Zuletzt verwendet

Diese Funktion öffnet eine Auswahlliste der Geräte, die schon einmal angeschlossen waren.

klicken.

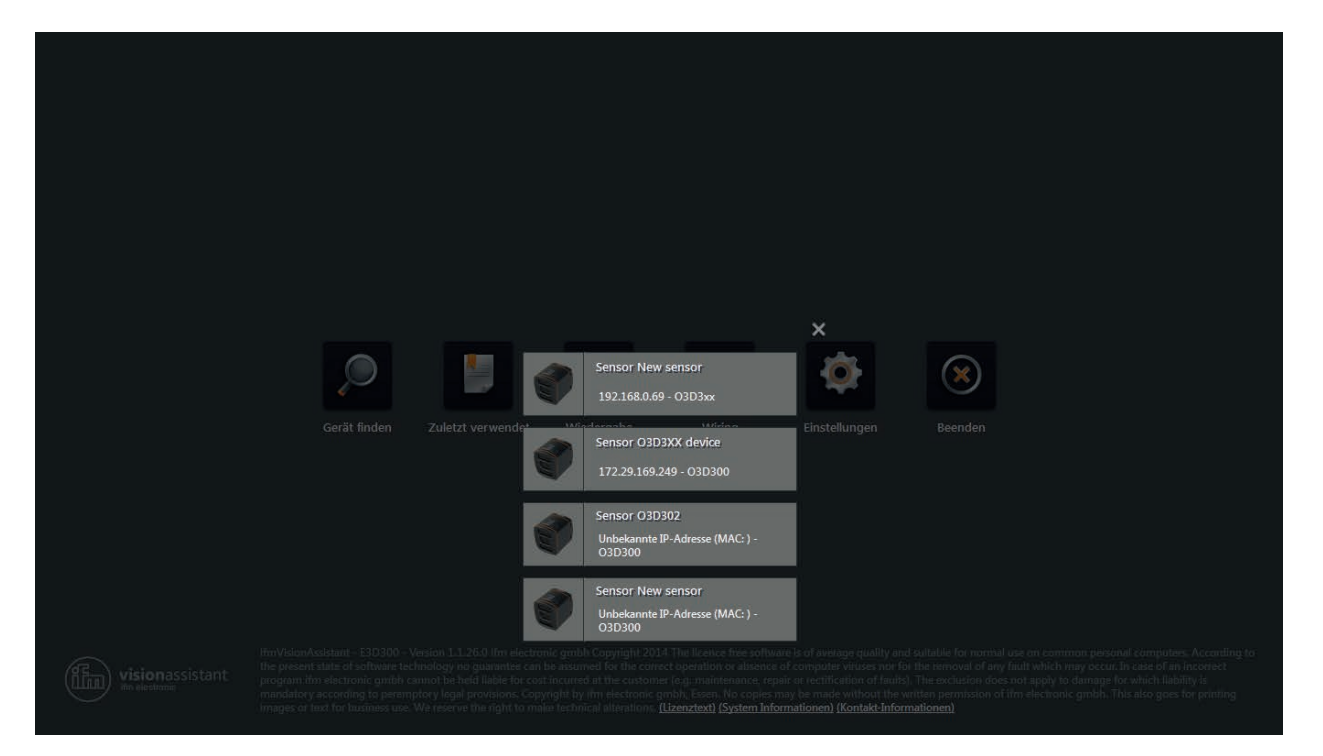

- Sicherstellen, dass das gewünschte Gerät über Ethernet mit dem PC verbunden oder im Netzwerk erreichbar ist.
- ► Gerät in der Auswahlliste klicken.
- > Der ifm Vision Assistant baut eine Verbindung zum Gerät auf (→ "4.1.3 Optionen nach dem Verbindungsaufbau").

# 4.3 Wiedergabe

Mit dieser Funktion lassen sich zuvor aufgezeichnete Daten ansehen ( $\rightarrow$  "7 Monitoringfenster"). Die Verbindung zu einem Gerät ist nicht erforderlich.

- klicken.
- Die gewünschte Datei auswählen (\*.dat) und [Öffnen] klicken.

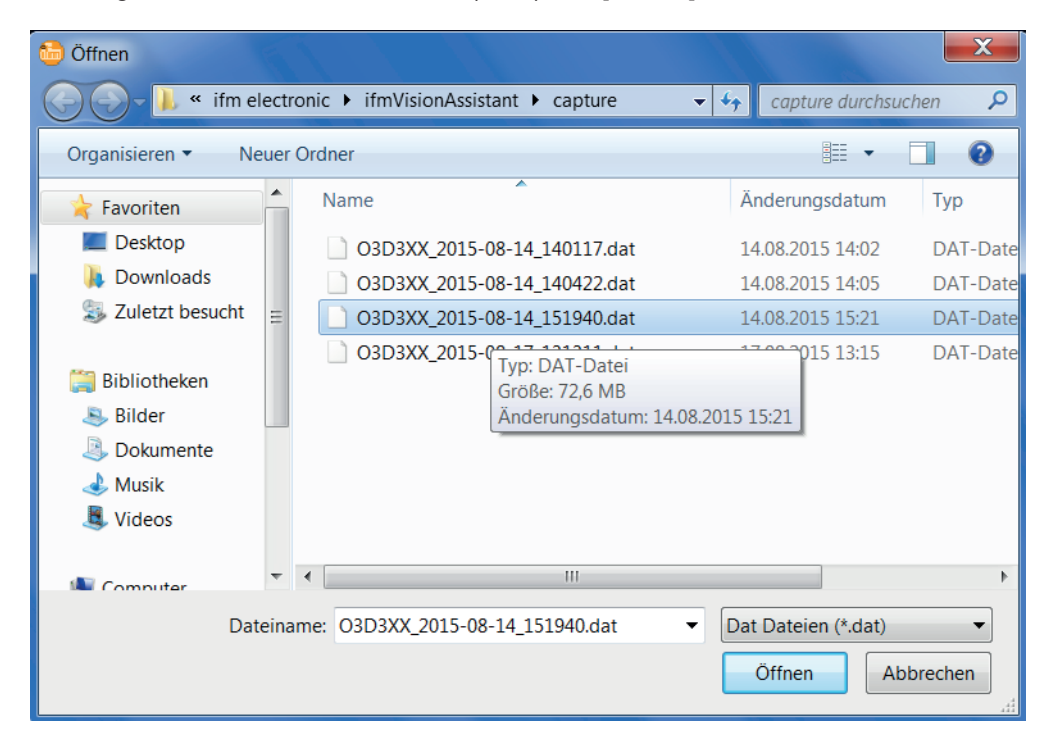

> Die Wiedergabe-Bildschirmseite wird angezeigt.

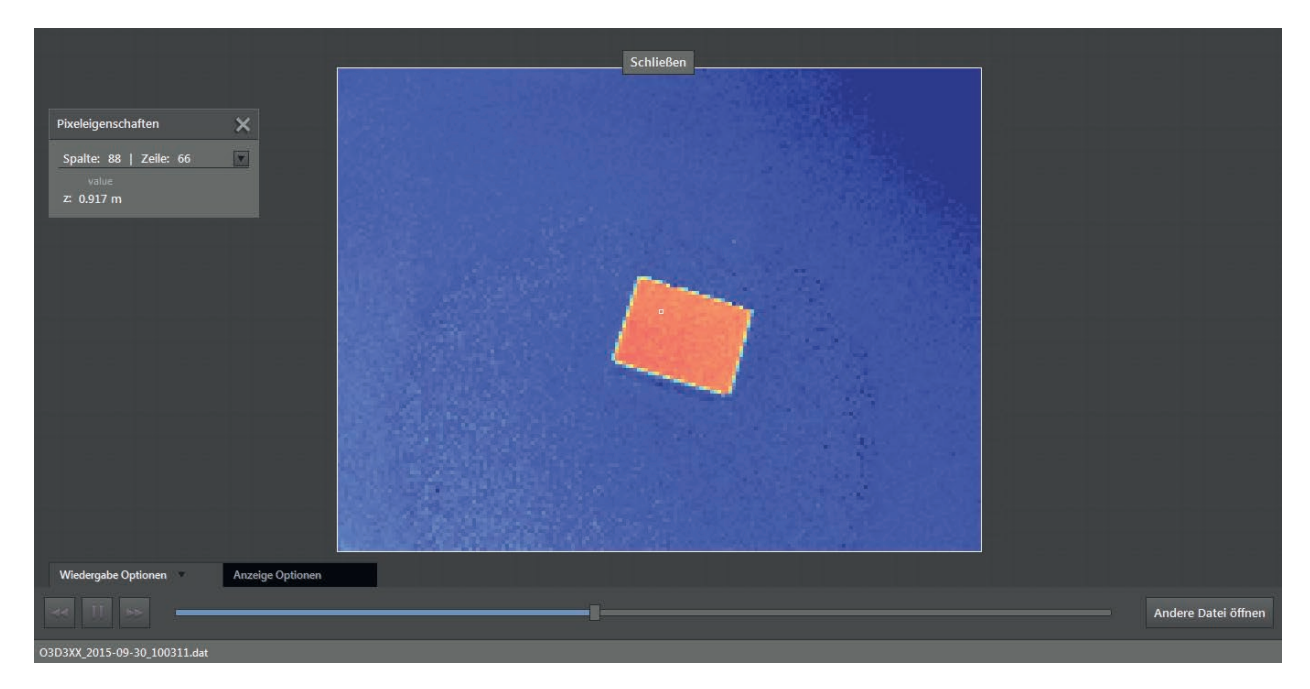

Optionen auf der Wiedergabe-Bildschirmseite:

| Reiter                 | Option / Schaltfläche | Beschreibung                                                                                                  |
|------------------------|-----------------------|----------------------------------------------------------------------------------------------------|
| Wiedergabe<br>Optionen | Pause                 | Hält die Wiedergabe an.                                                                                       |
|                        | Rückwärts             | Hält die Wiedergabe an und zeigt das vorherige Bild.                                                          |
|                        | Vorwärts              | Hält die Wiedergabe an und zeigt das nächste Bild.                                                            |
|                        | Start                 | Setzt die Wiedergabe fort.                                                                                    |
|                        | Fortschrittsbalken    | Zeigt die aktuelle Position in der Aufnahme.                                                                  |
|                        |                       | Durch Klicken auf eine Position im Fortschrittsbalken wird die Wiedergabe<br>am zugehörigen Bild fortgesetzt. |
|                        | Andere Datei öffnen   | Öffnet ein Fenster, in dem eine andere Datei ausgewählt werden kann.                                          |
| Anzeige Optionen       | -                     | $\rightarrow$ "7.2 Anzeige Optionen"                                                                          |
| -                      | Schließen             | Schließt die Wiedergabe-Bildschirmseite und öffnet die Start-<br>Bildschirmseite.                             |

▶ [Schließen] klicken, um zur Start-Bildschirmseite zurückzukehren.

# 4.4 Verdrahtung

Über diese Funktion lässt sich die korrekte Verdrahtung der Spannungsversorgung des 8-poligen Steckers anzeigen.

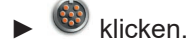

- ► Artikel [O3D] auswählen.
- > Nur notwendig, wenn ein Gerät neu ausgewählt wurde.

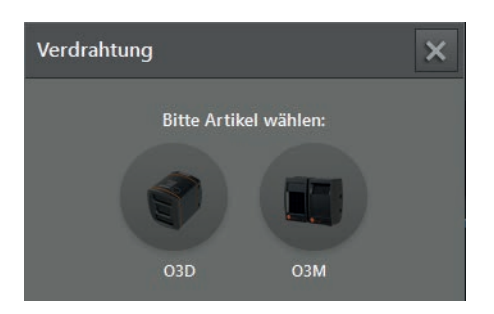

Schnittstellentyp [8-Polig] auswählen (nur notwendig, wenn ein Gerät neu ausgewählt wurde).

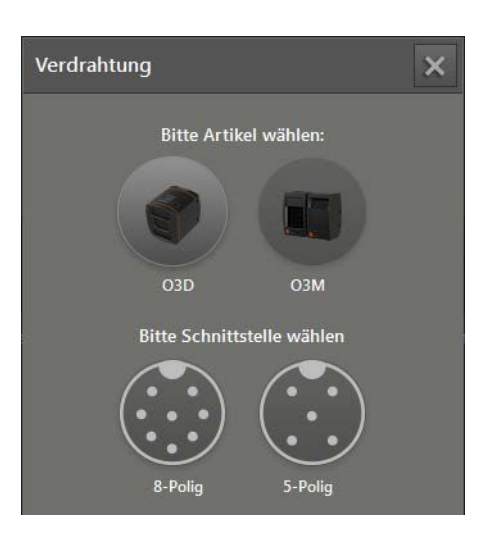

- Eingabefeld [Artikelnummer] klicken und Verbindungskabel aus Auswahlliste wählen.
- > Die Verdrahtung der Spannungsversorgung des gewählten Verbindungskabels wird angezeigt.

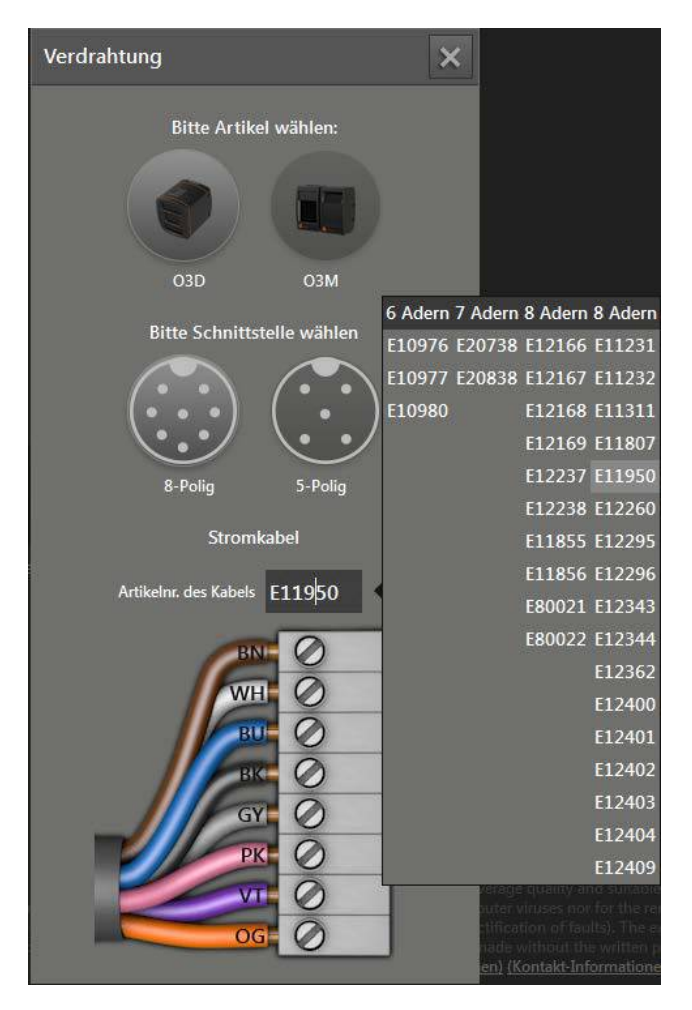

# 4.5 Einstellungen

Mit dieser Funktion kann die Sprache umgestellt und zwischen Vollbild und Fensterdarstellung umgeschaltet werden.

- klicken.
- > Das Fenster "Einstellungen" wird angezeigt.

| Einstellungen                 | × |
|-------------------------------|---|
| Sprache auswählen<br>= German | ~ |
| Vollbild aktivieren           |   |

Optionen im Fenster Einstellungen:

| Feld                | Option  | Beschreibung                                                                                                |
|---------------------|---------|----------------------------------------------------------------------------------------------------|
| Sprache             | English | Auswahl der zur Verfügung stehenden Sprachen.                                                               |
| auswählen           | German  | Als Standard ist "English" eingestellt.                                                                     |
|                     | etc.    |                                                                                                    |
| Vollbild aktivieren | Ein     | Schaltet zwischen Vollbild (Ein) und Fensterdarstellung (Aus) um.<br>Als Standard ist Vollbild eingestellt. |

Mit der F11-Taste kann jederzeit zwischen Vollbild und Fensterdarstellung umgeschaltet werden.

## 4.6 Beenden

▶ 🛞 klicken, um den ifm Vision Assistant zu beenden.

# 5 Aufbau der Bedienoberfläche

Der Bildschirm im ifm Vision Assistant hat folgende Bereiche:

- Navigationsleiste: In der Navigationsleiste auf der linken Seite wird die gewünschte Option ausgewählt  $(\rightarrow$  "5.1 Navigationsleiste").
- Hauptbereich: Der Hauptbereich zeigt die gewählte Option oder Anwendung an.
- Statusleiste:

Die Statusleiste am unteren Bildschirmrand zeigt die Statusinformation des Gerätes an.

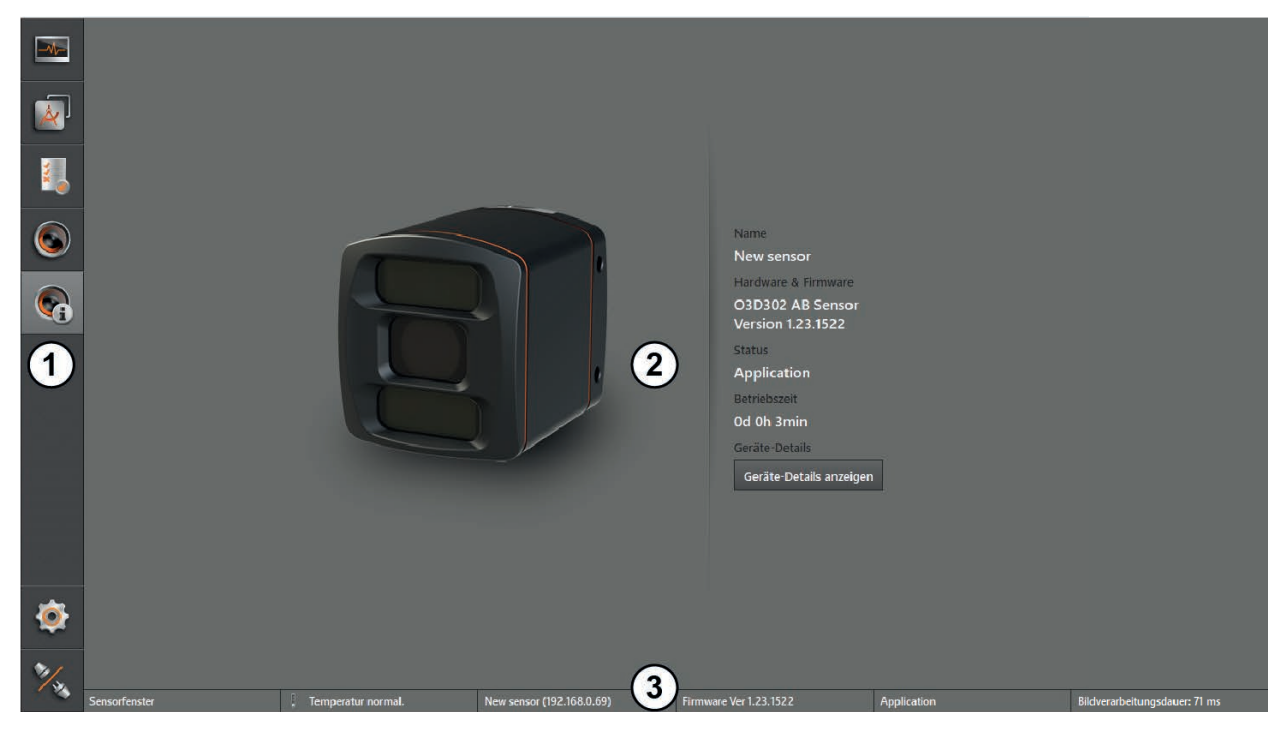

- Navigationsleiste
   Hauptbereich
   Statusleiste

# 5.1 Navigationsleiste

| Schaltfläche | Name                | Beschreibung                                                                                                    |  |
|--------------|---------------------|----------------------------------------------------------------------------------------------------|--|
| -            | Monitor             | Öffnet eine 2D- oder 3D-Ansicht und zeigt die aktuellen Gerätedaten an ( $\rightarrow$ "7 Monitoringfenster").                             |  |
|              | Anwendungen         | Öffnet eine Übersicht der Anwendungen ( $\rightarrow$ "9 Anwendungsverwaltung"). Verwalten und Konfigurieren der Anwendungen.              |  |
|              | Service-Report      | Öffnet den Service-Report (→ "10 Service-Report").<br>Erstellen einer Auswertung des Gerätes.                                              |  |
|              | Gerätekonfiguration | Öffnet die Gerätekonfiguration (→ "11 Gerätekonfiguration").<br>Einstellen des Gerätes unabhängig von den Anwendungen.                     |  |
|              | Geräteinformation   | Zeigt grundlegende Informationen an (z. B. Hardware, Firmware, Gerätestatus ( $\rightarrow$ "12 Geräteinformation").                       |  |
| Į<br>O       | Einstellungen       | Öffnet das Fenster "Einstellungen" (→ "4.5 Einstellungen").                                                                                |  |
| No.          | Verbindung trennen  | Trennt die Verbindung zwischen dem ifm Vision Assistant und dem Gerät.<br>Der ifm Vision Assistant kehrt zur Start-Bildschirmseite zurück. |  |

Die Navigationsleiste auf der linken Seite enthält folgende Optionen:

## 5.2 Statusleiste

Die Statusleiste am unteren Bildschirmrand zeigt folgende Informationen an:

- Anzeige des Fensternamens, in dem man sich gerade befindet, z. B. "Monitoringfenster"
- Temperaturinformation des Gerätes, z. B. "Temperatur normal"
- Name und IP-Adresse des Gerätes, z. B. "New Sensor (192.168.0.69)"
- Firmware-Version des Gerätes, z. B. "1.6.2114"
- Name oder Status der laufenden Anwendung, z. B. "Testanwendung" oder "Angehalten"
- Bildverarbeitungsdauer des Gerätes, z. B. "232 ms"

### 5.3 Hauptbereich

Während das Gerät in Betrieb ist, zeigt der Hauptbereich das Monitoringfenster an ( $\rightarrow$  "7 Monitoringfenster"). Wenn das Gerät eingerichtet wird, zeigt der Hauptbereich die entsprechenden Bildschirmseiten an.

# 6 Einrichtungsassistent

Der Einrichtungsassistent hilft beim Einrichten von typischen Anwendungen. Die eingerichteten Anwendungen können anschließend im Erweiterten Parametriermodus bearbeitet werden ( $\rightarrow$  "8 Erweiterter Parametriermodus").

Der Einrichtungsassistent startet in folgenden Fällen:

- Ein Gerät ohne gespeicherte Anwendung wird angeschlossen.
- Eine neue Anwendung wird hinzugefügt.
- Eine vorhandene Anwendung wird bearbeitet.

Die folgenden Anwendungen sind im Einrichtungsassistenten verfügbar:

- Depalettierung
- Roboter Greifernavigation
- Vollständigkeitskontrolle
- Objektvermessung
- Füllstand

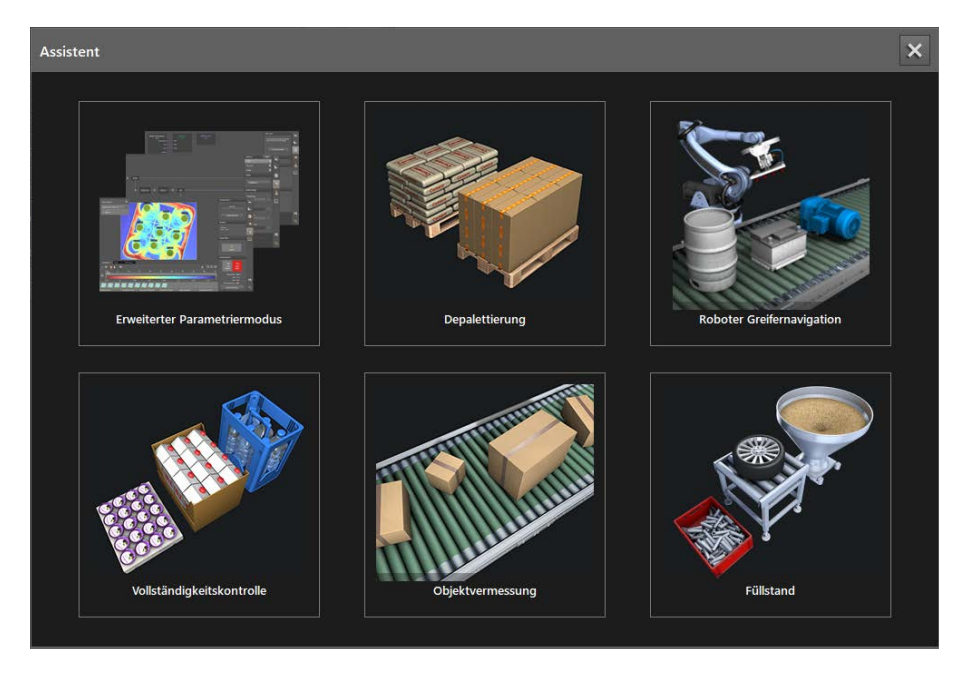

- Einzurichtende Anwendung klicken.
- > Die schrittweise Konfiguration der ausgewählten Anwendung startet.

Über die Schaltfläche [Erweiterter Parametriermodus] kann der erweitererte Parametriermodus aktiviert werden ( $\rightarrow$  "8 Erweiterter Parametriermodus").

Grundfunktionen des Einrichtungsassistenten:

| Schaltfläche                         | Funktion                                                                                              |  |
|--------------------------------------|----------------------------------------------------------------------------------------------------|--|
| Start                                | Startet die Konfiguration der gewählten Anwendung.                                                    |  |
| Waitar                               | Mit dem nächsten Schritt fortfahren.                                                                  |  |
| Weiter                               | Die Schaltfläche ist gesperrt, wenn eine erforderliche Konfiguration noch nicht ausgeführt wurde.     |  |
| Zum vorherigen Schritt zurückkehren. |                                                                                                    |  |
| Zuluck                               | Von Schritt 1 aus kehrt man zur Startseite des Einrichtungsassistenten zurück.                        |  |
| Fertig                               | Schließt den letzten Schritt der Konfiguration ab und speichert die eingestellten Parameter im Gerät. |  |

# 6.1 Livebild-Anzeige des Einrichtungsassistenten

Der Einrichtungsassistent zeigt während der Konfiguration Livebilder an.

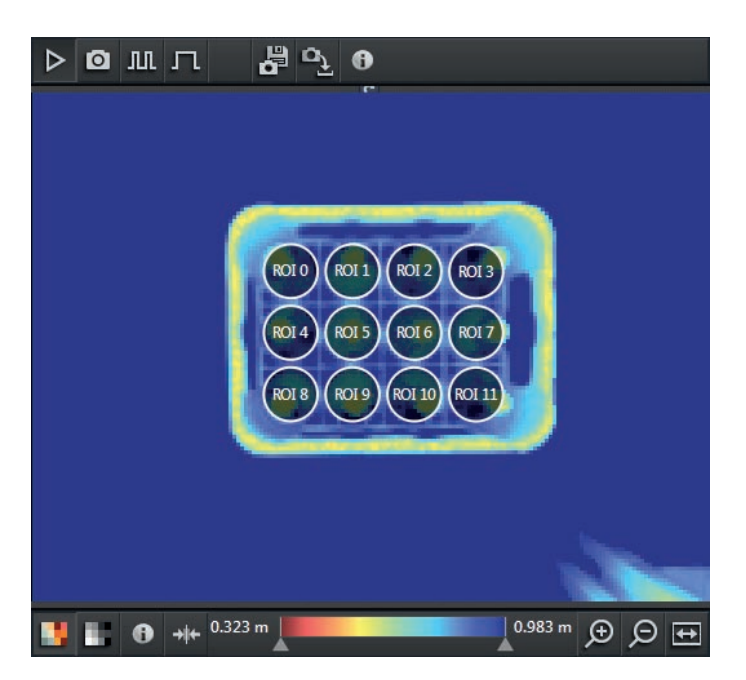

In der Menüleiste "Bildaufnahme" lassen sich folgende Optionen einstellen:

| Schaltfläche | Option                | Beschreibung                                                                                                |  |
|--------------|-----------------------|----------------------------------------------------------------------------------------------------|--|
|              | Livebild              | Das Bild wird kontinuierlich aktualisiert, unabhängig von der eingestellten<br>Triggerquelle der Anwendung. |  |
| 0            | Trigger auslösen      | Das Bild wird durch die Anwahl einmal aktualisiert, unabhängig von der<br>eingestellten Triggerquelle.      |  |
| ш            | Auf Trigger reagieren | Das Bild wird bei jedem Triggersignal der gewählten Triggerquelle aktualisiert.                             |  |
| л            | Auf Trigger warten    | Das Bild wird beim nächsten Triggersignal der gewählten Triggerquelle einmal aktualisiert.                  |  |
|              | Bild speichern        | Das aktuelle Livebild wird gespeichert.                                                                     |  |
| ۵ <u>ک</u>   | Bild laden            | Das Livebild wird aus einer Datei geladen.                                                                  |  |

In der Menüleiste unter dem Bild lassen sich die Anzeigeoptionen einstellen. Die Anzeigeoptionen für die Livebilder sind identisch mit den Anzeigeoptionen des Monitoringfensters ( $\rightarrow$  "7 Monitoringfenster").

# 6.2 Depalettierung

ñ

Diese Anwendung ermöglicht das Entnehmen von einzelnen Objekten oder ganzen Lagen von einer Palette. Die Anwendung kann Trennblätter erkennen.

Die Ausgangslogik und Prozessdaten des Gerätes sind für die folgenden Applikationen verwendbar:

- Roboterarm positionieren zum Greifen des nächsten Objektes von der Palette,
- Aktueller Status der Depalettierung erfassen und die Information an eine programmierbare Steuerung weiterleiten.

Die Anwendung kann ausschließlich Objekte und Lagen von gleicher Größe und Form erkennen.

# 6.2.1 Depalettierung einrichten

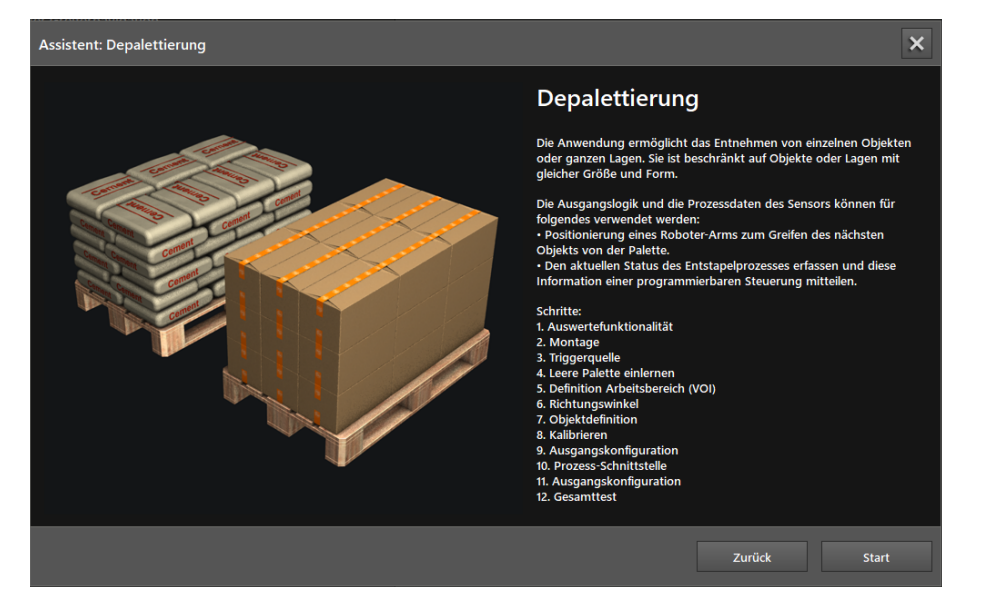

▶ [Start] klicken, um die Konfiguration der Anwendung zu starten.

#### Schritt 1: Auswertefunktionalität

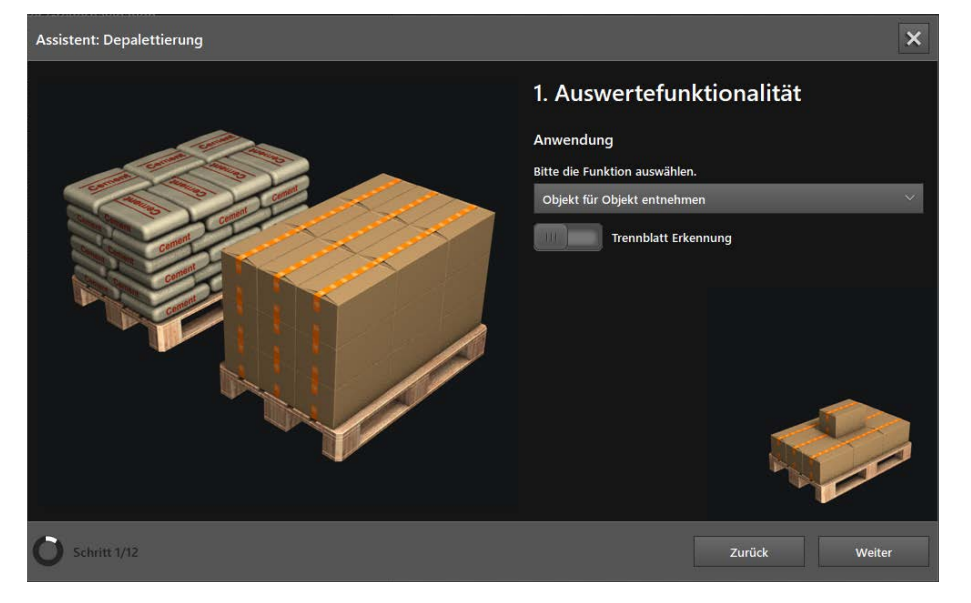

► Die Funktion wählen:

| Funktion                       | Beschreibung                                            |
|--------------------------------|---------------------------------------------------------|
| Objekt für Objekt<br>entnehmen | Entnahme von einzelnen Objekten einer Palette erkennen. |
| Ganze Lage entnehmen           | Entnahme einer ganzen Lage von einer Palette erkennen.  |

- Schaltfläche [Trennblatt Erkennung] einstellen:
  - Wenn sich zwischen den Objekten oder Lagen keine Trennblätter befinden die Schaltfläche auf "Aus" stellen.
  - Wenn sich zwischen den Objekten oder Lagen Trennblätter befinden die Schaltfläche auf "Ein" stellen.
- ▶ [Weiter] klicken.

#### Schritt 2: Montage

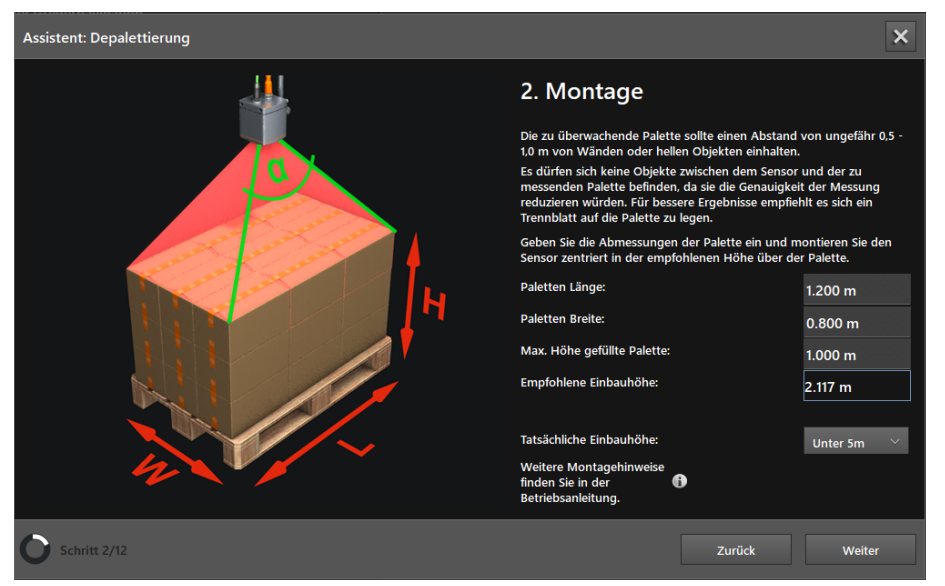

Im Fenster "Montage" wird die optimale Einbauhöhe des Gerätes empfohlen.

- ▶ Im Eingabefeld [Paletten Länge] die Länge der Palette eingeben (Maß "L").
- Im Eingabefeld [Paletten Breite] die Breite der Palette eingeben (Maß "W").
- Im Eingabefeld [Max. Höhe gefüllte Palette] die maximale Höhe der bepackten Palette eingeben (Maß "H").
- > Im Feld "Empfohlene Einbauhöhe" wird die empfohlene Einbauhöhe des Gerätes angezeigt.
- ▶ In der Liste [Tatsächliche Einbauhöhe] den ungefähren Abstand des Gerätes zum Boden wählen.
- > Die Einstellung [Tatsächliche Einbauhöhe] hat Einfluss auf den Frequenzmodus und damit den Eindeutigkeitsbereich.
- [Weiter] klicken.

## Schritt 3: Triggerquelle

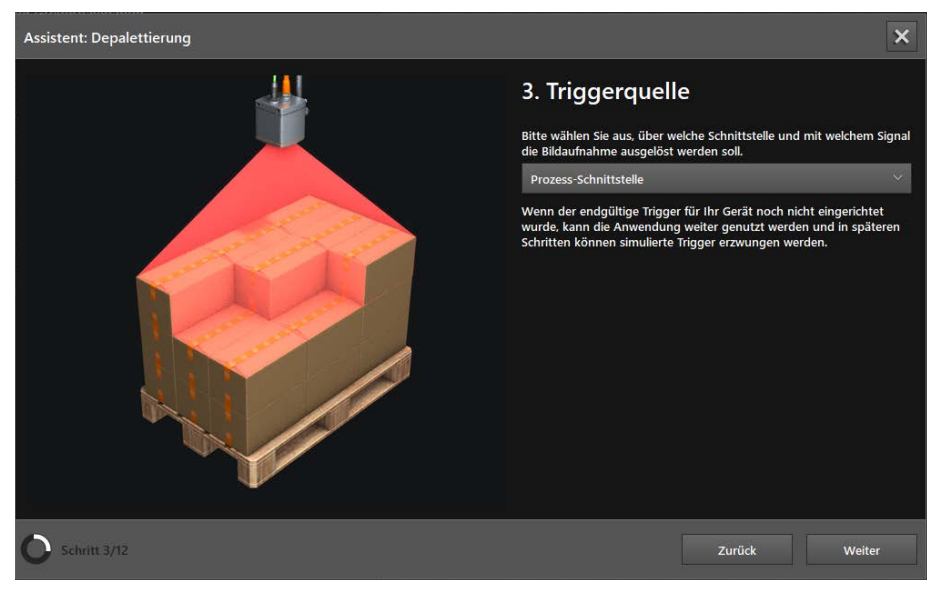

Im Fenster "Triggerquelle" wird ein Trigger für die Bildaufnahme eingestellt.

### ► Triggerquelle wählen.

| Auswahl                         | Beschreibung                                                                                                    |                                                                                                    |  |
|---------------------------------|----------------------------------------------------------------------------------------------------|----------------------------------------------------------------------------------------------------|--|
| Kontinuierlich                  | Das Gerät macht kontinuierlich Bilder. Diese Option wird hauptsächlich für Tests verwendet.                          |                                                                                                    |  |
| Prozess-Schnittstelle           | Das Gerät wird über die Prozessschnittstelle der angeschlossenen Steu (z. B. von SPS / PC).                          | erung angesteuert                                                                                                    |  |
| Positive Flanke                 | Das Gerät wird von einer Hardware über die steigende Flanke eines<br>Eingangssignals angesteuert.                    | Andre North Andre North Andre |  |
| Negative Flanke                 | Das Gerät wird von einer Hardware über die fallende Flanke eines<br>Eingangssignals angesteuert.                     | Trigger N<br>House t                                                                                                    |  |
| Positive und negative<br>Flanke | Das Gerät wird von einer Hardware über die steigende und über die fallende Flanke eines Eingangssignals angesteuert. | Land A Lingger NO NO NO NO NO NO NO NO NO NO NO NO NO                                                                                                    |  |

▶ [Weiter] klicken.

#### Schritt 4: Leere Palette einlernen

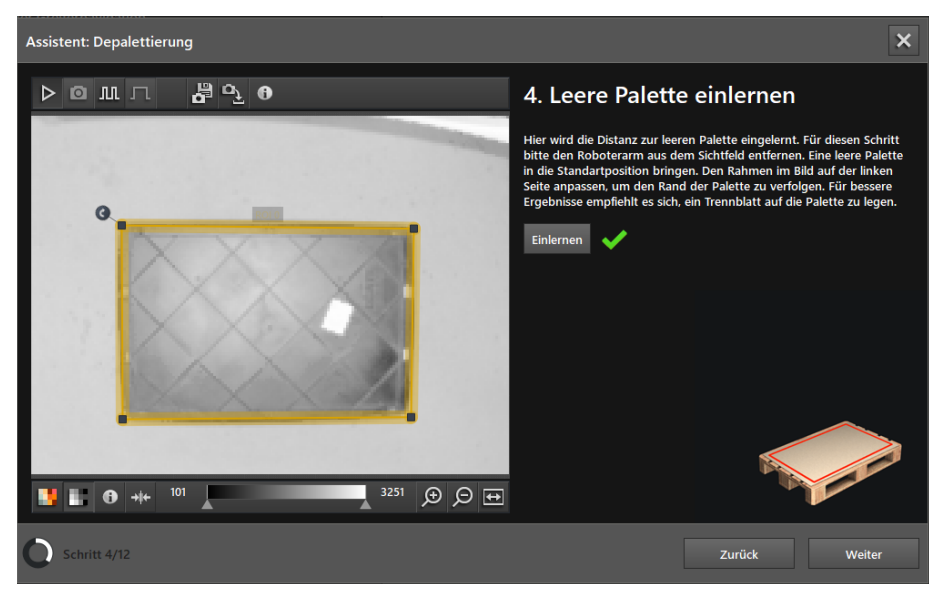

Im Fenster "Leere Palette einlernen" wird die Referenzebene eingelernt. Als Referenzebene ist die Oberfläche der leeren Palette definiert.

- ▶ Die leere Palette in die Standardposition unter dem Gerät positionieren.
- > Mit einem Trennblatt wird das Einlernen der leeren Palette verbessert.
- ▶ Den Rahmen auf den Rand der Palette ziehen.
- ▶ [Einlernen] klicken.
- > Das erfolgreiche Einlernen wird mit einem grünen Haken neben der Schaltfläche angezeigt.
- ▶ [Weiter] klicken.

#### Schritt 5: Definition Arbeitsbereich (VOI)

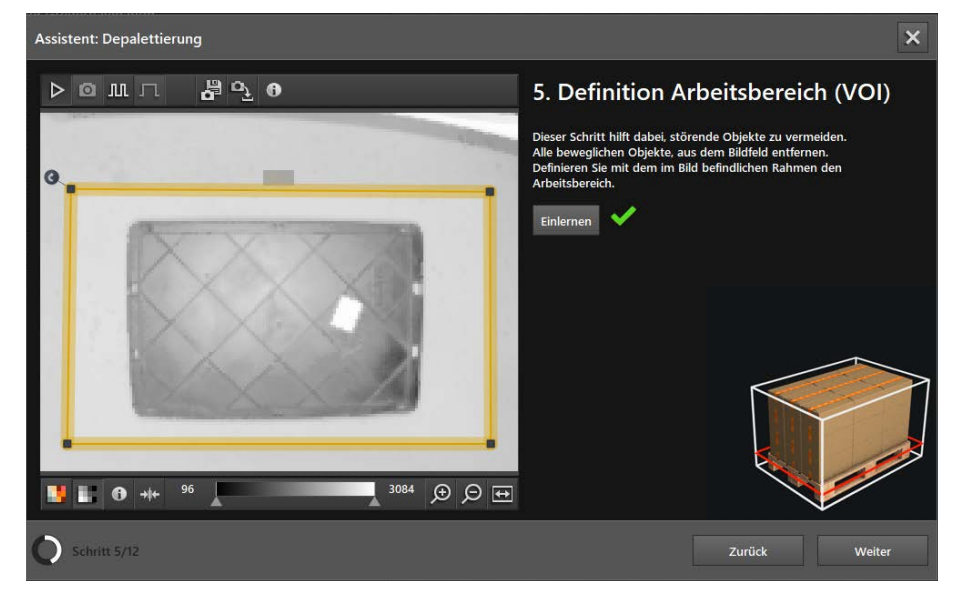

Im Fenster "Definition Arbeitsbereich (VOI)" wird der Arbeitsbereich eingestellt. Der Arbeitsbereich definiert den Bereich, in dem die Palette erkannt werden soll.

- Bewegliche Objekte aus dem Sichtfeld entfernen.
- Mit den Rahmen den Arbeitsbereich einstellen.
- ► [Einlernen] klicken.
- > Das erfolgreiche Einlernen wird mit einem grünen Haken neben der Schaltfläche angezeigt.

▶ [Weiter] klicken.

### Schritt 6: Richtungswinkel

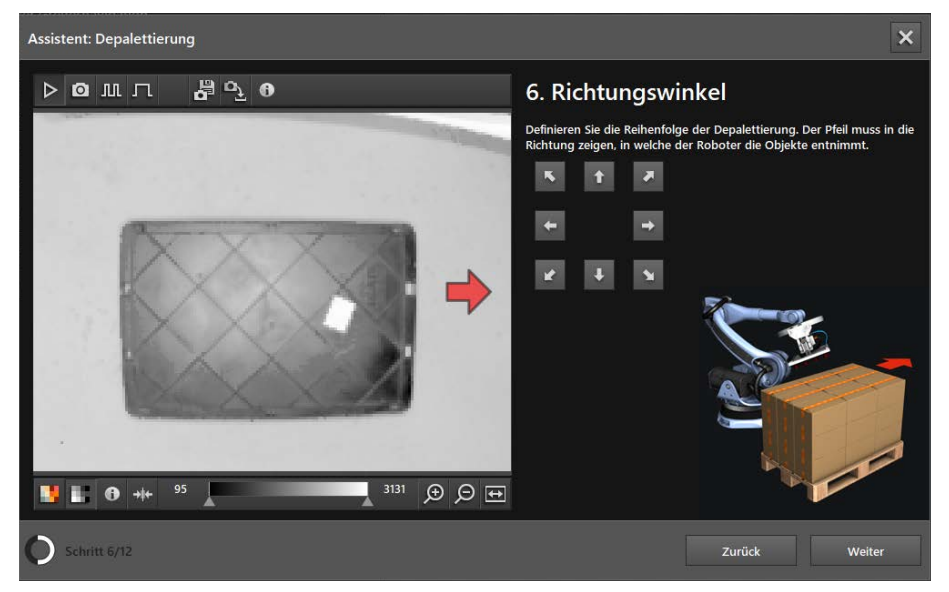

Im Fenster "Richtungswinkel" wird die Richtung festgelegt, in welcher der Roboter die Objekte entnimmt (Depalletierungsrichtung).

- ▶ Die Schaltfläche mit dem entsprechenden Richtungspfeil klicken.
- Im Livebild wird mit einem roten Pfeil die Richtung angezeigt, in welcher der Roboter die Objekte entnimmt.
- ▶ [Weiter] klicken.

#### Schritt 7: Objektdefinition

| Assistent: Depalettierung |                                    |                    | ×                |
|---------------------------|------------------------------------|--------------------|------------------|
|                           | 7. Objektdefinit                   | ion                |                  |
|                           | Bitte geben sie hier die Abme      | ssungen und Form o | ler Objekte ein. |
| and the second            | Form der zu entstapeinden O<br>Box | bjekte             |                  |
| and some for              | Abmessungen der zu entstap         | elnden Objekte     |                  |
|                           | Objekt Länge                       |                    | 0.400 m          |
|                           | Objekt Breite                      |                    | 0.250 m          |
| 1 and and a               | Objekt Höhe                        |                    | 0.330 m          |
|                           |                                    |                    |                  |
|                           |                                    |                    |                  |
|                           |                                    |                    |                  |
|                           |                                    | <sup>_</sup>       |                  |
| O Schritt 7/12            |                                    | Zurück             | Weiter           |

Im Fenster "Objektdefinition" werden die Abmessungen und Form der Objekte eingestellt.

- ▶ In der Liste die Form der Objekte einstellen: Box oder Sack.
- ▶ Im Eingabefeld [Objekt Länge] die Länge der Objekte eingeben.
- ► Im Eingabefeld [Objekt Breite] die Breite der Objekte eingeben.
- ▶ Im Eingabefeld [Objekt Höhe] die Höhe der Objekte eingeben.
- ► [Weiter] klicken.

#### Schritt 8: Kalibrieren

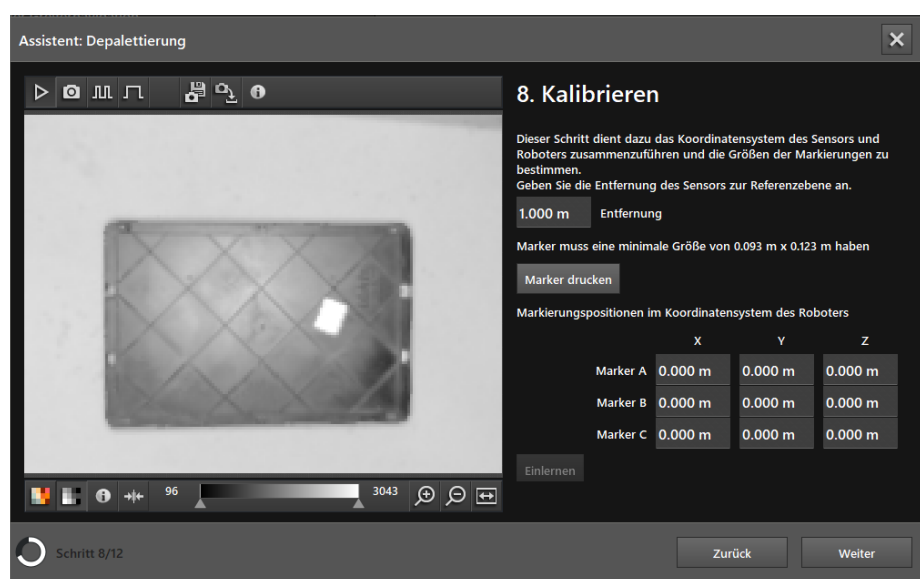

Im Fenster "Kalibrieren" wird das Koordinatensystem des Gerätes mit dem Koordinatensystem des Roboters zusammengeführt.

Der "Schritt 8: Kalibrieren" ist optional. Wenn das Zusammenführen der Koordinatensysteme unnötig ist, kann der Schritt durch Klicken auf [Weiter] übersprungen werden.

- ▶ Im Eingabefeld [Entfernung] die Entfernung des Gerätes zur Referenzebene eingeben.
- > Als Referenzebene ist die Oberfläche der leeren Palette definiert. Über den Abstand zur Referenzebene wird die minimale Größe der Marker berechnet.
- Die Schaltfläche [Marker drucken] klicken.
- > Die minimale Größe der Marker wird oberhalb der Schaltfläche [Marker drucken] angezeigt.
- ▶ Die gedruckten Marker im Sichtfeld des Gerätes verteilen.
- Die Marker müssen vollständig sichtbar sein und dürfen um ihre Z-Achse gedreht werden. Jeder Marker hat einen Referenzpunkt, welcher im Livebild mit einem Kreuz und den entsprechenden Buchstaben angezeigt wird.
- Die Position der Referenzpunkte im Koordinatensystem des Roboters bestimmen und in die Eingabefelder [Marker A], [Marker B] und [Marker C] eingeben.
- ▶ [Einlernen] klicken.
- > Das erfolgreiche Einlernen wird mit einem grünen Haken neben der Schaltfläche angezeigt.
- [Weiter] klicken.

## Schritt 9: Ausgangskonfiguration

| Assistent: Depalettierung |                                                                                                    |                  | ×      |
|---------------------------|----------------------------------------------------------------------------------------------------|------------------|--------|
|                           | 9. Ausgangskonfig<br>Wählen Sie die Ausgabeschnittstel<br>Ethernet & Digitalausgänge ~<br>Pulsdauer wählen<br>Statisch ~ | guration<br>Ien. |        |
| O Schritt 9/12            |                                                                                                    | Zurück           | Weiter |

### ► In der Liste die Ausgabeschnittstelle wählen:

| Ausgabeschnittstelle       | Beschreibung                                                                                                    |  |
|----------------------------|----------------------------------------------------------------------------------------------------|--|
| Ethernet                   | Die Messergebnisse zu Größe, Position, Ausrichtung usw. werden über die<br>Prozessschnittstelle ausgegeben. Die Prozessschnittstelle wird im nächsten<br>Schritt eingerichtet. |  |
|                            | Die Digitalausgänge sind deaktiviert.                                                                                                    |  |
| Digitalausgänge            | Die Messergebnisse werden mit Referenzwerten verglichen. Die daraus ermittelten logischen Werte steuern die digitalen Ausgangssignale.                                         |  |
|                            | Über die Prozessschnittstelle werden keine Messergebnisse ausgegeben.                                                                                                    |  |
| Ethernet & Digitalausgänge | Beide Ausgänge werden gleichzeitig verwendet.                                                                                                    |  |

#### ▶ In der Liste [Pulsdauer wählen] die Dauer des Ausgabeimpulses wählen:

| Pulsdauer | Beschreibung                                          |  |
|-----------|-------------------------------------------------------|--|
| Statisch  | Statischer Ausgabeimpuls                              |  |
| Gepulst   | Wert in ms (Bereich 102500 ms in Schritten von 10 ms) |  |

Die Pulsdauer kann nur für Digitalausgänge eingestellt werden.

▶ [Weiter] klicken.

บี

#### Schritt 10: Prozess-Schnittstelle

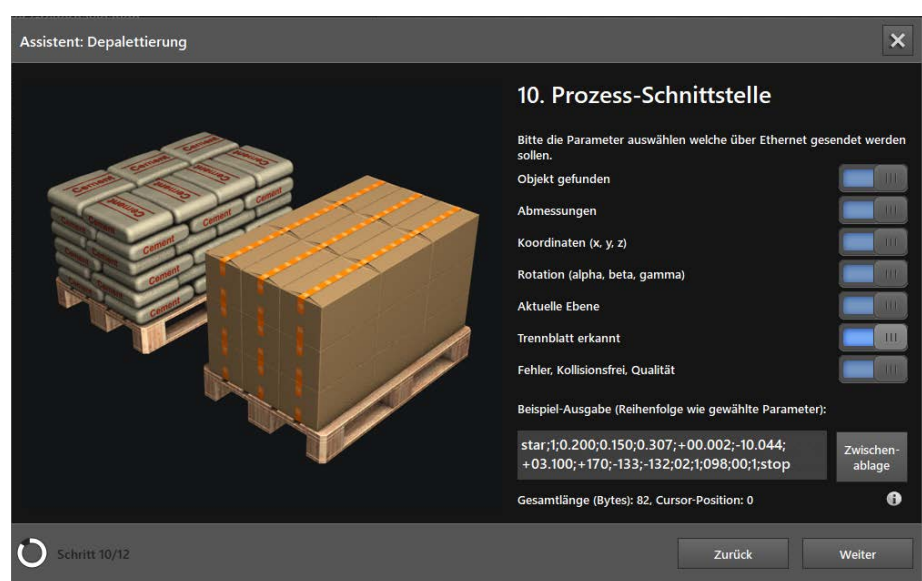

Im Fenster "Prozess-Schnittstelle" wird die Ausgabe über die Prozessschnittstelle eingestellt.

Der "Schritt 10: Prozess-Schnittstelle" wird übersprungen, wenn als Ausgabeschnittstelle "Digitalausgänge" eingestellt ist ( $\rightarrow$  Schritt 9).

Über die Schaltflächen wählen, welche Parameter über die Prozessschnittstelle ausgegeben werden sollen.

| Parameter                        | Beschreibung                                                                                     |  |
|----------------------------------|--------------------------------------------------------------------------------------------------|--|
| Objekt gefunden                  | 0 = kein Objekt gefunden                                                                         |  |
|                                  | 1 = Objekt gefunden                                                                              |  |
| Abmessungen                      | Breite, Höhe und Länge des Objektes in m                                                         |  |
| Koordinaten (x; y; z)            | Koordinaten des Mittelpunktes der Objektoberfläche in m (Koordinatensystem des Benutzers)        |  |
| Rotation (alpha, beta, gamma)    | Rotation um die Achsen des erkannten Objektes (Koordinatensystem des Benutzers)                  |  |
| Aktuelle Ebene                   | Aktuelle Palettenebene, beginnend mit "0". Eine leere Ebene wird durch "0" gekennzeichnet.       |  |
| Transblatt arkanst               | 0 = kein Trennblatt erkannt                                                                      |  |
| Trennblatterkannt                | 1 = Trennblatt erkannt                                                                           |  |
|                                  | Fehler:                                                                                          |  |
|                                  | 0 = kein Fehler                                                                                  |  |
| Fehler, Kollisionsfrei, Qualität | 1 = undefinierter Fehler                                                                         |  |
|                                  | 2 = unerwartetes Objekt erkannt                                                                  |  |
|                                  | Kollisionsfreies Depalettieren:                                                                  |  |
|                                  | 0: nein                                                                                          |  |
|                                  | 1: ja                                                                                            |  |
|                                  | Qualität der Objekterkennung zwischen 0 und 100. Der Wert "100" steht für bestmögliche Qualität. |  |

🖞 Das Symbol 🕕 öffnet einen Hilfetext zur Prozessschnittstelle.

In der Beispiel-Ausgabe wird die eingestellte Ausgabe über die Prozessschnittstelle angezeigt. Die Beispiel-Ausgabe kann in die Windows-Zwischenablage kopiert werden.

▶ [Weiter] klicken.

ñ

DE

#### Schritt 11: Ausgangskonfiguration

| Assistent: Depalettierung | ×                                                                                                    |
|---------------------------|----------------------------------------------------------------------------------------------------|
|                           | 11. Ausgangskonfiguration<br>Definieren Sie die zu kontrollierenden Dimensionen oder<br>schaltkriterien des Objektes und ihre Grenzwerte.<br>OUT 1 (Auswahi der Trigger Bedingung)<br>Kein<br>OUT 2 (Auswahi Qualitätsüberprüfung) |
| O Schritt 11/12           | Zurück Weiter                                                                                                    |

Im Fenster "Ausgangskonfiguration" wird die Ausgabe über die Digitalausgänge eingestellt.

Der "Schritt 11: Ausgangskonfiguration" wird übersprungen, wenn als Ausgabeschnittstelle "Ethernet" eingestellt ist ( $\rightarrow$  Schritt 9).

### Ausgang OUT 1 einstellen

Der Ausgang OUT 1 kann als Auslöser für eine externe Steuerung verwendet werden.

► In Liste "OUT 1 (Auswahl der Trigger Bedingung)" Auslöser wählen.

| Parameter              | Beschreibung                                                                               |
|------------------------|--------------------------------------------------------------------------------------------|
| Kein                   | Ausgang OUT 1 inaktiv                                                                      |
| Objekt gefunden        | 0 = kein Objekt gefunden                                                                   |
|                        | 1 = Objekt gefunden                                                                        |
| Aktuelle Palettenebene | Aktuelle Palettenebene, beginnend mit "0". Eine leere Ebene wird durch "0" gekennzeichnet. |

#### Ausgang OUT 2 einstellen

Der Ausgang OUT 2 kann zum Überprüfen der Qualität verwendet werden.

▶ In Liste "OUT 2 (Auswahl Qualitätsmerkmal)" Auslöser wählen.

| Parameter          | Beschreibung                                                                                                    |
|--------------------|----------------------------------------------------------------------------------------------------|
| Kein               | Ausgang OUT 2 inaktiv                                                                                                    |
| Fehler             | Mögliche Fehler:                                                                                                    |
|                    | <ul> <li>Palette leer</li> <li>Unbekannt</li> <li>Keine Objektgröße</li> <li>Kein passendes Objekt</li> <li>Daten ungültig</li> <li>Ungültiger Referenzteachvorgang</li> <li>Ungültiger VOI Teachvorgang</li> </ul> |
| Trennblatt erkannt | 0 = kein Trennblatt erkannt<br>1 = Trennblatt erkannt                                                                                                    |
| Objekt Qualität    | Qualität der Objekterkennung zwischen 0 und 100. Der Wert "100" steht für bestmögliche Qualität.                                                                                                    |

▶ [Weiter] klicken.

#### Schritt 12: Gesamttest

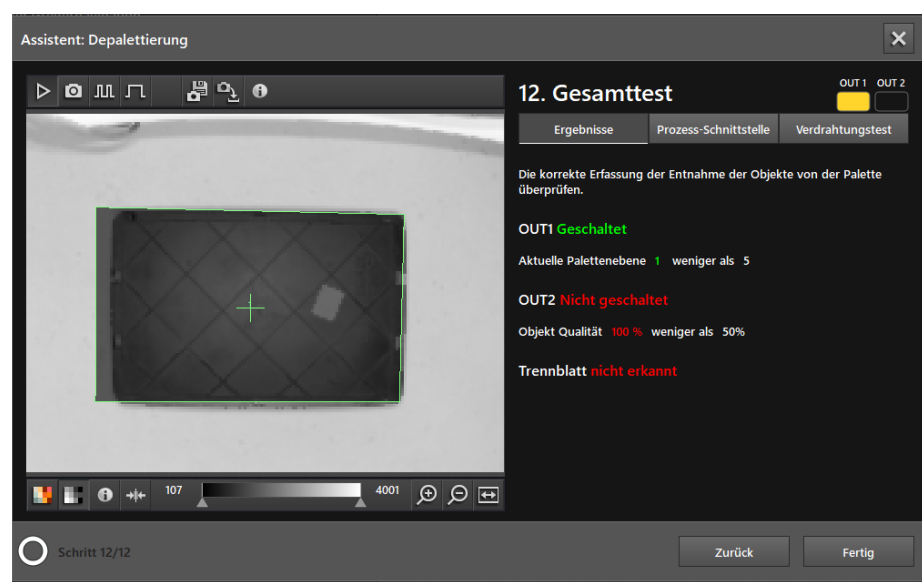

Im Fenster "Gesamttest" werden die Funktionen der Anwendung gestestet:

- Logische Ausgabesignale der Digitalausgänge
- Ausgabe der Prozessschnittstelle
- Verdrahtung

Auf der linken Seite wird das Livebild mit der erkannten Palette angezeigt. Rechts oben werden die Status-LEDs der Ausgänge angezeigt. Ist ein Ausgang aktiv, ist eine Status-LED kontinuierlich an.

Die im ifm Vision Assistant angezeigten LEDs für OUT1 und OUT2 verhalten sich identisch mit den LEDs am Gerät.

Mit den Schaltflächen unter den LEDs kann zwischen den folgenden Fenstern umgeschaltet werden:

- Ergebnisse
- Prozessschnittstelle
- Anschluss Test

#### Fenster "Ergebnisse"

Das Fenster "Ergebnisse" zeigt die Ausgabe der Digitalausgänge und deren Messergebnisse, die Vergleichs-Logik und deren Ergebnisse an.

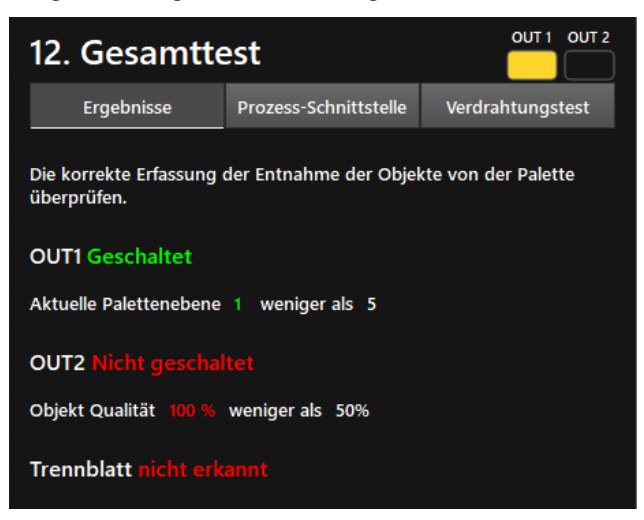

Ergebnisse mit verschiedenen Objekten testen.

#### Fenster "Prozess-Schnittstelle"

Das Fenster "Prozess-Schnittstelle" zeigt die Messergebnisse der Parameter an, die für die Ausgabe konfiguriert wurden. Unter der Tabelle wird der Ausgabe-String angezeigt, den das Gerät über die Prozessschnittstelle sendet. Der Ausgabe-String kann in die Windows-Zwischenablage kopiert werden.

| 12. Gesamtte                                                                         | est        |                             |                  |  |  |
|--------------------------------------------------------------------------------------|------------|-----------------------------|------------------|--|--|
| Ergebnisse                                                                           | Prozess-Sc | hnittstelle                 | Verdrahtungstest |  |  |
| Eigenschaften                                                                        |            | Ergebnis                    |                  |  |  |
| Objekt gefunden                                                                      |            | Ja                          |                  |  |  |
| Abmessungen (Breite/I                                                                | Höhe/Länge | 0.250 m / 0.330 m / 0.400 m |                  |  |  |
| Koordinaten (x/y/z)                                                                  |            | 0.015 m / 0.020 m / 0.579 m |                  |  |  |
| Rotationen                                                                           |            | 177° / -177° / 1°           |                  |  |  |
| Objekt Qualität                                                                      |            | 100%                        |                  |  |  |
| Aktuelle Ebene                                                                       |            | 1                           |                  |  |  |
| Fehler                                                                               |            | Kein                        | ×                |  |  |
| Ausgabe<br>Gesamtlänge (Bytes): 80                                                   | , €        | 2                           | Zwischenablage   |  |  |
| star;1;0.250;0.330;0.400;+00.015;+00.020;+00.579;<br>+177:-177:+001:01:00:1:100:stop |            |                             |                  |  |  |

#### Verdrahtungstest

Über das Fenster "Verdrahtungstest" kann die Verdrahtung des Gerätes zum Steuergerät getestet werden. Der Test läuft in Echtzeit und zeigt die Aus- und Eingangssignale an den Drähten an. Im Simulationsmodus lassen sich die digitalen Ausgänge manuell ansteuern, um die Verbindung zu einem externen Steuergerät unabhängig von der Anwendung zu testen.

| 12. Gesamttest                                                                      |                       |                  |         |  |  |  |  |
|-------------------------------------------------------------------------------------|-----------------------|------------------|---------|--|--|--|--|
| Ergebnisse                                                                          | Prozess-Schnittstelle | Verdrahtungstest |         |  |  |  |  |
| E11950 Artik                                                                        | elnummer des Kabels.  |                  |         |  |  |  |  |
|                                                                                     | BN-                   | 0                | 24 V    |  |  |  |  |
|                                                                                     | WH-                   | 0                | Trigger |  |  |  |  |
|                                                                                     | BU-                   | 0                | GND     |  |  |  |  |
|                                                                                     | BK-                   | 0                | OUT 1   |  |  |  |  |
|                                                                                     | GY= (                 | 0                | READY   |  |  |  |  |
|                                                                                     | PK-                   | 0                | OUT 2   |  |  |  |  |
| READY                                                                               | VT- (                 | 0                | IN1     |  |  |  |  |
| OUT 2                                                                               | OG                    | 0                | IN2     |  |  |  |  |
| Start Ermöglicht das Testen der IOs, aber deaktiviert die Applikationsverarbeitung. |                       |                  |         |  |  |  |  |

- Eingabefeld [Artikelnummer des Kabels] klicken und Verbindungskabel aus Auswahlliste wählen oder Artikelnummer eingeben.
- > Die Verdrahtung und Pinbelegung des ausgewählten Verbindungskabels wird angezeigt.
- ▶ [Start] klicken, um den Simulationsmodus zu starten.

- ▶ [OUT 1] klicken, um das Signal an "OUT 1" ein- oder auszuschalten.
- ▶ [Ready] klicken, um das Signal an "READY" ein- oder auszuschalten (Bereit für nächsten Trigger).
- ▶ [OUT 2] klicken, um das Signal an "OUT 2" ein- oder auszuschalten.
- ▶ Wenn die Eingänge verwendet werden, Eingangssignale an Eingang 1 und Eingang 2 testen.

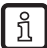

Die Eingänge können z. B. für die Anwendungsumschaltung verwendet werden.

▶ [Stop] klicken, um den Simulationsmodus zu beenden.

### 6.2.2 Depalettierung aktivieren

- ▶ Wenn alle Einstellungen abgeschlossen sind, [Fertig] klicken, um die Anwendung zu speichern.
- > Das Gerät aktiviert und startet die Anwendung.
- > Das Monitoringfenster wird geöffnet.

### 6.2.3 Prozesswerte über EtherNet/IP senden

Das Gerät kann die Prozesswerte über den Feldbus EtherNet/IP an eine SPS senden.

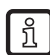

ກິ

Es kann immer nur ein Feldbus aktiv sein. Der Feldbus ist einstellbar ( $\rightarrow$  Softwarehandbuch).

Im Ausgabe-String werden die Prozesswerte durch ein Semikolon getrennt. Der Ausgabe-String wird in der angezeigten Reihenfolge an eine SPS übertragen.

Beachten Sie die folgenden Hinweise beim Übertragen des Ausgabe-Strings an eine SPS:

- Die Bytes 0 bis 7 sind Teil des Ausgabe-Strings. Sie werden nicht im ifm Vision Assistant angezeigt.
- Im Ausgabe-String enthaltene Semikolon ";" werden nicht übertragen.
- Float-Werte werden vor dem Übertragen in 16-Bit Integer umgewandelt.
- Alle Zahlenwerte werden vor dem Übertragen in 16-Bit Integer umgewandelt.

Der Ausgabe-String setzt sich wie folgt zusammen:

#### 1;0.200;0.150;0.307;+00.002;-10.044;+03.100;+170;-133;-132;02;1;098;00;1

| Byte-Nr. | Daten       | Kodierung | Prozesswert | Einheit | Beschreibung                     | Kommentar                                                                                         |
|----------|-------------|-----------|-------------|---------|----------------------------------|---------------------------------------------------------------------------------------------------|
| 0        | 2#0010_0000 | Binär     | 0.5         |         | Gespiegeltes                     | Bit 0.5 zeigt ein erfolgreiches                                                                   |
| 1        | 2#0000_0000 | Binär     | 0.5         |         | Kommandowort                     | Trigger-Kommando an                                                                               |
| 2        | 2#0000_0000 | Binär     |             |         | Synchrone /                      |                                                                                                   |
| 3        | 2#0000_0000 | Binär     |             |         | asynchrone<br>Nachrichtenkennung |                                                                                                   |
| 4        | 2#0000_0000 | Binär     |             |         |                                  | • Das Gerät hat 3 Nachrichten                                                                     |
| 5        | 2#0000_0011 | Binär     | 3           |         | Nachrichtenzähler                | <ul> <li>Zählt um 1 hoch, bei jeder<br/>Aktion (Trigger, gesendete<br/>Nachricht etc.)</li> </ul> |
| 6        | 2#0000_0000 | Binär     |             |         | Paganviort                       |                                                                                                   |
| 7        | 2#0000_0000 | Binär     |             |         | Reservent                        |                                                                                                   |
| 8        | 1           | Binär     | 4           |         | Objekt gefunden                  | 0 = kein Objekt gefunden                                                                          |
| 9        | 0           | Binär     | 1           |         | Objekt gelunden                  | 1 = Objekt gefunden                                                                               |
| 10       | 200         | Dezimal   | 200         |         | Broito                           | Die breiteste Abmessung der                                                                       |
| 11       | 0           | Dezimal   | 200 mm      |         | Dielle                           | Objektoberfläche.                                                                                 |
| 12       | 150         | Dezimal   | 150         | mm      | Höbo                             | Die Objekthöhe relativ zur                                                                        |
| 13       | 0           | Dezimal   | mm bio      |         |                                  | Grundplatte.                                                                                      |
| 14       | 307         | Dezimal   | 207         |         | um Länge                         | Die längste Abmessung der                                                                         |
| 15       | 0           | Dezimal   | 307         |         |                                  | Objektoberfläche.                                                                                 |

| Byte-Nr. | Daten      | Kodierung          | Prozesswert | Einheit | Beschreibung   | Kommentar                                                                                                    |
|----------|------------|--------------------|-------------|---------|----------------|----------------------------------------------------------------------------------------------------|
| 16<br>17 | 2<br>0     | Dezimal<br>Dezimal | +2          |         | Mittelpunkt X  | Die X-Koordinate<br>des Mittelpunktes der<br>Objektoberfläche (im<br>Koordinatensystem des<br>Benutzers).         |
| 18<br>19 | 10044<br>0 | Dezimal<br>Dezimal | -10044      |         | Mittelpunkt Y  | Die Y-Koordinate des<br>Mittelpunktes der<br>Objektoberfläche (im<br>Koordinatensystem des<br>Benutzers).         |
| 20<br>21 | 3100<br>0  | Dezimal<br>Dezimal | +3100       |         | Mittelpunkt Z  | Die Z-Koordinate des<br>Mittelpunktes der<br>Objektoberfläche (im<br>Koordinatensystem des<br>Benutzers).         |
| 22<br>23 | 170<br>0   | Dezimal<br>Dezimal | +170        |         | Rotation X     | Rotation um die X-Achse<br>des erkannten Objektes<br>(im Koordinatensystem des<br>Benutzers).                     |
| 24<br>25 | -133<br>0  | Dezimal<br>Dezimal | -133        |         | Rotation Y     | Rotation um die Y-Achse<br>des erkannten Objektes<br>(im Koordinatensystem des<br>Benutzers).                     |
| 26<br>27 | -132<br>0  | Dezimal<br>Dezimal | -132        |         | Rotation Z     | Rotation um die Z-Achse<br>des erkannten Objektes<br>(im Koordinatensystem des<br>Benutzers).                     |
| 28<br>29 | 02<br>0    | Dezimal<br>Dezimal | 02          |         | Aktuelle Ebene | Aktuelle Palettenebene,<br>beginnend mit "0". Eine<br>leere Ebene wird durch "0"<br>gekennzeichnet.               |
| 30<br>31 | 1<br>0     | Binär<br>Binär     | 1           |         | Trennblatt     | Ein Trennblatt befindet sich auf<br>einer Palettenebene:<br>0 = kein Trennblatt erkannt<br>1 = Trennblatt erkannt |
| 32<br>33 | 098<br>0   | Dezimal<br>Dezimal | 098         |         | Fehler         | Fehler:<br>0 = kein Fehler<br>1 = undefinierter Fehler<br>2 = unerwartetes Objekt erkannt                         |
| 34<br>35 | 00<br>0    | Binär<br>Binär     | 00          |         | Kollisionsfrei | Kollisionsfreies Depalettieren:<br>0: nein<br>1: ja                                                               |
| 36<br>37 | 1          | Dezimal<br>Dezimal | 1           |         | Qualität       | Qualität der Objekterkennung<br>zwischen 0 und 100. Der Wert<br>"100" steht für bestmögliche<br>Qualität.         |

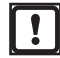

Das fehlerhafte Ausführen eines Kommandos führt zu folgendem Zustand:

- Error Bit = 1
- Gespiegeltes Kommandowort wird angezeigt
- Asynchrones Nachrichtenbit = 0
- Asynchrone Nachrichtenkennung = 0
- Nachrichtenzähler zählt um 1 hoch
# 6.2.4 Prozesswerte über PROFINET senden

ົາເ

ñ

Das Gerät kann die Prozesswerte über den Feldbus PROFINET an eine SPS senden.

Es kann immer nur ein Feldbus aktiv sein. Der Feldbus ist einstellbar ( $\rightarrow$  Softwarehandbuch).

Im Ausgabe-String werden die Prozesswerte durch ein Semikolon getrennt. Der Ausgabe-String wird in der angezeigten Reihenfolge an eine SPS übertragen.

Beachten Sie die folgenden Hinweise beim Übertragen des Ausgabe-Strings an eine SPS:

- Die Bytes 0 bis 7 sind Teil des Ausgabe-Strings. Sie werden nicht im ifm Vision Assistant angezeigt.
- Im Ausgabe-String enthaltene Semikolon ";" werden nicht übertragen.
- Float-Werte werden vor dem Übertragen in 16-Bit Integer umgewandelt.
- Alle Zahlenwerte werden vor dem Übertragen in 16-Bit Integer umgewandelt.

Der Ausgabe-String setzt sich wie folgt zusammen:

#### 1;0.200;0.150;0.307;+00.002;-10.044;+03.100;+170;-133;-132;02;1;098;00;1

| Byte-Nr. | Daten       | Kodierung | Prozesswert  | Einheit   | Beschreibung                     | Kommentar                                                                                         |
|----------|-------------|-----------|--------------|-----------|----------------------------------|---------------------------------------------------------------------------------------------------|
| 0        | 2#0010_0000 | Binär     | 0.5          |           | Gespiegeltes                     | Bit 0.5 zeigt ein erfolgreiches                                                                   |
| 1        | 2#0000_0000 | Binär     | Kommandowort |           | Kommandowort                     | Trigger-Kommando an                                                                               |
| 2        | 2#0000_0000 | Binär     |              |           | Synchrone /                      |                                                                                                   |
| 3        | 2#0000_0000 | Binär     |              |           | asynchrone<br>Nachrichtenkennung |                                                                                                   |
| 4        | 2#0000_0000 | Binär     |              |           |                                  | Das Gerät hat 3 Nachrichten                                                                       |
| 5        | 2#0000_0011 | Binär     | 3            |           | Nachrichtenzähler                | <ul> <li>Zählt um 1 hoch, bei jeder<br/>Aktion (Trigger, gesendete<br/>Nachricht etc.)</li> </ul> |
| 6        | 2#0000_0000 | Binär     |              |           | Paganviort                       |                                                                                                   |
| 7        | 2#0000_0000 | Binär     |              |           | Reservent                        |                                                                                                   |
| 8        | 1           | Binär     | 4            |           | Objekt gefunden                  | 0 = kein Objekt gefunden                                                                          |
| 9        | 0           | Binär     | <b>'</b>     |           | Objekt gelunden                  | 1 = Objekt gefunden                                                                               |
| 10       | 200         | Dezimal   | 200          | mm Breite |                                  | Die breiteste Abmessung der                                                                       |
| 11       | 0           | Dezimal   | 200          |           |                                  | Objektoberfläche.                                                                                 |
| 12       | 150         | Dezimal   | 150          | mm        | Höbo                             | Die Objekthöhe relativ zur                                                                        |
| 13       | 0           | Dezimal   | 150          |           | TIONE                            | Grundplatte.                                                                                      |
| 14       | 307         | Dezimal   | 307          | mm        | länge                            | Die längste Abmessung der                                                                         |
| 15       | 0           | Dezimal   | 507          |           | Lange                            | Objektoberfläche.                                                                                 |
| 16       | 2           | Dezimal   | +2           |           | Mittelnunkt X                    | Die X-Koordinate<br>des Mittelpunktes der<br>Objektoberfläche (im                                 |
| 17       | 0           | Dezimal   |              |           |                                  | Koordinatensystem des<br>Benutzers).                                                              |
| 18       | 10044       | Dezimal   | 40044        |           | Mittalauralet M                  | Die Y-Koordinate des<br>Mittelpunktes der                                                         |
| 19       | 0           | Dezimal   | -10044       |           |                                  | Koordinatensystem des<br>Benutzers).                                                              |
| 20       | 3100        | Dezimal   |              |           |                                  | Die Z-Koordinate des<br>Mittelpunktes der                                                         |
| 21       | 0           | Dezimal   | +3100        |           | Mittelpunkt Z                    | Objektoberfläche (im<br>Koordinatensystem des<br>Benutzers).                                      |
| 22       | 170         | Dezimal   | +170         |           | Potation V                       | Rotation um die X-Achse<br>des erkannten Objektes                                                 |
| 23       | 0           | Dezimal   | +1/0         |           |                                  | (im Koordinatensystem des Benutzers).                                                             |

DE

| Byte-Nr. | Daten     | Kodierung          | Prozesswert | Einheit | Beschreibung   | Kommentar                                                                                                    |
|----------|-----------|--------------------|-------------|---------|----------------|----------------------------------------------------------------------------------------------------|
| 24<br>25 | -133<br>0 | Dezimal<br>Dezimal | -133        |         | Rotation Y     | Rotation um die Y-Achse<br>des erkannten Objektes<br>(im Koordinatensystem des<br>Benutzers).                     |
| 26<br>27 | -132<br>0 | Dezimal<br>Dezimal | -132        |         | Rotation Z     | Rotation um die Z-Achse<br>des erkannten Objektes<br>(im Koordinatensystem des<br>Benutzers).                     |
| 28<br>29 | 02<br>0   | Dezimal<br>Dezimal | 02          |         | Aktuelle Ebene | Aktuelle Palettenebene,<br>beginnend mit "0". Eine<br>leere Ebene wird durch "0"<br>gekennzeichnet.               |
| 30<br>31 | 1<br>0    | Binär<br>Binär     | 1           |         | Trennblatt     | Ein Trennblatt befindet sich auf<br>einer Palettenebene:<br>0 = kein Trennblatt erkannt<br>1 = Trennblatt erkannt |
| 32<br>33 | 098<br>0  | Dezimal<br>Dezimal | 098         |         | Fehler         | Fehler:<br>0 = kein Fehler<br>1 = undefinierter Fehler<br>2 = unerwartetes Objekt erkannt                         |
| 34<br>35 | 00<br>0   | Binär<br>Binär     | 00          |         | Kollisionsfrei | Kollisionsfreies Depalettieren:<br>0: nein<br>1: ja                                                               |
| 36<br>37 | 1         | Dezimal<br>Dezimal | 1           |         | Qualität       | Qualität der Objekterkennung<br>zwischen 0 und 100. Der Wert<br>"100" steht für bestmögliche<br>Qualität.         |

Das fehlerhafte Ausführen eines Kommandos führt zu folgendem Zustand:

• Error Bit = 1

!

- Gespiegeltes Kommandowort wird angezeigt
- Asynchrones Nachrichtenbit = 0
- Asynchrone Nachrichtenkennung = 0
- Nachrichtenzähler zählt um 1 hoch

# 6.2.5 Prozesswerte über TCP/IP senden

Das Gerät kann die Prozesswerte über das Protokoll TCP/IP an eine SPS senden. Die Prozesswerte werden im ifm Vision Assistant als Ausgabe-String wie folgt dargestellt:

star;1;0.200;0.150;0.307;+00.002;-10.044; +03.100;+170;-133;-132;02;1;098;00;1;stop

ñ

Im Ausgabe-String werden die Prozesswerte durch ein Semikolon getrennt. Der Ausgabe-String wird in der angezeigten Reihenfolge an eine SPS übertragen.

Beachten Sie die folgenden Hinweise beim Übertragen des Ausgabe-Strings an eine SPS:

- Im Ausgabe-String enthaltene Semikolon ";" werden nicht übertragen.
- Alle Zahlenwerte werden vor dem Übertragen in 16-Bit Integer umgewandelt.

Der Ausgabe-String setzt sich wie folgt zusammen (Datentyp: ASCII):

| Prozesswert | Einheit | Beschreibung                                                                  |
|-------------|---------|-------------------------------------------------------------------------------|
| star        |         | Start-String                                                                  |
| 1           |         | 0 = kein Objekt gefunden<br>1 = Objekt gefunden                               |
| 0.200       |         | Breite                                                                        |
| 0.150       |         | Höhe                                                                          |
| 0.307       |         | Länge                                                                         |
| +00.002     |         | Mittelpunkt X                                                                 |
| -10.044     |         | Mittelpunkt Y                                                                 |
| +03.100     |         | Mittelpunkt Z                                                                 |
| +170        |         | Rotation X                                                                    |
| -133        |         | Rotation Y                                                                    |
| -132        |         | Rotation Z                                                                    |
| 02          |         | Aktuelle Ebene                                                                |
| 1           |         | 0 = kein Trennblatt erkannt<br>1 = Trennblatt erkannt                         |
| 098         |         | Fehler                                                                        |
| 00          |         | 0 = kein kollisionsfreies Depalettieren<br>1 = kollisionsfreies Depalettieren |
| 1           |         | Qualität der Objekterkennung (0 bis 100)                                      |
| stop        |         | Stop-String                                                                   |

## star;1;0.200;0.150;0.307;+00.002;-10.044;+03.100;+170;-133;-132;02;1;098;00;1;stop

# 6.3 Roboter Greifernavigation

Diese Anwendung misst die folgenden Objekteigenschaften:

- Position (Schwerpunkt)
- Ausrichtung
- Dimension

บี

- Formen (eckig, rund, unregelmäßig)
- Anzahl der Objekte

Das beste Ergebnis wird mit unbewegten Objekten erzielt.

# 6.3.1 Roboter Greifernavigation einrichten

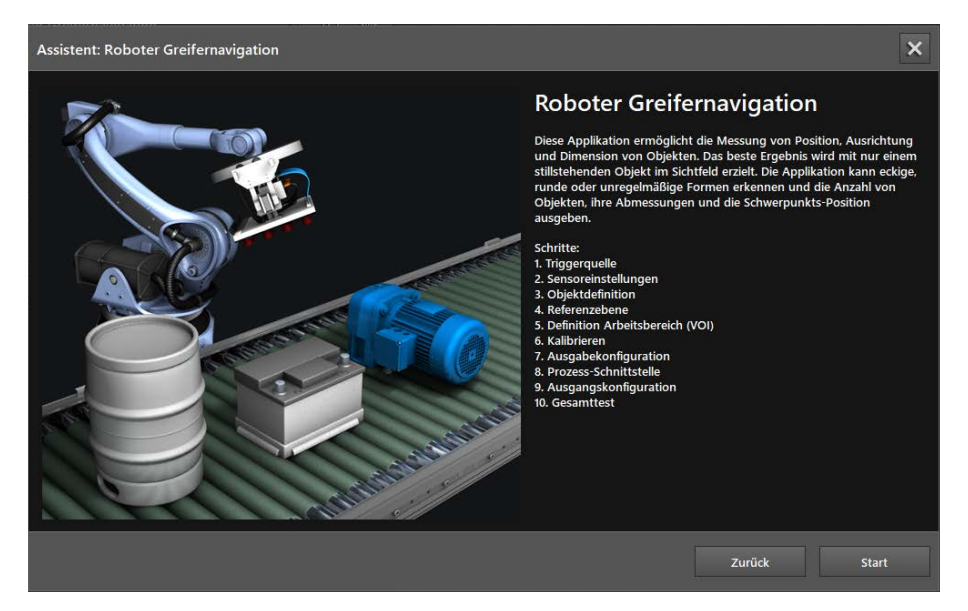

▶ [Start] klicken, um die Konfiguration der Anwendung zu starten.

# Schritt 1: Triggerquelle

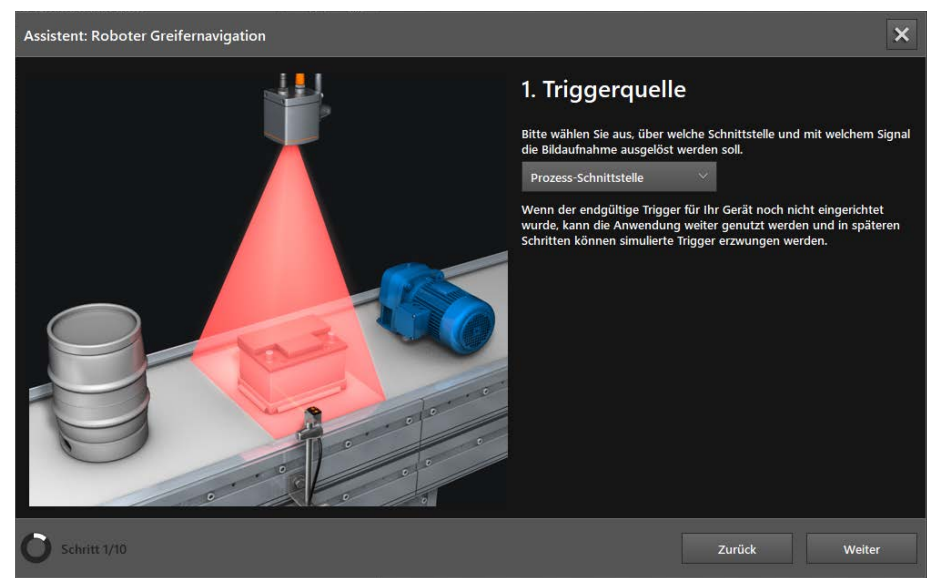

Im Fenster "Triggerquelle" wird ein Trigger für die Bildaufnahme eingestellt.

### ► Triggerquelle wählen.

| Auswahl                         | Beschreibung                                                                                                    |                                                                    |  |  |
|---------------------------------|----------------------------------------------------------------------------------------------------|--------------------------------------------------------------------|--|--|
| Kontinuierlich                  | Das Gerät macht kontinuierlich Bilder. Diese Option wird hauptsächlich t                                             | für Tests verwendet.                                               |  |  |
| Prozess-Schnittstelle           | Das Gerät wird über die Prozessschnittstelle der angeschlossenen Steuerung angesteuert (z. B. von SPS / PC).         |                                                                    |  |  |
| Positive Flanke                 | Das Gerät wird von einer Hardware über die steigende Flanke eines<br>Eingangssignals angesteuert.                    | Andre Trigger No No No No No No No No No No No No No               |  |  |
| Negative Flanke                 | Das Gerät wird von einer Hardware über die fallende Flanke eines<br>Eingangssignals angesteuert.                     | ON Jegger OFF                                                      |  |  |
| Positive und negative<br>Flanke | Das Gerät wird von einer Hardware über die steigende und über die fallende Flanke eines Eingangssignals angesteuert. | OFF<br>OFF<br>OFF<br>OFF<br>OFF<br>OFF<br>OFF<br>OFF<br>OFF<br>OFF |  |  |

### ▶ [Weiter] klicken.

## Schritt 2: Sensoreinstellungen

| Assistent: Roboter Greifernavigation |                                                                                                    |  |  |  |
|--------------------------------------|----------------------------------------------------------------------------------------------------|--|--|--|
| ▷ ◎ Ⅲ □                              | 2. Sensoreinstellungen                                                                                               |  |  |  |
|                                      | Bitte den maximalen Abstand zwischen dem Hintergrund auf dem sich<br>die Objekte befinden und dem Sensor einstellen. |  |  |  |
|                                      | Einbauhöhe                                                                                                    |  |  |  |
|                                      | Bis zu 2 Meter 🗸 🗸                                                                                                   |  |  |  |
|                                      | Bis zu 2 Meter Abstand zwischen Sensor und Hintergrund. Die<br>Minimalgröße der Objekte beträgt 10 cm.               |  |  |  |
|                                      | Aktivieren sie die Rauschunterdrückung bei verrauschtem oder<br>überbelichtetem Bild (weiße Pixel).                  |  |  |  |
|                                      |                                                                                                    |  |  |  |
| O Schritt 2/10                       | Zurück Weiter                                                                                                    |  |  |  |

Im Fenster "Sensoreinstellungen" wird der Abstand zwischen Gerät und Hintergrund (Referenzebene) der Objekte eingestellt.

- ▶ In der Liste [Einbauhöhe] den Abstand zwischen Gerät und Hintergrund wählen.
- Schaltfläche [Rauschunterdrückung] einstellen:
  - Wenn das Livebild nicht verrauscht oder überbelichtet ist (weiße Pixel), die Schaltfläche auf "Aus" stellen.
  - Wenn das Livebild verrauscht oder überbelichtet ist (weiße Pixel), die Schaltfläche auf "Ein" stellen.
- ▶ [Weiter] klicken.

### Schritt 3: Objektdefinition

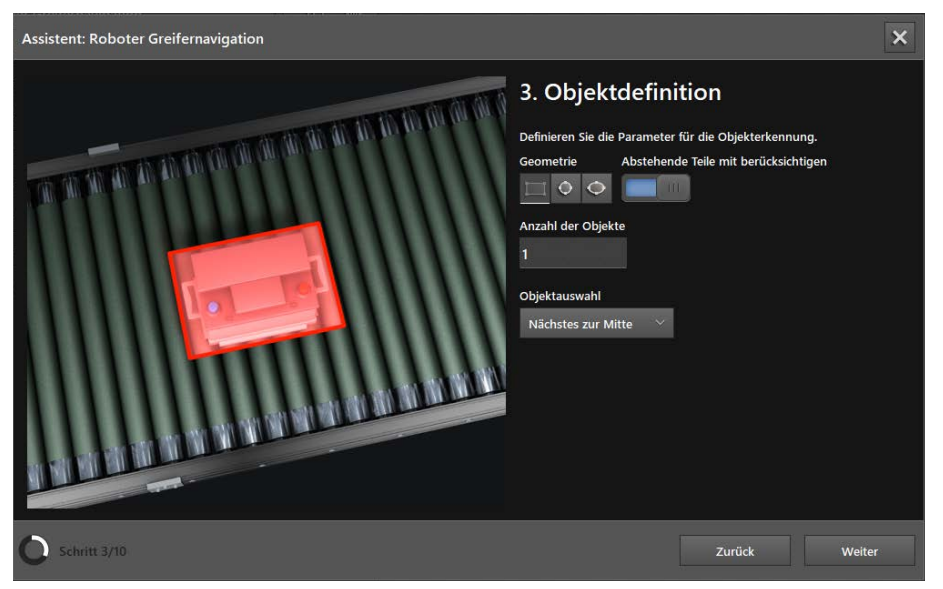

Im Fenster "Objektdefinition" werden die Form, Anzahl und Auswahl der Objekte eingestellt.

- ▶ Mit den Schaltflächen [Geometrie] eine Form wählen (eckig, rund oder elliptisch).
- ▶ Die Schaltfläche [Abstehende Teile mit berücksichtigen] einstellen:
  - Wenn das Objekt keine abstehenden Teile hat, die Schaltfläche auf "Aus" stellen.
  - Wenn das Objekt abstehende Teile hat (z.B. Haltegriffe) und jene berücksichtigt werden sollen, die Schaltfläche auf "Ein" stellen.
- Im Eingabefeld [Anzahl der Objekte] die erwartete Anzahl von Objekten eingeben.

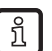

Maximal sind 10 Objekte möglich.

- ▶ In der Liste [Objektauswahl] den bevorzugten Objekttyp wählen.
- Der Objekttyp wird ausgewählt, sobald sich mehrere Objekte zeitgleich im Sichtfeld des Gerätes befinden und im Eingabefeld [Anzahl der Objekte] ein Wert ">1" eingestellt ist.
- [Weiter] klicken.

## Schritt 4: Referenzebene

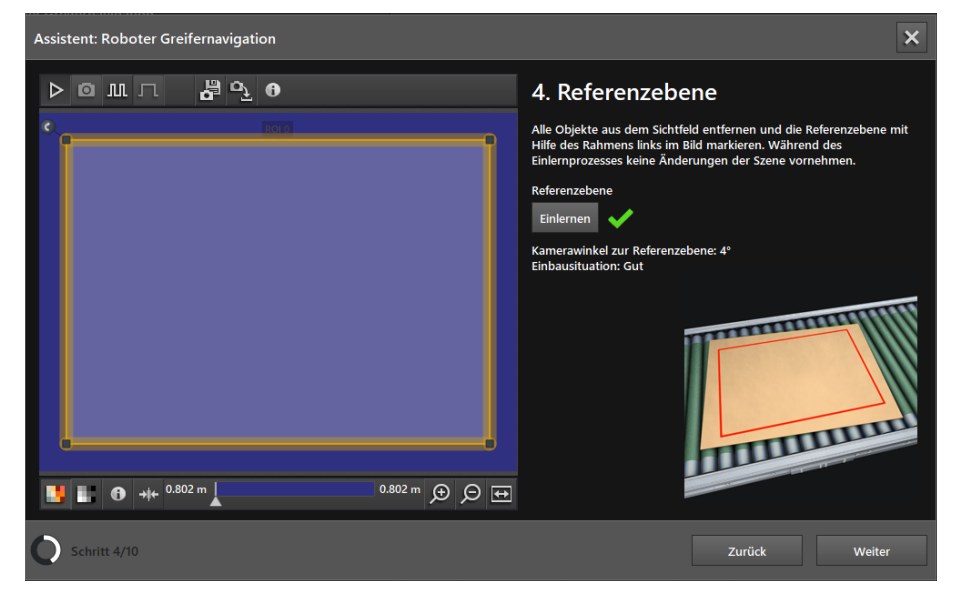

Im Fenster "Referenzebene" wird die Referenzebene eingelernt. Als Referenzebene ist die Grundplatte der Objekte definiert (z.B. Förderband).

- ► Alle Objekte aus dem Sichtfeld entfernen.
- ▶ Mit den Rahmen die Referenzebene einstellen.
- ▶ [Einlernen] klicken.
- > Das erfolgreiche Einlernen wird mit einem grünen Haken neben der Schaltfläche angezeigt.
- ▶ [Weiter] klicken.

#### Schritt 5: Definition Arbeitsbereich (VOI)

| Assistent: Roboter Greifernavigation             | ×                                                                                                    |
|--------------------------------------------------|----------------------------------------------------------------------------------------------------|
|                                                  | 5. Definition Arbeitsbereich (VOI).<br>Dieser Schritt hilf dabei, störende Objekte zu vermeiden. Alle<br>beweglichen Objekte, aus dem Bildfeld entfernen. Definieren Sie mit<br>dem im Bild befindlichen Rahmen den Arbeitsbereich.<br>Definition Arbeitsbereich (VOI)<br>The finition Arbeitsbereich (VOI) |
| ■ ■ ● +++ 0.695 m ■ 0.837 m ● ○ ● O schritt 5/10 | Zurück Weiter                                                                                                    |

Im Fenster "Definition Arbeitsbereich (VOI)" wird der Arbeitsbereich eingestellt. Der Arbeitsbereich definiert den Bereich, in dem das Objekt erkannt werden soll.

- Schaltfläche [Definition Arbeitsbereich (VOI)] auf "Ein" stellen.
- > Ist die Schaltfläche auf "Aus eingestellt, wird der Arbeitsbereich nicht berücksichtigt.
- Bewegliche Objekte aus dem Sichtfeld entfernen.
- Mit den Rahmen den Arbeitsbereich einstellen.
- [Einlernen] klicken.
- > Das erfolgreiche Einlernen wird mit einem grünen Haken neben der Schaltfläche angezeigt.
- [Weiter] klicken.

## Schritt 6: Kalibrieren

| Assistent: Roboter Greifernavigation |                                                                     |                                                         |                                                               |                                                  |  |
|--------------------------------------|---------------------------------------------------------------------|---------------------------------------------------------|---------------------------------------------------------------|--------------------------------------------------|--|
| ⊳omı ⊂                               | 6. Kalib                                                            | rieren                                                  |                                                               |                                                  |  |
|                                      | Dieser Schritt o<br>Roboters zusar<br>bestimmen.<br>Geben Sie die I | dient dazu das Ko<br>mmenzuführen u<br>Entfernung des S | ordinatensystem d<br>nd die Größen der<br>ensors zur Referen: | les Sensors und<br>Markierungen zu<br>zebene an. |  |
|                                      | 1.000 m                                                             | Entfernung                                              |                                                               |                                                  |  |
|                                      | Marker muss e                                                       | ine minimale Grö                                        | iße von 0.093 m x (                                           | 0.123 m haben                                    |  |
|                                      | Marker druck                                                        | en                                                      |                                                               |                                                  |  |
|                                      | Markierungspo                                                       | ositionen im Koor                                       | dinatensystem des                                             | Roboters                                         |  |
|                                      |                                                                     | x                                                       |                                                               | z                                                |  |
|                                      | Marker A                                                            | 0.000 m                                                 | 0.000 m                                                       | 0.000 m                                          |  |
|                                      | Marker B                                                            | 0.000 m                                                 | 0.000 m                                                       | 0.000 m                                          |  |
|                                      | Marker C                                                            | 0.000 m                                                 | 0.000 m                                                       | 0.000 m                                          |  |
|                                      |                                                                     |                                                         |                                                               |                                                  |  |
|                                      |                                                                     |                                                         |                                                               |                                                  |  |
| Schritt 6/10                         |                                                                     |                                                         | Zurück                                                        | Weiter                                           |  |

Im Fenster "Kalibrieren" wird das Koordinatensystem des Gerätes mit dem Koordinatensystem des Roboters zusammengeführt.

Der "Schritt 6: Kalibrieren" ist optional. Wenn das Zusammenführen der Koordinatensysteme unnötig ist, kann der Schritt durch Klicken auf [Weiter] übersprungen werden.

- ▶ Im Eingabefeld [Entfernung] die Entfernung des Gerätes zur Referenzebene eingeben.
- > Über den Abstand zur Referenzebene wird die minimale Größe der Marker berechnet.
- ▶ Die Schaltfläche [Marker drucken] klicken.
- > Die minimale Größe der Marker wird oberhalb der Schaltfläche [Marker drucken] angezeigt.
- ▶ Die gedruckten Marker im Sichtfeld des Gerätes verteilen.
- Die Marker müssen vollständig sichtbar sein und dürfen um ihre Z-Achse gedreht werden. Jeder Marker hat einen Referenzpunkt, welcher im Livebild mit einem Kreuz und den entsprechenden Buchstaben angezeigt wird.
- Die Position der Referenzpunkte im Koordinatensystem des Roboters bestimmen und in die Eingabefelder [Marker A], [Marker B] und [Marker C] eingeben.
- [Einlernen] klicken.
- Das erfolgreiche Einlernen wird mit einem grünen Haken neben der Schaltfläche angezeigt. Das Symbol Transformationsparameter an.
- ▶ [Weiter] klicken.

## Schritt 7: Ausgangskonfiguration

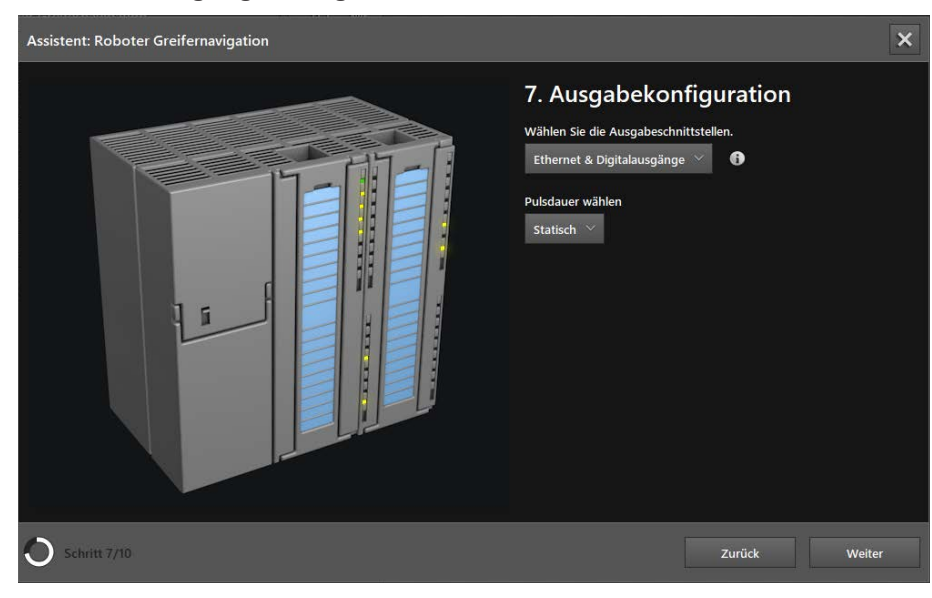

▶ In der Liste die Ausgabeschnittstelle wählen:

| Ausgabeschnittstelle       | Beschreibung                                                                                                    |
|----------------------------|----------------------------------------------------------------------------------------------------|
| Ethernet                   | Die Messergebnisse zu Größe, Position, Ausrichtung usw. werden über die Prozessschnittstelle ausgegeben. Die Prozessschnittstelle wird im nächsten Schritt eingerichtet. |
|                            | Die Digitalausgänge sind deaktiviert.                                                                                                    |
| Digitalausgänge            | Die Messergebnisse werden mit Referenzwerten verglichen. Die daraus ermittelten logischen Werte steuern die digitalen Ausgangssignale.                                   |
|                            | Über die Prozessschnittstelle werden keine Messergebnisse ausgegeben.                                                                                                    |
| Ethernet & Digitalausgänge | Beide Ausgänge werden gleichzeitig verwendet.                                                                                                    |

### ▶ In der Liste [Pulsdauer wählen] die Dauer des Ausgabeimpulses wählen:

| Pulsdauer | Beschreibung                                          |
|-----------|-------------------------------------------------------|
| Statisch  | Statischer Ausgabeimpuls                              |
| Gepulst   | Wert in ms (Bereich 102500 ms in Schritten von 10 ms) |

Die Pulsdauer kann nur für Digitalausgänge eingestellt werden.

▶ [Weiter] klicken.

## Schritt 8: Prozess-Schnittstelle

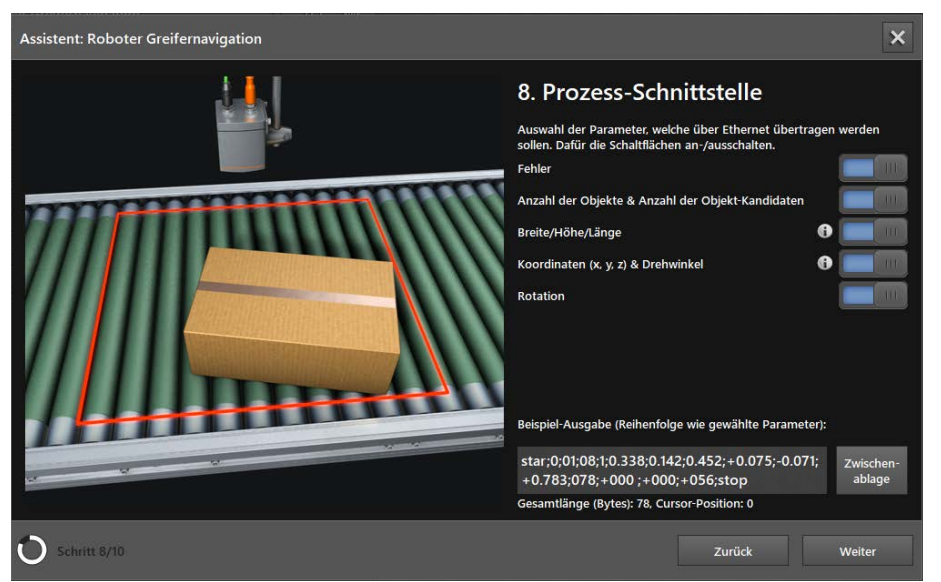

Im Fenster "Ausgangskonfiguration" wird die Ausgabe über die Prozessschnittstelle eingestellt.

Der "Schritt 8: Prozess-Schnittstelle" wird übersprungen, wenn als Ausgabeschnittstelle "Digitalausgänge" eingestellt ist ( $\rightarrow$  Schritt 7).

Über die Schaltflächen wählen, welche Parameter über die Prozessschnittstelle ausgegeben werden sollen.

| Parameter                   | Beschreibung                                                                                                    |
|-----------------------------|----------------------------------------------------------------------------------------------------|
| Fehler                      | Fehler:<br>0 = kein Fehler<br>1 = undefinierter Fehler<br>2 = kein Objekt gefunden                                                 |
| Anzahl der Objekte & Anzahl | Anzahl der gefundenen Objekte.                                                                                                    |
| der Objekt-Kandidaten       | Anzahl der gefundenen und geprüften Objektkandidaten.                                                                              |
|                             | Breite: Die breiteste Abmessung der Objektoberfläche.                                                                              |
| Breite/Höhe/Länge           | Höhe: Die Objekthöhe relativ zur Grundplatte.                                                                                      |
|                             | Länge: Die längste Abmessung der Objektoberfläche.                                                                                 |
| Koordinatan (x, y, z) 8     | Koordinaten des Mittelpunktes der Objektoberfläche in m (Koordinatensystem des Benutzers)                                          |
| Drehwinkel                  | Der Drehwinkel liegt zwischen der x-Achse (Weltkoordinatensystem) und dem Vektor entlang der<br>"Länge" des Objektes (Gierwinkel). |
| Rotation                    | Rotation um die Achsen des erkannten Objektes (Koordinatensystem des Benutzers)                                                    |

📋 Das Symbol 🕕 öffnet einen Hilfetext zur Prozessschnittstelle.

In der Beispiel-Ausgabe wird die eingestellte Ausgabe über die Prozessschnittstelle angezeigt. Die Beispiel-Ausgabe kann in die Windows-Zwischenablage kopiert werden.

▶ [Weiter] klicken.

ñ

DE

## Schritt 9: Ausgangskonfiguration

| Assistent: Roboter Greifernavigation | ×                                                                                                    |
|--------------------------------------|----------------------------------------------------------------------------------------------------|
| ▶@mл ₽90                             | 9. Ausgangskonfiguration<br>Definieren Sie die zu kontrollierenden Dimensionen oder<br>Schaltkriterien des Objektes und ihre Grenzwerte.<br>OUT1 (Auswahl des Schaltkriteriums)<br>Objekt gefunden |
|                                      | OUT2 (Dimensionskontrolle)<br>Winkel V weniger als V 20°<br>Einlernen                                                                                                    |
|                                      | Zurück Weiter                                                                                                    |

Im Fenster "Ausgangskonfiguration" wird die Ausgabe über die Digitalausgänge eingestellt.

Der "Schritt 9: Ausgangskonfiguration" wird übersprungen, wenn als Ausgabeschnittstelle "Ethernet" eingestellt ist ( $\rightarrow$  Schritt 7).

# Ausgang OUT1 einstellen

Der Ausgang OUT1 kann als Auslöser für eine externe Steuerung verwendet werden.

▶ In Liste "OUT1 (Auswahl des Schaltkriteriums)" Auslöser wählen.

| Parameter                    | Beschreibung                                          |  |
|------------------------------|-------------------------------------------------------|--|
| Kein                         | Ausgang OUT1 inaktiv                                  |  |
| Objekt gefunden              | 0 = kein Objekt gefunden                              |  |
|                              | 1 = Objekt gefunden                                   |  |
| Anzahl der Objekte           | Anzahl der gefundenen Objekte.                        |  |
| Anzahl der Objekt-Kandidaten | Anzahl der gefundenen und geprüften Objektkandidaten. |  |

## Ausgang OUT2 einstellen

Der Ausgang OUT2 kann zum Überprüfen der Objektdimensionen verwendet werden.

► In Liste "OUT2 (Dimensionskontrolle)" Auslöser wählen.

| Parameter | Beschreibung                                                                                                    |
|-----------|----------------------------------------------------------------------------------------------------|
| Kein      | Ausgang OUT2 inaktiv                                                                                                    |
| Fehler    | Fehler:<br>0 = kein Fehler<br>1 = undefinierter Fehler                                                                             |
|           | 2 = kein Objekt gefunden                                                                                                    |
| Breite    | Die breiteste Abmessung der Objektoberfläche.                                                                                      |
| Höhe      | Die Objekthöhe relativ zur Grundplatte.                                                                                            |
| Länge     | Die längste Abmessung der Objektoberfläche.                                                                                        |
| Winkel    | Der Drehwinkel liegt zwischen der x-Achse (Weltkoordinatensystem) und dem Vektor entlang der<br>"Länge" des Objektes (Gierwinkel). |

- ▶ [Einlernen] klicken.
- > Das erfolgreiche Einlernen wird mit einem grünen Haken neben der Schaltfläche angezeigt.
- ▶ [Weiter] klicken.

## Schritt 10: Gesamttest

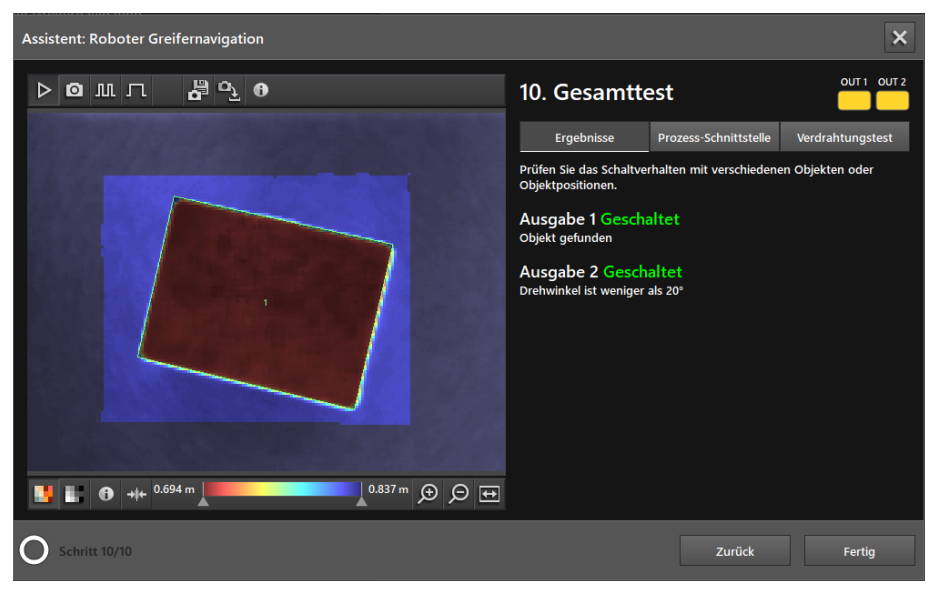

Im Fenster "Gesamttest" werden die Funktionen der Anwendung gestestet:

- Logische Ausgabesignale der Digitalausgänge
- Ausgabe der Prozessschnittstelle
- Verdrahtung

Auf der linken Seite wird das Livebild mit der erkannten Palette angezeigt. Rechts oben werden die Status-LEDs der Ausgänge angezeigt. Ist ein Ausgang aktiv, ist eine Status-LED kontinuierlich an.

Die im ifm Vision Assistant angezeigten LEDs für OUT1 und OUT2 verhalten sich identisch mit den LEDs am Gerät.

Mit den Schaltflächen unter den LEDs kann zwischen den folgenden Fenstern umgeschaltet werden:

Ergebnisse

ñ

- Prozessschnittstelle
- Anschluss Test

#### Fenster "Ergebnisse"

Das Fenster "Ergebnisse" zeigt die Ausgabe der Digitalausgänge und deren Messergebnisse, die Vergleichs-Logik und deren Ergebnisse an.

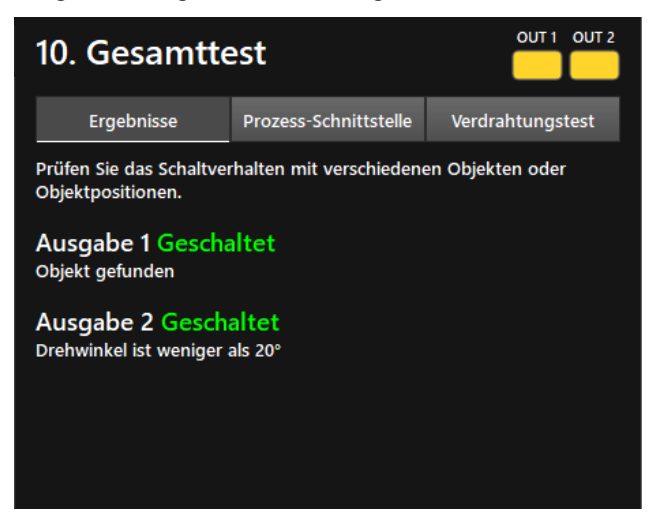

Ergebnisse mit verschiedenen Objekten testen.

#### Fenster "Prozess-Schnittstelle"

Das Fenster "Prozess-Schnittstelle" zeigt die Messergebnisse der Parameter an, die für die Ausgabe konfiguriert wurden. Unter der Tabelle wird der Ausgabe-String angezeigt, den das Gerät über die Prozessschnittstelle sendet. Der Ausgabe-String kann in die Windows-Zwischenablage kopiert werden.

| 10. Gesamttest                               |                 |             |         |                    | 2 |
|----------------------------------------------|-----------------|-------------|---------|--------------------|---|
| Ergebnisse                                   | Prozess-So      | hnittstelle | Verdrah | tungstest          |   |
| Global                                       |                 |             |         |                    | ^ |
| Eigenschaften                                |                 | Ergebnis    |         |                    |   |
| Fehler                                       | 0               |             |         |                    |   |
| Anzahl der Objekte                           | 1               |             |         | ×                  |   |
| Anzahl der Objekt-Kan                        | didaten         | 2           |         |                    |   |
| 1. Objekt                                    |                 |             |         |                    |   |
| Eigenschaften                                |                 | Ergebnis    |         |                    |   |
| Ausgabe                                      |                 |             |         | Zwischen<br>ablage | - |
| star;0;01;02;1;0.142;<br>+0.799:041:-178:-17 | 8;+0.012;+<br>a | 0.003;      |         |                    |   |

#### Verdrahtungstest

Über das Fenster "Verdrahtungstest" kann die Verdrahtung des Gerätes zum Steuergerät getestet werden. Der Test läuft in Echtzeit und zeigt die Aus- und Eingangssignale an den Drähten an. Im Simulationsmodus lassen sich die digitalen Ausgänge manuell ansteuern, um die Verbindung zu einem externen Steuergerät unabhängig von der Anwendung zu testen.

| 10. Gesamttest |                                  |                                                     |           |                 |  |
|----------------|----------------------------------|-----------------------------------------------------|-----------|-----------------|--|
| Ergebnisse     | Ergebnisse Prozess-Schnittstelle |                                                     |           | ntungstest      |  |
| E11950         | Artik                            | elnummer des Kabels.                                |           |                 |  |
|                |                                  | BN-                                                 | 0         | 24 V            |  |
|                |                                  | WH-                                                 | 0 0       | Trigger         |  |
|                |                                  | BU- (                                               | 0 0       | GND             |  |
|                |                                  | BK-                                                 | 0         | OUT 1           |  |
|                | _                                | GY= (                                               | 0 0       | READY           |  |
| OUT 1          |                                  | PK-                                                 | 0 •       | OUT 2           |  |
| READY          |                                  | VT- (                                               | 0         | IN1             |  |
| OUT 2          |                                  | 0G- (                                               | 0         | IN2             |  |
| Start          | Eri<br>Ap                        | möglicht das Testen der<br>pplikationsverarbeitung. | IOs, aber | deaktiviert die |  |

- Eingabefeld [Artikelnummer des Kabels] klicken und Verbindungskabel aus Auswahlliste wählen oder Artikelnummer eingeben.
- > Die Verdrahtung und Pinbelegung des ausgewählten Verbindungskabels wird angezeigt.
- ▶ [Start] klicken, um den Simulationsmodus zu starten.

- ▶ [OUT 1] klicken, um das Signal an "OUT 1" ein- oder auszuschalten.
- ▶ [Ready] klicken, um das Signal an "READY" ein- oder auszuschalten (Bereit für nächsten Trigger).
- ▶ [OUT 2] klicken, um das Signal an "OUT 2" ein- oder auszuschalten.
- ▶ Wenn die Eingänge verwendet werden, Eingangssignale an Eingang 1 und Eingang 2 testen.

Die Eingänge können z. B. für die Anwendungsumschaltung verwendet werden.

▶ [Stop] klicken, um den Simulationsmodus zu beenden.

# 6.3.2 Roboter Greifernavigation aktivieren

- ▶ Wenn alle Einstellungen abgeschlossen sind, [Fertig] klicken, um die Anwendung zu speichern.
- > Das Gerät aktiviert und startet die Anwendung.
- > Das Monitoringfenster wird geöffnet.

# 6.3.3 Prozesswerte über EtherNet/IP senden

Das Gerät kann die Prozesswerte über den Feldbus EtherNet/IP an eine SPS senden.

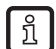

ກິ

Es kann immer nur ein Feldbus aktiv sein. Der Feldbus ist einstellbar ( $\rightarrow$  Softwarehandbuch).

Im Ausgabe-String werden die Prozesswerte durch ein Semikolon getrennt. Der Ausgabe-String wird in der angezeigten Reihenfolge an eine SPS übertragen.

Beachten Sie die folgenden Hinweise beim Übertragen des Ausgabe-Strings an eine SPS:

- Die Bytes 0 bis 7 sind Teil des Ausgabe-Strings. Sie werden nicht im ifm Vision Assistant angezeigt.
- Die Bytes 14 bis 35 wiederholen sich f
  ür jedes unter "Anzahl der Objekte" eingestellte Objekt (maximal 10 Wiederholungen) (→ "6.3.1 Roboter Greifernavigation einrichten").
- Im Ausgabe-String enthaltene Semikolon ";" werden nicht übertragen.
- Float-Werte werden vor dem Übertragen in 16-Bit Integer umgewandelt.
- Alle Zahlenwerte werden vor dem Übertragen in 16-Bit Integer umgewandelt.

Der Ausgabe-String setzt sich wie folgt zusammen:

#### 0;01;08;1;0.338;0.142;0.452;+0.075;-0.071;+0.783;078;+000;+000;+056

| Byte-Nr. | Daten       | Kodierung | Prozesswert | Einheit | Beschreibung                     | Kommentar                                                                                         |
|----------|-------------|-----------|-------------|---------|----------------------------------|---------------------------------------------------------------------------------------------------|
| 0        | 2#0010_0000 | Binär     | 0.5         |         | Gespiegeltes                     | Bit 0.5 zeigt ein erfolgreiches                                                                   |
| 1        | 2#0000_0000 | Binär     | 0.5         |         | Kommandowort                     | Trigger-Kommando an                                                                               |
| 2        | 2#0000_0000 | Binär     |             |         | Synchrone /                      |                                                                                                   |
| 3        | 2#0000_0000 | Binär     |             |         | asynchrone<br>Nachrichtenkennung |                                                                                                   |
| 4        | 2#0000_0000 | Binär     | 3           |         | Nachrichtenzähler                | <ul> <li>Das Gerät hat 3 Nachrichten<br/>empfangen</li> <li>Zählt um 1 hoch, bei jeder</li> </ul> |
| 5        | 2#0000_0011 | Binär     |             |         |                                  | Aktion (Trigger, gesendete<br>Nachricht etc.)                                                     |
| 6        | 2#0000_0000 | Binär     |             |         | Paganulart                       |                                                                                                   |
| 7        | 2#0000_0000 | Binär     |             |         | Reservien                        |                                                                                                   |
| 8        | 0           | Dezimal   | 0           |         | Fehler                           | Fehler:<br>0 = kein Fehler                                                                        |
| 9        | 0           | Dezimal   |             |         |                                  | 1 = undefinierter Fehler<br>2 = kein Objekt gefunden                                              |
| 10       | 1           | Dezimal   | 01          |         | Anzahl der Objekto               | Anzahl der gefundenen Objekte                                                                     |
| 11       | 0           | Dezimal   | 01          |         |                                  | Anzani dei gerundenen Objekte.                                                                    |

| Byte-Nr. | Daten    | Kodierung          | Prozesswert | Einheit | Beschreibung                   | Kommentar                                                                                                    |
|----------|----------|--------------------|-------------|---------|--------------------------------|----------------------------------------------------------------------------------------------------|
| 12       | 8        | Dezimal            | 08          |         | Anzahl der<br>Objektkandidaten | Anzahl der gefundenen und<br>geprüften Objektkandidaten.                                                                    |
| 13       | 1        | Binär              |             |         | ,                              | 0 = kein Obiekt gefunden                                                                                                    |
| 15       | 0        | Binär              | 1           |         | Objekt gefunden                | 1 = Objekt gefunden                                                                                                    |
| 16       | 338      | Dezimal            |             |         | <b>-</b> <i>u</i>              | Die breiteste Abmessung der                                                                                                 |
| 17       | 0        | Dezimal            | 338         | mm      | Breite                         | Objektoberfläche.                                                                                                    |
| 18       | 142      | Dezimal            | 142         |         | Häba                           | Die Objekthöhe relativ zur                                                                                                  |
| 19       | 0        | Dezimal            | 142         | mm      | попе                           | Grundplatte.                                                                                                    |
| 20       | 452      | Dezimal            | 452         | mm      | Länge                          | Die längste Abmessung der                                                                                                   |
| 21       | 0        | Dezimal            | -02         |         | Lange                          | Objektoberfläche.                                                                                                    |
| 22<br>23 | 75<br>0  | Dezimal<br>Dezimal | 75          |         | Mittelpunkt X                  | Die X-Koordinate<br>des Mittelpunktes der<br>Objektoberfläche (im<br>Koordinatensystem des<br>Benutzers).                   |
| 24<br>25 | -71<br>0 | Dezimal<br>Dezimal | -71         |         | Mittelpunkt Y                  | Die Y-Koordinate des<br>Mittelpunktes der<br>Objektoberfläche (im<br>Koordinatensystem des<br>Benutzers).                   |
| 26<br>27 | 783<br>0 | Dezimal<br>Dezimal | 783         |         | Mittelpunkt Z                  | Die Z-Koordinate des<br>Mittelpunktes der<br>Objektoberfläche (im<br>Koordinatensystem des<br>Benutzers).                   |
| 28<br>29 | 78<br>0  | Dezimal<br>Dezimal | 078         |         | Gierwinkel                     | Der Gierwinkel liegt zwischen der<br>x-Achse (Weltkoordinatensystem)<br>und dem Vektor entlang der<br>"Länge" des Objektes. |
| 30<br>31 | 0        | Dezimal<br>Dezimal | +000        |         | Rotation X                     | Rotation um die X-Achse<br>des erkannten Objektes<br>(im Koordinatensystem des<br>Benutzers).                               |
| 32<br>33 | 0        | Dezimal<br>Dezimal | +000        |         | Rotation Y                     | Rotation um die Y-Achse<br>des erkannten Objektes<br>(im Koordinatensystem des<br>Benutzers).                               |
| 34<br>35 | 56<br>0  | Dezimal<br>Dezimal | +056        |         | Rotation Z                     | Rotation um die Z-Achse<br>des erkannten Objektes<br>(im Koordinatensystem des<br>Benutzers).                               |

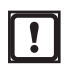

Das fehlerhafte Ausführen eines Kommandos führt zu folgendem Zustand:

- Error Bit = 1
- Gespiegeltes Kommandowort wird angezeigt
- Asynchrones Nachrichtenbit = 0
- Asynchrone Nachrichtenkennung = 0
- Nachrichtenzähler zählt um 1 hoch

# 6.3.4 Prozesswerte über PROFINET senden

Das Gerät kann die Prozesswerte über den Feldbus PROFINET an eine SPS senden.

ĩ

บี

Es kann immer nur ein Feldbus aktiv sein. Der Feldbus ist einstellbar ( $\rightarrow$  Softwarehandbuch).

Im Ausgabe-String werden die Prozesswerte durch ein Semikolon getrennt. Der Ausgabe-String wird in der angezeigten Reihenfolge an eine SPS übertragen.

Beachten Sie die folgenden Hinweise beim Übertragen des Ausgabe-Strings an eine SPS:

- Die Bytes 0 bis 7 sind Teil des Ausgabe-Strings. Sie werden nicht im ifm Vision Assistant angezeigt.
- Die Bytes 14 bis 35 wiederholen sich für jedes unter "Anzahl der Objekte" eingestellte Objekt (maximal 10 Wiederholungen) (→ "6.3.1 Roboter Greifernavigation einrichten").
- Im Ausgabe-String enthaltene Semikolon ";" werden nicht übertragen.
- Float-Werte werden vor dem Übertragen in 16-Bit Integer umgewandelt.
- Alle Zahlenwerte werden vor dem Übertragen in 16-Bit Integer umgewandelt.

Der Ausgabe-String setzt sich wie folgt zusammen:

#### 0;01;08;1;0.338;0.142;0.452;+0.075;-0.071;+0.783;078;+000;+000;+056

| Byte-Nr. | Daten       | Kodierung          | Prozesswert | Einheit | Beschreibung                     | Kommentar                                                                                         |
|----------|-------------|--------------------|-------------|---------|----------------------------------|---------------------------------------------------------------------------------------------------|
| 0        | 2#0010_0000 | Binär              | 0.5         |         | Gespiegeltes                     | Bit 0.5 zeigt ein erfolgreiches                                                                   |
| 1        | 2#0000_0000 | Binär              | 0.5         |         | Kommandowort                     | Trigger-Kommando an                                                                               |
| 2        | 2#0000_0000 | Binär              |             |         | Synchrone /                      |                                                                                                   |
| 3        | 2#0000_0000 | Binär              |             |         | asynchrone<br>Nachrichtenkennung |                                                                                                   |
| 4        | 2#0000_0000 | Binär              |             |         |                                  | Das Gerät hat 3 Nachrichten                                                                       |
| 5        | 2#0000_0011 | Binär              | 3           |         | Nachrichtenzähler                | <ul> <li>Zählt um 1 hoch, bei jeder<br/>Aktion (Trigger, gesendete<br/>Nachricht etc.)</li> </ul> |
| 6        | 2#0000_0000 | Binär              |             |         | Paganviort                       |                                                                                                   |
| 7        | 2#0000_0000 | Binär              |             |         | Reservien                        |                                                                                                   |
| 8        | 0           | Dezimal            | 0           |         | Fehler                           | Fehler:<br>0 = kein Fehler<br>1 = undefinierter Fehler                                            |
| 9        | 0           | Dezimal            |             |         |                                  | 2 = kein Objekt gefunden                                                                          |
| 10       | 1           | Dezimal            | 04          |         |                                  | Annahl dan nafun dan an Ohialda                                                                   |
| 11       | 0           | Dezimal            | 01          |         | Anzani der Objekte               | Anzani der gelundenen Objekte.                                                                    |
| 12       | 8           | Dezimal            | 08          |         | Anzahl der                       | Anzahl der gefundenen und                                                                         |
| 13       | 0           | Dezimal            | 00          |         | Objektkandidaten                 | geprüften Objektkandidaten.                                                                       |
| 14       | 1           | Binär              | 1           |         | Objekt gefunden                  | 0 = kein Objekt gefunden                                                                          |
| 15       | 0           | Binär              |             |         |                                  | 1 = Objekt gefunden                                                                               |
| 16       | 338         | Dezimal            | 338         | mm      | Breite                           | Die breiteste Abmessung der                                                                       |
| 17       | 0           | Dezimal            |             |         |                                  | Objektoberfläche.                                                                                 |
| 18       | 142         | Dezimal            | 142         | mm      | Höhe                             | Die Objekthöhe relativ zur                                                                        |
| 19       | 0           | Dezimal            |             |         |                                  | Grundplatte.                                                                                      |
| 20       | 452         | Dezimal            | 452         | mm      | Länge                            | Die längste Abmessung der                                                                         |
| 21       | 0           | Dezimal            |             |         |                                  | Objektoberfläche.                                                                                 |
| 22<br>23 | 75<br>0     | Dezimal<br>Dezimal | 75          |         | Mittelpunkt X                    | Die X-Koordinate<br>des Mittelpunktes der<br>Objektoberfläche (im<br>Koordinatensystem des        |
|          |             |                    |             |         |                                  | Benutzers).                                                                                       |

| Byte-Nr. | Daten    | Kodierung          | Prozesswert | Einheit | Beschreibung  | Kommentar                                                                                                    |
|----------|----------|--------------------|-------------|---------|---------------|----------------------------------------------------------------------------------------------------|
| 24<br>25 | -71<br>0 | Dezimal<br>Dezimal | -71         |         | Mittelpunkt Y | Die Y-Koordinate des<br>Mittelpunktes der<br>Objektoberfläche (im<br>Koordinatensystem des<br>Benutzers).                   |
| 26<br>27 | 783<br>0 | Dezimal<br>Dezimal | 783         |         | Mittelpunkt Z | Die Z-Koordinate des<br>Mittelpunktes der<br>Objektoberfläche (im<br>Koordinatensystem des<br>Benutzers).                   |
| 28<br>29 | 78<br>0  | Dezimal<br>Dezimal | 078         |         | Gierwinkel    | Der Gierwinkel liegt zwischen der<br>x-Achse (Weltkoordinatensystem)<br>und dem Vektor entlang der<br>"Länge" des Objektes. |
| 30<br>31 | 0        | Dezimal<br>Dezimal | +000        |         | Rotation X    | Rotation um die X-Achse<br>des erkannten Objektes<br>(im Koordinatensystem des<br>Benutzers).                               |
| 32<br>33 | 0        | Dezimal<br>Dezimal | +000        |         | Rotation Y    | Rotation um die Y-Achse<br>des erkannten Objektes<br>(im Koordinatensystem des<br>Benutzers).                               |
| 34<br>35 | 56<br>0  | Dezimal<br>Dezimal | +056        |         | Rotation Z    | Rotation um die Z-Achse<br>des erkannten Objektes<br>(im Koordinatensystem des<br>Benutzers).                               |

Das fehlerhafte Ausführen eines Kommandos führt zu folgendem Zustand:

- Error Bit = 1
- Gespiegeltes Kommandowort wird angezeigt
- Asynchrones Nachrichtenbit = 0
- Asynchrone Nachrichtenkennung = 0
- Nachrichtenzähler zählt um 1 hoch

# 6.3.5 Prozesswerte über TCP/IP senden

Das Gerät kann die Prozesswerte über das Protokoll TCP/IP an eine SPS senden. Die Prozesswerte werden im ifm Vision Assistant als Ausgabe-String wie folgt dargestellt:

```
star;0;01;08;1;0.338;0.142;0.452;+0.075;-0.071;
+0.783;078;+000 ;+000;+056;stop
```

ĩ

Im Ausgabe-String werden die Prozesswerte durch ein Semikolon getrennt. Der Ausgabe-String wird in der angezeigten Reihenfolge an eine SPS übertragen.

Beachten Sie die folgenden Hinweise beim Übertragen des Ausgabe-Strings an eine SPS:

- Im Ausgabe-String enthaltene Semikolon ";" werden nicht übertragen.
- Die Prozesswerte "Objekt gefunden" bis "Rotation Z" wiederholen sich f
  ür jedes unter "Anzahl der Objekte" eingestellte Objekt (maximal 10 Wiederholungen) (→ "6.3.1 Roboter Greifernavigation einrichten").
- Alle Zahlenwerte werden vor dem Übertragen in 16-Bit Integer umgewandelt.

#### Der Ausgabe-String setzt sich wie folgt zusammen (Datentyp: ASCII):

#### star;0;01;08;1;0.338;0.142;0.452;+0.075;-0.071;+0.783;078;+000;+000;+056;stop

| Prozesswert | Einheit | Beschreibung                                    |
|-------------|---------|-------------------------------------------------|
| star        |         | Start-String                                    |
| 0           |         | Fehler                                          |
| 01          |         | Anzahl der Objekte                              |
| 08          |         | Anzahl der Objektkandidaten                     |
| 1           |         | 0 = kein Objekt gefunden<br>1 = Objekt gefunden |
| 0.338       | mm      | Breite                                          |
| 0.142       | mm      | Höhe                                            |
| 0.452       | mm      | Länge                                           |
| +0.075      |         | Mittelpunkt X                                   |
| -0.071      |         | Mittelpunkt Y                                   |
| +0.783      |         | Mittelpunkt Z                                   |
| 078         |         | Gierwinkel                                      |
| +000        |         | Rotation X                                      |
| +000        |         | Rotation Y                                      |
| +056        |         | Rotation Z                                      |
| stop        |         | Stop-String                                     |

DE

# 6.4 Vollständigkeitskontrolle

Diese Anwendung prüft die Vollständigkeit gleichförmig gefüllter Behälter. Es kann geprüft werden, ob Objekte fehlen (Unterfüllung) und ob zu viele Objekte vorhanden sind (Überfüllung).

Die Objekte im Behälter müssen in einem Rechteckgitter angeordnet sein. Das Maximum pro Seitenkante sind 16 Objekte bei insgesamt maximal 64 Objekten.

Für jedes Objekt wird eine ROI (Region of Interest) festgelegt. In jeder ROI wird ein Füllstand gemessen und mit den Grenzwerten verglichen.

| Gemessener Füllstand in den ROIs     | Ergebnis                                      |
|--------------------------------------|-----------------------------------------------|
| Innerhalb der festgelegten Parameter | Objekt korrekt - Behälter vollständig befüllt |
| Unter dem minimalen Grenzwert        | Unterfüllung, Ausgang 1 schaltet              |
| Über dem maximalen Grenzwert         | Überfüllung, Ausgang 2 schaltet               |

Die Prozessschnittstelle gibt die Messwerte der einzelnen ROIs aus (Überfüllung bzw. Unterfüllung "Gut"/"Ungültig").

Anforderungen an die Objekte für eine zuverlässige Erkennung:

- Mindesthöhe statischer Objekte (Geschwindigkeit ≤ 0,2 m/s): 2,5 cm
- Mindesthöhe sich bewegender Objekte (Geschwindigkeit > 0,2 m/s): 4,5 cm
- Diffus reflektierende Oberfläche
- Bei glänzender Oberfläche: Direkte Rückreflektion zum Gerät vermeiden

Zur Prüfung unterschiedlicher Gebinde-Formen muss für jedes Gebinde eine separate Anwendung erstellt werden. Die aktive Anwendung kann dann je nach erwartetem Gebinde umgeschaltet werden.

Vollständig transparente oder spiegelnde Oberflächen können nicht zuverlässig gemessen werden.

# 6.4.1 Vollständigkeitskontrolle einrichten

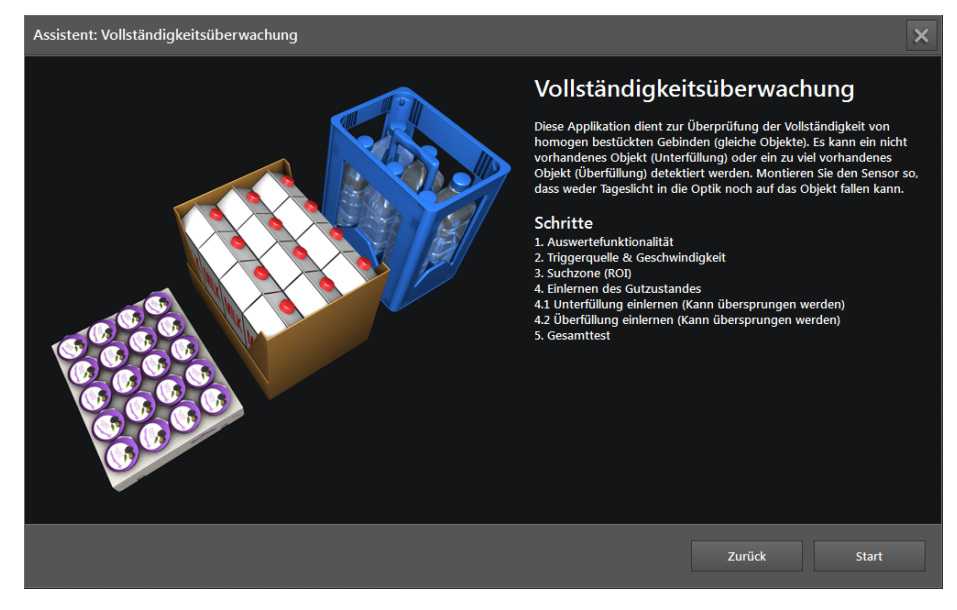

▶ [Start] klicken, um die Konfiguration der Anwendung zu starten.

# Schritt 1: Auswertefunktionalität

| Assistent: Vollständigkeitsüberwachung |                                                                                                    |                                               |        | × |
|----------------------------------------|----------------------------------------------------------------------------------------------------|-----------------------------------------------|--------|---|
| Assistent: Vollständigkeitsüberwachung | 1. Auswertefe<br>Anwendung<br>Unterfüllung<br>Überfüllung<br>Ausgänge<br>Unterfüllung OU<br>Überfüllung OU<br>Stellen Sie die Ausgangsk | unktionalit<br>urı<br>urı<br>urı<br>ogik ein. | ät     |   |
| Schritt 1/7                            |                                                                                                    | Zurück                                        | Weiter |   |

- Schaltfläche für Unterfüllung (fehlende Objekte) je nach Anwendung auf "Ein" oder "Aus" stellen.
- Schaltfläche für Überfüllung (zu viele Objekte) je nach Anwendung auf "Ein" oder "Aus" stellen.
- > Mindestens eine der beiden Optionen muss aktiviert sein.

Meldungen zur Unterfüllung werden immer an Ausgang 1 ausgegeben. Meldungen zur Überfüllung werden immer an Ausgang 2 ausgegeben.

Art der Ausgangslogik wählen:

| Art der Ausgangslogik | Beschreibung                                                                                                    |
|-----------------------|----------------------------------------------------------------------------------------------------|
| Statisch              | Wenn eine Unterfüllung oder Überfüllung registriert wurde, wird der entsprechende Ausgang auf logisch Eins (high) geschaltet und bleibt bis zur nächsten Messung auf diesem Wert.                                                                                                    |
| Gepulst               | Wenn eine Unterfüllung oder Überfüllung registriert wurde, wird der entsprechende Ausgang für die<br>eingestellte Impulsdauer auf logisch Eins (high) geschaltet und wechselt danach wieder auf logisch<br>Null (low). Dazu ist die Angabe der Pulsfrequenz in ms notwendig (Bereich 102500 ms in Schritten<br>von 10 ms). |

▶ [Weiter] klicken.

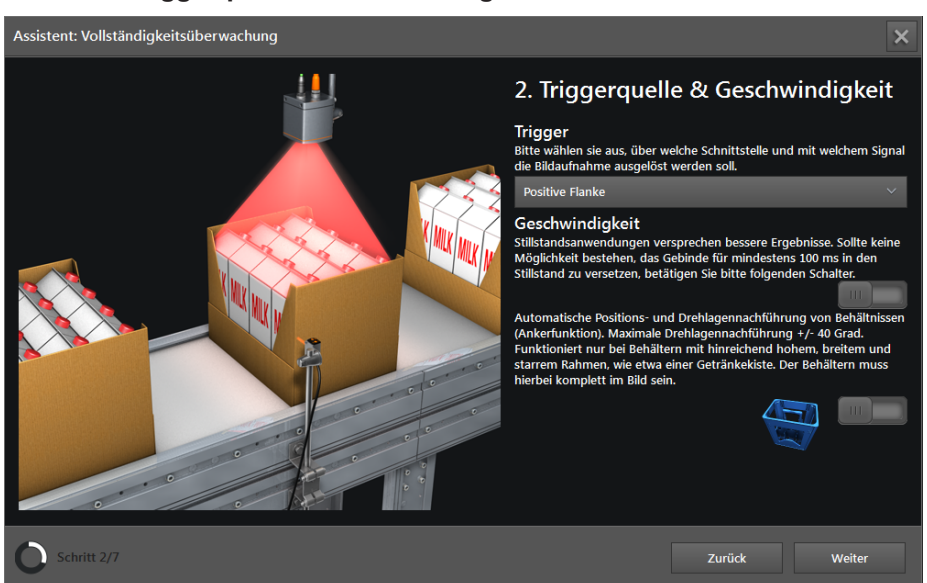

# Schritt 2: Triggerquelle & Geschwindigkeit

#### ► Triggerquelle wählen.

| Auswahl              | Beschreibung                                                                                      |                      |
|----------------------|---------------------------------------------------------------------------------------------------|----------------------|
| Kontinuierlich       | Das Gerät macht kontinuierlich Bilder. Diese Option wird hauptsächlich f                          | für Tests verwendet. |
| Prozessschnittstelle | Das Gerät wird über die Prozessschnittstelle der angeschlossenen Steu (z. B. von SPS / PC).       | erung angesteuert    |
| Positive Flanke      | Das Gerät wird von einer Hardware über die steigende Flanke eines<br>Eingangssignals angesteuert. | OFF OFF t            |
| Negative Flanke      | Das Gerät wird von einer Hardware über die fallende Flanke eines<br>Eingangssignals angesteuert.  | ON LOFF OFF OFF      |

- Schaltfläche [Geschwindigkeit] einstellen:
  - Für die Messung statischer Objekte die Schaltfläche auf "Aus" stellen. Das Objekt muss sich mindestens 100 ms im Stillstand befinden.
  - Für die Messung bewegter Objekte die Schaltfläche auf "Ein" stellen. In diesem Fall werden die Schaltschwellen für die Unter- und Überfüllung im Gutzustand automatisch bestimmt. Die Schaltschwellen können im letzten Schritt des Assistenten nachträglich angepasst werden (→ "8.7 Gesamttest").
- Schaltfläche f
  ür Ankerfunktion auf "Ein" oder "Aus" stellen (automatische Lagenachf
  ührung von Beh
  ältern).
  - Ist die Ankerfunktion ausgeschaltet, muss der Behälter immer an der gleichen Stelle und in der gleichen Ausrichtung stehen, damit die Anwendung korrekt funktioniert. Ist die Ankerfunktion eingeschaltet, wird die Ausrichtung des Behälters ermittelt und die Positionen der ROIs werden an die Lage der Objekte angepasst. Die Zeiten zur Auswertung verlängern sich dadurch. Für eine sichere Erkennung der Objekte müssen ausreichend viele Konturen des Behälters erkennbar sein.
    - Bei eingeschalteter Ankerfunktion kann sich die Auswertezeit erhöhen.
    - Die Ankerfunktion muss neu eingelernt werden, wenn sich die ROIs ändern.
- ▶ [Weiter] klicken.
- > Die Belichtungszeit für die aktuelle Szene wird automatisch optimiert.

## Schritt 3: Suchzone (ROI)

| Assistent: Vollständigkeitsüberwachung | ×                                                                                                    |
|----------------------------------------|----------------------------------------------------------------------------------------------------|
|                                        | 3. Suchzone (ROI) ACI RoI Biddes den Sensor so aus, dass der Behälter sich in der Mitte des Rahmens links im Bildfeld, so dass sie etwa 80% der objekte bedeke. Roter Zeilen Spalten Regular Comparison Belichtungszeit Belichtungszeit <p< th=""></p<> |
| O Schritt 3/7                          | Zurück Weiter                                                                                                    |

Das Fenster "Suchzone (ROI)" zeigt Livebilder an, um die Anzahl, Form und Größe der ROIs einzustellen. Anschließend kann die Belichtungszeit optimiert werden.

- Falls nicht ausgewählt, Option [Livebild] einstellen (→ "6.1 Livebild-Anzeige des Einrichtungsassistenten").
- Einen korrekt befüllten Behälter in die Mitte unter das Gerät stellen und durch Ändern der Position des Behälters und / oder des Gerätes folgende Bedingungen sicherstellen:
  - Der Behälter ist vollständig im Bild und alle Ecken sind sichtbar.
  - Der Abstand zum Gerät ist zwischen 0,3 m und 5 m.
  - Keine Objekte im Bildausschnitt (inklusive Hintergrund) sind weiter als 5 m vom Gerät entfernt.

Eine geneigte Ansicht verzerrt das Objektraster und erschwert das Erfassen der Objekte in den ROIs.

▶ Das Gerät möglichst senkrecht zum Behälter ausrichten.

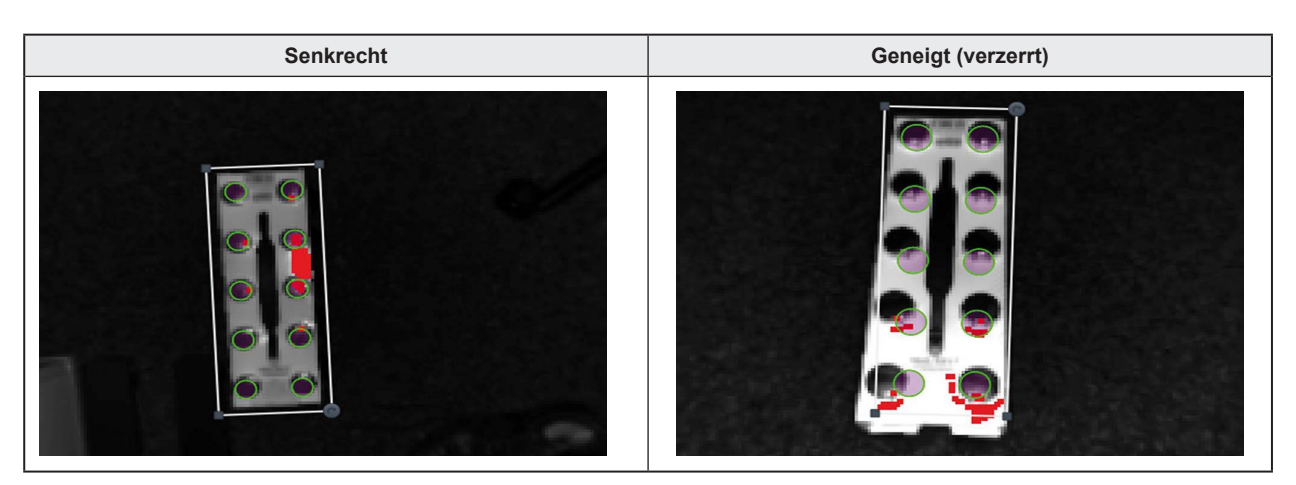

- Bei glänzenden Flächen (z. B. poliertes Metall, in Folie verpackte Produkte): Direkte Rückreflexion des Gerätelichts durch leichtes Kippen des Gerätes vermeiden.
- ► Anzeigeoptionen so einstellen, dass die ROIs gut eingestellt werden können (→ "7.2 Anzeige Optionen").

Ob sich ein Entfernungsbild oder ein Amplitudenbild (Helligkeit) besser zur Anzeige eignet, hängt von Form und Reflexionsvermögen der Behälter und Objekte ab.

- Amplitudenbild: Behälter und Objekte mit kontrastreichen Reflektivitätswerten im Infrarotbereich
- Entfernungsbild: Markante Formen des Behälters und der Objekte (z. B. Kiste mit Flaschen)
- ▶ Nach dem Ändern der Anzeigeoptionen <sup>™</sup> klicken, um die Ansicht zu optimieren.
- ► ROIs einstellen.

| Einstellung der ROI               | Option      | Beschreibung                                                                                                    |  |  |  |  |  |
|-----------------------------------|-------------|----------------------------------------------------------------------------------------------------|--|--|--|--|--|
|                                   | Regular     | Die Mittelpunkte der ROIs sind direkt übereinander und nebeneinander angeordnet.                                                                                                    |  |  |  |  |  |
|                                   | Wabe        | Bei den Rasterarten "Wabe" liegen die Mittelpunkte der ROIs einer Zeile über bzw.<br>unter den Lücken der ROIs der benachbarten Zeile. Somit ergibt sich eine hexagonale<br>Struktur bzw. Wabenstruktur der ROIs mit den folgenden Unterschieden:                                                               |  |  |  |  |  |
| Rasterart<br>Regular ×<br>Regular | Wabe kürzer | Die Zeilen mit gerader Ordnungszahl (2. Zeile, 4. Zeile,) sind um eine ROI kürzer als<br>die Zeilen mit ungerader Ordnungszahl (1. Zeile, 3. Zeile,).<br>Bei Multi-ROIs mit einer geraden Anzahl von Zeilen ist die Rasterart "Wabe kürzer" nach<br>Rotation um 180° identisch mit der Rasterart "Wabe länger". |  |  |  |  |  |
| Wabe kürzer<br>Wabe länger        | Wabe länger | Die Zeilen mit ungerader Ordnungszahl (1. Zeile, 3. Zeile,) sind um eine ROI kürzer<br>als die Zeilen mit gerader Ordnungszahl (2. Zeile, 4. Zeile,).                                                                                                    |  |  |  |  |  |
| Wabe rechts                       | 0000        | Bei Multi-ROIs mit einer ungeraden Anzahl von Zeilen ist die Rasterart "Wabe länger"<br>nach Rotation um 180° identisch mit der Rasterart "Wabe kürzer".                                                                                                    |  |  |  |  |  |
| Wabe links<br>Manuell             | Wabe rechts | Die Anzahl der ROIs jeder Zeile ist identisch. Die ROIs der Zeilen mit gerader<br>Ordnungszahl (2. Zeile, 4. Zeile,) sind gegenüber den ROIs der Zeilen mit ungerader<br>Ordnungszahl (1. Zeile, 3. Zeile,) nach rechts verschoben.                                                                             |  |  |  |  |  |
|                                   | 00000       | Bei Multi-ROIs mit einer ungeraden Anzahl von Zeilen ist die Rasterart "Wabe rechts" nach Rotation um 180° identisch mit der Rasterart "Wabe links".                                                                                                    |  |  |  |  |  |
| Wabe links                        |             | Die Anzahl der ROIs jeder Zeile ist identisch. Die ROIs der Zeilen mit gerader<br>Ordnungszahl (2. Zeile, 4. Zeile,) sind gegenüber den ROIs der Zeilen mit ungerader<br>Ordnungszahl (1. Zeile, 3. Zeile,) nach links verschoben.                                                                              |  |  |  |  |  |
|                                   | 00000       | Bei Multi-ROIs mit einer ungeraden Anzahl von Zeilen ist die Rasterart "Wabe links"<br>nach Rotation um 180° identisch mit der Rasterart "Wabe rechts".                                                                                                    |  |  |  |  |  |
|                                   | Manuell     | Die ROIs werden manuell angeordnet.                                                                                                    |  |  |  |  |  |
| Zeilen                            |             | Anzahl der Zeilen einer Multi-ROI wählen: 1…64 (Zeilen x Spalten ≤ 64)                                                                                                    |  |  |  |  |  |
| Spalten                           |             | Anzahl der Spalten einer Multi-ROI wählen: 1…64 (Zeilen x Spalten ≤ 64)                                                                                                    |  |  |  |  |  |
| Quadrat                           |             |                                                                                                    |  |  |  |  |  |
| Rechteck                          |             | Die Ferm wählen, die em heeten zur Ferm der Ohielde neest                                                                                                    |  |  |  |  |  |
| Kreis                             | 0           | Die Form wanien, die am besten zur Form der Objekte passt.                                                                                                    |  |  |  |  |  |
| Ellipse                           | Φ           |                                                                                                    |  |  |  |  |  |
| Formaröße                         | [-]         | Verkleinert die ROIs                                                                                                    |  |  |  |  |  |
|                                   | [+]         | Vergrößert die ROIs                                                                                                    |  |  |  |  |  |

- Anzahl der ROIs an die Anzahl der Objekte im Behälter anpassen.
- ▶ Größe und Form der ROIs an die Objekte im Behälter anpassen.

- ▶ Äußeren Rahmen so einstellen, dass die ROIs gut auf den Objekten liegen:
  - Um den Rahmen zu skalieren: Randmarke klicken und mit gedrückter Maustaste bewegen.
  - Um den Rahmen zu drehen: Drehpfeil-Symbol klicken und mit gedrückter Maustaste bewegen.

Ein guter Ausgangswert für die Konfiguration ist eine Abdeckung der Objekte durch die ROIs um 80 %. Für die Messungen werden nur die ROIs verwendet, der Rahmen dient als Positionierhilfe.

- > Jede ROI wird durch einen Rahmen dargestellt.
- ▶ Wenn die ROIs an die Objekte angepasst sind, [Optimieren] klicken.
- Die Belichtungszeit für die Objekte in den ROIs wird automatisch optimiert. Auch nach der Optimierung der Belichtungszeit kann der Hintergrund ungültige Pixel oder starkes Bildrauschen aufweisen. Die Messung wird dadurch nicht beeinflusst.
- [Weiter] klicken.
- !

Während der folgenden Schritte im Einlernprozess dürfen sich die Objekte nicht bewegen, weil die Anwendung sonst nicht korrekt arbeiten kann. Das gilt auch, wenn die Ankerfunktion aktiviert wurde. Die Ankerfunktion funktioniert erst, wenn das Einlernen der Gut- und Schlechtzustände abgeschlossen ist.

#### Schritt 4: Einlernen des Gutzustandes

In diesem Schritt misst das Gerät Bezugswerte für einen korrekt befüllten Behälter.

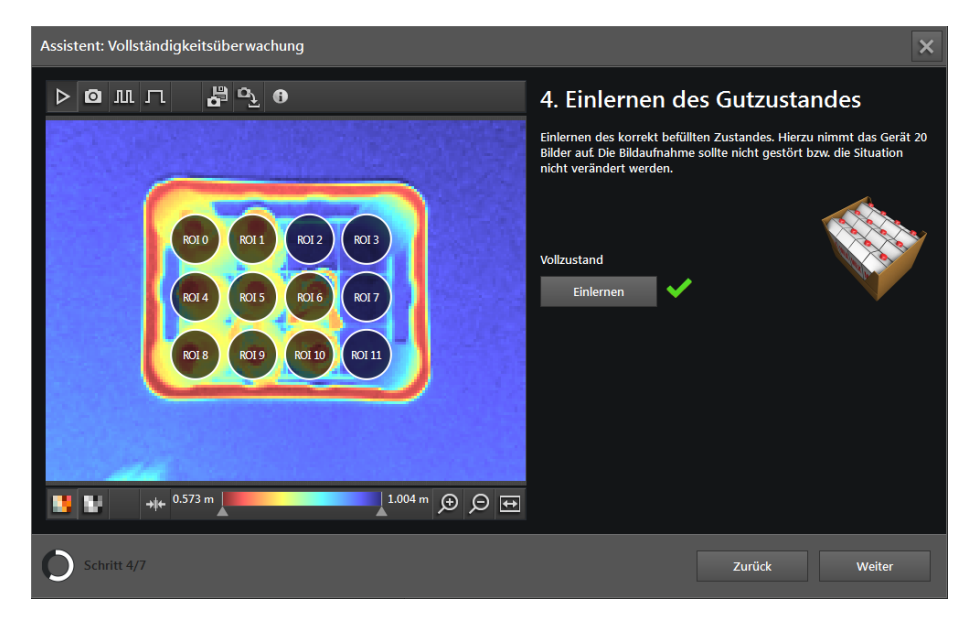

- ▶ [Einlernen] klicken.
- > [Weiter] ist deaktiviert, bis das Einlernen erfolgreich durchgeführt wurde.
- > Die aktuelle Szene wird als Voll-Zustand erkannt. Abhängig von der Einstellung "Geschwindigkeit" (→ Schritt 2: Triggerquelle & Geschwindigkeit) werden die Schaltschwellen für die Unter- und Überfüllung bestimmt.
- > Wurde die automatische Lagenachführung (Ankerfunktion) aktiviert, wird in einem Bereich um die ROIs nach Konturen (Kanten) gesucht, die den Rand des Behälters markieren. Mit den gefundenen Konturen wird ein Gebinde-Modell erstellt, dessen Qualtität anschließend bewertet wird. Wenn die Qualtität des Gebinde-Modells nicht ausreicht, um das Gebinde zuverlässig im Bild zu erkennen, wird im Livebild eine Fehlermeldung angezeigt.

#### Wenn das Einlernen nicht erfolgreich ist:

| Ursache                                                                                                    | Abhilfe                                                                                                    |  |  |
|----------------------------------------------------------------------------------------------------|----------------------------------------------------------------------------------------------------|--|--|
| Das Objekt hat sich bewegt.                                                                                                    | <ul> <li>Zu Schritt 3 zurückkehren und die ROIs erneut einstellen.</li> <li>Bewegen der Objekte vermeiden:         <ul> <li>Wenn die Ankerfunktion ausgeschaltet ist:<br/>Sicherstellen, dass die Objekte bei jedem Frame an derselben Bildposition liegen. Dies kann mit dem Hardware-<br/>Trigger erreicht werden.</li> <li>Wenn die Ankerfunktion eingeschaltet ist:<br/>Prüfen, ob die Ankerfunktion die bewegten Objekte zuver-<br/>lässig bestimmen kann.</li> </ul> </li> </ul> |  |  |
| Die Ankerfunktion ist an und die Merkmale des Behälters oder<br>der Objekte reichen nicht aus, um Position und Ausrichtung<br>zuverlässig zu bestimmen. | Zu Schritt 2 zurückkehren und die Ankerfunktion abschalten.                                                                                                    |  |  |
| In den ROIs sind zu viele Bildpunkte durch direkte Reflektion überbelichtet.                                                                            | <ul> <li>Sättigung durch leichtes Kippen des Gerätes reduzieren.</li> <li>Zu Schritt 3 zurückkehren und [Optimieren] klicken, um die<br/>ROIs neu einzustellen.</li> </ul>                                                                                                    |  |  |
| In den ROIs sind zu viele Bildpunkte durch zu helle Objekte<br>überbelichtet.                                                                           | <ul> <li>Sicherstellen, dass die Belichtungszeit in Schritt 3 optimiert<br/>wurde.</li> <li>Wenn die Optimierung der Belichtungszeit keine Verbesse-<br/>rung bringt, den Geräteabstand vergrößern.</li> </ul>                                                                                                    |  |  |
| In den ROIs sind zu viele Bildpunkte unterbelichtet.                                                                                                    | <ul> <li>Sicherstellen, dass die Belichtungszeit in Schritt 3 optimiert<br/>wurde.</li> <li>Wenn die Optimierung der Belichtungszeit keine Verbesse-<br/>rung bringt, den Geräteabstand verkleinern.</li> </ul>                                                                                                    |  |  |

Beim Zurückkehren zu Schritt 3 und Ändern der Einstellungen (ROIs, Belichtung, Bewegen des Objekts oder des Gerätes) muss das Einlernen wiederholt werden. Andernfalls funktioniert die Anwendung nicht korrekt.

- ► Nach der Problembehebung [Einlernen] erneut klicken.
- ▶ [Weiter] klicken.

## Schritt 4.1: Unterfüllung einlernen

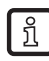

Wurde die Erkennung der Unterfüllung in Schritt 1 nicht eingeschaltet, überspringt der Assistent diesen Schritt.

Beim Einlernen wird ein Grenzwert für die Unterfüllung bestimmt. Der Grenzwert für die Unterfüllung kann im letzten Schritt des Assistenten nachträglich angepasst werden ( $\rightarrow$  Schritt 5: Gesamttest).

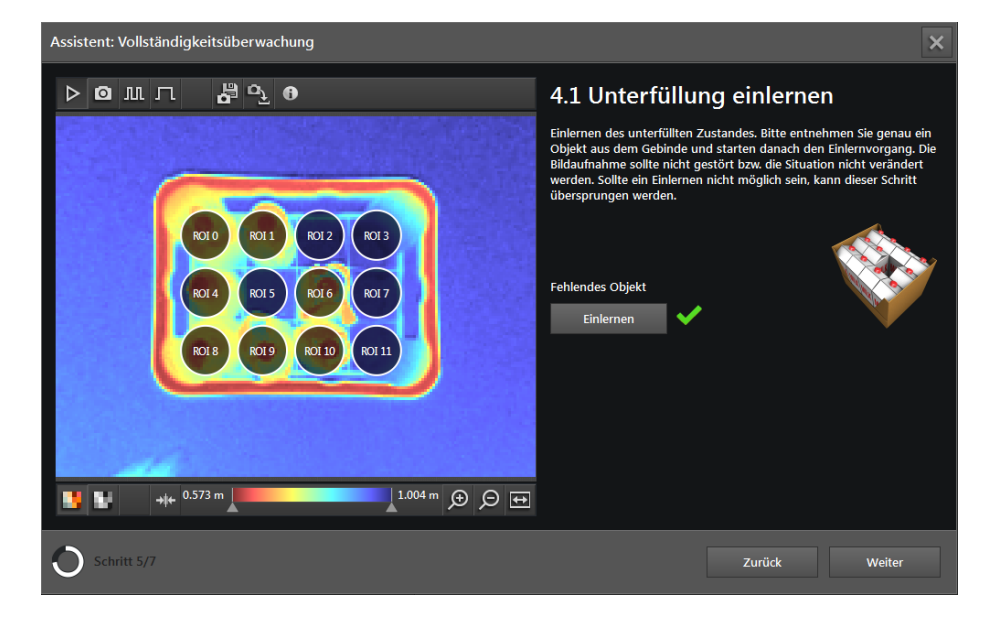

Ein Objekt aus dem Behälter nehmen und [Einlernen] klicken.

- > Wenn kein Objekt entfernt wurde oder der Unterschied zwischen Voll- und Leer-Zustand zu gering ist, schlägt das Einlernen fehl.
- [Weiter] klicken.

# Schritt 4.2: Überfüllung einlernen

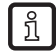

Wurde die Erkennung der Überfüllung in Schritt 1 nicht eingeschaltet, überspringt der Assistent diesen Schritt.

Beim Einlernen wird ein Grenzwert für die Überfüllung bestimmt. Der Grenzwert für die Überfüllung kann im letzten Schritt des Assistenten nachträglich angepasst werden ( $\rightarrow$  Schritt 5: Gesamttest).

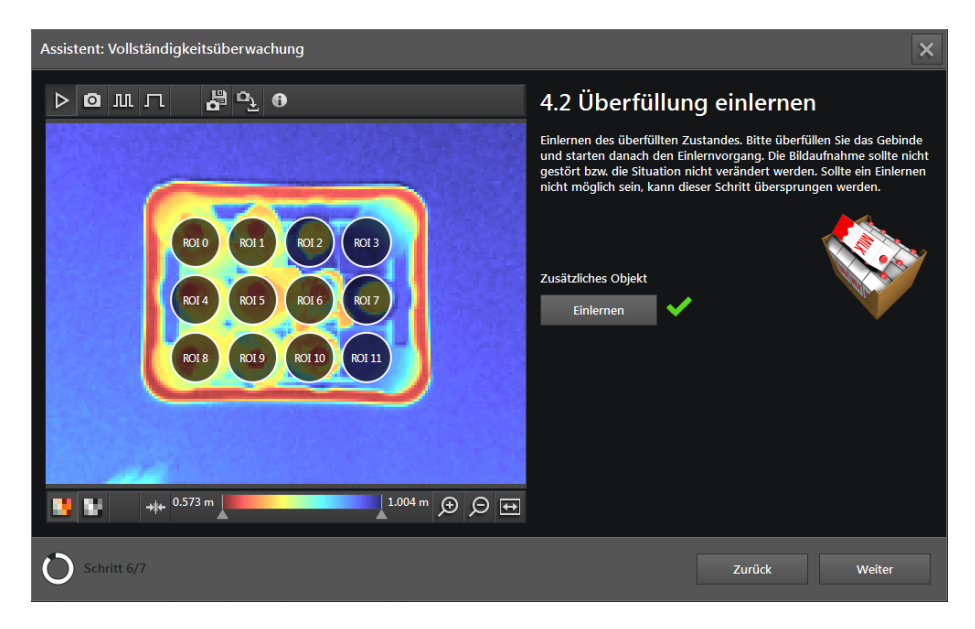

- Ein Objekt zu einem korrekt befüllten Behälter dazugeben und [Einlernen] klicken.
- > Wenn kein Objekt dazugegeben wurde oder der Unterschied zwischen Voll- und Leer-Zustand zu gering ist, schlägt das Einlernen fehl.
- ▶ [Weiter] klicken.

## Schritt 5: Gesamttest

Im abschließenden Schritt werden die Funktionen der Anwendung getestet:

- Gerätegrenzwerte (z. B. Unterfüllung, Überfüllung)
- Ausgabesignale an den Ausgängen
- Verdrahtung

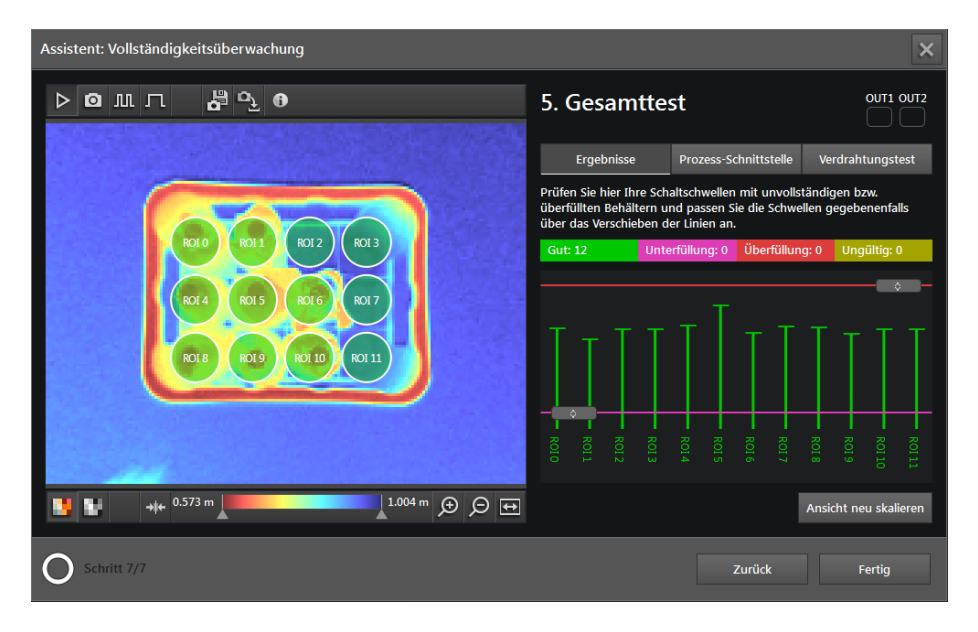

Auf der linken Seite wird das Gerätebild mit den ROIs und deren Messergebnissen angezeigt.

| Farbe    | Bedeutung    |
|----------|--------------|
| Grün     | ОК           |
| Rot      | Unterfüllung |
| Pink     | Überfüllung  |
| Olivgrün | Ungültig     |
| Gelb     | Ausgewählt   |

Rechts oben werden die Status-LEDs der Ausgänge angezeigt.

- LED OUT1 leuchtet gelb: Eine Unterfüllung wurde registriert und Ausgang 1 ist aktiv.
- LED OUT2 leuchtet gelb: Eine Überfüllung wurde registriert und Ausgang 2 ist aktiv.
- Ist ein Ausgang aktiv, ist die LED kontinuierlich an. Die Einstellung auf einen Impuls oder [Statisch] in Schritt 1 hat darauf keinen Einfluss.

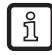

Die am Bildschirm angezeigten LEDs für OUT1 und OUT2 verhalten sich identisch mit den LEDs am Gerät.

Mit den Schaltflächen unter den LEDs kann zwischen folgenden Bildschirmen umgeschaltet werden:

- Ergebnisse
- Prozessschnittstelle
- Verdrahtungstest

### Ergebnisse

Das Fenster "Ergebnisse" zeigt die Messergebnisse in einem Balkendiagramm an. Wenn nicht alle Ergebnisse gleichzeitig angezeigt werden können, wird eine horizontaler Bildlaufleiste angezeigt. Die Nummern und Farbcodes der ROIs im Bild und im Balkendiagramm stimmen überein. Wird eine ROI oder Linie durch Klicken markiert, wird die entsprechende Linie in dunklem Gelb dargestellt.

Bei aktiver Erkennung der Unter- oder Überfüllung markiert eine farbige Linie den jeweiligen Grenzwert:

- Rot (obere Linie): Überfüllung
- Pink (untere Linie): Unterfüllung

| 5. Gesan                                                                                                    |        |        |       |       |         |       |        |            |        |
|----------------------------------------------------------------------------------------------------|--------|--------|-------|-------|---------|-------|--------|------------|--------|
| Ergebnisse                                                                                                    | stelle | Ve     | rdrah | tungs | test    |       |        |            |        |
| Prüfen Sie hier Ihre Schaltschwellen mit unvollständigen bzw.<br>überfüllten Behältern und passen Sie die Schwellen gegebenenfalls<br>über das Verschieben der Linien an. |        |        |       |       |         |       |        | lls        |        |
| Gut: 10                                                                                                    | Unte   | rfüllu | ng: 1 | Übe   | rfüllur | ng: 1 | Ung    | ültig:     | 0      |
| ŢŢŢ                                                                                                    | Ţ      | Ţ      |       | Ţ     |         | Ţ     | Ţ      | -<br> <br> |        |
| ROI 2<br>ROI 1<br>ROI 0                                                                                                    | ROI 3  | ROI 4  | Roi 5 | ROI 6 |         | ROI 8 | ROI 9  | ROI 10     | ROI 11 |
|                                                                                                    |        |        |       |       |         | Ansi  | cht ne | u skal     | ieren  |

- Anwendung durch Entfernen oder Zugeben von Objekten testen.
- ▶ Wenn der Test nicht zufriedenstellend ist, Einstellungen optimieren, wie z. B.:
  - Grenzwerte durch vertikales Verschieben der farbigen Linien anpassen.
  - Zu Schritt 3 zur
    ückkehren, um die ROIs neu einzustellen und das Einlernen in Schritt 4 zu wiederholen.
- Wenn die Ankerfunktion aktiviert wurde, Ankerfunktion durch Bewegen und Drehen des Behälters testen.

#### Prozessschnittstelle

Das Fenster "Prozessschnittstelle" zeigt eine Tabelle mit dem Status der ROIs und den Prozesswerten an ( $\rightarrow$  "6.4.3 Prozesswerte über EtherNet/IP senden"). Unter der Tabelle wird der Ausgabe-String angezeigt, den das Gerät über die Prozessschnittstelle sendet. Der Ausgabe-String kann in die Windows-Zwischenablage kopiert werden.

| 5. Gesamtte                                                                                          |                       |                      |  |  |  |  |
|----------------------------------------------------------------------------------------------------|-----------------------|----------------------|--|--|--|--|
| Ergebnisse                                                                                           | Prozess-Schnittstelle | Verdrahtungstest     |  |  |  |  |
| ROI-ID                                                                                               | Status                | Wert                 |  |  |  |  |
| 3                                                                                                    | Gut                   | 0.000 m              |  |  |  |  |
| 4                                                                                                    | Gut                   | 0.001 m              |  |  |  |  |
| 5                                                                                                    | Unterfüllung          | -0.178 m             |  |  |  |  |
| 6                                                                                                    | Gut                   | -0.024 m             |  |  |  |  |
| 7                                                                                                    | Überfüllung           | 0.094 m <sup>×</sup> |  |  |  |  |
| 8                                                                                                    | Gut                   | 0.001 m              |  |  |  |  |
| Output string <b>()</b> Zwischenablage                                                               |                       |                      |  |  |  |  |
| star;0;00;0;-0.001;01;0;-0.018;02;0;-0.001;03;0;<br>+0.000:04:0:+0.001:05:7:-0.178:06:0:-0.024:07:6: |                       |                      |  |  |  |  |

#### Verdrahtungstest

Über das Fenster "Verdrahtungstest" kann die Verdrahtung des Gerätes zum Steuergerät getestet werden. Der Test läuft in Echtzeit und zeigt die Aus- und Eingangssignale an den entsprechenden Drähten an. Im Simulationsmodus lassen sich die digitalen Ausgänge manuell ansteuern, um die Verbindung zu einem externen Steuergerät unabhängig von der Anwendung zu testen.

| 5. Gesamttest |                                                     |                  |             |  |  |  |  |
|---------------|-----------------------------------------------------|------------------|-------------|--|--|--|--|
|               |                                                     |                  |             |  |  |  |  |
| E11950 Artik  | elnummer des Kabels.                                |                  |             |  |  |  |  |
|               | BN-                                                 |                  | 24 V        |  |  |  |  |
|               | WH-                                                 |                  | Trigger     |  |  |  |  |
|               | BU- (                                               | 0                | GND         |  |  |  |  |
|               | BK-                                                 | 0                | OUT 1       |  |  |  |  |
|               | GY (                                                | 0                | READY       |  |  |  |  |
| OUT 1         | PK-                                                 |                  | OUT 2       |  |  |  |  |
| READY         | VT- (                                               |                  | IN1         |  |  |  |  |
| OUT 2         | OG- (                                               | 0                | IN2         |  |  |  |  |
| Start di      | möglicht das Testen der<br>e Applikationsverarbeitu | IOs, aber<br>ng. | deaktiviert |  |  |  |  |

- Eingabefeld [Artikelnummer des Kabels] klicken und Verbindungskabel aus Auswahlliste wählen oder Artikelnummer eingeben.
- > Die Verdrahtung und Pinbelegung des ausgewählten Verbindungskabels wird angezeigt.
- ▶ [Start] klicken, um den Simulationsmodus zu starten.
- ▶ [OUT 1] klicken, um das Signal an "OUT 1" ein- oder auszuschalten.
- ▶ [Ready] klicken, um das Signal an "READY" ein- oder auszuschalten (Bereit für nächsten Trigger).

- ▶ [OUT 2] klicken, um das Signal an "OUT 2" ein- oder auszuschalten.
- ▶ Wenn die Eingänge verwendet werden, Eingangssignale an Eingang 1 und Eingang 2 testen.

ກິ Die Eingänge können z. B. für die Anwendungsumschaltung verwendet werden.

▶ [Stop] klicken, um den Simulationsmodus zu beenden.

# 6.4.2 Vollständigkeitskontrolle aktivieren

- ▶ Wenn alle Einstellungen abgeschlossen sind, [Fertig] klicken, um die Anwendung zu speichern.
- > Das Gerät aktiviert und startet die Anwendung.
- > Das Monitoringfenster wird geöffnet. Dort wird unter dem Reiter "Ergebnisse" ein Balkendiagramm angezeigt, mit dem die Werte der laufenden Anwendung kontrolliert werden können (→ "7.6.3 Darstellung der Modellergebnisse von Vollständigkeitskontrolle").

# 6.4.3 Prozesswerte über EtherNet/IP senden

Das Gerät kann die Prozesswerte über den Feldbus EtherNet/IP an eine SPS senden. Die Prozesswerte werden im ifm Vision Assistant als Ausgabe-String wie folgt angezeigt:

| +0.001;stop |
|-------------|
|             |
|             |
|             |
|             |

Es kann immer nur ein Feldbus aktiv sein. Der Feldbus ist einstellbar ( $\rightarrow$  "11.3 Schnittstellen").

Im Ausgabe-String werden die Prozesswerte durch ein Semikolon getrennt. Der Ausgabe-String wird in der angezeigten Reihenfolge an eine SPS übertragen.

Beachten Sie die folgenden Hinweise beim Übertragen des Ausgabe-Strings an eine SPS:

- Die Bytes 0 bis 7 sind Teil des Ausgabe-Strings. Sie werden nicht im ifm Vision Assistant angezeigt (siehe Screenshot oben).
- Im Ausgabe-String enthaltene Semikolon ";" werden nicht übertragen.
- Float-Werte werden vor dem Übertragen in 16-Bit Integer umgewandelt.
- Alle Zahlenwerte werden vor dem Übertragen in 16-Bit Integer umgewandelt.

Der Ausgabe-String setzt sich wie folgt zusammen:

#### star;0;00;0;+0.000;01;7;-0.068;02;6;+0.013;03;0;+0.001;stop

| Byte-Nr. | Daten       | Kodierung | Prozesswert | Einheit | Beschreibung                     | Kommentar                                                                                     |
|----------|-------------|-----------|-------------|---------|----------------------------------|-----------------------------------------------------------------------------------------------|
| 0        | 2#0000_0000 | Binär     | 1 5         |         | Gespiegeltes                     | Bit 1.5 zeigt ein erfolgreiches                                                               |
| 1        | 2#0010_0000 | Binär     | 1.5         |         | Kommandowort                     | Trigger-Kommando an                                                                           |
| 2        | 2#0000_0000 | Dezimal   |             |         | Synchrone /                      |                                                                                               |
| 3        | 2#0000_0000 | Dezimal   |             |         | asynchrone<br>Nachrichtenkennung |                                                                                               |
| 4        | 30          | Dezimal   |             |         |                                  | • Das Gerät hat 30 Nachrichten                                                                |
| 5        | 0           | Dezimal   | 30          |         | Nachrichtenzähler                | <ul> <li>Zählt um 1 hoch, bei jeder Aktion<br/>(Trigger, gesendete Nachricht etc.)</li> </ul> |
| 6        | 0           | Dezimal   |             |         | Posorviort                       |                                                                                               |
| 7        | 0           | Dezimal   |             |         |                                  |                                                                                               |

ົາເ

ñ

| Byte-Nr. | Daten | Kodierung          | Prozesswert | Einheit | Beschreibung            | Kommentar                                                                                                    |
|----------|-------|--------------------|-------------|---------|-------------------------|----------------------------------------------------------------------------------------------------|
| 8        | s     | ASCII              |             |         |                         |                                                                                                    |
| 9        | t     | ASCII              | atar        |         | Start String            |                                                                                                    |
| 10       | а     | ASCII              | Star        |         | Start-String            |                                                                                                    |
| 11       | r     | ASCII              |             |         |                         |                                                                                                    |
| 12       | 0     | Dezimal            | 0           |         | Status von allen ROIs   | Zeigt den Status der                                                                                                    |
| 13       | 0     | Dezimal            | v           |         | (0 = schlecht, 1 = gut) | Vollständigkeitskontrolle an                                                                                                    |
| 14       | 0     | Dezimal<br>Dezimal | 0           |         | ROLID                   | Bei aktivierter Lagenachführung<br>werden Byte 14 und 15 von jener<br>belegt.<br>0 = Lage wird nicht nachgeführt<br>1 = Lage wird nachgeführt<br>Alle folgenden Daten verschieben<br>sich um 2 Bytes; d.h. die 1. ROI ID<br>beginnt mit Byte 16 und 17. |
| 16       | 0     | Dezimal            |             |         |                         |                                                                                                    |
| 17       | 0     | Dezimal            | 0           |         | ROI Status              |                                                                                                    |
| 18       | 0     | Dezimal            | •           |         | DOLWAR                  |                                                                                                    |
| 19       | 0     | Dezimal            | U           | mm      | RUI Wert                |                                                                                                    |
| 20       | 1     | Dezimal            | 4           |         | ROI ID                  |                                                                                                    |
| 21       | 0     | Dezimal            | 1           |         |                         |                                                                                                    |
| 22       | 7     | Dezimal            | 7           |         | ROI Status              |                                                                                                    |
| 23       | 0     | Dezimal            | <b>'</b>    |         |                         | ROI Status:                                                                                                    |
| 24       | -67   | Dezimal            | -67         | mm      | ROI Wert                | 0 – gui<br>1 = Referenzebene nicht eingelernt                                                                                                    |
| 25       | -1    | Dezimal            | •           |         |                         | 2 = Einlernen fehlgeschlagen                                                                                                    |
| 26       | 2     | Dezimal            | 2           |         | ROLID                   | 3 = Referenzebene ungültig                                                                                                    |
| 27       | 0     | Dezimal            | -           |         |                         | 4 = Keine gültigen Pixel                                                                                                    |
| 28       | 6     | Dezimal            | 6           |         | ROI Status              | 5 = Referenzebene enthält keine                                                                                                    |
| 29       | 0     | Dezimal            | -           |         |                         | 6 = Überfüllt                                                                                                    |
| 30       | 14    | Dezimal            | 14          | mm      | ROI Wert                | 7 = Unterfüllt                                                                                                    |
| 31       | 0     | Dezimal            |             |         |                         |                                                                                                    |
| 32       | 3     | Dezimal            | 3           |         | ROLID                   |                                                                                                    |
| 33       | 0     | Dezimal            | -           |         |                         |                                                                                                    |
| 34       | 0     | Dezimal            | 0           |         | ROI Status              |                                                                                                    |
| 35       | 0     | Dezimal            |             |         |                         |                                                                                                    |
| 36       | 0     | Dezimal            | 0           | mm      | ROI Wert                |                                                                                                    |
| 37       | 0     | Dezimal            | -           |         |                         |                                                                                                    |
| 38       | s     | ASCII              |             |         |                         |                                                                                                    |
| 39       | t     | ASCII              | stop        |         | Stop-String             |                                                                                                    |
| 40       | 0     | ASCII              |             |         |                         |                                                                                                    |
| 41       | р     | ASCII              |             |         |                         |                                                                                                    |

!

Das fehlerhafte Ausführen eines Kommandos führt zu folgendem Zustand:

- Error Bit = 1
- Gespiegeltes Kommandowort wird angezeigt
- Asynchrones Nachrichtenbit = 0
- Asynchrone Nachrichtenkennung = 0
- Nachrichtenzähler zählt um 1 hoch

# 6.4.4 Prozesswerte über PROFINET senden

Das Gerät kann die Prozesswerte über den Feldbus PROFINET an eine SPS senden. Die Prozesswerte werden im ifm Vision Assistant als Ausgabe-String wie folgt angezeigt:

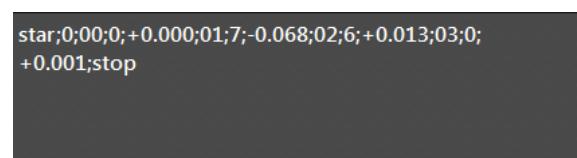

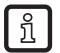

Es kann immer nur ein Feldbus aktiv sein. Der Feldbus ist einstellbar ( $\rightarrow$  "11.3 Schnittstellen").

Im Ausgabe-String werden die Prozesswerte durch ein Semikolon getrennt. Der Ausgabe-String wird in der angezeigten Reihenfolge an eine SPS übertragen.

ñ

Beachten Sie die folgenden Hinweise beim Übertragen des Ausgabe-Strings an eine SPS:

- Die Bytes 0 bis 7 sind Teil des Ausgabe-Strings. Sie werden nicht im ifm Vision Assistant angezeigt (siehe Screenshot oben).
- Im Ausgabe-String enthaltene Semikolon ";" werden nicht übertragen.
- Float-Werte werden vor dem Übertragen in 16-Bit Integer umgewandelt.
- Alle Zahlenwerte werden vor dem Übertragen in 16-Bit Integer umgewandelt.

Der Ausgabe-String setzt sich wie folgt zusammen:

#### star;0;00;0;+0.000;01;7;-0.068;02;6;+0.013;03;0;+0.001;stop

| Byte-Nr. | Daten       | Kodierung | Prozesswert | Einheit | Beschreibung                     | Kommentar                                                                                         |
|----------|-------------|-----------|-------------|---------|----------------------------------|---------------------------------------------------------------------------------------------------|
| 0        | 2#0010_0000 | Binär     | 0.5         |         | Gespiegeltes                     | Bit 0.5 zeigt ein erfolgreiches                                                                   |
| 1        | 2#0000_0000 | Binär     | 0.5         |         | Kommandowort                     | Trigger-Kommando an                                                                               |
| 2        | 2#0000_0000 | Dezimal   |             |         | Synchrone /                      |                                                                                                   |
| 3        | 2#0000_0000 | Dezimal   |             |         | asynchrone<br>Nachrichtenkennung |                                                                                                   |
| 4        | 0           | Dezimal   |             |         |                                  | Das Gerät hat 30 Nachrichten                                                                      |
| 5        | 30          | Dezimal   | 30          |         | Nachrichtenzähler                | <ul> <li>Zählt um 1 hoch, bei jeder Aktion<br/>(Trigger, gesendete Nachricht<br/>etc.)</li> </ul> |
| 6        | 0           | Dezimal   |             |         | Posorviort                       |                                                                                                   |
| 7        | 0           | Dezimal   |             |         | Reservent                        |                                                                                                   |
| 8        | s           | ASCII     |             |         |                                  |                                                                                                   |
| 9        | t           | ASCII     | otor        |         | Start String                     |                                                                                                   |
| 10       | а           | ASCII     | Star        |         | Start-String                     |                                                                                                   |
| 11       | r           | ASCII     |             |         |                                  |                                                                                                   |
| 12       | 0           | Dezimal   | •           |         | Status von allen ROIs            | Zeigt den Status der                                                                              |
| 13       | 0           | Dezimal   | 0           |         | (0 = schlecht, 1 = gut)          | Vollständigkeitskontrolle an                                                                      |
| 14       | 0           | Dezimal   |             |         |                                  | Bei aktivierter Lagenachführung<br>werden Byte 14 und 15 von jener<br>belegt.                     |
|          |             |           | 0           | ROI ID  | 0 = Lage wird nicht nachgeführt  |                                                                                                   |
| 15       | 0           | Dezimal   |             |         |                                  | I – Lage wird nachgelunri                                                                         |
|          |             |           |             |         |                                  | sich um 2 Bytes; d.h. die 1. ROI ID<br>beginnt mit Byte 16 und 17.                                |

| Byte-Nr. | Daten | Kodierung | Prozesswert | Einheit    | Beschreibung  | Kommentar                                     |
|----------|-------|-----------|-------------|------------|---------------|-----------------------------------------------|
| 16       | 0     | Dezimal   | 0           |            | POI Statua    |                                               |
| 17       | 0     | Dezimal   | U           |            | ROI Status    |                                               |
| 18       | 0     | Dezimal   | 0           |            | POL Wort      |                                               |
| 19       | 0     | Dezimal   | U           |            | KOI Well      |                                               |
| 20       | 0     | Dezimal   | 4           |            | POLID         |                                               |
| 21       | 1     | Dezimal   | •           |            | KOIID         |                                               |
| 22       | 0     | Dezimal   | 7           |            | POI Status    |                                               |
| 23       | 7     | Dezimal   | <b>'</b>    |            | NorStatus     | ROI Status:                                   |
| 24       | -1    | Dezimal   | 67          | mm         | POI Wort      | U = gut<br>1 = Referenzebene nicht eingelernt |
| 25       | -67   | Dezimal   | -07         |            | ROIWert       | 2 = Einlernen fehlgeschlagen                  |
| 26       | 0     | Dezimal   | 2           |            | POLID         | 3 = Referenzebene ungültig                    |
| 27       | 2     | Dezimal   | 2           |            | KOLID         | 4 = Keine gültigen Pixel                      |
| 28       | 0     | Dezimal   | 6           |            | POI Status    | 5 = Referenzebene enthält keine               |
| 29       | 6     | Dezimal   | 0           |            | Norstatus     | 6 = Überfüllt                                 |
| 30       | 0     | Dezimal   | 14          | mm         | ROI Wert      | 7 = Unterfüllt                                |
| 31       | 14    | Dezimal   | 14          |            |               | -                                             |
| 32       | 0     | Dezimal   | 3           |            | POUD          |                                               |
| 33       | 3     | Dezimal   | 3           |            |               |                                               |
| 34       | 0     | Dezimal   | 0           |            | POI Status    |                                               |
| 35       | 0     | Dezimal   | U           |            | Ror Status    |                                               |
| 36       | 0     | Dezimal   | 0           | <b>m</b> m | POI Wort      |                                               |
| 37       | 0     | Dezimal   |             |            |               |                                               |
| 38       | s     | ASCII     |             |            |               |                                               |
| 39       | t     | ASCII     | ston        |            | Ston-String   |                                               |
| 40       | 0     | ASCII     | stoh        |            | Stop-Stilling |                                               |
| 41       | р     | ASCII     |             |            |               |                                               |

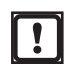

Das fehlerhafte Ausführen eines Kommandos führt zu folgendem Zustand:

- Error Bit = 1
- Gespiegeltes Kommandowort wird angezeigt
- Asynchrones Nachrichtenbit = 0
- Asynchrone Nachrichtenkennung = 0
- Nachrichtenzähler zählt um 1 hoch

# 6.4.5 Prozesswerte über TCP/IP senden

Das Gerät kann die Prozesswerte über das Protokoll TCP/IP an eine SPS senden. Die Prozesswerte werden im ifm Vision Assistant als Ausgabe-String wie folgt dargestellt:

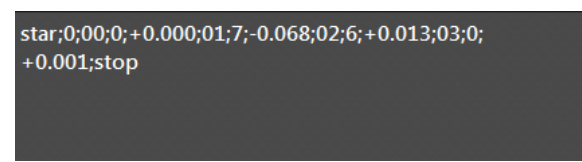

Im Ausgabe-String werden die Prozesswerte durch ein Semikolon getrennt. Der Ausgabe-String wird in der angezeigten Reihenfolge an eine SPS übertragen.

Der Ausgabe-String setzt sich wie folgt zusammen (Datentyp: ASCII):

#### star;0;00;0;+0.000;01;7;-0.068;02;6;+0.013;03;0;+0.001;stop

| Prozesswert | Einheit | Beschreibung                                  |                                                                                                    |
|-------------|---------|-----------------------------------------------|----------------------------------------------------------------------------------------------------|
| star        |         | Start-String                                  |                                                                                                    |
| 0           |         | Status von allen ROIs (0 = schlecht, 1 = gut) |                                                                                                    |
| 00          |         | ROI ID                                        |                                                                                                    |
| 0           |         | ROI Status                                    |                                                                                                    |
| +0.000      | m       | ROI Wert                                      | ROI Status:<br>0 = gut<br>1 = Referenzebene nicht eingelernt<br>2 = Einlernen fehlgeschlagen<br>3 = Referenzebene ungültig<br>4 = Keine gültigen Pixel<br>5 = Referenzebene enthält keine gültigen Pixel<br>6 = Überfüllt |
| 01          |         | ROI ID                                        |                                                                                                    |
| 7           |         | ROI Status                                    |                                                                                                    |
| -0.068      | m       | ROI Wert                                      |                                                                                                    |
| 02          |         | ROI ID                                        |                                                                                                    |
| 6           |         | ROI Status                                    |                                                                                                    |
| +0.013      | m       | ROI Wert                                      |                                                                                                    |
| 03          |         | ROI ID                                        | 7 = Unterfüllt                                                                                                    |
| 0           |         | ROI Status                                    |                                                                                                    |
| +0.001      | m       | ROI Wert                                      |                                                                                                    |
| stop        |         | Stop-String                                   |                                                                                                    |

# 6.5 Objektvermessung

Diese Anwendung misst die Position, Ausrichtung und Größe rechteckiger, kastenförmiger Objekte. Qualitätsparameter können verwendet werden, um offene Laschen oder eine Abweichung von der Kastenform zu erkennen.

Anforderungen an die Objekte für eine zuverlässige Erkennung:

- Das Objekt ist stationär
- Das Objekt ist vollständig im Bild und hat ausreichend Abstand zu den Bildrändern
- Es befinden sich keine anderen Objekte im Sichtbereich (andere Kisten)
- Befinden sich andere Objekte im Sichtbereich:
  - Mindestabstand zwischen den Objekten: 3 Pixel
  - Hintergrund ist zwischen den Objekten sichtbar

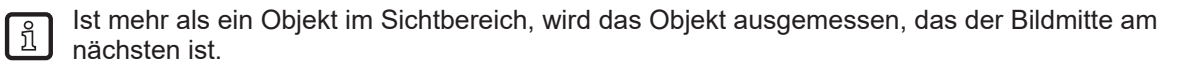

Anforderungen an die Montage des Gerätes für gute Messergebnisse:

 Gerät möglichst senkrecht über dem Messbereich montieren, so dass das Objekt von oben gemessen werden kann.

| -        |    |  |
|----------|----|--|
| <b>F</b> | 0  |  |
|          | ×  |  |
|          | ור |  |
|          | ~  |  |

Eine Neigung des Gerätes reduziert die Genauigkeit. Bei einer Neigung über 45° funktioniert die Anwendung nicht.

- Montageabstand des Gerätes so wählen, dass die zu messenden Objekte vollständig im Sichtbereich des Gerätes sind und auf allen Seiten noch Abstand zum Außenrand ist.
- Messabstand f
  ür die meisten Anwendungen: 1-2 Meter
- Nichts im Sichtbereich, inklusive dem Hintergrund, darf weiter als 5 m vom Gerät entfernt sein (radial).

# 6.5.1 Objektvermessung einrichten

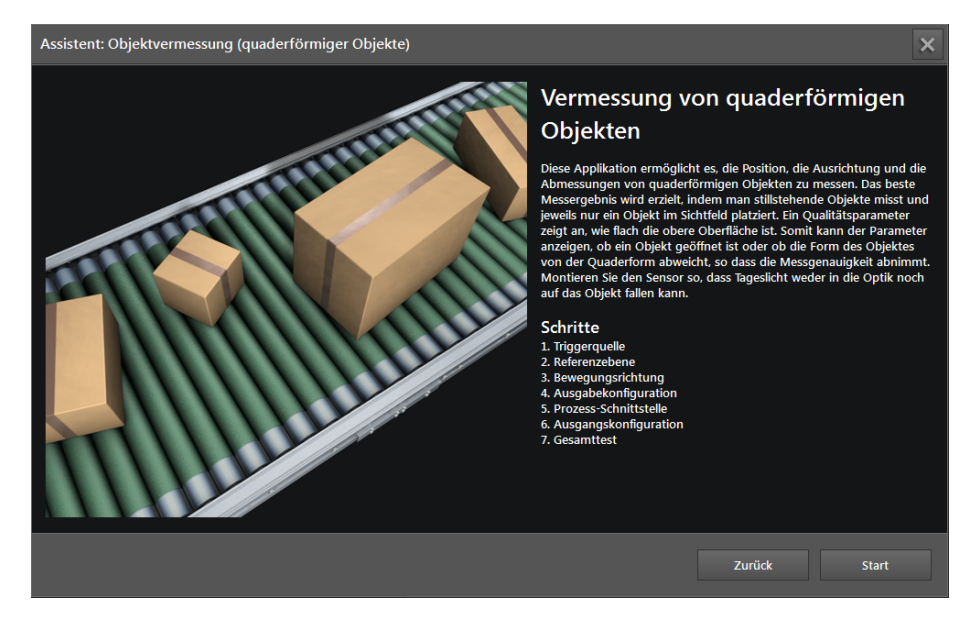

▶ [Start] klicken, um die Konfiguration der Anwendung zu starten.

DE

# Schritt 1: Triggerquelle

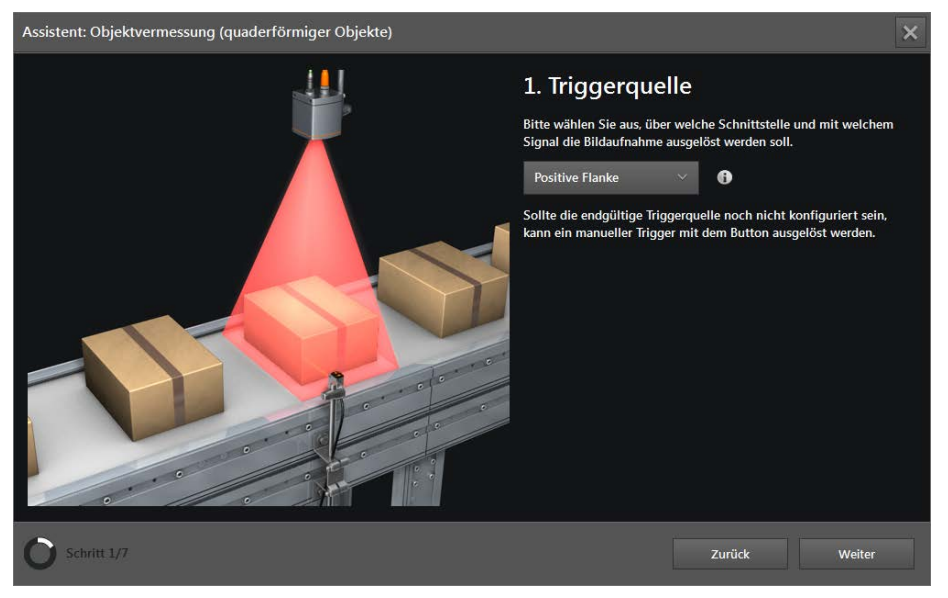

## ► Triggerquelle wählen.

| Auswahl              | Beschreibung                                                                                                   |                                                                                             |  |  |
|----------------------|----------------------------------------------------------------------------------------------------|---------------------------------------------------------------------------------------------|--|--|
| Kontinuierlich       | Das Gerät macht kontinuierlich Bilder. Diese Option wird hauptsächlich für Tests verwendet.                    |                                                                                             |  |  |
| Prozessschnittstelle | Das Gerät wird über die Prozessschnittstelle von der angeschlossenen Steuerung angesteuert (z. B. von SPS/PC). |                                                                                             |  |  |
| Positive Flanke      | Das Gerät wird von einer Hardware über die steigende<br>Flanke eines Eingangssignals angesteuert.              | N<br>N<br>N<br>N<br>N<br>N<br>N<br>N<br>N<br>N<br>N<br>N<br>N<br>N<br>N<br>N<br>N<br>N<br>N |  |  |
| Negative Flanke      | Das Gerät wird von einer Hardware über die fallende<br>Flanke eines Eingangssignals angesteuert.               | ON Jagoin OFF OFF                                                                           |  |  |

► [Weiter] klicken.
#### Schritt 2: Referenzebene

In diesem Schritt wird die Referenzebene eingelernt, auf der die zu messenden Objekte platziert werden. Dies ist für korrekte Messergebnisse beim Bestimmen der Objektmaße erforderlich.

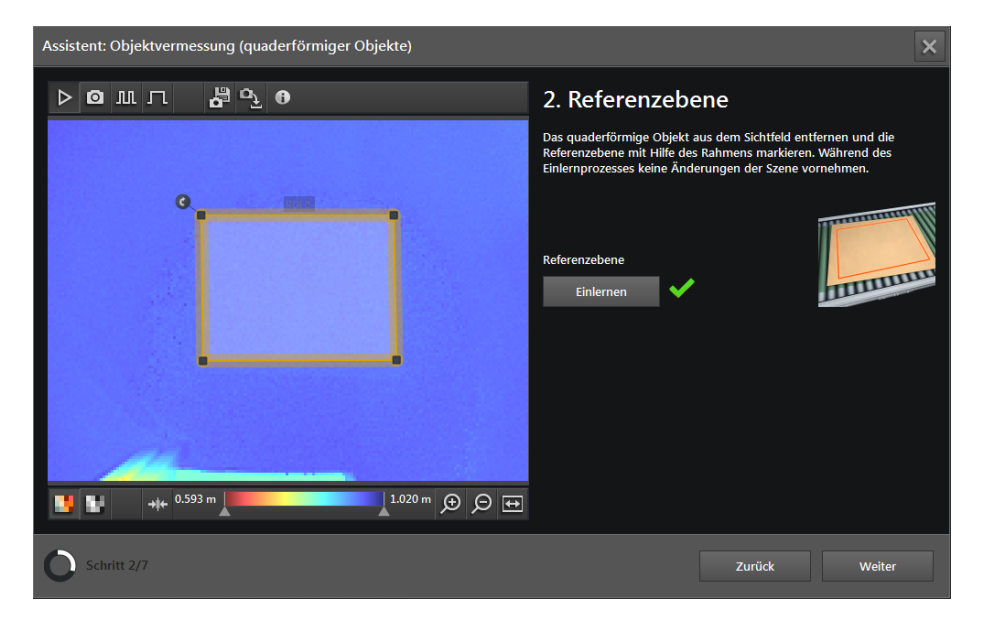

Das Fenster zeigt Livebilder an, um die Konfiguration der Referenzebene zu ermöglichen.

- Falls nicht ausgewählt, Option [Livebild] einstellen (→ "6.1 Livebild-Anzeige des Einrichtungsassistenten").
- Sicherstellen, dass keine zu messende Objekte im Sichtbereich sind (leere Szene).
- Sicherstellen, dass die Referenzebene eben ist und gut reflektiert.
  - Soll auf einer Rollenbahn o. Ä. gemessen werden: Einen Bogen aus festem Papier oder dünnem Karton im Messbereich ablegen, um eine ebene Oberfläche zu erzeugen.
  - Soll auf einem schwarzen Untergrund gemessen werden: Einen Bogen weißes Papier im Messbereich ablegen.
- Rahmen der ROI einstellen.
  - Den Rahmen der ROI so verschieben, dass die ROI im ebenen Bereich der Referenzebene liegt.
  - Die ROI so groß wie möglich wählen.
  - Zu allen umliegenden Objekten einen Abstand lassen (z. B. zu Seitenschienen).
  - Um zusätzliche Eckpunkte zu erzeugen: Auf Begrenzungslinien des Rahmens klicken und bei gedrückter Maustaste den Rahmen ziehen.

Die ROI ist nur ein Ausschnitt der korrekten Referenzebene und bestimmt die Qualität des Einlernens. Der tatsächliche Messbereich entspricht immer dem gesamten Sichtbereich des Gerätes.

[Einlernen] klicken.

Wenn das Einlernen nicht erfolgreich durchgeführt wurde:

| Problem                                          | Abhilfe                                                                                               |  |
|--------------------------------------------------|----------------------------------------------------------------------------------------------------|--|
| Die Referenzebene in der ROI ist nicht eben.     | <ul> <li>Einen Bogen aus festem Papier oder dünnem Karton auf die<br/>Referenzebene legen.</li> </ul> |  |
| Andere Objekte sind in der Nähe bzw. in der ROI. | <ul> <li>Objekte entfernen oder Abstand der ROI zu den Objekten<br/>vergrößern.</li> </ul>            |  |

| Problem                                                                                | Abhilfe                                                                                                    |  |
|----------------------------------------------------------------------------------------|----------------------------------------------------------------------------------------------------|--|
| Die ROI ist zu klein.                                                                  | <ul> <li>Dafür sorgen, dass die ROI vergrößert werden kann:</li> <li>Objekte in der Nähe der ROI entfernen.</li> <li>Fläche der Referenzebene durch weitere Papierbögen o. Ä. vergrößern.</li> <li>ROI verschieben.</li> <li>Gerät an anderer Stelle montieren.</li> </ul> |  |
| Im Suchbereich sind zu viele gesättigte, unterbelichtete oder<br>ungültige Bildpunkte. | ► Einen Bogen weißes Papier auf die Referenzebene legen.                                                                                                    |  |
| Im Bild der Referenzebene sind zu viele Störungen (zu schwache Reflexion).             |                                                                                                    |  |
| Die Neigung des Gerätes übersteigt 45°.                                                | <ul> <li>Neigung des Gerätes verringern.</li> <li>Gerät an anderer Stelle montieren.</li> </ul>                                                                                                    |  |
| Während des Einlernens haben sich im Sichtbereich des Gerätes Objekte bewegt.          | Bewegungen im Sichtbereich des Gerätes vermeiden.                                                                                                    |  |

Nach dem erfolgreichen Einlernen richtet sich das interne Koordinatensystem des Gerätes an der Referenzebene aus. Dadurch werden die Messpunkte, die auf der Referenzebene liegen, in einer gleichmäßigen Farbe angezeigt.

- ▶ Nach der Problembehebung [Einlernen] erneut klicken.
- ▶ [Weiter] klicken.

## Schritt 3: Bewegungsrichtung

In diesem Schritt wird eingestellt, welche Seite des Objekts als Länge und welche Seite als Breite bezeichnet wird. Die Höhe ist der Abstand des höchsten Punkts des Objekts zur Referenzebene.

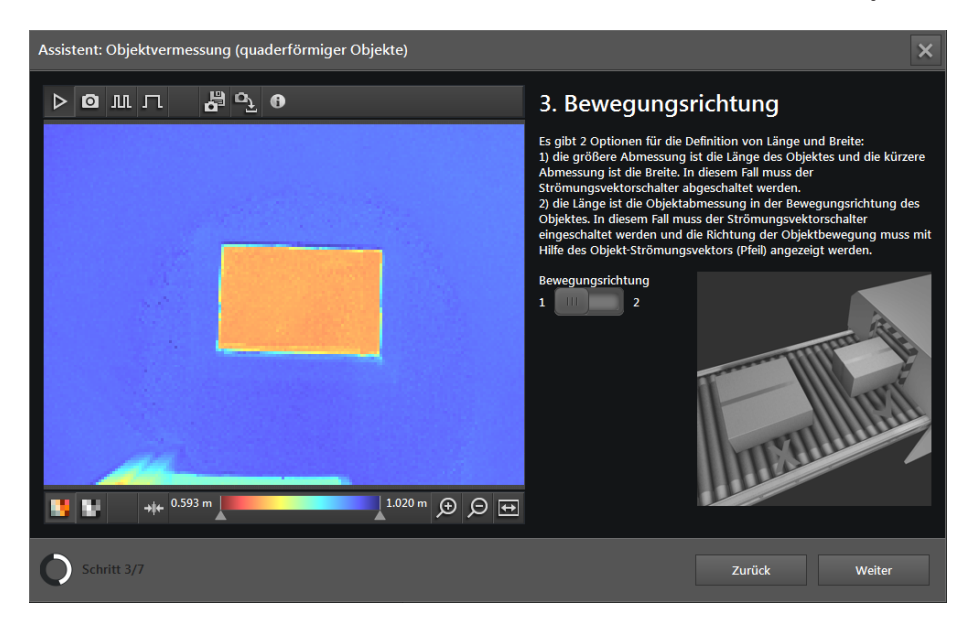

[Bewegungsrichtung] einstellen:

- Bewegungsrichtung "Aus" (1): Unabhängig von der Ausrichtung des Objekts ist die längere Seite die Länge, die kürzere Seite die Breite.
- Bewegungsrichtung "Ein" (2): Die Seite entlang der Bewegungsrichtung ist die Länge. Die Seite senkrecht dazu ist die Breite. Die Bewegungsrichtung wird durch einen roten Pfeil angezeigt.
- ▶ Roten Pfeil in die Bewegungsrichtung der Objekte im Bild drehen.

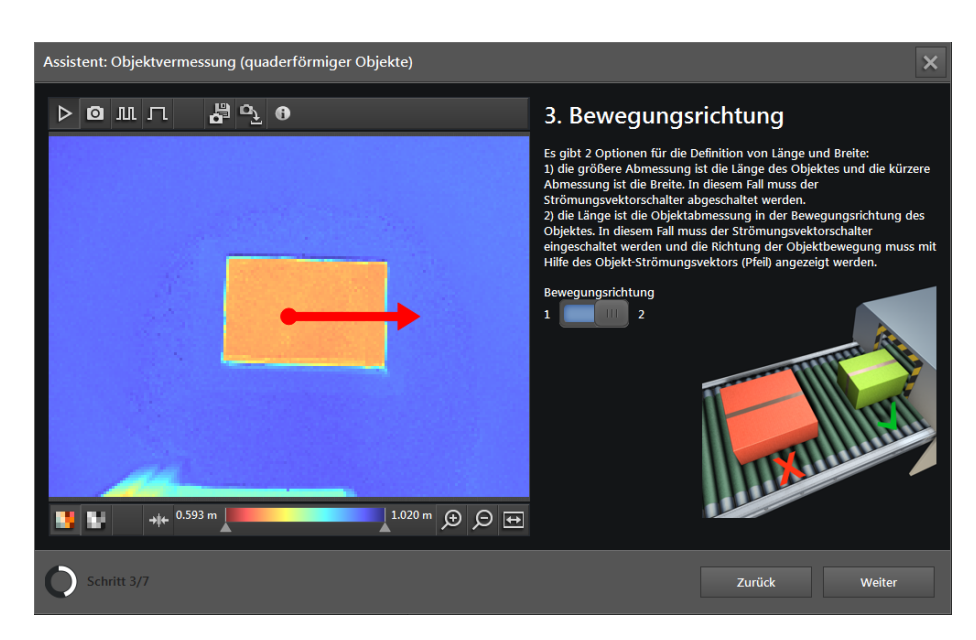

▶ [Weiter] klicken.

### Schritt 4: Ausgabekonfiguration

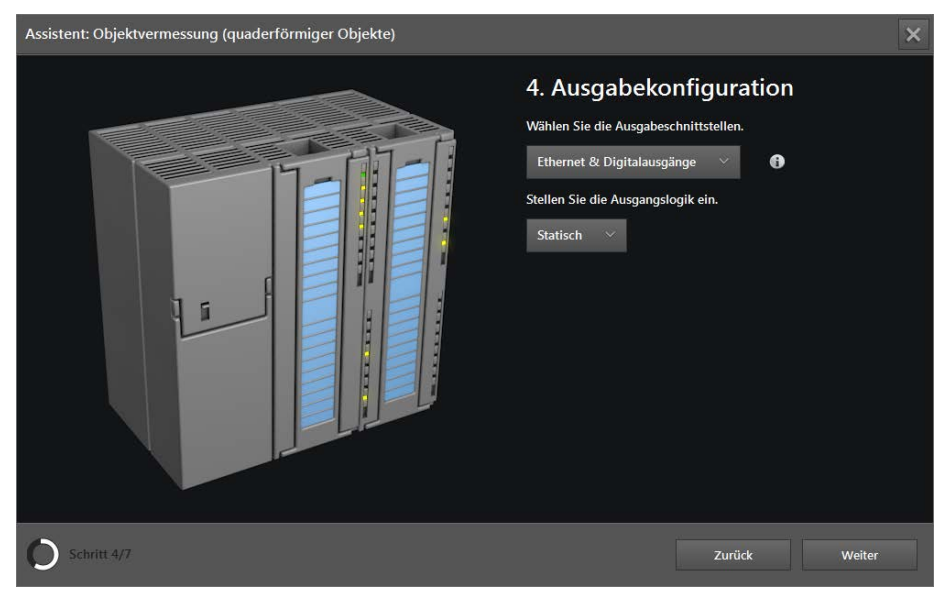

#### ► Ausgabeschnittstelle wählen.

| Option                     | Beschreibung                                                                                                    |
|----------------------------|----------------------------------------------------------------------------------------------------|
| Ethernet                   | Die Messergebnisse zu Größe, Position, Ausrichtung usw. werden über die Prozessschnittstelle ausgegeben. Die Prozessschnittstelle wird im nächsten Schritt eingerichtet. |
|                            | Die Digitalausgänge sind deaktiviert.                                                                                                    |
| Digitalausgänge            | Die Messergebnisse werden mit Referenzwerten verglichen. Die daraus ermittelten logischen Werte steuern die digitalen Ausgangssignale.                                   |
|                            | Über die Prozessschnittstelle werden keine Messergebnisse ausgegeben.                                                                                                    |
| Ethernet & Digitalausgänge | Beide Ausgänge werden gleichzeitig verwendet.                                                                                                    |

- Sind die Digitalausgänge an, Dauer des Ausgabeimpulses wählen: [Statisch] oder Wert in ms (Bereich 10...2500 ms in Schritten von 10 ms).
- ▶ [Weiter] klicken.

#### Schritt 5: Prozessschnittstelle

บี

Wurden die Digitalausgänge eingeschaltet (→ Schritt 4), überspringt der Assistent diesen Schritt.

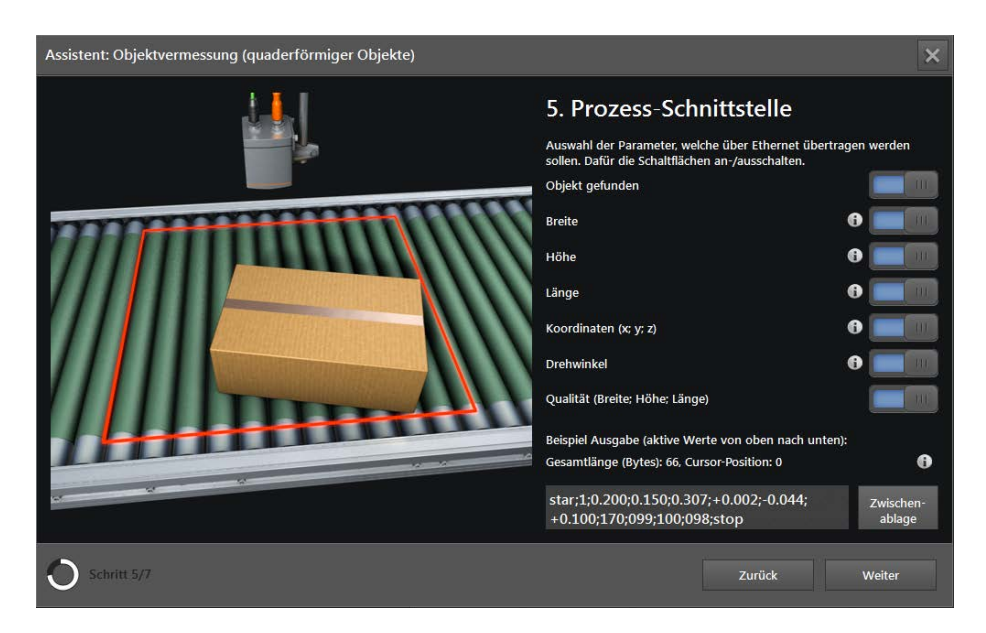

Über die Schaltflächen wählen, welche Parameter über die Prozessschnittstelle (Ethernet) ausgegeben werden sollen.

| Parameter                      | Beschreibung                                                                                                    |
|--------------------------------|----------------------------------------------------------------------------------------------------|
| Objekt gefunden                | 1 = ja (Objekt gefunden)<br>0 = nein (kein Objekt gefunden)                                                                           |
| Breite                         | Breite des Objekts in m                                                                                                    |
| Höhe                           | Höhe des Objekts in m                                                                                                    |
| Länge                          | Länge des Objekts in m                                                                                                    |
| Koordinaten (x; y; z)          | Koordinaten der Mitte des Objekts in m                                                                                                |
| Drehwinkel                     | Winkel zwischen der X-Achse und der als Länge ausgegebenen Seite in Grad                                                              |
| Qualität (Praita: Häba: Länga) | Qualität der Werte für die Breite, Höhe und Länge des Objekts auf einer Skala von 0 bis 100 (0 = schlecht, 100 = gut)                 |
|                                | Der Wert für die Höhe zeigt an, wie eben die Oberfläche ist.<br>Die Werte für Länge und Breite zeigen an, wie gerade die Kanten sind. |

Die Definition der Parameter "Länge" und "Breite" hängt von der Einstellung der Bewegungsrichtung ab ( $\rightarrow$  Schritt 3).

Durch Klicken der Schaltfläche 🕕 neben dem gewünschten Parameter, wird die Definition des Parameters angezeigt.

Die Schaltfläche 🕕 unten rechts öffnet einen Hilfetext zur Prozessschnittstelle.

ñ

ກິ

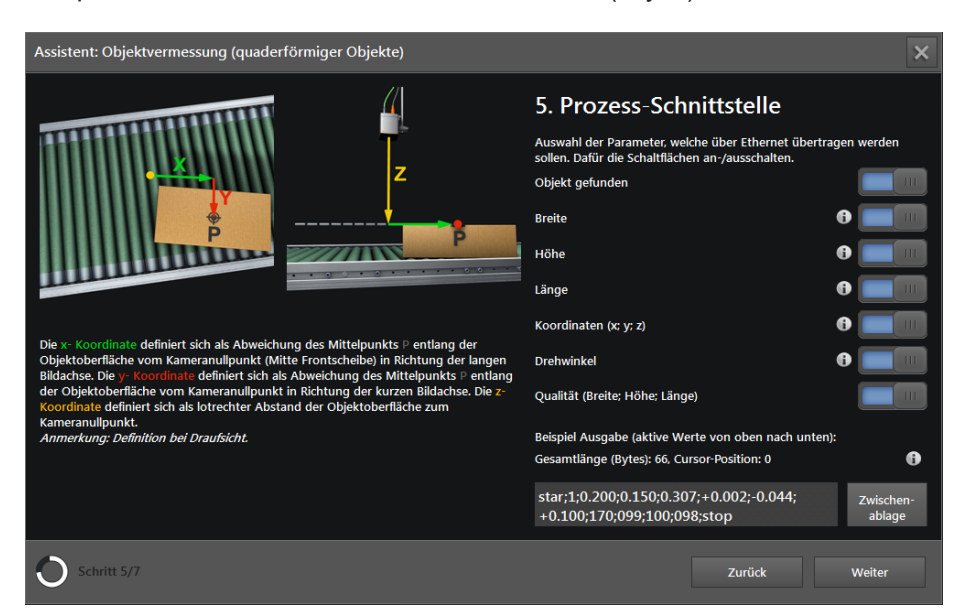

Beispiel: Definition des Parameters "Koordinaten (x; y; z)"

Unter den Parametern wird als Beispiel der aktuell ermittelte Ausgabe-String des Gerätes angezeigt. Der Ausgabe-String kann in die Windows-Zwischenablage kopiert werden.

▶ [Weiter] klicken.

### Schritt 6: Ausgangskonfiguration der Digitalausgänge

Wurde nur die Prozessschnittstelle (Ethernet) eingeschaltet (→ Schritt 4), überspringt der Assistent diesen Schritt.

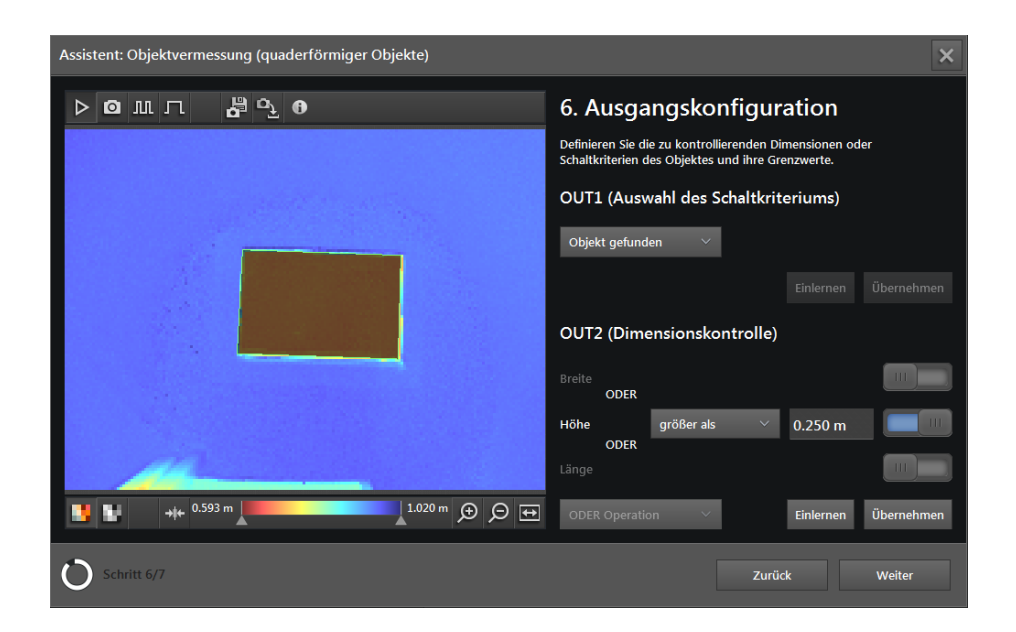

DE

## Ausgang 1 konfigurieren:

Ausgang 1 kann als Auslöser für eine externe Steuerung verwendet werden.

Schalterkriterium für Ausgang 1 auswählen.

| Parameter       | Beschreibung                                                 |  |  |  |  |  |  |  |
|-----------------|--------------------------------------------------------------|--|--|--|--|--|--|--|
| None            | Ausgang inaktiv                                              |  |  |  |  |  |  |  |
| Objekt gefunden | 1 = ja (Objekt gefunden)<br>0 = nein (kein Objekt gefunden)  |  |  |  |  |  |  |  |
| Breite          |                                                              |  |  |  |  |  |  |  |
| Höhe            |                                                              |  |  |  |  |  |  |  |
| Länge           | Der Messwert wird mit dem eingestellten Grenzwert verglichen |  |  |  |  |  |  |  |
| Position X      | Mögliche Bedingungen für den Vergleich:                      |  |  |  |  |  |  |  |
| Position Y      | "Kleiner als"                                                |  |  |  |  |  |  |  |
| Position Z      | Ausgegebener logischer Wert                                  |  |  |  |  |  |  |  |
| Drehwinkel      | 1 = ja (Bedingung erfüllt)                                   |  |  |  |  |  |  |  |
| Qualität Breite | 0 = nein (Bedingung nicht erfüllt)                           |  |  |  |  |  |  |  |
| Qualität Höhe   |                                                              |  |  |  |  |  |  |  |
| Qualität Länge  |                                                              |  |  |  |  |  |  |  |

- ▶ Bei einem Parameter mit Grenzwert Folgendes einstellen:
  - Die Bedingung für den Vergleich auf "Kleiner als" oder "Größer als" einstellen.
  - Einen Grenzwert eingeben.
  - Alternativ ein Objekt als Referenz unter das Gerät stellen und [Einlernen] klicken, um den Messwert des Objekts als Grenzwert zu verwenden.
  - [Übernehmen] klicken, um die Einstellungen zu speichern.
  - Der ifm Vision Assistant berechnet die tatsächlich verwendeten Grenzwerte wie folgt:
  - Bei "Größer als": Grenzwert = Messwert + 0,01 m
  - Bei "Kleiner als": Grenzwert = Messwert 0,01 m

### Ausgang 2 konfigurieren:

ñ

Über Ausgang 2 lässt sich ein Wert zur Prüfung der Größe des Objekts ausgeben. Für den ausgegebenen Wert können die Messergebnisse von Länge, Breite und Höhe durch logisch UND oder ODER verknüpft werden.

- ▶ Die Schaltflächen der gewünschten Maße auf "Ein" stellen.
- Für jedes ausgewählte Maß die Bedingung für den Vergleich auf "Kleiner als" oder "Größer als" einstellen.
- Für jedes ausgewählte Maß einen Grenzwert eingeben.
- Alternativ ein Objekt als Referenz unter das Gerät stellen und [Einlernen] klicken, um den Messwert des Objekts als Grenzwert zu verwenden.
- Einstellen, ob die Ergebnisse durch logisch UND oder ODER verknüpft werden.
- [Weiter] klicken.

### Schritt 7: Gesamttest

Im abschließenden Schritt werden die Funktionen der Anwendung getestet:

- Logische Ausgabesignale der Digitalausgänge
- Ausgabe der Prozessschnittstelle
- Verdrahtung

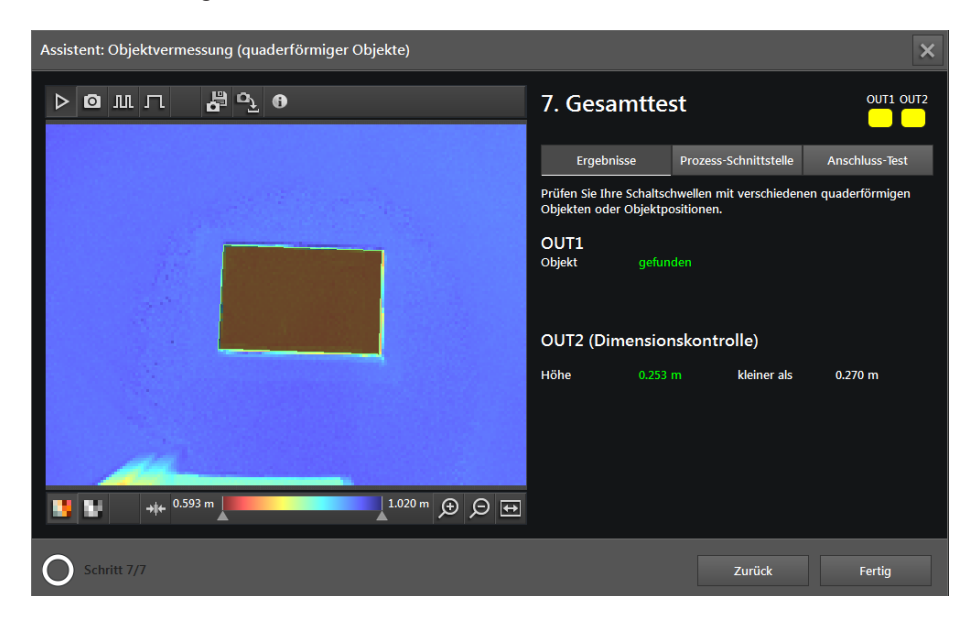

Auf der linken Seite werden das Gerätebild und das gefundene Objekt angezeigt.

Rechts oben werden die Status-LEDs der Ausgänge angezeigt.

 Ist ein Ausgang aktiv, ist die LED kontinuierlich an. Die Einstellung auf einen Impuls oder [Statisch] in Schritt 4 hat darauf keinen Einfluss.

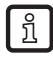

Die am Bildschirm angezeigten LEDs für OUT1 und OUT2 verhalten sich identisch mit den LEDs am Gerät.

Mit den Schaltflächen unter den LEDs kann zwischen folgenden Bildschirmen umgeschaltet werden:

- Ergebnisse
- Prozessschnittstelle
- Anschluss Test

#### Ergebnisse

Das Fenster "Ergebnisse" zeigt die Ausgabe der Digitalausgänge sowie die Messergebnisse, die eingestellte Vergleichs-Logik und deren Ergebnisse an.

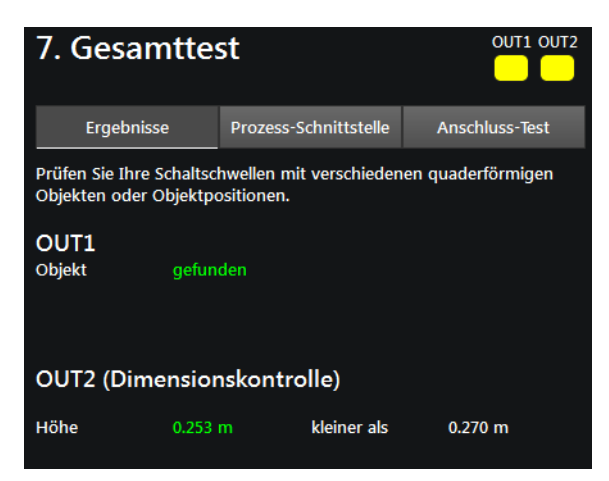

▶ Ggf. Ausgabe mit verschiedenen Objekten testen.

#### Prozessschnittstelle

Das Fenster "Prozessschnittstelle" zeigt die Messergebnisse der Parameter an, die für die Ausgabe in Schritt 5 konfiguriert wurden ( $\rightarrow$  "6.5.3 Prozesswerte über EtherNet/IP senden"). Unter der Tabelle wird der Ausgabe-String angezeigt, den das Gerät über die Prozessschnittstelle sendet. Der Ausgabe-String kann in die Windows-Zwischenablage kopiert werden.

| 7. Gesamttes                                                           | st         |       |           |                | T2 |
|------------------------------------------------------------------------|------------|-------|-----------|----------------|----|
| Ergebnisse                                                             | Prozess-So | hnit  | tstelle   | Anschluss-Test |    |
| Eigenschaften                                                          |            | Erge  | bnis      |                |    |
| Objekt gefunden                                                        |            | true  |           |                | Â  |
| Breite                                                                 |            | 0.154 | 4 m       |                |    |
| Höhe                                                                   |            | 0.25( | 0 m       |                |    |
| Länge                                                                  |            | 0.23  | 8 m       |                |    |
| Koordinaten (x/y/z)                                                    |            | 0.04( | 0 m, -0.0 | 047 m, 0.702 m | ×  |
| Drehwinkel                                                             |            | 2°    |           |                |    |
| Output string                                                          | •          |       |           | Zwischenablage |    |
| star;1;0.154;0.250;0.238;+0.040;-0.047;<br>+0.702:002:096:077:095:stop |            |       |           |                |    |

#### **Anschluss Test**

Über das Fenster "Anschluss Test" kann die Verdrahtung des Gerätes zum Steuergerät getestet werden. Der Test läuft in Echtzeit und zeigt die Aus- und Eingangssignale an den entsprechenden Drähten an. Im Simulationsmodus lassen sich die digitalen Ausgänge manuell ansteuern, um die Verbindung zu einem externen Steuergerät unabhängig von der Anwendung zu testen.

| 7. Gesamttest |       |                                                   |                   |             |  |
|---------------|-------|---------------------------------------------------|-------------------|-------------|--|
| Ergebnisse    |       | Prozess-Schnittstelle                             | Anschluss Test    |             |  |
| E11950        | Artik | elnummer des Kabels.                              |                   |             |  |
|               |       | BN-                                               | 0                 | 24 V        |  |
|               |       | WH-                                               | 0                 | Trigger     |  |
|               |       | BU-                                               | 0                 | GND         |  |
|               |       | BK-                                               | 0                 | OUT 1       |  |
| _             | _     | GY- (                                             | 0                 | READY       |  |
| OUT 1         |       | PK-                                               | 0                 | OUT 2       |  |
| READY         |       | VT-                                               | 0                 | IN1         |  |
| OUT 2         |       | OG- (                                             | 0                 | IN2         |  |
| Start         | Er    | möglicht das Testen der<br>Applikationsverarbeitu | IOs, aber<br>ing. | deaktiviert |  |

- Eingabefeld [Artikelnummer des Kabels] klicken und Verbindungskabel aus Auswahlliste wählen oder Artikelnummer eingeben.
- > Die Verdrahtung und Pinbelegung des ausgewählten Verbindungskabels wird angezeigt.
- ► [Start] klicken, um den Simulationsmodus zu starten.
- ▶ [OUT 1] klicken, um das Signal an "OUT 1" ein- oder auszuschalten.

- ▶ [Ready] klicken, um das Signal an "READY" ein- oder auszuschalten (Bereit für nächsten Trigger).
- ▶ [OUT 2] klicken, um das Signal an "OUT 2" ein- oder auszuschalten.
- ▶ Wenn die Eingänge verwendet werden, Eingangssignale an Eingang 1 und Eingang 2 testen.

ที

Die Eingänge können z. B. für die Anwendungsumschaltung verwendet werden.

▶ [Stop] klicken, um den Simulationsmodus zu beenden.

## 6.5.2 Objektvermessung aktivieren

- ▶ Wenn alle Einstellungen abgeschlossen sind, [Fertig] klicken, um die Anwendung zu speichern.
- > Das Gerät aktiviert und startet die Anwendung.
- > Das Monitoringfenster wird geöffnet. Dort wird unter dem Reiter "Ergebnisse" eine Tabelle mit allen Werten des gefundenen Objekts angezeigt (→ "7.6.4 Darstellung der Modellergebnisse von Objektvermessung").

## 6.5.3 Prozesswerte über EtherNet/IP senden

Das Gerät kann die Prozesswerte über den Feldbus EtherNet/IP an eine SPS senden. Die Prozesswerte werden im ifm Vision Assistant als Ausgabe-String wie folgt angezeigt:

star;1;0.200;0.150;0.307;+0.002;-0.044; +0.100;170;099;100;098;stop

| 1 | ~   |
|---|-----|
| I | R   |
| I | ור  |
| I | ~~~ |

Es kann immer nur ein Feldbus aktiv sein. Der Feldbus ist einstellbar ( $\rightarrow$  "11.3 Schnittstellen").

Im Ausgabe-String werden die Prozesswerte durch ein Semikolon getrennt. Der Ausgabe-String wird in der angezeigten Reihenfolge an eine SPS übertragen.

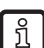

Beachten Sie die folgenden Hinweise beim Übertragen des Ausgabe-Strings an eine SPS:

- Der Ausgabe-String ist einstellbar. Welche Prozesswerte übertragen werden sollen, kann im ifm Vision Assistant eingestellt werden.
- Die Bytes 0 bis 7 sind Teil des Ausgabe-Strings. Sie werden nicht im ifm Vision Assistant angezeigt (siehe Screenshot oben).
- Im Ausgabe-String enthaltene Semikolon ";" werden nicht übertragen.
- Float-Werte werden vor dem Übertragen in 16-Bit Integer umgewandelt.
- Alle Zahlenwerte werden vor dem Übertragen in 16-Bit Integer umgewandelt.

## Der Ausgabe-String setzt sich wie folgt zusammen:

## star;1;0.104;0.088;0.109;+0.021;-0.011;+0.389;158;097;094;097;stop

| Byte-Nr. | Daten       | Kodierung | Prozesswert | Einheit | Beschreibung                     | Kommentar                                                                            |
|----------|-------------|-----------|-------------|---------|----------------------------------|--------------------------------------------------------------------------------------|
| 0        | 2#0000_0000 | Binär     | 15          |         | Gespiegeltes                     | Bit 1.5 zeigt ein erfolgreiches                                                      |
| 1        | 2#0010_0000 | Binär     | 1.5         |         | Kommandowort                     | Trigger-Kommando an                                                                  |
| 2        | 2#0000_0000 | Binär     |             |         | Synchrone /                      |                                                                                      |
| 3        | 2#0000_0000 | Binär     |             |         | asynchrone<br>Nachrichtenkennung |                                                                                      |
| 4        | 2#0000_0011 | Binär     |             |         |                                  | Das Gerät hat 3 Nachrichten emp-                                                     |
| 5        | 2#0000_0000 | Binär     | 3           |         | Nachrichtenzähler                | fangen<br>• Zählt um 1 hoch, bei jeder Aktion<br>(Trigger, gesendete Nachricht etc.) |
| 6        | 2#0000_0000 | Binär     |             |         | Posorviort                       |                                                                                      |
| 7        | 2#0000_0000 | Binär     |             |         | Reservent                        |                                                                                      |
| 8        | s           | ASCII     |             |         |                                  |                                                                                      |
| 9        | t           | ASCII     | etar        |         | Start String                     |                                                                                      |
| 10       | а           | ASCII     | Star        |         | Start-Stilling                   |                                                                                      |
| 11       | r           | ASCII     |             |         |                                  |                                                                                      |
| 12       | 2#0000_0001 | Binär     |             |         | Errobaio Bit                     | 0 = keine Box gefunden                                                               |
| 13       | 2#0000_0000 | Binär     | 1           |         | Егдерпія-віс                     | 1 = Box gefunden                                                                     |
| 14       | 104         | Dezimal   | 104         |         | Droite                           |                                                                                      |
| 15       | 0           | Dezimal   | 104         | mm      | Breile                           |                                                                                      |
| 16       | 88          | Dezimal   | 00          |         | Liäha                            |                                                                                      |
| 17       | 0           | Dezimal   | 00          | mm      | попе                             |                                                                                      |
| 18       | 108         | Dezimal   | 100         |         | Länge                            |                                                                                      |
| 19       | 0           | Dezimal   | 109         | mm      | Lange                            |                                                                                      |
| 20       | 21          | Dezimal   | 24          |         | Kaardinata y                     |                                                                                      |
| 21       | 0           | Dezimal   | 21          |         | Koordinale x                     |                                                                                      |
| 22       | -11         | Dezimal   |             |         | Koordinate y                     |                                                                                      |
| 23       | -1          | Dezimal   | -11         |         |                                  |                                                                                      |
| 24       | -124        | Dezimal   | 290         |         | Koordinata z                     |                                                                                      |
| 25       | 1           | Dezimal   | 309         |         | Roordinate 2                     |                                                                                      |
| 26       | -98         | Dezimal   | 159         |         | Potationsgrad                    |                                                                                      |
| 27       | 0           | Dezimal   | 150         |         | Rotationsgrad                    |                                                                                      |
| 28       | 97          | Dezimal   | 97          |         | Qualität Braita                  |                                                                                      |
| 29       | 0           | Dezimal   | 51          |         | Qualitat Dielte                  |                                                                                      |
| 30       | 93          | Dezimal   | 94          |         | Qualität Höba                    |                                                                                      |
| 31       | 0           | Dezimal   | 54          |         | Qualitat i lone                  |                                                                                      |
| 32       | 97          | Dezimal   | 97          |         | Qualität Länge                   |                                                                                      |
| 33       | 0           | Dezimal   |             |         |                                  |                                                                                      |
| 34       | s           | ASCII     |             |         |                                  |                                                                                      |
| 35       | t           | ASCII     | ston        |         | Ston-String                      |                                                                                      |
| 36       | 0           | ASCII     | stop        |         | Stop-String                      |                                                                                      |
| 37       | р           | ASCII     |             |         |                                  |                                                                                      |

Das fehlerhafte Ausführen eines Kommandos führt zu folgendem Zustand:

- Error Bit = 1
- Gespiegeltes Kommandowort wird angezeigt
- Asynchrones Nachrichtenbit = 0
- Asynchrone Nachrichtenkennung = 0
- Nachrichtenzähler zählt um 1 hoch

!

## 6.5.4 Prozesswerte über PROFINET senden

Das Gerät kann die Prozesswerte über den Feldbus PROFINET an eine SPS senden. Die Prozesswerte werden im ifm Vision Assistant als Ausgabe-String wie folgt angezeigt:

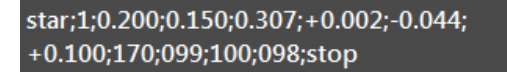

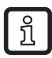

Es kann immer nur ein Feldbus aktiv sein. Der Feldbus ist einstellbar ( $\rightarrow$  "11.3 Schnittstellen").

Im Ausgabe-String werden die Prozesswerte durch ein Semikolon getrennt. Der Ausgabe-String wird in der angezeigten Reihenfolge an eine SPS übertragen.

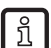

Beachten Sie die folgenden Hinweise beim Übertragen des Ausgabe-Strings an eine SPS:

- Der Ausgabe-String ist einstellbar. Welche Prozesswerte übertragen werden sollen, kann im ifm Vision Assistant eingestellt werden.
- Die Bytes 0 bis 7 sind Teil des Ausgabe-Strings. Sie werden nicht im ifm Vision Assistant angezeigt (siehe Screenshot oben).
- Im Ausgabe-String enthaltene Semikolon ";" werden nicht übertragen.
- Float-Werte werden vor dem Übertragen in 16-Bit Integer umgewandelt.
- Alle Zahlenwerte werden vor dem Übertragen in 16-Bit Integer umgewandelt.

## Der Ausgabe-String setzt sich wie folgt zusammen:

## star;1;0.104;0.088;0.109;+0.021;-0.011;+0.389;158;097;094;097;stop

| Byte-Nr. | Daten       | Kodierung | Prozesswert | Einheit | Beschreibung                     | Kommentar                                                                            |
|----------|-------------|-----------|-------------|---------|----------------------------------|--------------------------------------------------------------------------------------|
| 0        | 2#0010_0000 | Binär     | 0.5         |         | Gespiegeltes                     | Bit 0.5 zeigt ein erfolgreiches                                                      |
| 1        | 2#0000_0000 | Binär     | 0.5         |         | Kommandowort                     | Trigger-Kommando an                                                                  |
| 2        | 2#0000_0000 | Binär     |             |         | Synchrone /                      |                                                                                      |
| 3        | 2#0000_0000 | Binär     |             |         | asynchrone<br>Nachrichtenkennung |                                                                                      |
| 4        | 2#0000_0000 | Binär     |             |         |                                  | • Das Gerät hat 3 Nachrichten emp-                                                   |
| 5        | 2#0000_0011 | Binär     | 3           |         | Nachrichtenzähler                | fangen<br>• Zählt um 1 hoch, bei jeder Aktion<br>(Trigger, gesendete Nachricht etc.) |
| 6        | 2#0000_0000 | Binär     |             |         | Posorviort                       |                                                                                      |
| 7        | 2#0000_0000 | Binär     |             |         | Reservent                        |                                                                                      |
| 8        | s           | ASCII     |             |         |                                  |                                                                                      |
| 9        | t           | ASCII     | otor        |         | Start String                     |                                                                                      |
| 10       | а           | ASCII     | Star        |         | Start-Stilling                   |                                                                                      |
| 11       | r           | ASCII     |             |         |                                  |                                                                                      |
| 12       | 2#0000_0000 | Binär     |             |         | Errebaio Bit                     | 0 = keine Box gefunden                                                               |
| 13       | 2#0000_0001 | Binär     | 1           |         | Егдерпіз-віс                     | 1 = Box gefunden                                                                     |
| 14       | 0           | Dezimal   | 104         |         | Droite                           |                                                                                      |
| 15       | 104         | Dezimal   | 104         |         | Dielle                           |                                                                                      |
| 16       | 0           | Dezimal   | 00          |         | Häba                             |                                                                                      |
| 17       | 88          | Dezimal   | 00          | mm      | ПОПЕ                             |                                                                                      |
| 18       | 0           | Dezimal   | 100         |         | Längo                            |                                                                                      |
| 19       | 109         | Dezimal   | 109         |         | Lange                            |                                                                                      |
| 20       | 0           | Dezimal   | 21          |         | Koordinato y                     |                                                                                      |
| 21       | 21          | Dezimal   | 21          |         | Roordinate x                     |                                                                                      |
| 22       | -1          | Dezimal   | _11         |         | Koordinate y                     |                                                                                      |
| 23       | -11         | Dezimal   |             |         |                                  |                                                                                      |
| 24       | 1           | Dezimal   | 389         |         | Koordinate z                     |                                                                                      |
| 25       | -124        | Dezimal   |             |         |                                  |                                                                                      |
| 26       | 0           | Dezimal   | 158         |         | Rotationsgrad                    |                                                                                      |
| 27       | -98         | Dezimal   | 100         |         | rotationograd                    |                                                                                      |
| 28       | 0           | Dezimal   | 97          |         | Qualität Breite                  |                                                                                      |
| 29       | 97          | Dezimal   |             |         |                                  |                                                                                      |
| 30       | 0           | Dezimal   | 94          |         | Qualität Höhe                    |                                                                                      |
| 31       | 94          | Dezimal   |             |         |                                  |                                                                                      |
| 32       | 0           | Dezimal   | 97          |         | Qualität Länge                   |                                                                                      |
| 33       | 97          | Dezimal   |             |         |                                  |                                                                                      |
| 34       | s           | ASCII     |             |         |                                  |                                                                                      |
| 35       | t           | ASCII     | stop        |         | Ston-String                      |                                                                                      |
| 36       | 0           | ASCII     |             |         |                                  |                                                                                      |
| 37       | р           | ASCII     |             |         |                                  |                                                                                      |

Das fehlerhafte Ausführen eines Kommandos führt zu folgendem Zustand:

- Error Bit = 1
- Gespiegeltes Kommandowort wird angezeigt
- Asynchrones Nachrichtenbit = 0
- Asynchrone Nachrichtenkennung = 0
- Nachrichtenzähler zählt um 1 hoch

## 6.5.5 Prozesswerte über TCP/IP senden

Das Gerät kann die Prozesswerte über das Protokoll TCP/IP an eine SPS senden. Im ifm Vision Assistant ist wählbar, welche Prozesswerte gesendet werden. Die Prozesswerte werden im ifm Vision Assistant als Ausgabe-String wie folgt dargestellt:

star;1;0.200;0.150;0.307;+0.002;-0.044; +0.100;170;099;100;098;stop

ñ

Im Ausgabe-String werden die Prozesswerte durch ein Semikolon getrennt. Der Ausgabe-String wird in der angezeigten Reihenfolge an eine SPS übertragen.

Beachten Sie die folgenden Hinweise beim Übertragen des Ausgabe-Strings an eine SPS:

- Im Ausgabe-String enthaltene Semikolon ";" werden nicht übertragen.
- Alle Zahlenwerte werden vor dem Übertragen in 16-Bit Integer umgewandelt.

Der Ausgabe-String setzt sich wie folgt zusammen (Datentyp: ASCII):

| Prozesswert | Einheit | Beschreibung    |  |
|-------------|---------|-----------------|--|
| star        |         | Start-String    |  |
| 1           |         | Objekt gefunden |  |
| 0.104       | m       | Breite          |  |
| 0.088       | m       | Höhe            |  |
| 0.109       | m       | Länge           |  |
| +0.021      |         | Koordinate x    |  |
| -0.011      |         | Koordinate y    |  |
| +0.389      |         | Koordinate z    |  |
| 158         |         | Rotationsgrad   |  |
| 097         |         | Qualität Breite |  |
| 094         |         | Qualität Höhe   |  |
| 097         |         | Qualität Länge  |  |
| stop        |         | Stop-String     |  |

## star;1;0.104;0.088;0.109;+0.021;-0.011;+0.389;158;097;094;097;stop

## 6.6 Füllstand

Die Anwendung "Füllstand" parametriert das Gerät für das Messen von Füllständen in statischen Behältern oder Gefäßen.

Anforderungen an den Füllstand für eine zuverlässige Erkennung:

- Diffus reflektierende Oberfläche
- Bei glänzender Oberfläche: Direkte Rückreflektion zum Gerät vermeiden

Vollständig transparente oder spiegelnde Oberflächen können nicht zuverlässig gemessen werden.

Anforderungen an die Montage des Gerätes für gute Messergebnisse:

• Gerät möglichst senkrecht über dem Messbereich montieren, so dass das Objekt von oben gemessen werden kann.

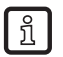

Eine Neigung des Gerätes reduziert die Genauigkeit. Bei einer Neigung über 45° funktioniert die Anwendung nicht.

- Montageabstand des Gerätes so wählen, dass die zu messenden Objekte vollständig im Sichtbereich des Gerätes sind und auf allen Seiten noch Abstand zum Außenrand ist.
- Messabstand f
  ür die meisten Anwendungen: 1-2 Meter
- Nichts im Sichtbereich, inklusive dem Hintergrund, darf weiter als 5 m vom Gerät entfernt sein (radial).

## 6.6.1 Füllstand einrichten

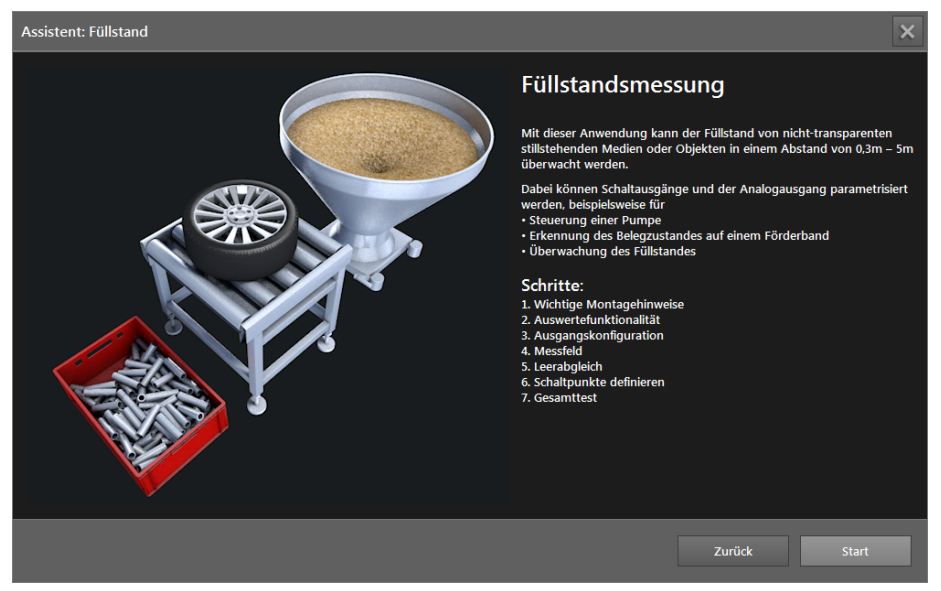

► [Start] klicken, um die Konfiguration der Anwendung zu starten.

## Schritt 1: Wichtige Montagehinweise

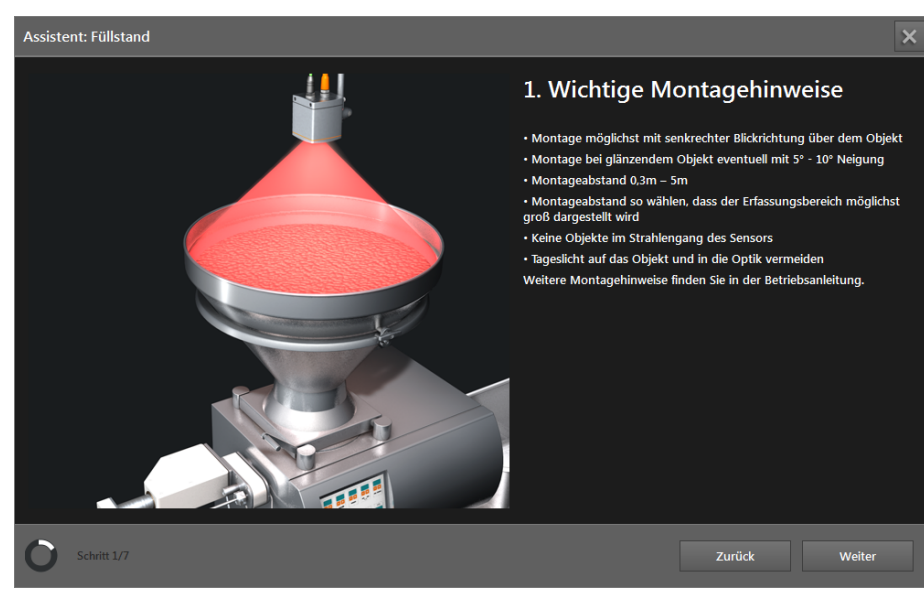

Beachten Sie die Hinweise zur Montage des Gerätes.

B Weitere Montagehinweise finden Sie in der Bedienungsanleitung.

▶ [Weiter] klicken.

## Schritt 2: Auswertefunktionalität

| Assistent: Füllstand | ×                                                                                                    |
|----------------------|----------------------------------------------------------------------------------------------------|
| Assistent: Füllstand | Anwendung<br>Auswertefunktionalität<br>Auswertefunktion wählen<br>Pumpensteuerung<br>C<br>Messaufgabe wählen<br>Mittelwert |
| O Schritt 2/7        | Zurück Weiter                                                                                                    |

### Auswertung wählen.

| Auswahl                         | Beschreibung                                                                                                    |
|---------------------------------|----------------------------------------------------------------------------------------------------|
| Einpunktregelung mit Hysterese  | Der Füllstand wird innerhalb der Schaltschwellen SP1 und SP2 ausgewertet.                                                                                                    |
| Zweipunktregelung mit Hysterese | Es werden zwei Bereiche jeweils mit den Schaltschwellen SP1 und SP2 definiert (insg. 4 Schaltschwellen). Innerhalb der Bereiche wird der Füllstand ausgewertet.                         |
| Pumpensteuerung                 | Mit der Schaltschwelle SP1 wird der minimale Füllstand definiert. Solange der Messwert unter diesem Abstand liegt, bleibt die Pumpe eingeschaltet und der Füllvorgang wird fortgesetzt. |
|                                 | Mit der Schaltschwelle SP2 wird der maximale Füllstand definiert. Wenn der Messwert diesen Abstand überschreitet, wird die Pumpe ausgeschaltet und der Füllvorgang wird unterbrochen.   |
| Analog                          | Der aktuelle Füllstand wird direkt als Strom / Spannung über einen analogen Ausgang ausgegeben. Die Schaltschwelle SP1 ist mit 4 mA / 0 V und SP2 mit 20 mA / 10 V definiert.           |

## Messaufgabe wählen.

| Auswahl    | Beschreibung                                                                       |
|------------|------------------------------------------------------------------------------------|
| Mittelwert | Der Mittelwert aller Messwerte in der ROI wird mit den Schaltschwellen verglichen. |
| Minimum    | Der kleinste Messwert in der ROI wird mit den Schaltschwellen verglichen.          |
| Maximum    | Der größte Messwert in der ROI wird mit den Schaltschwellen verglichen.            |

### Modus wählen.

> Der Modus kann nur bei der Auswertung "Analog" gewählt werden.

| Auswahl     | Beschreibung                                                                                                    |
|-------------|----------------------------------------------------------------------------------------------------|
| Spannung    | Der aktuelle Füllstand wird direkt als Spannung über einen analogen Ausgang ausgegeben.<br>Die Schaltschwellen sind mit 0 V und 10 V definiert. |
|             | Der aktuelle Füllstand wird direkt als Strom über einen analogen Ausgang ausgegeben. Die Schaltschwellen sind mit 4 mA und 20 mA definiert.     |
| Stromstärke | Der analoge Ausgang muss mit einer Bürde verwendet werden (Lastwiderstand).                                                                     |

### ► Richtung wählen.

## > Die Richtung kann nur bei der Auswertung "Analog" gewählt werden.

| Auswahl  | Beschreibung                                                                  |
|----------|-------------------------------------------------------------------------------|
| Steigend | Die Schaltschwelle SP1 ist mit 4 mA / 0 V und SP2 mit 20 mA / 10 V definiert. |
| Fallend  | Die Schaltschwelle SP1 ist mit 20 mA / 10 V und SP2 mit 4 mA / 0 V definiert. |

▶ [Weiter] klicken.

## Schritt 3: Ausgangskonfiguration

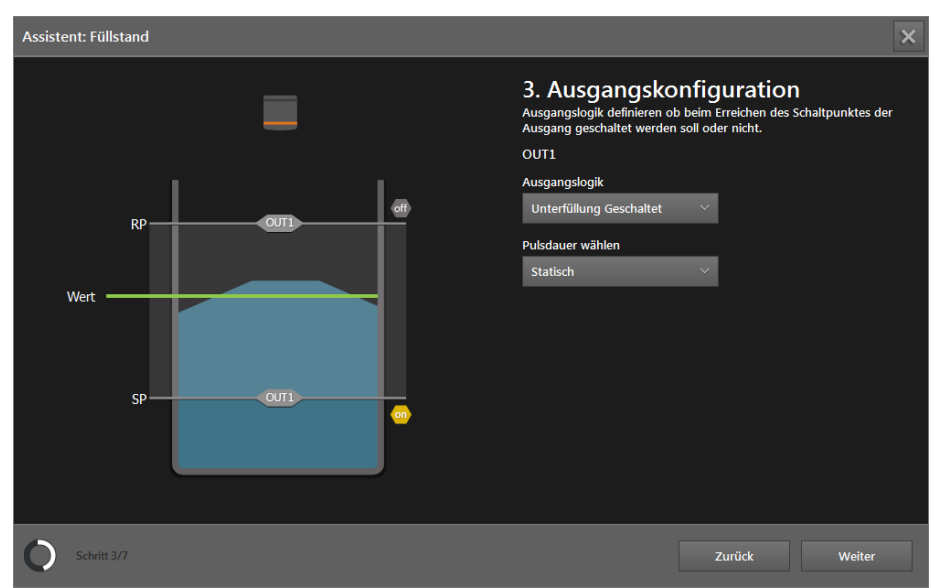

### ► Ausgabefunktion invertieren.

| Auswahl                 | Beschreibung                                                                                                    |
|-------------------------|----------------------------------------------------------------------------------------------------|
| Unterfüllung geschaltet | Der Ausgangswert entspricht einem NO-Kontakt (Normally Open) Die Schwellwerte entsprechen den Schaltwerten der Hysterese.   |
| Überfüllung geschaltet  | Der Ausgangswert entspricht einem NC-Kontakt (Normally Closed) Die Schwellwerte entsprechen den Schaltwerten der Hysterese. |

#### Pulsdauer auswählen.

| Auswahl  | Beschreibung                                                                                                    |
|----------|----------------------------------------------------------------------------------------------------|
| Gepulst  | Wenn ein Füllstand außerhalb der Schaltschwellen registriert wurde, wird der entsprechende<br>Ausgang für die eingestellte Impulsdauer auf logisch Eins (high) geschaltet und wechselt<br>danach wieder auf logisch Null (low) Dazu ist die Angabe der Pulsdauer in ms notwendig<br>(Bereich 102500 ms in Schritten von 10 ms). |
| Statisch | Wenn ein Füllstand außerhalb der Schaltschwellen registriert wurde, wird der entsprechende Ausgang auf logisch Eins (high) geschaltet und bleibt bis zur nächsten Messung auf diesem Wert.                                                                                                    |

#### ▶ [Weiter] klicken.

#### Schritt 4: Messfeld

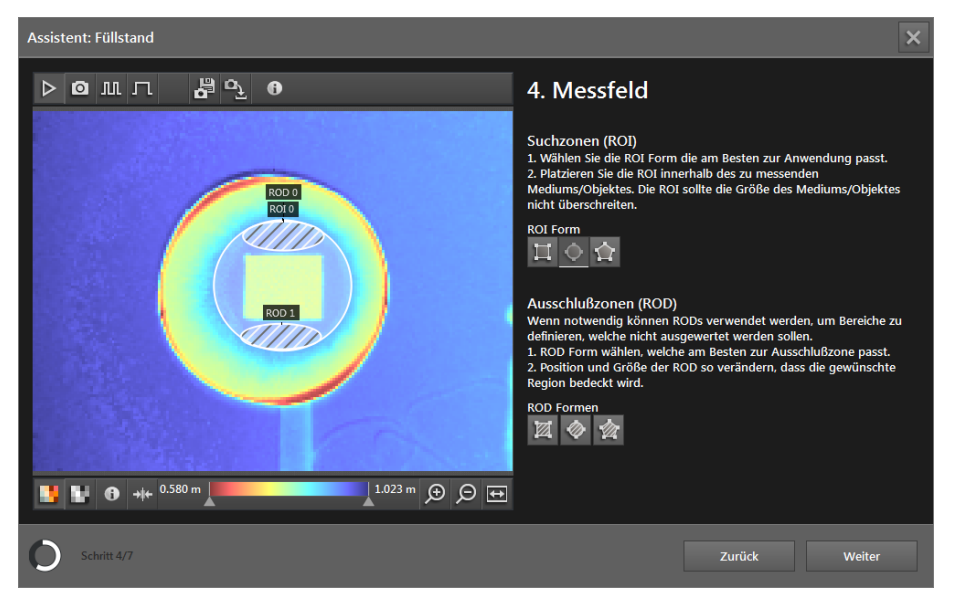

Das Fenster "Messfeld" zeigt Livebilder an, um die Anzahl, Form und Größe des ROI (Region of Interest) und der RODs (Region of Desinterest) einzustellen.

- Falls nicht ausgewählt, Option [Livebild] einstellen (→ "6.1 Livebild-Anzeige des Einrichtungsassistenten").
- Einen Behälter in die Mitte unter das Gerät stellen und durch Ändern der Position des Behälters und / oder des Gerätes folgende Bedingungen sicherstellen:
  - Der Behälter ist vollständig im Bild und alle Ecken sind sichtbar.
  - Der Abstand zum Gerät ist zwischen 0,3 m und 5 m.
  - Keine Objekte im Bildausschnitt (inklusive Hintergrund) sind weiter als 5 m vom Gerät entfernt.

Eine geneigte Ansicht verzerrt das Objektraster und erschwert das Erfassen der Objekte in dem ROI.

- ▶ Das Gerät möglichst senkrecht zum Behälter ausrichten.
- Bei glänzenden Flächen (z. B. poliertes Metall, in Folie verpackte Produkte): Direkte Rückreflexion des Gerätelichts durch leichtes Kippen des Gerätes vermeiden.
- ► Anzeigeoptionen so einstellen, dass die ROI gut eingestellt werden kann (→ "7.2 Anzeige Optionen").

Ob sich ein Entfernungsbild oder ein Amplitudenbild (Helligkeit) besser zur Anzeige eignet, hängt von Form und Reflexionsvermögen der Behälter und Objekte ab.

- Amplitudenbild: Behälter und Objekte mit kontrastreichen Reflektivitätswerten im Infrarotbereich
- Entfernungsbild: Markante Formen des Behälters und der Objekte (z. B. Kiste mit Flaschen)

89

- ▶ Nach dem Ändern der Anzeigeoptionen <sup>★★</sup> klicken, um die Ansicht zu optimieren.
- ▶ ROI Form auswählen, welche am besten zur Anwendung passt.
- Erzeugen der ROI über dem zu messenden Behälter.
- > Die ROI sollte die Größe des Behältnisses nicht überschreiten.

Wenn nötig können RODs (Region of Desinterest) verwendet werden, um Bereiche zu definieren welche nicht ausgewertet werden sollen.

- ▶ ROD Form wählen, welche am besten zum Bereich passt, welcher nicht ausgewertet werden soll.
- > Position und Größe des ROD so verändern, dass der gewünschte Bereich bedeckt wird.
- ▶ [Weiter] klicken.

## Schritt 5: Leerabgleich

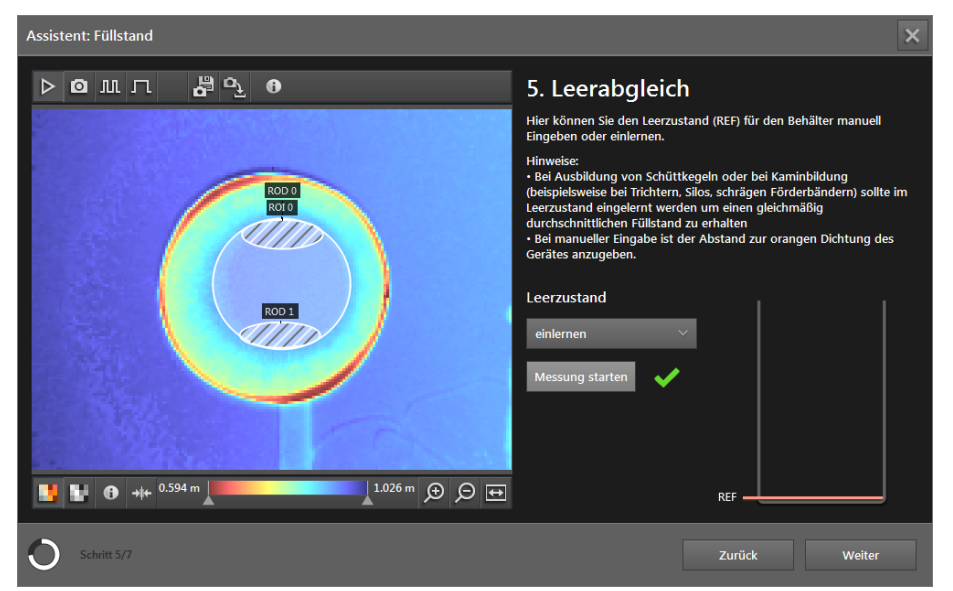

Das Fenster "Leerabgleich" bestimmt die Start- oder Null-Ebene der Füllstand. Diese kann entweder eingelernt (Verwendung eines Durchschnittswertes aus 20 Messungen auf einen leeren Behälter) oder manuell eingegeben werden.

Leerzustand einlernen

- Im Auswahlmenü "einlernen" auswählen.
- Schaltfläche [Messung starten] klicken.
- > Das erfolgreiche Einlernen des Leerzustandes wird mit einem grünen Haken angezeigt.

Leerzustand manuell eingeben

- ▶ Im Auswahlmenü "eingeben" auswählen.
- ▶ Im Feld die Höhe des Leerzustandes in Meter eingeben.
- ▶ [Weiter] klicken.

#### Assistent: Füllstand ⊳⊠мл **6** 0<u>1</u> 0 6. Schaltpunkte definieren Die Ausgänge werden entsprechend den einge geschaltet. Der Schaltpunkt kann mit dem akt n Füllstand ge eir OUT1 ROD 0 ROI 0 <sup>RP</sup> 0.090 m Eir 111 SP 0.038 m Einle ROD 1 RF SP 📑 🖬 🚯 →ŧ← 0.587 m 1.022 m 🗩 🗩 🕂 O

### Schritt 6: Schaltpunkte definieren

Die Ausgänge werden entsprechend der Definition der Schaltpunkte geschaltet. Jeder Schaltpunkt kann entweder manuell eingegeben oder mit einer geeigneten Menge des Produkts im Behälter eingelernt werden.

Schaltpunkte manuell eingeben

▶ In den Feldern die Werte der Schaltpunkte eingeben.

Schaltpunkte einlernen

- ▶ Behälter füllen bis zum jeweiligen Schaltpunkt.
- Schaltfläche [Einlernen] des jeweiligen Schaltpunktes klicken.
- ▶ [Weiter] klicken.

## Schritt 7: Gesamttest

| Assistent: Füllstand     |                                                 |                                                                                                 | ×                |  |  |
|--------------------------|-------------------------------------------------|-------------------------------------------------------------------------------------------------|------------------|--|--|
| ▷⁰╨Л <mark>5</mark> °° 0 | 7. Gesamtte                                     | 7. Gesamttest                                                                                   |                  |  |  |
|                          | Ergebnisse                                      | Prozess-Schnittstelle                                                                           | Verdrahtungstest |  |  |
| MS/R0D0                  | Überprüfung und bei B<br>Hysterese der Schaltau | Überprüfung und bei Bedarf Anpassung des Schaltpunktes und der<br>Hysterese der Schaltausgänge. |                  |  |  |
|                          | OUT1                                            |                                                                                                 |                  |  |  |
|                          | <sup>RP</sup> 0.090 m                           |                                                                                                 |                  |  |  |
|                          | SP 0.038 m                                      | RP<br>SP                                                                                        |                  |  |  |
| 1.031 m 🗩 🗩 🔹            | •                                               | REF                                                                                             | 0.080 m          |  |  |
| O Schritt 7/7            | rweiterter Parametriermodu                      | s Zurück                                                                                        | Fertig           |  |  |

Im abschließenden Schritt werden die Funktionen der Anwendung getestet:

- Gerätegrenzwerte (z. B. Unterfüllung, Überfüllung)
- Ausgabesignale an den Ausgängen
- Verdrahtung

Auf der linken Seite wird das Gerätebild mit dem ROI und den Messergebnissen angezeigt.

| Farbe    | Bedeutung    |
|----------|--------------|
| Grün     | ОК           |
| Rot      | Überfüllung  |
| Pink     | Unterfüllung |
| Olivgrün | Ungültig     |
| Gelb     | Ausgewählt   |

Rechts oben werden die Status-LEDs der Ausgänge angezeigt.

- LED OUT1 leuchtet gelb: Eine Unterfüllung wurde registriert und Ausgang 1 ist aktiv. LED OUT1 schaltet sich aus, sobald eine Überfüllung registriert wird.
- LED OUT2 leuchtet gelb: Bei der Zweipunktregelung mit Hysterese wurde eine Unterfüllung registriert und Ausgang 2 ist aktiv. LED OUT2 schaltet sich aus, sobald eine Überfüllung registriert wird.
- Ist ein Ausgang aktiv, ist die LED kontinuierlich an. Die Einstellung auf einen Impuls oder [Statisch] in Schritt 1 hat darauf keinen Einfluss.

ĺ

Die am Bildschirm angezeigten LEDs für OUT1 und OUT2 verhalten sich identisch mit den LEDs am Gerät.

Mit den Schaltflächen unter den LEDs kann zwischen folgenden Bildschirmen umgeschaltet werden:

- Ergebnisse
- Prozessschnittstelle
- Verdrahtungstest

### Ergebnisse

Im Fenster "Ergebnisse" besteht noch einmal die Möglichkeit, die Schaltpunkte auf Richtigkeit zu prüfen.

Anwendung durch vergrößern oder verkleinern des Füllstandes testen.

- ▶ Wenn der Test nicht zufriedenstellend ist, Einstellungen optimieren, wie z. B.:
  - Zu Schritt 6 zurückkehren, um die Schaltpunkte anzupassen.
  - Zu Schritt 4 zur
     ückkehren, um den ROI und die RODs neu einzustellen und den Leerabgleich in Schritt 5 zu wiederholen.
- ▶ Wenn die Ankerfunktion aktiviert wurde, Ankerfunktion durch Bewegen und Drehen des Behälters testen.

#### Prozessschnittstelle

Das Fenster "Prozessschnittstelle" zeigt eine Tabelle mit dem Status des ROI, den RODs und den Prozesswerten an. Unter der Tabelle wird der Ausgabe-String angezeigt, den das Gerät über die Prozessschnittstelle sendet. Der Ausgabe-String kann in die Windows-Zwischenablage kopiert werden.

#### Verdrahtungstest

Über das Fenster "Verdrahtungstest" kann die Verdrahtung des Gerätes zum Steuergerät getestet werden. Der Test läuft in Echtzeit und zeigt die Aus- und Eingangssignale an den entsprechenden Drähten an. Im Simulationsmodus lassen sich die digitalen Ausgänge manuell ansteuern, um die Verbindung zu einem externen Steuergerät unabhängig von der Anwendung zu testen.

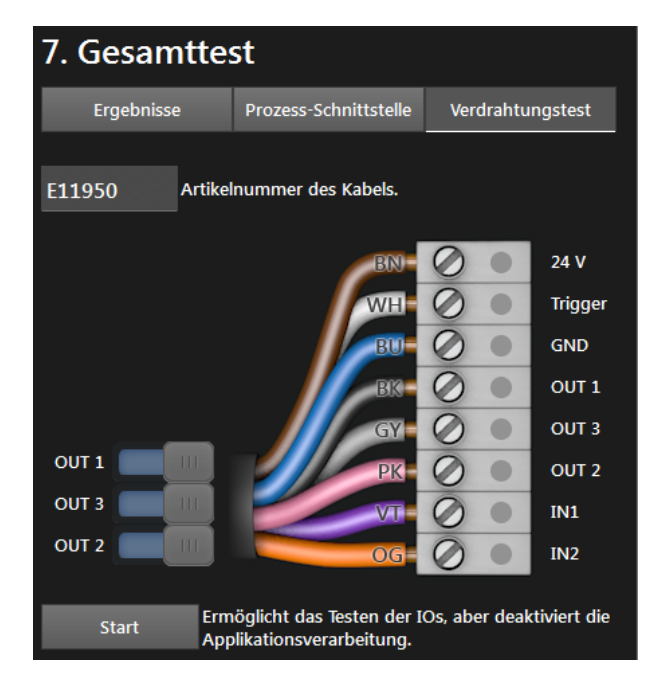

- Eingabefeld [Artikelnummer des Kabels] klicken und Verbindungskabel aus Auswahlliste wählen oder Artikelnummer eingeben.
- > Die Verdrahtung und Pinbelegung des ausgewählten Verbindungskabels wird angezeigt.
- ▶ [Start] klicken, um den Simulationsmodus zu starten.
- ▶ [OUT 1] klicken, um das Signal an "OUT 1" ein- oder auszuschalten.
- ▶ [OUT 2] klicken, um das Signal an "OUT 2" ein- oder auszuschalten.
- ▶ [OUT 3] klicken, um das Signal an "OUT 3" ein- oder auszuschalten.
- ▶ Wenn die Eingänge verwendet werden, Eingangssignale an Eingang 1 und Eingang 2 testen.

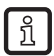

Die Eingänge können z. B. für die Anwendungsumschaltung verwendet werden.

▶ [Stop] klicken, um den Simulationsmodus zu beenden.

Die Eingänge können z. B. für die Anwendungsumschaltung verwendet werden.

▶ [Stop] klicken, um den Simulationsmodus zu beenden.

## 6.6.2 Füllstand aktivieren

ົາເ

- ▶ Wenn alle Einstellungen abgeschlossen sind, [Fertig] klicken, um die Anwendung zu speichern.
- > Das Gerät aktiviert und startet die Anwendung.
- > Das Monitoringfenster wird geöffnet. Dort wird unter dem Reiter "Ergebnisse" ein Balkendiagramm angezeigt, mit dem die Werte der laufenden Anwendung kontrolliert werden können (→ "7.6.3 Darstellung der Modellergebnisse von Vollständigkeitskontrolle").

## 6.6.3 Prozesswerte über EtherNet/IP senden

Das Gerät kann die Prozesswerte über den Feldbus EtherNet/IP an eine SPS senden. Die Prozesswerte werden im ifm Vision Assistant als Ausgabe-String wie folgt angezeigt:

| 0070 |  |  |  |
|------|--|--|--|
|      |  |  |  |
|      |  |  |  |
|      |  |  |  |

Es kann immer nur ein Feldbus aktiv sein. Der Feldbus ist einstellbar ( $\rightarrow$  "11.3 Schnittstellen").

Der Ausgabe-String wird in der angezeigten Reihenfolge an eine SPS übertragen.

Beachten Sie die folgenden Hinweise beim Übertragen des Ausgabe-Strings an eine SPS:

- Die Bytes 0 bis 7 sind Teil des Ausgabe-Strings. Sie werden nicht im ifm Vision Assistant angezeigt (siehe Screenshot oben).
- Im Ausgabe-String enthaltene Semikolon ";" werden nicht übertragen.
- Float-Werte werden vor dem Übertragen in 16-Bit Integer umgewandelt.
- Alle Zahlenwerte werden vor dem Übertragen in 16-Bit Integer umgewandelt.

Der Ausgabe-String setzt sich wie folgt zusammen:

#### **007**0

າ

| Byte-Nr. | Daten       | Kodierung | Prozesswert | Einheit | Beschreibung              | Kommentar                                                                                           |
|----------|-------------|-----------|-------------|---------|---------------------------|----------------------------------------------------------------------------------------------------|
| 0        | 2#0000_0000 | Binär     | 1.5         |         | Gespiegeltes              | Bit 1.5 zeigt ein erfolgreiches                                                                     |
| 1        | 2#0010_0000 | Binär     | 1.5         |         | Kommandowort              | Trigger-Kommando an                                                                                 |
| 2        | 2#0000_0000 | Dezimal   |             |         | Synchrone /<br>asynchrone |                                                                                                    |
| 3        | 2#0000_0000 | Dezimal   |             |         | Nachrichtenkennung        |                                                                                                    |
| 4        | 30          | Dezimal   | 30          |         | Nachrichtonzählor         | <ul> <li>Das Gerät hat 30 Nach-<br/>richten empfangen</li> <li>Zählt um 1 hach hai inder</li> </ul> |
| 5        | 0           | Dezimal   | 50          |         | Nachinchtenzahler         | Aktion (Trigger, gesendete<br>Nachricht etc.)                                                       |
| 6        | 0           | Dezimal   |             |         | Posonviort                |                                                                                                    |
| 7        | 0           | Dezimal   |             |         | Reservent                 |                                                                                                    |
| 8        | 0           | Dezimal   | 0           |         | Status von allen ROIs     | Zeigt den Status der                                                                                |
| 9        | 0           | Dezimal   | Ŭ           |         | (0 = schlecht, 1 = gut)   | Füllstand an                                                                                        |

| Byte-Nr. | Daten | Kodierung | Prozesswert | Einheit | Beschreibung | Kommentar      |
|----------|-------|-----------|-------------|---------|--------------|----------------|
| 10       | 0     | Dezimal   | 0           |         | POUD         |                |
| 11       | 0     | Dezimal   | v           |         | KUID         | ROI Status:    |
| 12       | 7     | Dezimal   | 7           |         | POI Status   | 0 = gut        |
| 13       | 0     | Dezimal   | 7           |         | ROI Status   | 6 = Überfüllt  |
| 14       | 0     | Dezimal   | •           |         | POLWart .    | 7 = Unterfüllt |
| 15       | 0     | Dezimal   | U           | mm      | RUIWeit      |                |

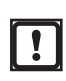

Das fehlerhafte Ausführen eines Kommandos führt zu folgendem Zustand:

- Error Bit = 1
- Gespiegeltes Kommandowort wird angezeigt
- Asynchrones Nachrichtenbit = 0
- Asynchrone Nachrichtenkennung = 0
- Nachrichtenzähler zählt um 1 hoch

## 6.6.4 Prozesswerte über PROFINET senden

Das Gerät kann die Prozesswerte über den Feldbus PROFINET an eine SPS senden. Die Prozesswerte werden im ifm Vision Assistant als Ausgabe-String wie folgt angezeigt:

| 0070 |  |  |  |
|------|--|--|--|
|      |  |  |  |
|      |  |  |  |
|      |  |  |  |

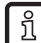

ñ

Es kann immer nur ein Feldbus aktiv sein. Der Feldbus ist einstellbar ( $\rightarrow$  "11.3 Schnittstellen").

Der Ausgabe-String wird in der angezeigten Reihenfolge an eine SPS übertragen.

Beachten Sie die folgenden Hinweise beim Übertragen des Ausgabe-Strings an eine SPS:

- Die Bytes 0 bis 7 sind Teil des Ausgabe-Strings. Sie werden nicht im ifm Vision Assistant angezeigt (siehe Screenshot oben).
- Im Ausgabe-String enthaltene Semikolon ";" werden nicht übertragen.
- Float-Werte werden vor dem Übertragen in 16-Bit Integer umgewandelt.
- Alle Zahlenwerte werden vor dem Übertragen in 16-Bit Integer umgewandelt.

Der Ausgabe-String setzt sich wie folgt zusammen:

### **007**0

| Byte-Nr. | Daten       | Kodierung | Prozesswert | Einheit | Beschreibung          | Kommentar                                     |
|----------|-------------|-----------|-------------|---------|-----------------------|-----------------------------------------------|
| 0        | 2#0010_0000 | Binär     | 0.5         |         | Gespiegeltes          | Bit 0.5 zeigt ein erfolgreiches               |
| 1        | 2#0000_0000 | Binär     | 0.5         |         | Kommandowort          | Trigger-Kommando an                           |
| 2        | 2#0000_0000 | Dezimal   |             |         | Synchrone /           |                                               |
| 3        | 2#0000_0000 | Dezimal   |             |         | Nachrichtenkennung    |                                               |
| 4        | 0           | Dezimal   | 20          |         | Nie skrichte weitklen | Das Gerät hat 30 Nach-<br>richten empfangen   |
| 5        | 30          | Dezimal   | 30          |         | Nachinchtenzahler     | Aktion (Trigger, gesendete<br>Nachricht etc.) |
| 6        | 0           | Dezimal   |             |         | Boogruiort            |                                               |
| 7        | 0           | Dezimal   |             |         | Reserviert            |                                               |

| Byte-Nr. | Daten | Kodierung | Prozesswert | Einheit     | Beschreibung            | Kommentar            |
|----------|-------|-----------|-------------|-------------|-------------------------|----------------------|
| 8        | 0     | Dezimal   | 0           |             | Status von allen ROIs   | Zeigt den Status der |
| 9        | 0     | Dezimal   | Ů           |             | (0 = schlecht, 1 = gut) | Füllstand an         |
| 10       | 0     | Dezimal   | •           |             | BOUD                    |                      |
| 11       | 0     | Dezimal   | U           |             | ROLID                   | ROI Status:          |
| 12       | 0     | Dezimal   | -           |             |                         | 0 = gut              |
| 13       | 7     | Dezimal   | 1           |             | ROI Status              | 6 = Überfüllt        |
| 14       | 0     | Dezimal   |             |             | DOLWAR                  | 7 = Unterfüllt       |
| 15       | 0     | Dezimal   | U           | mm ROI Wert |                         |                      |

Das fehlerhafte Ausführen eines Kommandos führt zu folgendem Zustand:

• Error Bit = 1

!

ñ

- Gespiegeltes Kommandowort wird angezeigt
- Asynchrones Nachrichtenbit = 0
- Asynchrone Nachrichtenkennung = 0
- Nachrichtenzähler zählt um 1 hoch

## 6.6.5 Prozesswerte über TCP/IP senden

Das Gerät kann die Prozesswerte über das Protokoll TCP/IP an eine SPS senden. Die Prozesswerte werden im ifm Vision Assistant als Ausgabe-String wie folgt dargestellt:

| star;0;00;7;+0.000;stop |  |
|-------------------------|--|
|                         |  |
|                         |  |

Im Ausgabe-String werden die Prozesswerte durch ein Semikolon getrennt. Der Ausgabe-String wird in der angezeigten Reihenfolge an eine SPS übertragen.

Beachten Sie die folgenden Hinweise beim Übertragen des Ausgabe-Strings an eine SPS:

- Im Ausgabe-String enthaltene Semikolon ";" werden nicht übertragen.
- Alle Zahlenwerte werden vor dem Übertragen in 16-Bit Integer umgewandelt.

Der Ausgabe-String setzt sich wie folgt zusammen (Datentyp: ASCII):

### star;0;00;7;+0.000;stop

| Prozesswert | Einheit | Beschreibung                                  |                          |
|-------------|---------|-----------------------------------------------|--------------------------|
| star        |         | Start-String                                  |                          |
| 0           |         | Status von allen ROIs (0 = schlecht, 1 = gut) |                          |
| 00          |         | ROI ID                                        | ROI Status:              |
| 7           |         | ROI Status                                    | 0 = gut<br>6 = Überfüllt |
| +0.000      | m       | ROI Wert                                      | 7 = Unterfüllt           |
| stop        |         | Stop-String                                   |                          |

# 7 Monitoringfenster

Wenn eine Verbindung mit dem Gerät hergestellt und eine aktive Anwendung vorhanden ist, fährt die Software mit dem Monitoringfenster fort. Das Gerät läuft im Betriebsmodus. Im Monitoringfenster kann die laufende Anwendung überwacht aber nicht unterbrochen oder verändert werden.

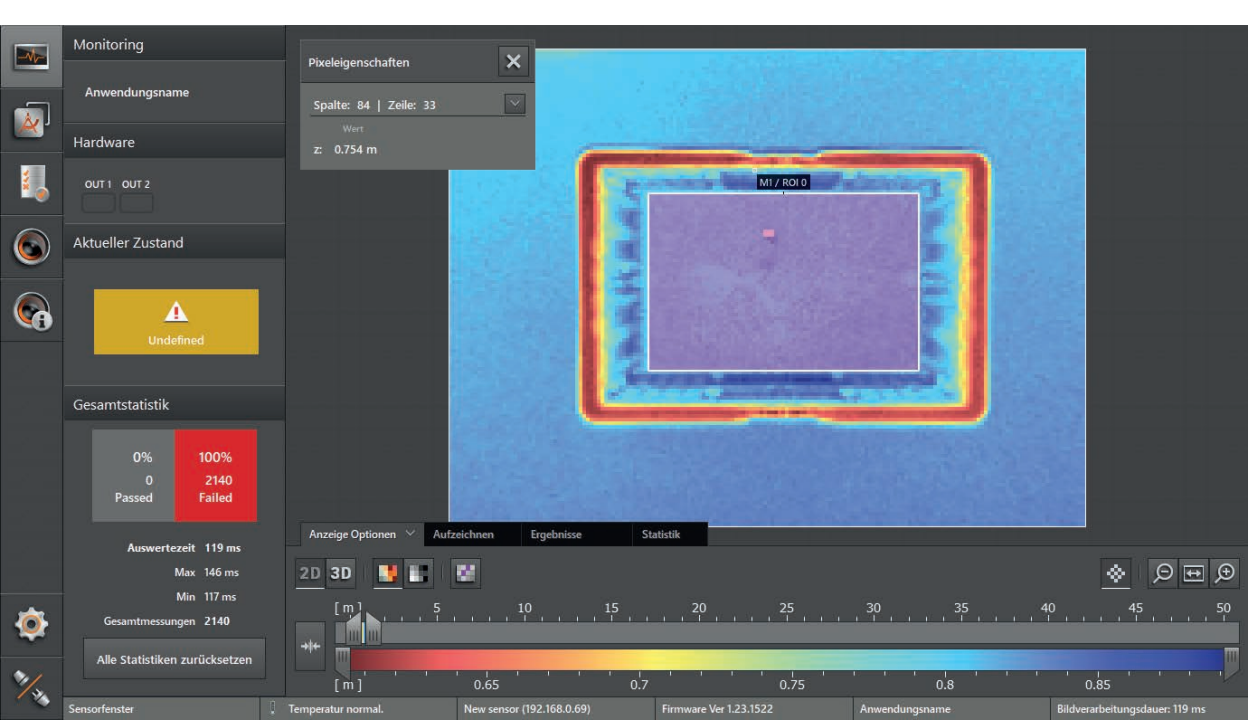

klicken.

Unter dem Livebild des Gerätes sind folgende Reiter:

- [Anzeige Optionen] (→ "7.2 Anzeige Optionen")
- [Aufzeichnen] (→ "7.5 Aufzeichnen")
- [Ergebnisse] ( $\rightarrow$  "7.6 Ergebnisse")
- [Statistik] (→ "7.7 Statistik")

## 7.1 Statusanzeigen

Auf der linken Seite des Monitoringfensters werden die Zustände der digitalen Ausgänge und die Statistik zur aktiven Anwendung angezeigt:

- Monitoring: Die aktive Anwendung wird angezeigt.
- Hardware: Die Status-LED (OUT1, OUT2) leuchtet gelb, wenn ein Signal am zugehörigen digitalen Ausgang anliegt.
- Aktueller Zustand: Der aktuelle Zustand des Gerätes wird angezeigt.
- Gesamtstatistik
  - Die statistisch erfassten Werte aller Modelle der aktiven Anwendung werden angezeigt. Über einen Zähler werden die Werte "Gut / bestanden (grün)" und " Über SP2 / überfüllt (rot)" gezählt. Das Verhältnis der beiden Werte zueinander wird prozentual angezeigt und farbig hervorgehoben.
  - Die Auswertezeit gibt die Durchschnitts-, Max- und Min-Zeit der Messungen an.
  - Mit der Schaltfläche "Alle Statistiken zurücksetzen" wird die Gesamtstatistik zurückgesetzt.

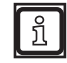

Je nach Anwendung ist im Logikdiagramm ein zusätzlicher Logikbaustein "Statusdefinition: Pass/Fail" notwendig, damit in der Gesamtstatistik der Wert "Gut / bestanden (grün)" gezählt wird ( $\rightarrow$  "8.5 Ausgabelogik erstellen").

# 7.2 Anzeige Optionen

▶ 2D oder 3D klicken, um die gewünschte Ansicht auszuwählen.

| Schaltfläche | Name       | Beschreibung                                                                                       |
|--------------|------------|----------------------------------------------------------------------------------------------------|
| 2D           | 2D-Ansicht | Zentrale Ansicht zeigt die Gerätedaten als 2D-Visualisierung an ( $\rightarrow$ "7.3 2D-Ansicht"). |
| 3D           | 3D-Ansicht | Zentrale Ansicht zeigt die Gerätedaten als 3D-Visualisierung an ( $\rightarrow$ "7.4 3D-Ansicht"). |

Die Abbildungen in den folgenden Kapiteln sind Beispiele. Je nach Objekten und individuellen Einstellungen kann die Darstellung stark abweichen.

## 7.3 2D-Ansicht

- ▶ 2D klicken, um die 2D-Ansicht anzuzeigen.
- 2D-Ansicht einstellen. Folgende Einstellungsmöglichkeiten stehen im Reiter "Anzeige Optionen" zur Verfügung:

| Schaltfläche       | Name                        | Beschreibung                                                                                                    |
|--------------------|-----------------------------|----------------------------------------------------------------------------------------------------|
|                    | Entfernungsbild             | Stellt die Pixel der 2D-Ansicht entsprechend der Entfernungswerte farbig dar.                                                                                                    |
|                    | Amplitudenbild              | Stellt die Pixel der 2D-Ansicht entsprechend der Amplitudenwerte in Grautönen dar (Helligkeit).                                                                                                    |
| Logarithmisch 🗸    | Logarithmisch               | Stellt die Amplitudenwerte der 2D-Ansicht in logarithmischen Grautönen dar (nur für Amplitudenbild verfügbar).                                                                                                    |
| Logarithmisch      | Linear                      | Stellt die Amplitudenwerte der 2D-Ansicht in linearen Grautönen dar (nur für Amplitudenbild verfügbar).                                                                                                    |
|                    |                             | Die Ansicht "Linear" ist besonders hilfreich beim Einrichten des Bildes.                                                                                                    |
| 23                 | Ungültige Pixel<br>anzeigen | Wenn die Funktion aktiv ist, werden ungültige Pixel in der Farbe "Pink"<br>angezeigt.<br>Wenn die Funktion deaktiviert ist, werden ungültige Pixel beim Entfernungsbild<br>in der Farbe "Schwarz" und beim Amplitudenbild in der Farbe "Blau" angezeigt. |
| *                  | Pixeleigenschaften          | Zeigt das Fenster für die Pixeleigenschaften an.                                                                                                    |
| Q                  | Verkleinern                 | Verkleinert die 2D-Ansicht.                                                                                                    |
| \$ <del>\$</del> } | Vergrößerung 1:1            | Setzt die Vergrößerung des Bildes auf die Standardansicht.                                                                                                    |
| Ð                  | Vergrößern                  | Vergrößert die 2D-Ansicht.                                                                                                    |
| + <b>†</b> ←       | Neu skalieren               | Stellt den Farbbereich automatisch auf einen geeigneten Bereich ein. Die<br>Einstellungen der Schieberegler werden verworfen.                                                                                                    |

Die Einstellungen der Ansicht (z. B. [Logarithmisch] oder [Linear]) verändern nur die Berechnung und Art der visuellen Darstellung. Die Anwendung selbst wird dadurch nicht beeinflusst.

# 7.3.1 Entfernungsbild

klicken, um das Entfernungsbild anzuzeigen.

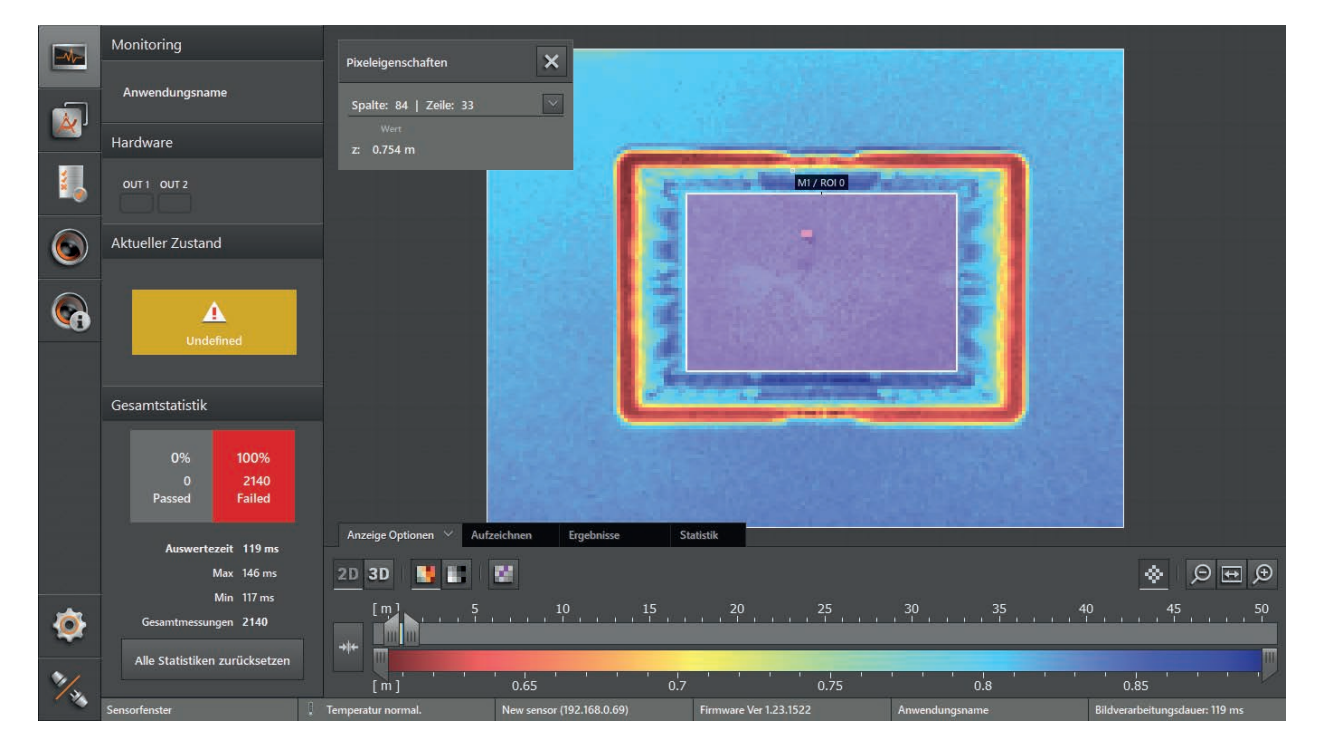

# 7.3.2 Amplitudenbild

▶ ■ klicken, um das Amplitudenbild anzuzeigen.

|      | Monitoring                          | Pixeleigenschaften          | ×                         |                               |                |                                        |
|------|-------------------------------------|-----------------------------|---------------------------|-------------------------------|----------------|----------------------------------------|
|      | Anwendungsname                      | Spalte: 84   Zeile: 33      |                           |                               |                |                                        |
| _    | Hardware                            | Amp: 405                    | 10 m                      |                               |                |                                        |
| 2    | OUT 1 OUT 2                         |                             | 5                         | M1 / ROI 0                    |                |                                        |
| 6    | Aktueller Zustand                   |                             |                           |                               |                |                                        |
| 6    | Undefined                           |                             |                           |                               |                |                                        |
|      | Gesamtstatistik                     |                             |                           |                               | te-            |                                        |
|      | 0% 100%<br>0 11.3k<br>Passed Failed |                             |                           |                               |                |                                        |
|      |                                     | Anzeige Optionen \vee 🛛 Auf | zeichnen Ergebnisse       | Statistik                     |                |                                        |
|      | Auswertezeit 117 ms                 |                             |                           |                               |                |                                        |
|      | Max 146 ms                          | 20 30 3                     | Logarithmisch 🐣           |                               |                |                                        |
| ٢    | Min 117 ms<br>Gesamtmessungen 11351 |                             | , 10000 , , , , U         | ıgültige Pixel anzeigen 30000 | 40000 500      | 00 , , , , , , , , , , , , , , , , , , |
| ≫/., | Alle Statistiken zurücksetzen       | 500                         | 1000                      | 1500 2000                     | 2500 3000      | 3500 4000                              |
|      | Sensorfenster                       | Temperatur normal.          | New sensor (192.168.0.69) | Firmware Ver 1.23.1522        | Anwendungsname | Bildverarbeitungsdauer: 117 ms         |

▶ Über [Logarithmisch] oder [Linear] die gewünschte Ansicht auswählen.

## Logarithmische Ansicht:

|           | Monitoring                          | Pixeleigenschaften       | ×                         |                               |                |                                         |
|-----------|-------------------------------------|--------------------------|---------------------------|-------------------------------|----------------|-----------------------------------------|
| <b>1</b>  | Anwendungsname                      | Spalte: 84   Zeile: 33   |                           |                               |                |                                         |
|           | Hardware                            | Amp: 405                 |                           |                               |                |                                         |
|           | OUT 1 OUT 2                         |                          | 5                         | M1/ROLO                       |                |                                         |
|           | Aktueller Zustand                   |                          |                           |                               |                | 24 - 24 - 24 - 24 - 24 - 24 - 24 - 24 - |
| <b>\$</b> | Undefined                           | a a                      |                           | and a second                  |                |                                         |
|           | Gesamtstatistik                     |                          |                           | 1.000                         |                |                                         |
|           | 0% 100%<br>0 11.3k<br>Passed Failed | a a                      |                           |                               |                |                                         |
|           | Auswertezeit 117 ms                 | Anzeige Optionen 🛛 🛛 Auf | reichnen Ergebnisse       | Statistik                     |                |                                         |
|           | Max 146 ms                          | 2D 3D 📑 📑                | Logarithmisch 🕥 🛛 🔛       |                               |                | \$ 9 E 9                                |
| ٥         | Min 117 ms<br>Gesamtmessungen 11351 |                          | , 10000 , , , , Ui        | ngültige Pixel anzeigen 30000 | 40000          | 50000 , , , , , , , , , , , , , , , , , |
| 2/        | Alle Statistiken zurücksetzen       | 500                      | 1000                      | 1500 2000                     | 2500 3000      | 3500 4000                               |
|           | Sensorfenster                       | Temperatur normal.       | New sensor (192.168.0.69) | Firmware Ver 1.23.1522        | Anwendungsname | Bildverarbeitungsdauer: 117 ms          |

Lineare Ansicht:

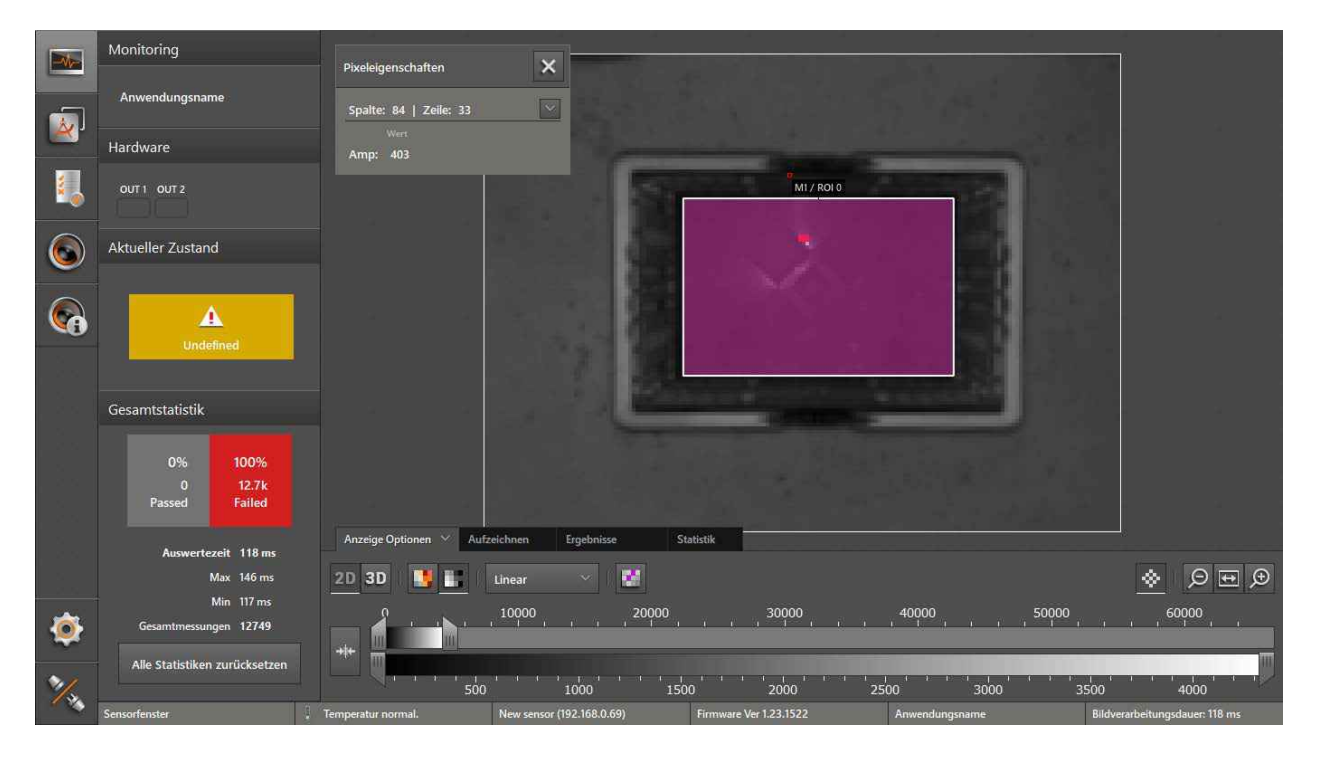

## 7.3.3 Pixeleigenschaften

Die "Pixeleigenschaften" zeigen in der 2D-Ansicht Informationen zum ausgewählten Pixel an:

| Feld                                                                                                    | Beschreibung                                                                                                    |  |  |  |
|----------------------------------------------------------------------------------------------------|----------------------------------------------------------------------------------------------------|--|--|--|
| Spalte   Zeile                                                                                                    | Gibt die Spalten- und Zeilenzahl eines bestimmten Pixels an.                                                                                |  |  |  |
| х                                                                                                    | x-Koordinate des ausgewählten Pixels: aktueller Messwert, Mittelwert und Abweichung in Meter.                                               |  |  |  |
| у                                                                                                    | y-Koordinate des ausgewählten Pixels: aktueller Messwert, Mittelwert und Abweichung in Meter.                                               |  |  |  |
| Z                                                                                                    | z-Koordinate des ausgewählten Pixels: aktueller Messwert, Mittelwert und Abweichung in Meter.                                               |  |  |  |
| Amplitude                                                                                                    | Amplitude des ausgewählten Pixels.                                                                                                    |  |  |  |
| Standardabweichung Über den Zahlenwert ermittelt das Gerät die Standardabweichung des ausgewählten Pixel (voreingestellt: 100). |                                                                                                    |  |  |  |
|                                                                                                    | Weiß: gesättigte Pixel.                                                                                                    |  |  |  |
| Farblegende                                                                                                    | Schwarz: zu niedrige Amplitude.                                                                                                    |  |  |  |
| Entfernungsbild                                                                                                    | Pink: ungültiges Pixel. Ist die Schaltfläche "Ungültige Pixel anzeigen" deaktiviert, werden die<br>ungültigen Pixel in "Schwarz" angezeigt. |  |  |  |
|                                                                                                    | Rot: gesättigte Pixel.                                                                                                    |  |  |  |
| Farblegende                                                                                                    | Blau: zu niedrige Amplitude.                                                                                                    |  |  |  |
| Amplítudenbild                                                                                                    | Pink: ungültiges Pixel. Ist die Schaltfläche "Ungültige Pixel anzeigen" deaktiviert, werden die<br>ungültigen Pixel in "Blau" angezeigt.    |  |  |  |

Implicite klicken, um das Fenster "Pixeleigenschaften" zu öffnen.

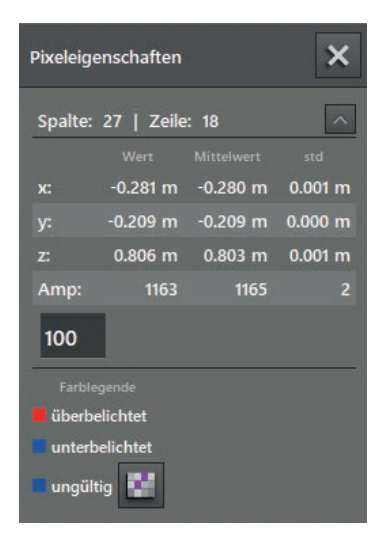

Eigenschaften eines Pixels anzeigen:

- ▶ In der 2D-Ansicht das Pixel klicken.
- > Position und z-Koordinate des Pixels werden in Meter angezeigt.
- Klicken, um die erweiterten Informationen zu öffnen.
- klicken, um die erweiterten Informationen zu schließen.

#### **Ungültige Pixel**

Die ungültigen Pixel werden mit der Schaltfläche 🛄 in der Farbe "Pink" angezeigt.

Wenn die Funktion deaktiviert ist, werden ungültige Pixel beim Entfernungsbild in der Farbe "Schwarz" und beim Amplitudenbild in der Farbe "Blau" angezeigt.

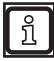

Standardmäßig ist die Anzeige von ungültigen Pixeln deaktiviert.

## 7.4 3D-Ansicht

|          | Monitoring                          |                    |                                              |                        |                                                                                                    |                                |
|----------|-------------------------------------|--------------------|----------------------------------------------|------------------------|----------------------------------------------------------------------------------------------------|--------------------------------|
|          | Anwendungsname                      |                    |                                              |                        |                                                                                                    |                                |
| <u> </u> | Hardware                            |                    |                                              |                        |                                                                                                    |                                |
| 1        | OUT 1 OUT 2                         |                    |                                              |                        |                                                                                                    |                                |
| 6        | Aktueller Zustand                   |                    |                                              |                        |                                                                                                    |                                |
| 6        | L<br>Undefined                      |                    |                                              | 0.2 10.2               |                                                                                                    |                                |
|          | Gesamtstatistik                     |                    |                                              |                        |                                                                                                    |                                |
|          | 0% 100%<br>0 14.6k<br>Passed Failed | ç→X-Z              |                                              |                        |                                                                                                    |                                |
|          | Auswertezeit 120 ms                 | Anzeige Optionen 🔗 | Aufzeichnen Ergebnisse                       | Statistik              |                                                                                                    |                                |
|          | Max 146 ms                          | 2D 3D 📑 📑          | <b>i i i</b> i i i i i i i i i i i i i i i i | Linear 🗠               | <u>==</u> <del>=</del> <del>=</del> <del>=</del> <del>=</del> <del>=</del> <del>=</del> <del>=</del> <del>=</del> <del>=</del> <del>=</del> |                                |
| ٢        | Gesamtmessungen 14638               |                    | 10000 2                                      | 0000 30000             | 40000 50                                                                                                    |                                |
| 2/2      | Alle Statistiken zurücksetzen       |                    | 500 1000                                     | 1500 2000              | 2500 3000                                                                                                    | 3500 4000                      |
|          | Sensorfenster                       | Temperatur normal. | New sensor (192.168.0.69)                    | Firmware Ver 1.23.1522 | Anwendungsname                                                                                                    | Bildverarbeitungsdauer: 120 ms |

► <sup>3D</sup> klicken, um die 3D-Ansicht anzuzeigen.

## ► 3D-Ansicht einstellen.

Folgende Einstellungsmöglichkeiten stehen im Reiter "Anzeige Optionen" zur Verfügung:

| Schaltfläche            | Name               | Beschreibung                                                                                                    |
|-------------------------|--------------------|----------------------------------------------------------------------------------------------------|
|                         | Entfernungsbild    | Stellt die Pixel der 3D-Ansicht entsprechend der Entfernungswerte farbig dar.                                     |
|                         | Amplitudenbild     | Stellt die Pixel der 3D-Ansicht entsprechend der Amplitudenwerte in Grautönen dar (Helligkeit).                   |
| C<br>L                  | Geräteposition     | Blendet die Position und Sichtwinkel des Gerätes in der 3D-Ansicht ein und aus.                                   |
|                         | Raster             | Blendet das Ebenen-Raster (xz-Ebene) in der 3D-Ansicht ein und aus.                                               |
| Star 1                  | Hintergrund Raster | Blendet ein räumliches Raster (xy-Ebene und yz-Ebene) in der 3D-Ansicht ein und aus.                              |
| +                       | Ursprung           | Blendet den Ursprung des Koordinatensystem in der 3D-Ansicht ein und aus.                                         |
| Logarithmisch V         | Logarithmisch      | Stellt die Amplitudenwerte der 3D-Ansicht in logarithmischen Grautönen dar<br>(nur für Amplitudenbild verfügbar). |
| Logarithmisch<br>Linear | Linear             | Stellt die Amplitudenwerte der 3D-Ansicht in linearen Grautönen dar (nur für Amplitudenbild verfügbar).           |
| <u>Etti</u>             | Punkte             | Zeigt die Daten als Punktwolke an.                                                                                |
| 芬                       | Gitternetz         | Zeigt die Daten als Gitternetz an.                                                                                |
|                         | Flächenmodell      | Zeigt die Steigungen als Farbverlauf an.                                                                          |

| Schaltfläche     | Name             | Beschreibung                                               |
|------------------|------------------|------------------------------------------------------------|
| (F)              | Rückansicht      | Dreht die 3D-Ansicht auf die xy-Ebene.                     |
| 旧                | Draufsicht       | Dreht die 3D-Ansicht auf die xz-Ebene.                     |
|                  | Seitenansicht    | Dreht die 3D-Ansicht auf die yz-Ebene.                     |
| Q                | Verkleinern      | Verkleinert die 3D-Ansicht.                                |
| \$ <del>``</del> | Vergrößerung 1:1 | Setzt die Vergrößerung des Bildes auf die Standardansicht. |
| Ð                | Vergrößern       | Vergrößert die 3D-Ansicht.                                 |

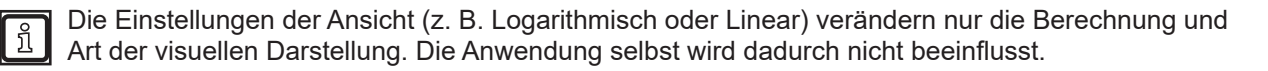

## 7.4.1 Entfernungsbild

▶ 🛄 klicken, um das Entfernungsbild anzuzeigen.

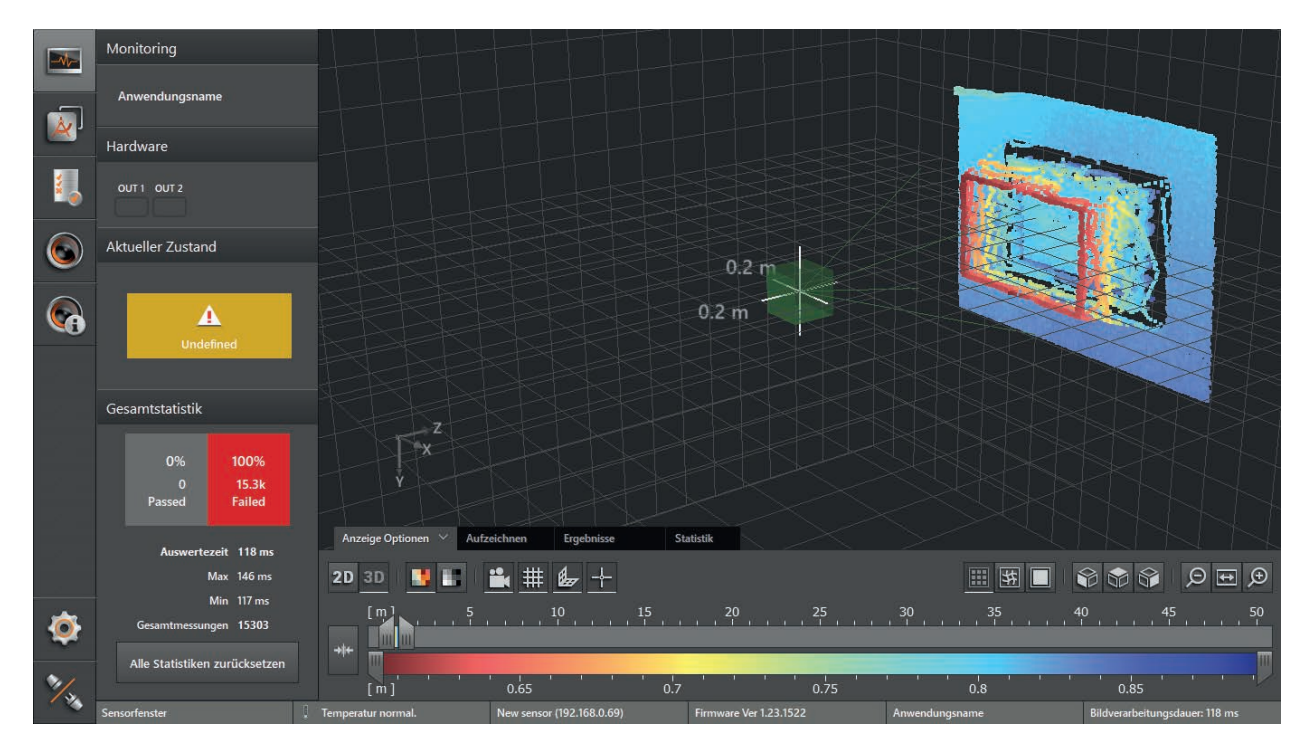

| Darstellung im 3D-Bild | Beschreibung                                                                                                    |
|------------------------|----------------------------------------------------------------------------------------------------|
| Pixelposition          | Raumkoordinate des Punktes (x-, y-, z-Koordinaten).                                                                                                    |
| Pixelfarbe             | Entfernung (z-Koordinate).<br>Der Farbton richtet sich nach der gemessenen Entfernung des Punktes und der Einstellung der Farbskala ( $\rightarrow$ "7.4.5 Schieberegler"). |
| Rot                    | Wert der z-Koordinate ≤ Minimum der eingestellten Farbskala.                                                                                                    |
| Blau                   | Wert der z-Koordinate ≥ Maximum der eingestellten Farbskala.                                                                                                    |

# 7.4.2 Amplitudenbild

▶ ■ klicken, um das Amplitudenbild anzuzeigen.

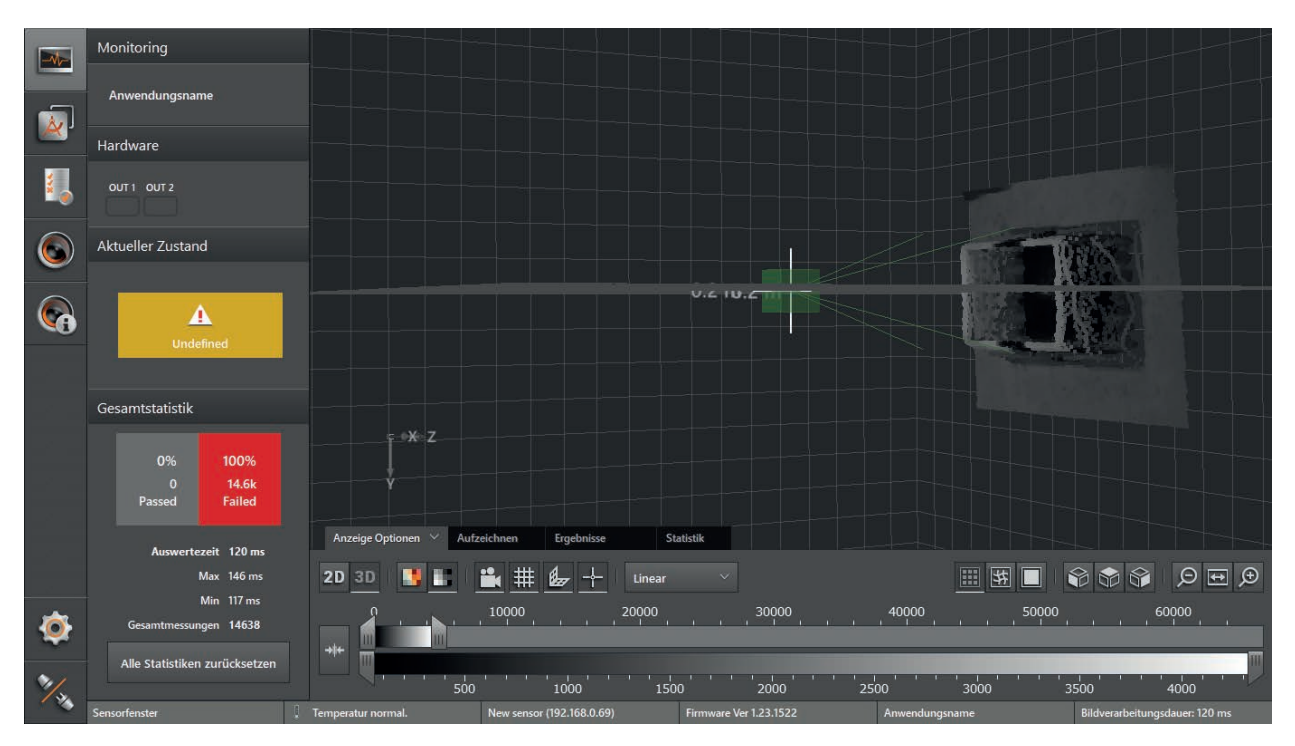

▶ Über [Logarithmisch] oder [Linear] die gewünschte Ansicht auswählen.

| Darstellung im 3D-Bild | Beschreibung                                                                                                    |
|------------------------|----------------------------------------------------------------------------------------------------|
| Pixelposition          | Raumkoordinate des Punktes (x-, y-, z-Koordinaten).                                                                                                    |
| Pixelfarbe (Graustufe) | Amplitudenwert.<br>Die Helligkeit richtet sich linear bzw. logarithmisch nach der gemessenen Amplitude und der<br>Einstellung der Graustufenskala ( $\rightarrow$ "7.4.5 Schieberegler"). |
| Schwarz                | Amplitudenwert ≤ Minimum der eingestellten Skala.                                                                                                    |
| Weiß                   | Amplitudenwert ≥ Maximum der eingestellten Skala.                                                                                                    |

## 7.4.3 Ansichten im Koordinatensystem

Die 3D-Ansicht lässt sich in eine voreingestellte Ansicht im Koordinatensystem drehen.

- klicken, um die Rückansicht anzuzeigen.
- > Das Objekt wird auf der xy-Ebene dargestellt.

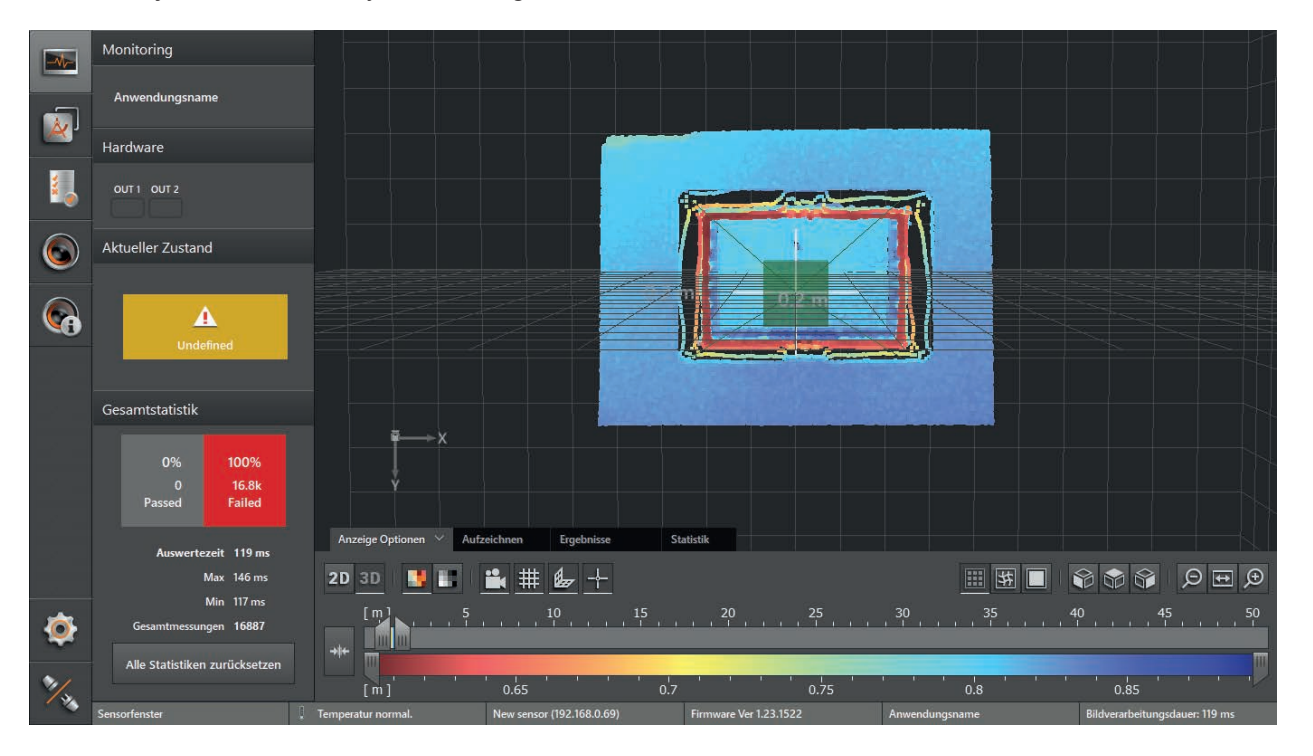

- ▶ <sup>Q</sup> klicken, um die Draufsicht anzuzeigen.
- > Das Objekt wird auf der xz-Ebene dargestellt.

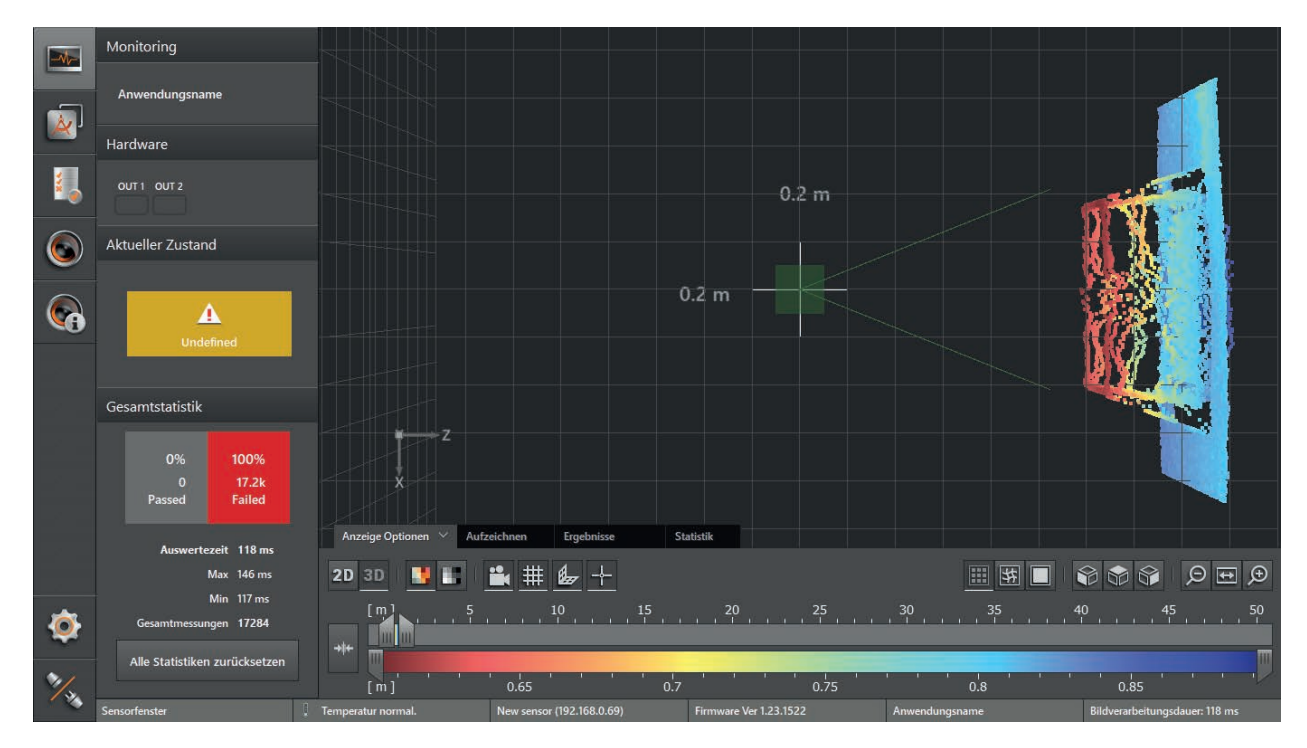

- ▶ ₩ klicken, um Seitenansicht anzuzeigen.
- > Das Objekt wird auf der yz-Ebene dargestellt.

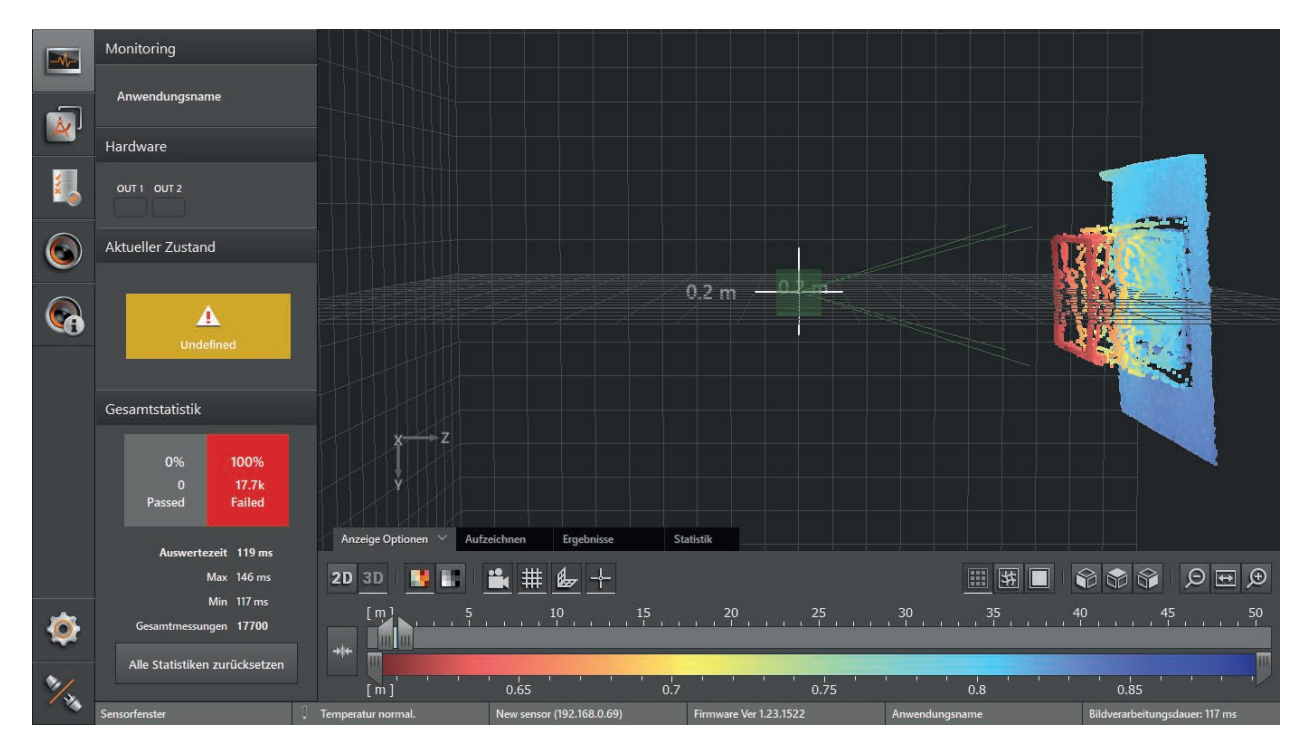

## 7.4.4 Darstellungsmuster

klicken, um die 3D-Ansicht als Punktwolke anzuzeigen.

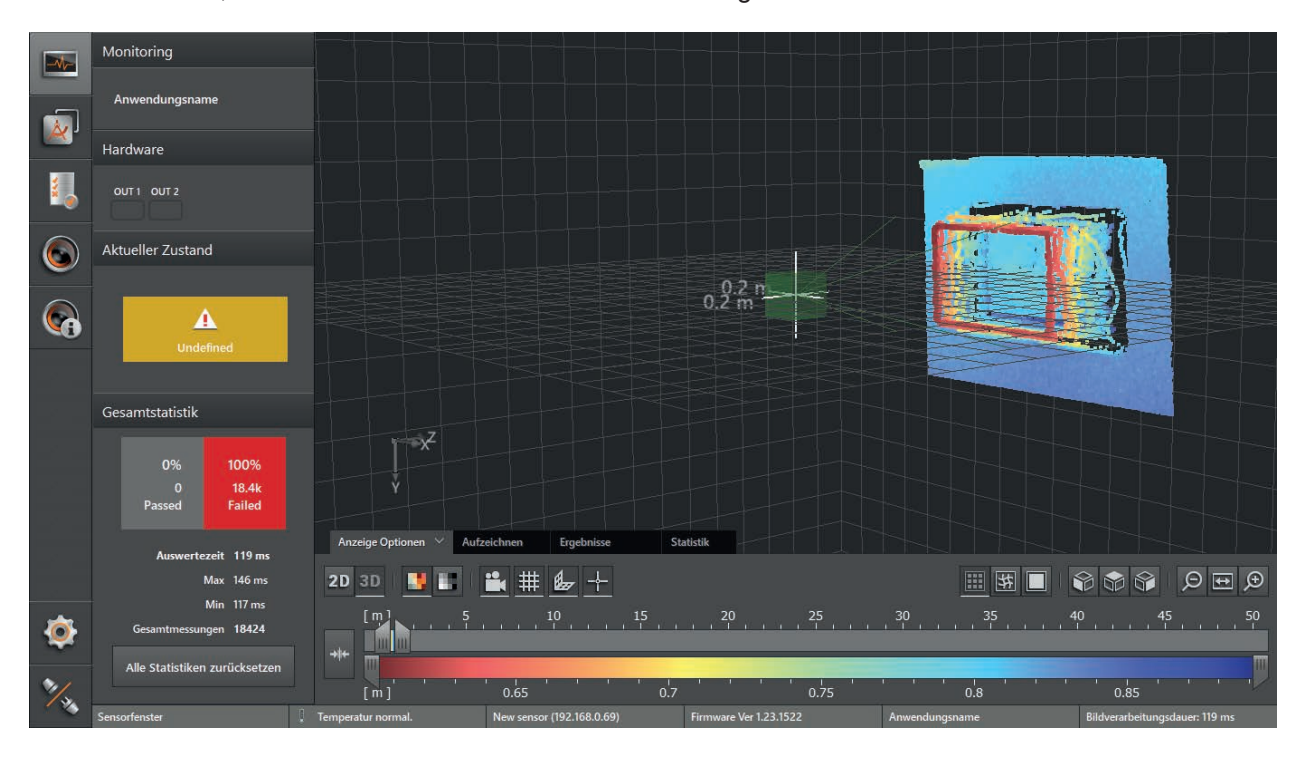

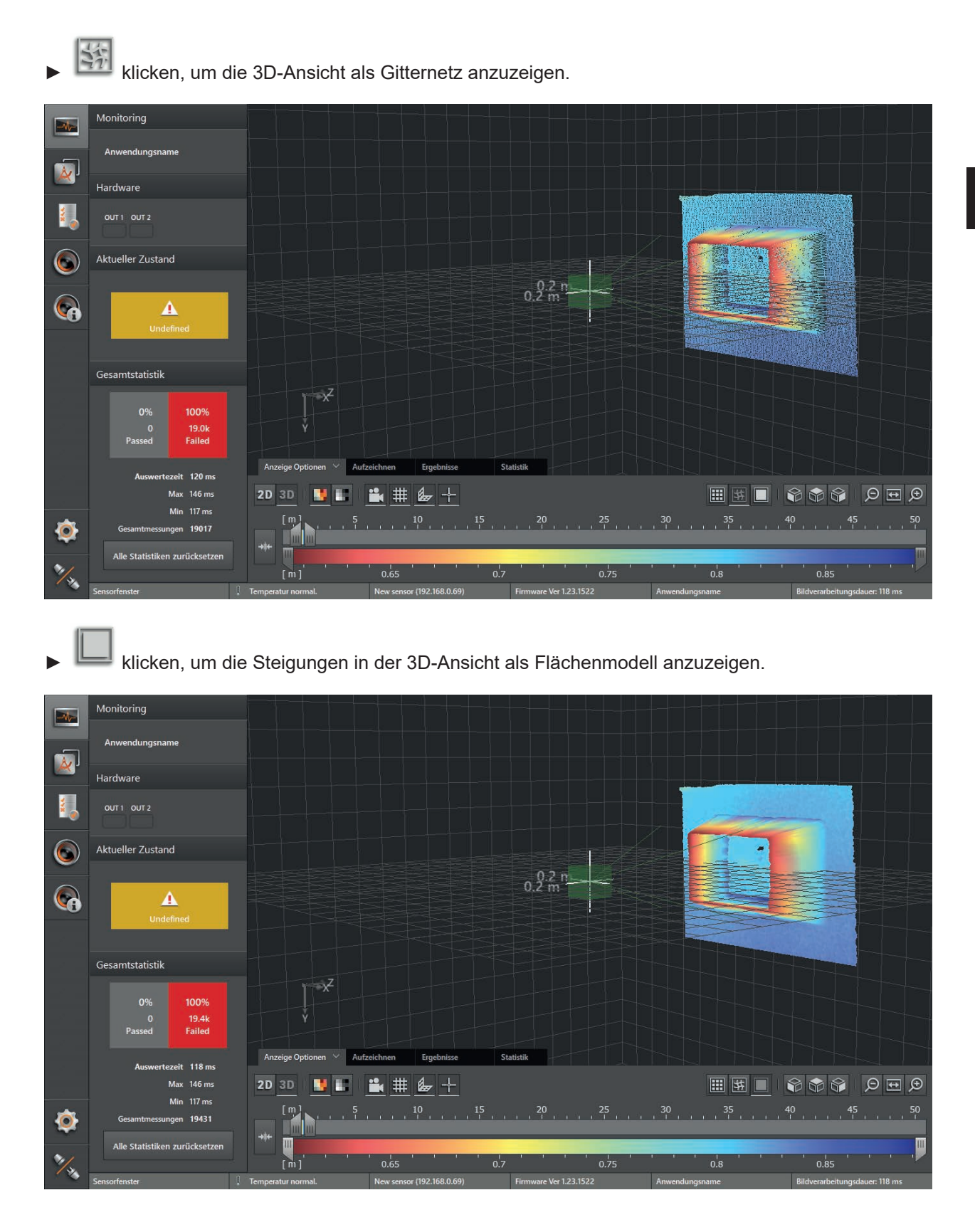

DE

## 7.4.5 Schieberegler

Über den Schieberegler lässt sich der Farbbereich der Anzeige manuell einstellen. Die Ergebnisse der Anwendung ändern sich dadurch nicht.

- Entfernungsbild: Messbereich in Metern (von-bis)
- Amplitudenbild: Messbereich in Amplituden (von-bis)

## Farbbereich einstellen

| Bedienelement                |      | Beschreibung                                                                                                    |
|------------------------------|------|----------------------------------------------------------------------------------------------------|
| Automatische<br>Bereichswahl | **   | Die Schaltfläche stellt den Farbbereich automatisch auf einen geeigneten Bereich ein. Die<br>Einstellungen der Schieberegler werden verworfen. |
| Oberer<br>Schieberegler      | =    | Mit dem oberen Schieberegler wird der Farbbereich für das Entfernungs- oder Amplitudenbild grob eingestellt.                                   |
| Unterer<br>Schieberegler     |      | Mit dem unteren Schieberegler wird der eingestellte Farbbereich feinjustiert.                                                                  |
| Farbbereich                  | 5 10 | Der eingestellte Farbbereich kann durch Auswählen mit der linken Maustaste verschoben<br>werden, ohne die Größe des Bereichs zu ändern.        |
|                              |      | Die vertikalen weißen Linien innerhalb des Farbbereichs kennzeichnen den mit den unteren Schieberegler feinjustierten Farbbereich.             |

▶ Oberen Schieberegler auf gewünschten Farbbereich einstellen.

► Unteren Schieberegler für Feinjustage des Farbbereiches einstellen.

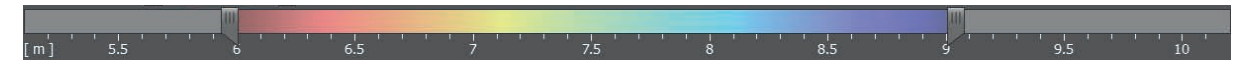

> Die Skala des unteren Schiebereglers entspricht dem oben eingestellten Farbbereich.
## 7.5 Aufzeichnen

Über diese Funktion lassen sich Aufzeichnungen des Gerätebilds erstellen.

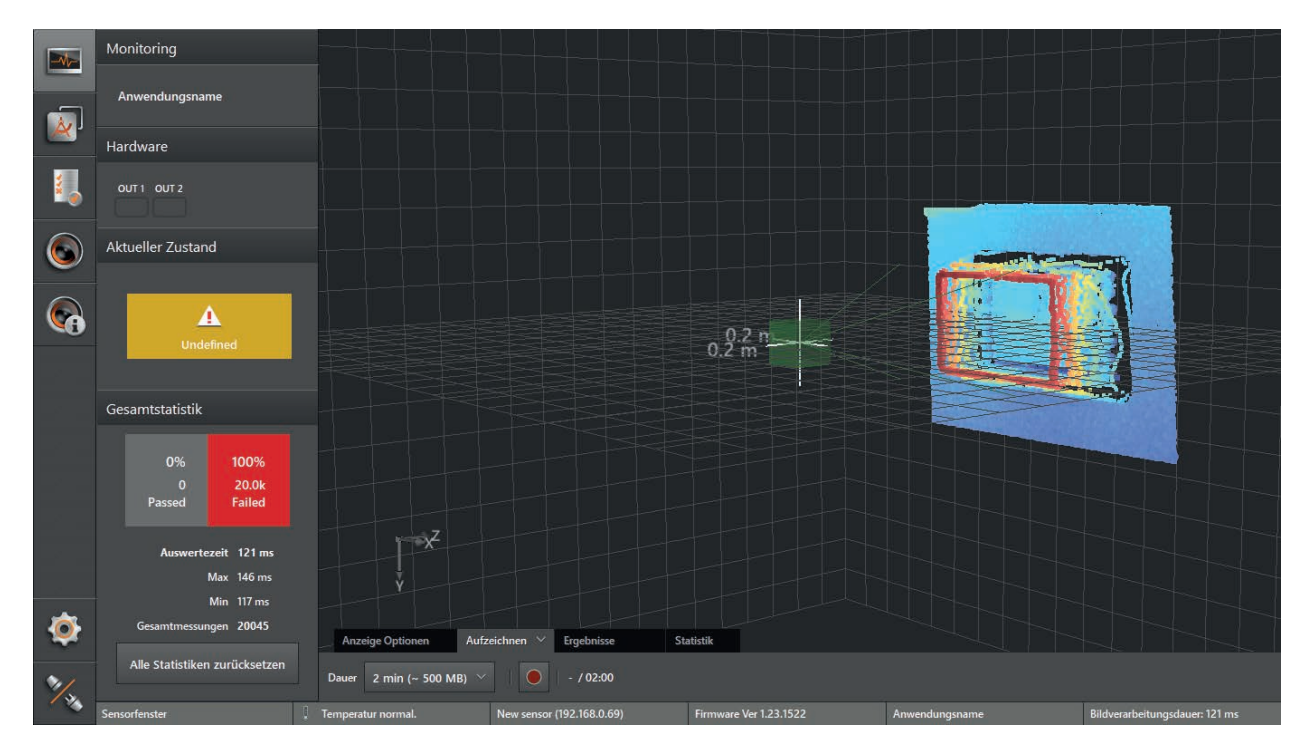

- Im Reiter "Aufzeichnen" die Dauer der Aufzeichnung auswählen (1, 2, 4, 8 Minuten oder unendlich; Platzbedarf: ca. 250 MB pro Minute).
- klicken, um eine Aufzeichnung zu starten.
- > Das Fenster "Speichern unter" wird mit einem Standard-Ordnerpfad und Standard-Dateinamen geöffnet:
  - Standard-Ordnerpfad: "...\ifm electronic\ifmVisionAssistant\capture" (genauer vollständiger Pfad abhängig von Windows-Version und Einstellungen)
  - Standard-Dateiname: "O3D3XX\_yyyy-mm-dd\_hhmmss.dat"

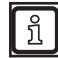

Der Dateiname besteht aus den Zeichen "O3D3XX", an die Datum und Zeitstempel angehängt werden.

Beispiel: Die Datei "O3D3XX\_2015-04-15\_144726.dat" wurde am 15. April 2015 um 14:47:26 Uhr aufgezeichnet.

> Alle Mess- und Prozessdaten werden aufgezeichnet (z. B. erkannte Objekte und Ergebnisse der Anwendungen).

| 🛅 Speichern unter                                                                                                    | E.     |                                     | and the              | X        |
|----------------------------------------------------------------------------------------------------|--------|-------------------------------------|----------------------|----------|
| 🕞 🕞 – 📙 « ifm e                                                                                                    | lectro | onic 🕨 ifmVisionAssistant 🕨 capture | ▼  Capture durchsuch | en 🔎     |
| Organisieren 🔹 Ne                                                                                                    | euer ( | Drdner                              |                      | 0        |
| 🚖 Favoriten                                                                                                    |        | Name                                | Änderungsdatum       | Тур      |
| 📃 Desktop                                                                                                    |        | O3D3XX_2015-08-14_140117.dat        | 14.08.2015 14:02     | DAT-Date |
| 🐌 Downloads                                                                                                    | Ξ      | O3D3XX_2015-08-14_140422.dat        | 14.08.2015 14:05     | DAT-Date |
| late the such the such the such the such the such the subscript set of the subscript set of t |        | O3D3XX_2015-08-14_151940.dat        | 14.08.2015 15:21     | DAT-Date |
|                                                                                                    |        | O3D3XX_2015-08-17_131311.dat        | 17.08.2015 13:15     | DAT-Date |
| 🥞 Bibliotheken                                                                                                    |        | O3D3XX_2015-09-22_091636.dat        | 22.09.2015 09:18     | DAT-Date |
| lider 🎒                                                                                                    |        |                                     |                      |          |
| la Dokumente 🔍                                                                                                    |        |                                     |                      |          |
| 🜛 Musik                                                                                                    |        |                                     |                      |          |
| Uideos                                                                                                    | Ŧ      | •                                   |                      | 4        |
| Dateiname:                                                                                                    | )3D3)  | XX_2015-09-22_102530                |                      | -        |
| Dateityp: B                                                                                                    | ildda  | ten-Dateien (*.dat)                 |                      | •        |
|                                                                                                    |        |                                     |                      |          |
| ) Ordner ausblenden                                                                                                    |        |                                     | Speichern            | rechen   |

- ▶ [Speichern] klicken.
- Die Aufzeichnung startet und die Aufzeichnungszeit wird neben der Schaltfläche angezeigt. Beispiel: 1 Minute und 5 Sekunden von den eingestellten 2 Minuten wird als 01:05/02:00 angezeigt.
- > Die Aufzeichnung endet automatisch, sobald die eingestellte Aufzeichnungsdauer erreicht ist.

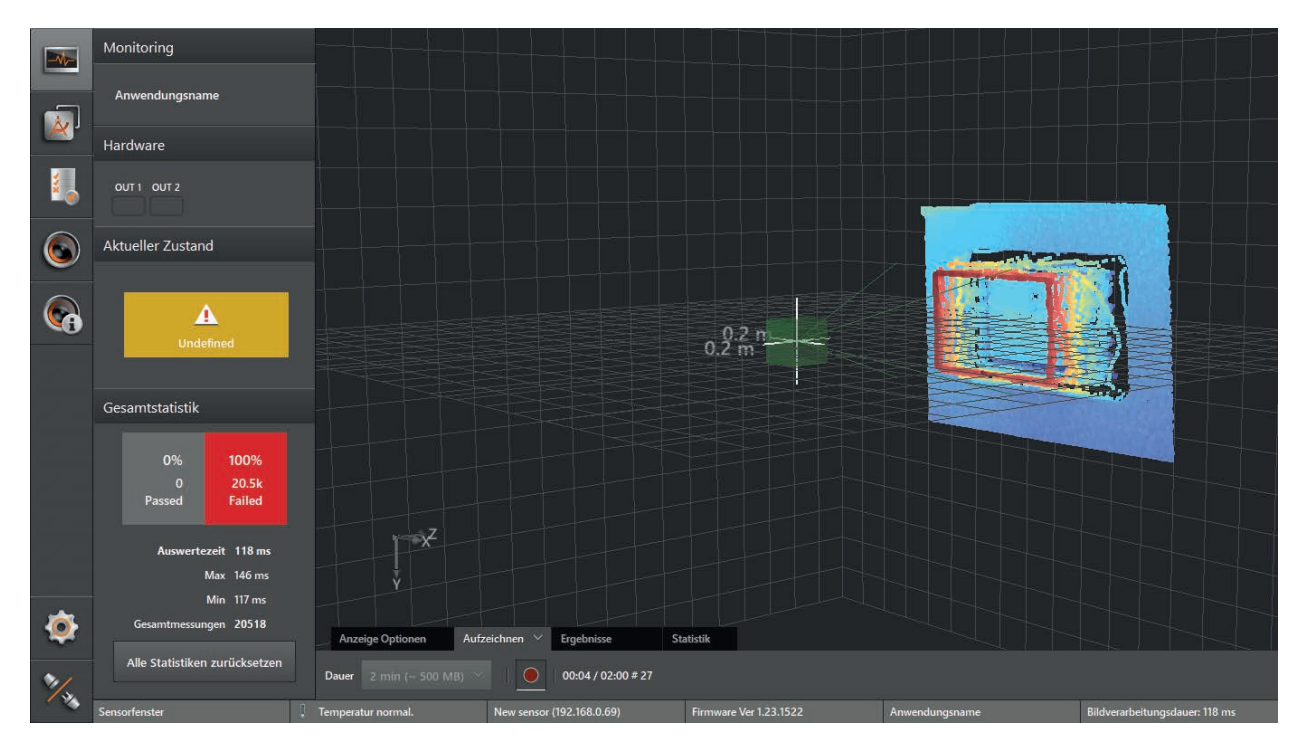

- erneut klicken, um die Aufzeichnung vor der eingestellten Aufzeichnungsdauer manuell zu beenden.
- > Die Sequenz ist gespeichert und kann über die Option [Wiedergabe] auf der Start-Bildschirmseite abgespielt werden.

## 7.6 Ergebnisse

In den Ergebnissen wird eine Zusammenfassung der Merkmale einer Anwendung angezeigt. Die Anzeige der Ergebnisse hängt von der Art der Anwendung ab.

## 7.6.1 Darstellung der Modellergebnisse von Depalettierung

Im Monitoringfenster unter dem Reiter "Ergebnisse" wird eine Tabelle mit allen Merkmalen des gefundenen Objekts angezeigt:

| Objekt gefunden | Abmessungen                 | Mittelpunkt                  | Rotation       | Objekt Qualität | Aktuelle Ebene | Trennblatt | Fehler | Kollisionsfrei |
|-----------------|-----------------------------|------------------------------|----------------|-----------------|----------------|------------|--------|----------------|
| Ja              | 0.240 m / 0.200 m / 0.320 m | -0.002 m / 0.027 m / 0.562 m | -0° / 1° / -4° | 100%            |                | Nein       | None   |                |

Zu dem erkannten Objekt werden die folgenden Merkmale angezeigt:

- Objekt gefunden
- Abmessungen des Objektes (Breite, Höhe und Länge)
- x-, y- und z-Koordinaten des Mittelpunktes der Objektoberfläche
- Rotation des Objektes um die x-, y- und z-Achse
- Qualität der Objekterkennung zwischen 0 und 100. Der Wert "100" steht für bestmögliche Qualität.
- Aktuelle Ebene auf der sich das erkannte Objekt befindet
- Trennblatt auf Palettenebene erkannt
- Fehler erkannt
- Kollisionsfreies Depalettieren möglich

## 7.6.2 Darstellung der Modellergebnisse von Roboter Greifernavigation

Im Monitoringfenster unter dem Reiter "Ergebnisse" wird eine Tabelle mit allen Merkmalen der gefundenen Objekte angezeigt:

|    | Error        |         | Numi    | ber of objects |              |                   | Number of object cand | idates           |
|----|--------------|---------|---------|----------------|--------------|-------------------|-----------------------|------------------|
|    |              |         |         |                |              |                   |                       |                  |
| ID | Object Found | Länge   | Breite  | Höhe           | Coord        | inates (x/y/z)    | Winkel                | Rotation (x/y/z) |
| 1  |              | 0.202 m | 0.200 m | 0.141 m        | -0.123 m / ( | 0.048 m / 0.688 m | 176°                  | -0° / 2° / -4°   |
| 2  |              | 0.192 m | 0.177 m | 0.113 m        | 0.146 m / -  | 0.009 m / 0.716 m |                       | -0° / 2° / -7°   |

Zu jedem erkannten Objekt werden in einer Tabellenzeile die folgenden Merkmale angezeigt:

- ID des Objektes
- Objekt gefunden
- Länge, Breite und Höhe des Objektes
- x-, y- und z-Koordinaten des Mittelpunktes der Objektoberfläche
- Gierwinkel des Objektes
- Rotation des Objektes um die x-, y- und z-Achse

## 7.6.3 Darstellung der Modellergebnisse von Vollständigkeitskontrolle

Im Monitoringfenster unter dem Reiter "Ergebnisse" wird ein Balkendiagramm angezeigt:

| Twischen SP1/SP2: 1 Unter SP1: 1 | Ansicht neu skalieren |                              |
|----------------------------------|-----------------------|------------------------------|
| M1 Füllstand                     | M2 Abstand            | M3 Volumen                   |
| - SP1 0.500 m                    |                       | - SP2 1.00000 m <sup>3</sup> |
|                                  |                       |                              |
|                                  | - SP2 0.600 m         |                              |
|                                  |                       |                              |
| Ŧ                                | - SP1 0.400 m         | - SP1 0.00000 m <sup>3</sup> |
| ।<br>र                           |                       |                              |
| ō                                | ō                     | 5                            |

Im Balkendiagramm werden die Prozesswerte der einzelnen ROIs als vertikale Linien angezeigt. Die Farbe der Linie zeigt den Status der ROIs an. Die Schaltschwellen werden durch horizontale Linien dargestellt.

- Pink: Schaltschwelle SP1
- Rot: Schaltschwelle SP2

Mit den Icons 📖 und 📖 kann zwischen dem Balkendiagramm und einer tabellarischen Darstellung der Ergebnisse gewechselt werden.

| 📰 [th] 📕 Zwischen SP1/SP2: 1 📕 Unter SP1: 1 📕 Über SP2: 1 📕 Ungültig: 0 |        |                        |             |                  |  |  |
|-------------------------------------------------------------------------|--------|------------------------|-------------|------------------|--|--|
| Modell ↑↓                                                               | ROI ↑↓ | Prozesswert ↑↓         | Qualität ↑↓ | Status ↑↓        |  |  |
| 1                                                                       |        | 0.200 m                | 100%        | Unter SP1        |  |  |
| 2                                                                       |        | 0.802 m                | 100%        | Über SP2         |  |  |
| 3                                                                       |        | 0.02967 m <sup>a</sup> | 77%         | Zwischen SP1/SP2 |  |  |

Zu jeder ROI werden in einer Tabellenzeile die Merkmale "Prozesswert", "Qualität" und "Status" angezeigt. Die Tabellenzeilen werden durch Klicken der Zelle im Tabellenkopf auf- oder absteigend sortiert.

## 7.6.4 Darstellung der Modellergebnisse von Objektvermessung

Im Monitoringfenster unter dem Reiter "Ergebnisse" wird eine Tabelle mit allen Merkmalen des gefundenen Objekts angezeigt:

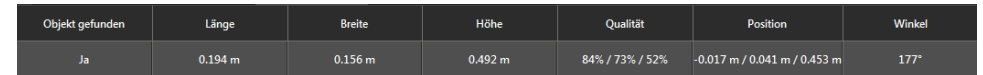

## 7.6.5 Darstellung der Modellergebnisse von Füllstand

Im Monitoringfenster unter dem Reiter "Ergebnisse" wird eine Tabelle mit allen Merkmalen des gefundenen Objekts angezeigt:

|        | 📰 📶 Zwischen RP/SP: 0 📕 Unter RP: 1 📕 Über SP: 0 📕 Ungültig: 0 |     |  |             |  |          |          |  |
|--------|----------------------------------------------------------------|-----|--|-------------|--|----------|----------|--|
| Modell |                                                                | ROI |  | Prozesswert |  | Qualität | Status   |  |
| 1      |                                                                |     |  | 0.482 m     |  | 100%     | Unter RP |  |

## 7.6.6 Darstellung der Modellergebnisse im erweiterten Parametriermodus

Im erweiterten Parametriermodus können die Modellergebnisse wie bei der Vollständigkeitskontrolle mit den ensprechenden Icons als Balkendiagramm und in einer Tabelle angezeigt werden ( $\rightarrow$  "7.6.3 Darstellung der Modellergebnisse von Vollständigkeitskontrolle").

Beim Anwählen des Monitoringfensters wird zunächst die Tabelle angezeigt.

## 7.7 Statistik

In der Statistik werden zu jedem ROI statistisch erfasste Werte angezeigt. Die Statistiken sind nach den angelegten Modellen gruppiert.

Die ROIs sind nach den zugehörigen Modellen sortiert. Die Schaltfläche [Alle] zeigt Statistiken zu allen ROIs gleichzeitig an. Ist das Modell "Abstand" angelegt, werden über die Schaltfläche [Abstand] nur die zugehörigen ROIs angezeigt. Das Gleiche gilt für die Modelle "Füllstand" und "Volumen".

| Alle (3)         | Füllstand (1)          | Abstand (1)      | Volumen (1) |  |
|------------------|------------------------|------------------|-------------|--|
| Zwischen SP1/SP2 | 📕 Unter SP1 📕 Über     | r SP2 📕 Ungültig |             |  |
| M1 Füllstand     | 0<br>7613<br>0<br>2714 |                  |             |  |
| Zwischen SP1/SP2 | 📕 Unter SP1 📕 Über     | r SP2 📕 Ungültig |             |  |
| M2 Abstand       | 35<br>2<br>10.2k<br>1  |                  |             |  |
| Zwischen SP1/SP2 | 📕 Unter SP1 📕 Über     | r SP2 📕 Ungültig |             |  |
| M3 Volumen       | 10.3k<br>0<br>0<br>0   |                  |             |  |

Die folgenden Werte werden für jeden ROI statistisch erfasst:

|   | Zwischen SP1/SP2 📕 Unter | SP1 📕 Über SP2 📕 Ungültig |
|---|--------------------------|---------------------------|
| • | Zwischen SP1/SP2         | (grün)                    |
| • | Unter SP1                | (Pink)                    |
| • | Über SP2                 | (rot)                     |
| • | Unaültia                 | (aelb)                    |

Die Werte werden über einen Zähler angezeigt und mit einem Ringdiagramm grafisch dargestellt. Innerhalb des Ringdiagramms werden die statistisch erfassten Werte als Prozentsatz des Ganzen angezeigt.

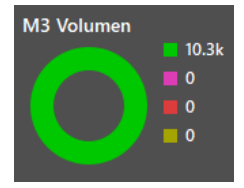

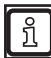

Bei der Vollständigkeitskontrolle wird ein Wert als "Zwischen SP1/SP2 (grün)" statistisch erfasst, wenn einer der zugehörigen ROIs "Zwischen SP1/SP2 (grün)" meldet.

Das gilt für alle Werte. Beispielsweise wird ein Wert als "Über SP2 (rot)" statistisch erfasst, wenn einer der zugehörigen ROIs "Über SP2 (rot)" meldet.

## 7.8 Monitoringfenster verlassen

Das Monitoringfenster kann auf eine der folgenden Weisen verlassen werden:

- Andere Option aufrufen: Wechselt auf die ausgewählte Option, z. B. um Einstellungen oder Anwendungen des Gerätes zu verwalten und zu ändern. Eine aktive, laufende Anwendung wird dabei gestoppt. Dieser Wechsel lässt sich mit einem Passwort schützen (→ "11.1.2 Passwortschutz").
- Verbindung zum Gerät trennen: Der ifm Vision Assistant wird vom Gerät getrennt. Die aktive, laufende Anwendung wird nicht unterbrochen und läuft weiter.

#### Wechsel auf eine andere Option

- ▶ Die Schaltfläche der gewünschten Option klicken.
- > Das Fenster "Auswertung stoppen" wird angezeigt.

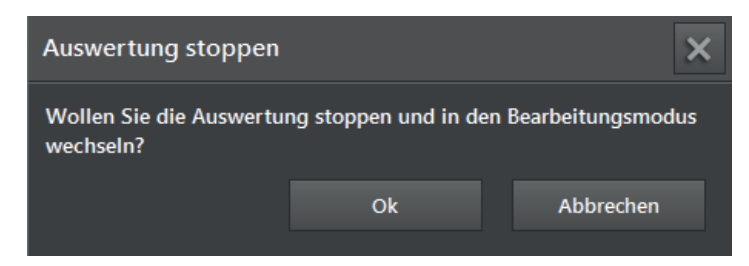

- ▶ [OK] klicken.
- > Wenn der Passwortschutz aktiviert wurde, fragt der ifm Vision Assistant nach dem Passwort.

🖞 Wenn das Gerät mit einem Passwort geschützt ist, zeigt das Icon 量 neben den Schaltflächen

| 🛃 , 🌀    | und 🥨 die Spe | errung an. |
|----------|---------------|------------|
| Passwort |               | ×          |
|          |               | _          |
| <u> </u> |               |            |
|          | Entsperren    |            |

- Passwort eingeben und [Entsperren] klicken.
- > Der ifm Vision Assistant stoppt die laufende Anwendung und wechselt zur vorher ausgewählten Option.
- > Die Eingabe eines falschen Passworts führt zu einer Fehlermeldung und der ifm Vision Assistant kehrt zum Monitoringfenster zurück.

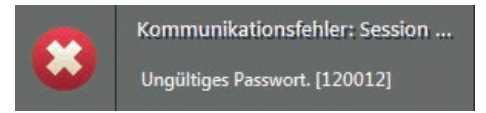

#### Verbindung zum Gerät trennen

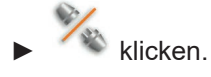

- > Die Verbindung zum Gerät wird getrennt.
- > Der ifm Vision Assistant kehrt zur Start-Bildschirmseite zurück.

# 8 Erweiterter Parametriermodus

Im erweiterten Parametriermodus können Modelle beispielsweise zur Füllstands- und Entfernungsüberwachung definiert werden. Die Ausgabe der Messergebnisse wird anwenderspezifisch verschiedenen Schnittstellen zugeordnet.

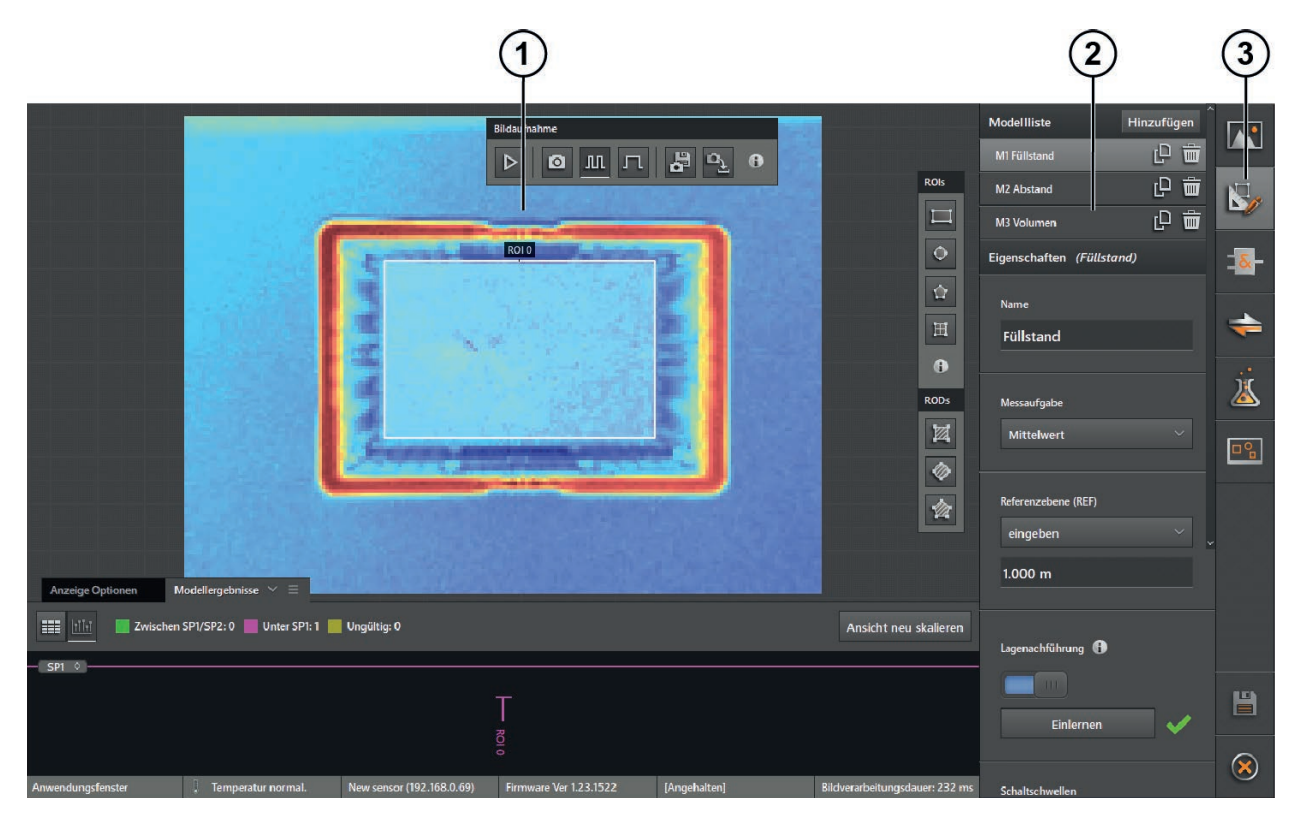

1: Livebild-Anzeige

2: Einstellungen

3: Menü des erweiterten Parametriermodus

## 8.1 Erweiterten Parametriermodus aktivieren

Der erweiterete Parametriermodus wird auf folgende Weisen aktiviert:

| Voraussetzung                                                                              | Aktion                                                                                                    |
|--------------------------------------------------------------------------------------------|----------------------------------------------------------------------------------------------------|
| Ein Gerät ohne gespeicherte<br>Anwendung wird angeschlossen.                               | Der Einrichtungsassistent startet bei der ersten Verbindung mit dem Gerät automatisch ( $\rightarrow$ "6 Einrichtungsassistent").                                                                                                    |
|                                                                                            | <ul> <li>[Erweiterter Parametriermodus] auf der Startseite des Einrichtungsassistenten klicken.</li> <li>Eine neue Anwendung mit dem Namen "Füllstands-/Abstandsanwendung" wird erstellt<br/>und das Anwendungs-Bearbeitungsfernster wird geöffnet.</li> </ul> |
| Eine neue Anwendung wird                                                                   | <ul> <li>► In der Anwendungsverwaltung eine neue Anwendung hinzufügen (→ "9 Anwendungsverwaltung").</li> <li>&gt; Der Einrichtungsassistent startet (→ "6 Einrichtungsassistent").</li> </ul>                                                                  |
| hinzugefügt.                                                                               | <ul> <li>[Erweiterter Parametriermodus] auf der Startseite des Einrichtungsassistenten klicken.</li> <li>Eine neue Anwendung wird erstellt und das Anwendungs-Bearbeitungsfernster wird geöffnet.</li> </ul>                                                   |
| Eine Anwendung, die im<br>erweiterten Parametriermodus<br>erstellt wurde, wird bearbeitet. | <ul> <li>Anwendung in der Anwendungsverwaltung auswählen und die Bearbeitung starten<br/>(→ "9 Anwendungsverwaltung").</li> <li>Das Anwendungs-Bearbeitungsfernster wird im erweiterten Parametriermodus geöffnet.</li> </ul>                                  |

## 8.2 Livebild-Anzeige im erweiterten Parametriermodus

Das Anwendungs-Bearbeitungsfenster zeigt während der Bearbeitung Livebilder an.

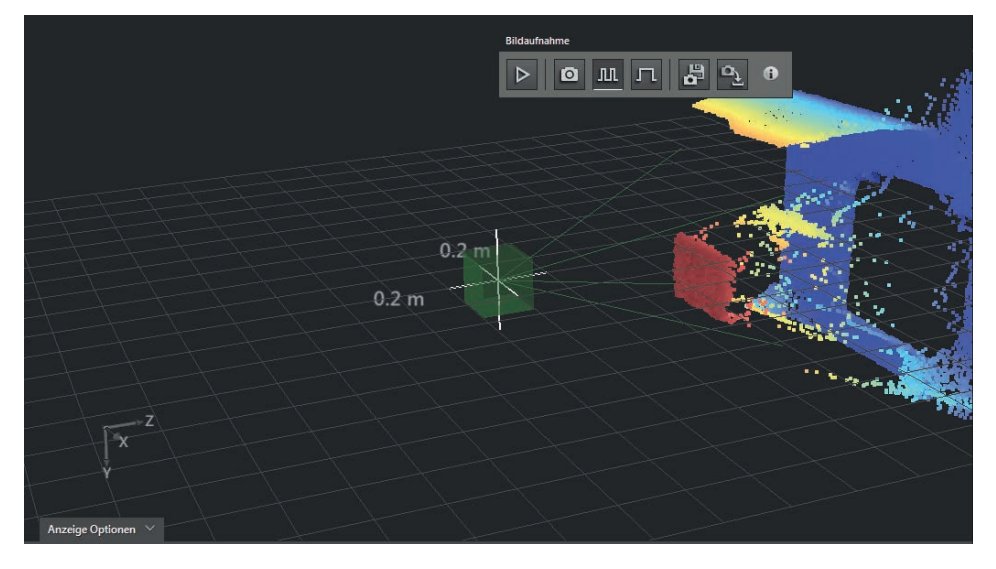

In der Menüleiste "Bildaufnahme" lassen sich folgende Optionen einstellen:

| Schaltfläche | Option                | Beschreibung                                                                                           |
|--------------|-----------------------|----------------------------------------------------------------------------------------------------|
|              | Livebild              | Das Bild wird kontinuierlich aktualisiert, unabhängig von der eingestellten<br>Triggerquelle.          |
| 0            | Trigger auslösen      | Das Bild wird durch die Anwahl einmal aktualisiert, unabhängig von der<br>eingestellten Triggerquelle. |
| ш            | Auf Trigger reagieren | Das Bild wird bei jedem Triggersignal der gewählten Triggerquelle aktualisiert.                        |
| л            | Auf Trigger warten    | Das Bild wird beim nächsten Triggersignal der gewählten Triggerquelle einmal aktualisiert.             |
|              | Bild speichern        | Das aktuelle Livebild wird gespeichert.                                                                |
| e)           | Bild laden            | Das Livebild wird aus einer Datei geladen.                                                             |

## 8.2.1 Bild speichern

- klicken.
- > Das Fenster "Speichern unter" für das Speichern des Bilds wird angezeigt.
- Gewünschten Dateinamen eingeben.
- ▶ [Speichern] klicken.
- > Die gespeicherten Daten haben die Dateiendung "\*.o3d3xximg".

## 8.2.2 Bild laden

- klicken.
- > Das Fenster "Öffnen" für das Laden des Bilds wird angezeigt.
- ► Zu ladende Datei (\*.o3d3xximg) auswählen und [Öffnen] klicken.
- > Sobald der Ladevorgang abgeschlossen ist, wird das geladene Bild anstelle des Livebilds angezeigt.
- > Mit der Option [Livebild] in der Menüleiste "Bildaufnahme" kann auf das Livebild umgeschaltet werden.

Wenn das Dateiformat des geladenen Bildes nicht dem vorgegebenen Format (\*.o3d3xximg) entspricht, wird eine Fehlermeldung angezeigt.

## 8.2.3 Livebild-Ansicht einstellen

In der Menüleiste unter dem Bild lassen sich die Anzeigeoptionen einstellen. Die Anzeigeoptionen für die Livebilder sind identisch mit den Anzeigeoptionen des Monitoringfensters ( $\rightarrow$  "7.2 Anzeige Optionen").

## 8.3 Bildeinstellungen

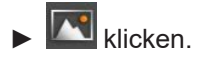

> Das Fenster "Bildeinstellungen" wird angezeigt.

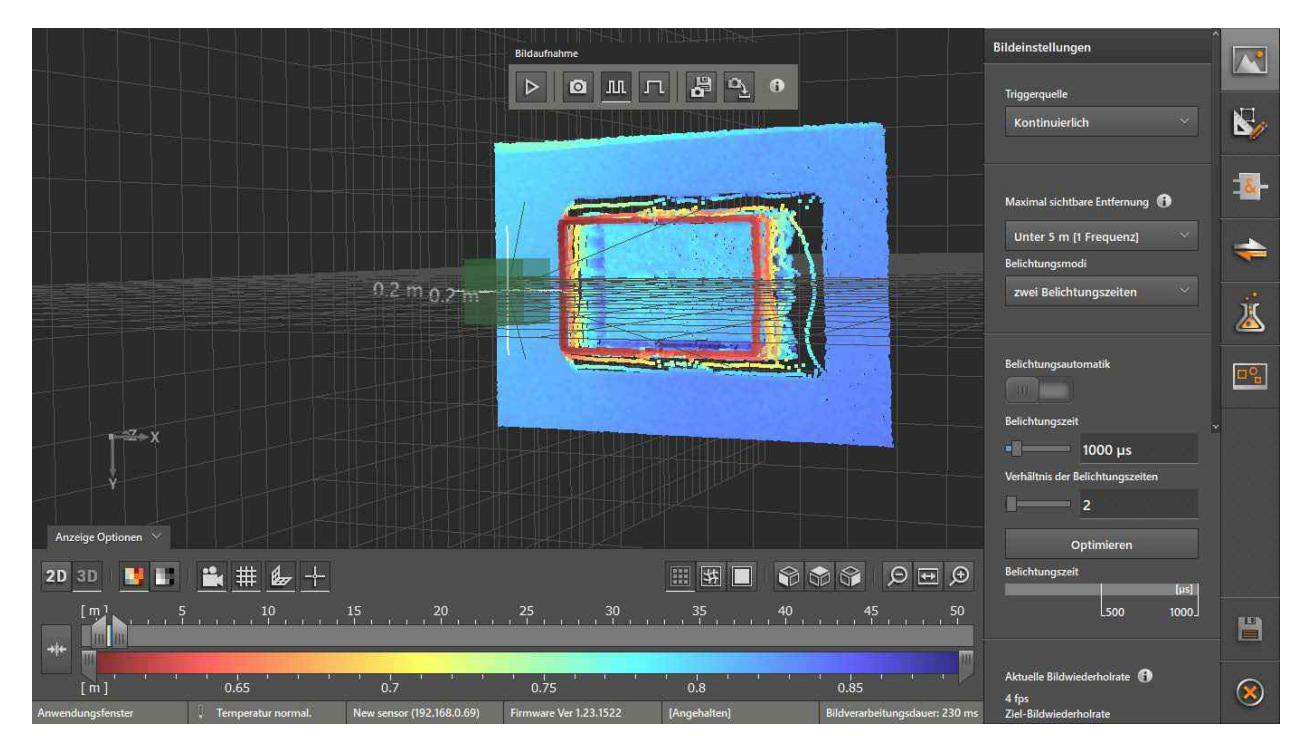

Auf den meisten Bildschirmen werden nicht alle Bildeinstellungen angezeigt. Weitere Bildeinstellungen sind über den Scrollbalken am rechten Rand des Fensters "Bildeinstellungen" zugänglich.

## 8.3.1 Triggerquelle einstellen

| Triggerquelle                |  |
|------------------------------|--|
| Kontinuierlich 🗸 🗸           |  |
| Kontinuierlich               |  |
| Prozess-Schnittstelle        |  |
| Positive Flanke              |  |
| Negative Flanke              |  |
| Positive und negative Flanke |  |

| Option                       | Beschreibung                                                                                                    |                                                                                            |
|------------------------------|----------------------------------------------------------------------------------------------------|--------------------------------------------------------------------------------------------|
|                              | Das Gerät macht kontinuierlich Bilder. Diese Option wird haup                                                                                                    | tsächlich für Tests verwendet.                                                             |
| Kontinuierlich               | Bei Auswahl dieser Option wird im Fenster "Bildeinstellungen"<br>in fps (frames per second) eingeblendet. Im Eingabefeld "Ziel-<br>Bildwiederholrate geändert werden. Die maximal erreichbare E<br>Belichtungsmodus und von der Belichtungszeit abhängig. | die aktuelle Bildwiederholrate<br>Bildwiederholrate" kann die<br>Bildwiederholrate ist vom |
| Prozessschnittstelle         | Das Gerät wird über die Prozessschnittstelle angesteuert (z. B                                                                                                    | . von SPS).                                                                                |
| Positive Flanke              | Das Gerät wird von einer Hardware über die steigende<br>Flanke eines Eingangssignals angesteuert.                                                                                                    | ON ON UN Ligger OFF OFF OFF OFF                                                            |
| Negative Flanke              | Das Gerät wird von einer Hardware über die fallende Flanke<br>eines Eingangssignals angesteuert.                                                                                                    | ON Jaber ON Jaber OFF OFF OFF                                                              |
| Positive und negative Flanke | Das Gerät wird von einer Hardware über die steigende und<br>über die fallende Flanke eines Eingangssignals angesteuert.                                                                                                    | NON<br>Higger NO<br>NON<br>Higger NO<br>t                                                  |

## 8.3.2 Maximal sichtbare Entfernung einstellen

| Maximal sichtbare Entfernung |   |
|------------------------------|---|
| Unter 5m [1 Frequenz]        |   |
| Unter 5m [1 Frequenz]        |   |
| Bis 30m [2 Frequenzen]       |   |
| Mehr als 30m [3 Frequenzen   | ] |

| Option                         | Beschreibung                                                                                                    |
|--------------------------------|----------------------------------------------------------------------------------------------------|
| Unter 5m<br>[1 Frequenz]       | Die Messung von Objekten mit einem maximalen Abstand von ca. 5 m ist eindeutig. Weiter entfernte Objekte werden mit falscher Größe und falscher Form so dargestellt, als ob sie sich in einem Abstand bis zu ca. 5 m befänden (siehe Erklärung unten).                                                                                   |
| Bis 30m<br>[2 Frequenzen]      | Die Messung von Objekten bis ca. 30 m ist möglich. Durch die Messung mit einer zusätzlichen, niedrigen Frequenz kann der Eindeutigkeitsbereich erweitert werden (siehe Erklärung unten).                                                                                                    |
|                                | Mit abnehmender Frequenz nimmt das Rauschen zu und die Wiederholgenauigkeit nimmt ab. Dadurch sind mehrere Messungen und längere Messzeiten notwendig.                                                                                                    |
| Mehr als 30m<br>[3 Frequenzen] | Objekte bis ca. 30 m werden mit 2 Frequenzen gemessen. Aus dieser Messung wird ein Bild erzeugt. Die dritte Frequenz erfasst messbare Punkte zwischen ca. 30 und 200 m (z. B. Hintergrundreflexionen). Zur Unterdrückung der Mehrdeutigkeit werden diese Punkte aus dem erzeugten Bild gelöscht und als ungültige Punkte gekennzeichnet. |
|                                | Das Ergebnis der Messung ist ein Bild von Objekten bis ca. 30 m Entfernung mit erhöhter Eindeutigkeit.                                                                                                    |
|                                | Mit abnehmender Frequenz nimmt das Rauschen zu und die Wiederholgenauigkeit nimmt ab. Dadurch sind mehrere Messungen und längere Messzeiten notwendig.                                                                                                    |
|                                | Wegen der begrenzten Belichtungsstärke des Gerätes ist die Messung von Objekten nur bis 30 m Entfernung möglich.                                                                                                    |

## 8.3.3 Frameraten optimierter Modus

Ab einer Entfernung von 30 m [2 Frequenzen] kann der "Frameraten optimierter Modus" aktiviert werden. Der Modus beschleunigt das Verarbeiten der Frames.

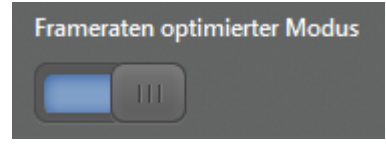

ĩ

Der "Frameraten optimierter Modus" steht nur bei einer kontinuierlichen Triggerquelle zur Verfügung.

#### Erklärung zur Eindeutigkeit des Messbereichs

Zur Messung von Objekten sendet das Gerät ein moduliertes Lichtsignal aus und detektiert das an den Objekten reflektierte Licht. Die Entfernung der Objekte wird aus der Laufzeit des ausgesandten und reflektierten Lichts ermittelt.

Während die Modulationsfrequenz durch die Reflexion nicht verändert wird, sind die Phasen des ausgesandten und des detektierten Lichts in Abhängigkeit von der Entfernung des reflektierenden Punkts gegeneinander verschoben.

Phasenverschiebungen, die ein Vielfaches der Wellenlänge betragen, werden nicht unterschieden. Deshalb können Entfernungen nicht eindeutig gemessen werden, die größer als die Hälfte der Wellenlänge sind. Bei der Modulationsfrequenz von 30 MHz beträgt die halbe Wellenlänge 5 m.

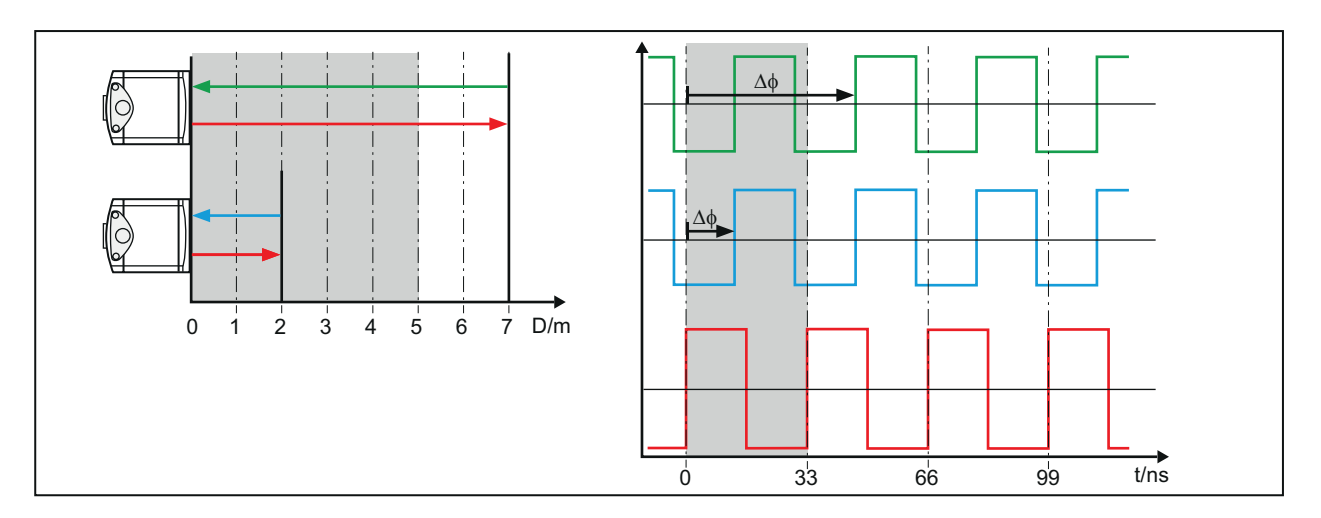

#### Beispiel

Die folgende Abbildung zeigt zwei Aufnahmen derselben Szene mit unterschiedlichen Entfernungseinstellungen.

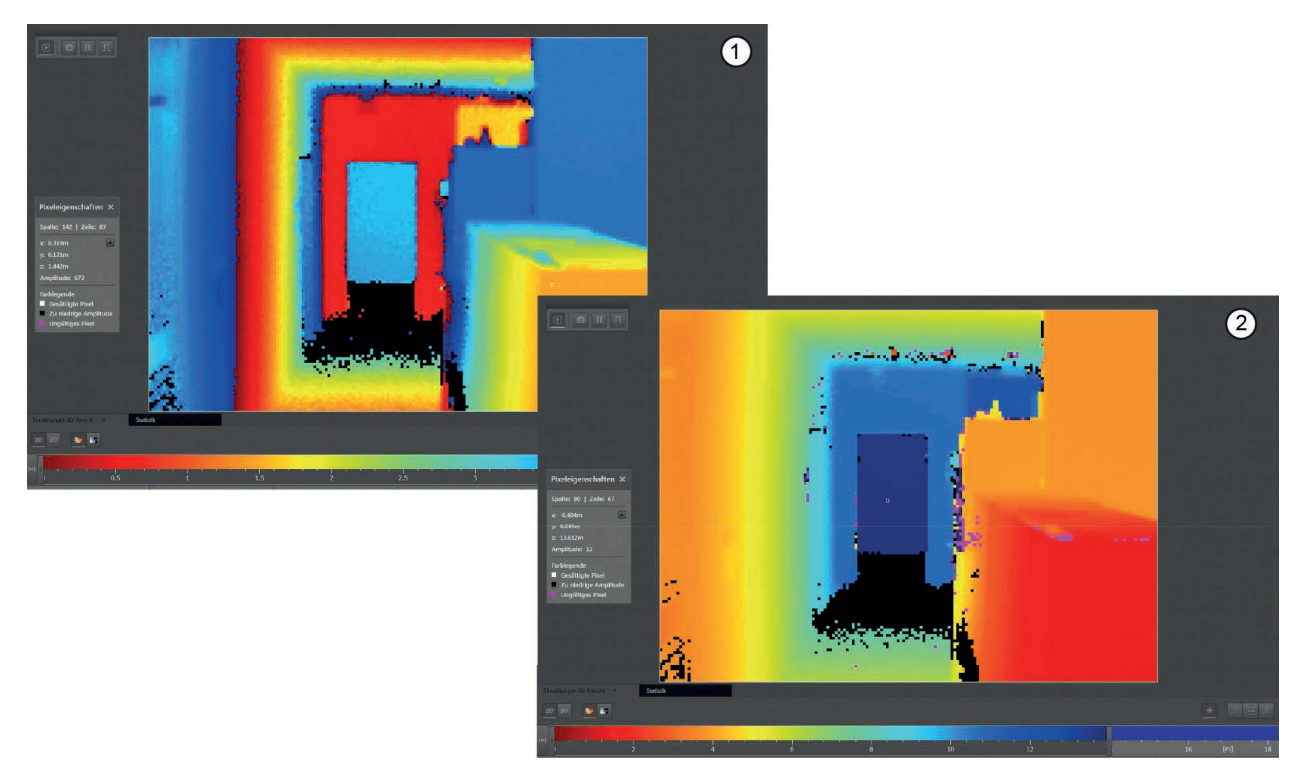

- Maximal sichtbare Entfernung unter 5 m [1 Frequenz]: Farben wiederholen sich für entfernte Objekte
   Maximal sichtbare Entfernung bis 30 m [2 Frequenzen]: Farben können eindeutig unterschiedlichen Entfernungen zugeordnet werden

## 8.3.4 Belichtungsmodus einstellen

In der 3D-Ansicht kann die Szenendynamik für eine einzelne Belichtung zu hoch sein. Dies gilt insbesondere für folgende Bereiche:

- Bereiche mit sehr unterschiedlichen Reflektivitäten (z. B. schwarz, weiß, glänzend)
- Bereiche mit sehr unterschiedlichen Abständen zum Gerät

In diesem Fall kann die Bildqualität durch zwei oder drei Belichtungen mit unterschiedlichen Belichtungszeiten erhöht werden. Die Auswertezeit und die Empfindlichkeit auf Bewegungen in der Szene nehmen dabei zu.

| Belichtungsmodi        |  |
|------------------------|--|
| eine Belichtungszeit   |  |
| eine Belichtungszeit   |  |
| zwei Belichtungszeiten |  |
| drei Belichtungszeiten |  |

| Option                 | Beschreibung                                                                                                    | Anzeige/Einstellungen                                                                                                    |
|------------------------|----------------------------------------------------------------------------------------------------|----------------------------------------------------------------------------------------------------|
| Belichtungsautomatik   | Automatische Belichtungszeitanpassung während der<br>Bildaufnahme.<br>Die Belichtungszeit wird vom Gerät zwischen den Frames<br>berechnet. Die Belichtungsautomatik ist nur für die<br>Triggerquelle Kontinuierlich verfügbar.<br>Nach Einschalten der Belichtungsautomatik sind die<br>Einstellungen zur Belichtungszeit ausgeblendet.                                                                                                    | Belichtungsautomatik                                                                                                    |
| eine Belichtungszeit   | Belichtungsmodus für Szenen mit niedriger Dynamik.<br>Die Belichtungszeit wird in µs angezeigt. Der Wert kann<br>mit dem Schieberegler verändert oder im Anzeigefenster<br>eingegeben werden.<br>Nach Klicken der Schaltfläche [Optimieren] nimmt das Gerät<br>mehrere Bilder auf und berechnet daraus die optimale<br>Belichtungszeit für die aktuelle Szene.                                                                                                    | Belichtungszeit<br>250 µs<br>Optimieren<br>Belichtungszeit<br>[µs]<br>250.                                                 |
| zwei Belichtungszeiten | <ul> <li>Belichtungsmodus für Szenen mit hoher Dynamik.</li> <li>Die Belichtungszeiten werden in µs angezeigt.</li> <li>Der Wert der längeren Belichtungszeit kann mit dem<br/>Schieberegler verändert oder im Anzeigefenster eingegeben<br/>werden.</li> <li>Der Wert der kürzeren Belichtungszeit wird im Verhältnis zur<br/>längeren Belichtungszeit eingestellt. Das Verhältnis kann<br/>mit dem Schieberegler verändert oder im Anzeigefenster<br/>eingegeben werden.</li> <li>Nach Klicken der Schaltfläche [Optimieren] nimmt das Gerät<br/>mehrere Bilder auf und berechnet daraus die optimalen<br/>Belichtungszeiten für die aktuelle Szene.</li> </ul> | Belichtungszeit<br>3250 µs<br>Verhältnis der Belichtungszeiten<br>13<br>Optimieren<br>Belichtungszeit<br>[µs]<br>250 3250] |
| drei Belichtungszeiten | <ul> <li>Belichtungsmodus für Szenen mit sehr hoher Dynamik.</li> <li>Die Belichtungszeiten werden in µs angezeigt. Eine manuelle oder automatische Änderung der Standardwerte ist nicht möglich.</li> <li>Dieser Belichtungsmodus ist nicht kombinierbar mit der Entfernungsoption "Mehr als 30m" (→ "8.3.2 Maximal sichtbare Entfernung einstellen").</li> </ul>                                                                                                    | Belichtungszeit [µs]<br>100 1000 5000                                                                                      |

Mit der automatischen Optimierung werden die Belichtungszeiten auf die aktuelle Szene (gesamtes Gerätebild abzüglich eines Rahmens) eingestellt. Die Szene darf sich während der Optimierung nicht verändern. Sättigungen werden dadurch vermieden und das Messrauschen wird minimiert. Die Anwendung wird dadurch robuster gegenüber Störungen.

Auch nach der Optimierung der Belichtungszeiten können ungültige Pixel oder starkes Bildrauschen auftreten. Dies kann folgende Ursachen haben:

- Die Bildpunkte liegen außerhalb des Optimierungsbereichs (z. B. im Rahmen des Gerätebilds).
- Die Bildpunkte stellen glänzende Objekte dar.
- Die Bildpunkte stellen dunkle Objekte dar, deren Unterschied zu den hellsten Objekten zu groß ist. In diesem Fall kann eine Erhöhung der Anzahl der Blichtungszeiten zu einer Verbesserung führen.

#### Beispiel

Die folgende Abbildung zeigt die 2D- und 3D-Aufnahmen eines Schachbrett-Ausschnittes in 60 cm Entfernung mit unterschiedlichen Belichtungsmodi.

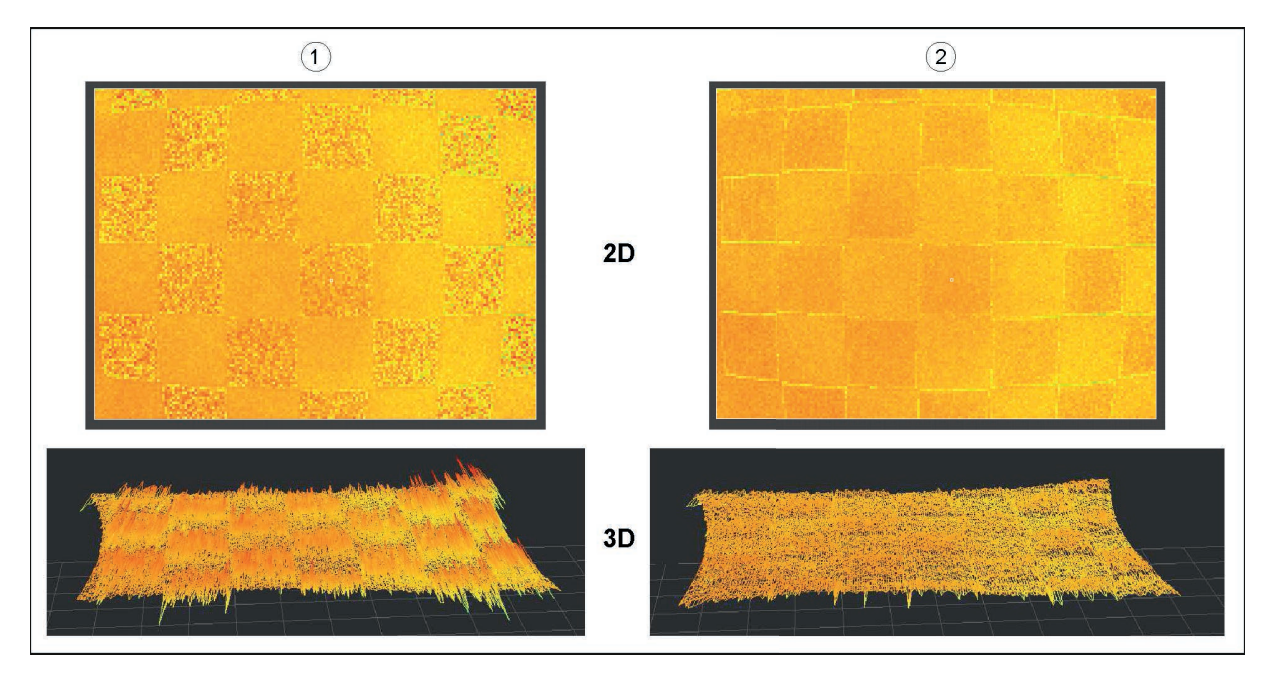

1: Eine Belichtungszeit von 500  $\mu$ s, weiße Flächen nahezu gesättigt, schwarze Flächen verrauscht

2: Zwei Belichtungszeiten von 500 µs und 3500 µs, weiße und schwarze Flächen wenig verrauscht

## 8.3.5 Ziel-Bildwiederholrate einstellen

Dem Gerät kann eine Bildwiederholrate vorgegeben werden, die es versucht zu erreichen.

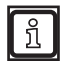

Die maximale Ziel-Bildwiederholrate beträgt 30 fps.

#### Ziel-Bildwiederholrate einstellen

► Ziel-Bildwiederholrate im Feld eingeben.

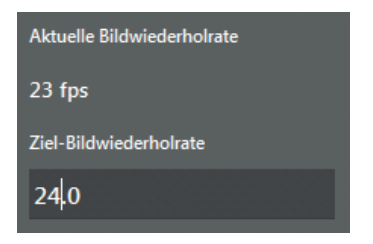

> Die aktuelle Bildwiederholrate wird über der Ziel-Bildwiederholrate angezeigt.

Je nachdem welche Einstellungen aktiviert sind, kann die Ziel-Bildwiederholrate vom Gerät nicht erreicht werden. Die folgenden Einstellungen wirken sich auf die Ziel-Bildwiederholrate aus:

- Maximal sichtbare Entfernung (→ "8.3.2 Maximal sichtbare Entfernung einstellen")
- Belichtungsmodus, Belichtungszeit, Belichtungsautomatik (→ "8.3.4 Belichtungsmodus einstellen")
- Framerate optimierter Modus (→ "8.3.2 Maximal sichtbare Entfernung einstellen")
- Filter ( $\rightarrow$  "8.3.6 Filter anwenden")
- Bildverarbeitung

 $\boxed{ }$ 

Beachten Sie die Hinweise zum Kühlen des Gerätes in der Bedienungsanleitung, wenn der folgende Hinweis angezeigt wird:

Gerät benötigt u. U. ext. Kühlung Bitte Dokumentation lesen.

#### 8.3.6 Filter anwenden

Zur Optimierung der Wiederholgenauigkeit können Filter angewandt werden.

▶ In der Auswahlliste "Filter anwenden" die Bildart auswählen, auf die die Filter angewandt werden sollen:

| Filter anwenden |   |
|-----------------|---|
| Alle Bilder     | ~ |
| Alle Bilder     |   |
| Amplitudenbild  |   |
| Entfernungsbild |   |

| Option          | Beschreibung                                                                |
|-----------------|-----------------------------------------------------------------------------|
| Alle Bilder     | Die Filter werden auf das Entfernungsbild und das Amplitudenbild angewandt. |
| Amplitudenbild  | Die Filter werden nur auf das Amplitudenbild angewandt.                     |
| Entfernungsbild | Die Filter werden nur auf das Entfernungsbild angewandt.                    |

#### ► Räumlichen Filter auswählen:

| Option           | Beschreibung                                                                                                    | Eigenschaften                                                               |
|------------------|----------------------------------------------------------------------------------------------------|-----------------------------------------------------------------------------|
| Medianfilter     | Jeder Punkt wird durch den Median der benachbarten Punkte ersetzt.                                                      | <ul><li>Gute Kantenerhaltung</li><li>Moderate Auswertezeit</li></ul>        |
| Mittelwertfilter | Jeder Signalwert wird durch den Mittelwert ersetzt, der über die<br>Signalwerte der benachbarten Punkte berechnet wird. | <ul><li>Schlechte Kantenerhaltung</li><li>Kurze Auswertezeit</li></ul>      |
| Bilateralfilter  | Die Intensität eines Punkts wird durch den gewichteten Mittelwert der Intensitäten von benachbarten Punkten ersetzt.    | <ul><li>Sehr gute Kantenerhaltung</li><li>Sehr lange Auswertezeit</li></ul> |

#### Matrixgröße auswählen.

- > Die Matrixgröße bestimmt das Fenster um den zu berechnenden Punkt. Die in diesem Fenster liegenden Punkte werden zur Berechnung herangezogen.
- Zeitlichen Filter auswählen:

| Option            | Beschreibung                                                                                                    |
|-------------------|----------------------------------------------------------------------------------------------------|
| Exponentialfilter | Ein gewichteter Mittelwert über aufeinanderfolgende Bilder wird berechnet. Neuere Bilder haben dabei mehr Gewicht als ältere Bilder. |
|                   | Dieser Filter kann nur auf die Triggerquelle "Kontinuierlich" angewandt werden.                                                      |

## 8.3.7 3D-Datenausschnitt definieren

Mit dem 3D-Datenausschnitt können die Daten eingegrenzt werden, welche für die weitere Berechnung verwendet werden sollen. Ist der 3D-Datenausschnitt definiert, werden nur die Daten innerhalb der Min-/ Max-Werte für die weitere Berechnung verwendet. Die Daten außerhalb der Min-/Max-Werte werden verworfen.

Ist die Schaltfläche "Definition 3D Datenausschnitt" aktiv, kann für jede der drei Koordinatenachsen ein Min- und Max-Wert definiert werden.

#### 3D-Datenausschnitt definieren

- Schaltfläche "Definition 3D Datenausschnitt" auf "Ein" stellen.
- > Die Felder für den 3D-Datenausschnitt werden eingeblendet.

| Definition 3D Datenausschnitt |
|-------------------------------|
| -100.000 m                    |
| X Max                         |
| 100.000 m                     |
| Y Min                         |
| -100.000 m                    |
| Y Max                         |
| 100.000 m                     |
| Z Min                         |
| -100.000 m                    |
| Z Max                         |
| 100.000 m                     |

Min-/Max-Werte für die drei Koordinatenachsen eingeben.

Der definierte Datenausschnitt wird in den Ansichten unterschiedlich dargestellt:

- In der 3D-Ansicht werden Daten innerhalb des 3D-Datenausschnittes ausgeblendet.
- In der 2D-Ansicht werden Daten innerhalb des 3D-Datenausschnittes in Pink angezeigt.

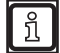

Über XML-RPC kann ein Koordinatensystem transformiert werden. Der 3D-Datenausschnitt wird auf die Transformation angewendet.

DE

## 8.3.8 Betrieb mehrerer Geräte

Die Geräte können sich gegenseitig stören, wenn sie optisch nicht völlig voneinander getrennt sind.

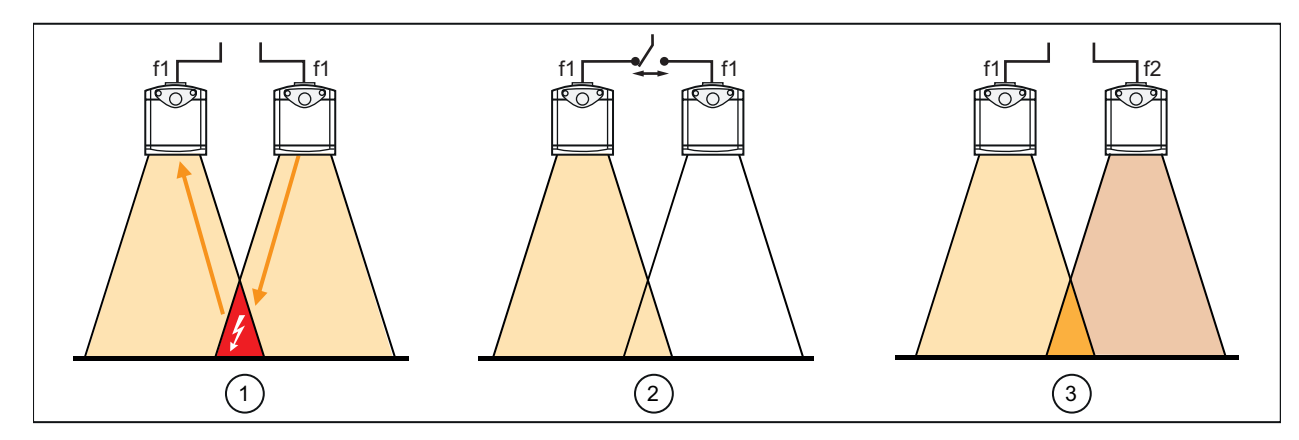

- Gegenseitige Störung der Geräte beim gleichzeitigen Betrieb mit einer Frequenz f1
   Störungsverhinderung beim Betrieb mit einer Frequenz f1 durch Kaskadierung der Triggersignale
   Störungsverhinderung durch den Betrieb mit unterschiedlichen Frequenzen f1 und f2

Störungen können durch folgende Maßnahmen verhindert werden:

| Maßnahme                                                                                                    | Beschreibung                                                                                                    |
|----------------------------------------------------------------------------------------------------|----------------------------------------------------------------------------------------------------|
| Kaskadierung der<br>TriggersignaleDie Triggersignale werden so eingestellt, dass die Geräte zu unterschiedlichen Zeitpunkten<br>angesteuert werden (→ "Ausgabelogik erstellen" und Bedienungsanleitung).<br>Diese ist die bevorzugte Maßnahme, um Störungen zu verhindern. |                                                                                                    |
|                                                                                                    | Die Geräte werden über unterschiedliche Frequenzkanäle angesteuert. Es stehen 3 Frequenzkanäle zur Auswahl.                   |
| Betrieb über verschiedene<br>Frequenzkanäle                                                                                                    | Diese Maßnahme kann nicht für die Option "Mehr als 30m" durchgeführt werden, da hierfür bereits 3 Frequenzkanäle belegt sind. |
|                                                                                                    | Für die Option "Bis 30m" sind 2 der 3 Frequenzkanäle belegt. Deshalb müssen die Geräte einen Frequenzkanal gemeinsam nutzen.  |

#### Betrieb mehrerer Geräte einstellen

- Schaltfläche "Betrieb mehrerer Geräte" auf "Ein" stellen.
- Die Auswahlliste "Frequenzkanal" wird eingeblendet. >

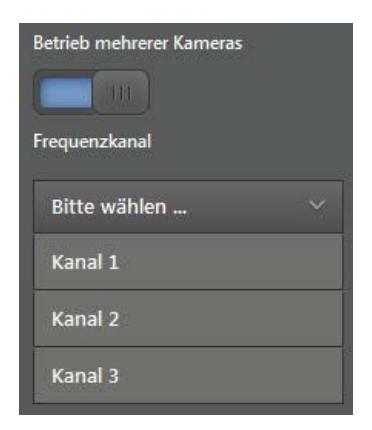

Frequenzkanal für das Gerät auswählen.

## 8.4 Modelle definieren

Mit den Modellen werden die Merkmale definiert, die zur Beurteilung der Füllhöhe von Objekten (z. B. Höhe eines Schüttguts) dienen. Ein Modell besteht aus folgenden Merkmalen:

| Merkmal                                                                                                    | Beschreibung                                                                                                    |
|----------------------------------------------------------------------------------------------------|----------------------------------------------------------------------------------------------------|
| Modellart                                                                                                    | Die Modellart bestimmt die Technik, mit der die Füllhöhe gemessen wird.                                                                            |
| ROI                                                                                                    | Mindestens eine ROI markiert den Bereich, auf den sich die Messung bezieht.                                                                        |
| Prozesswert Der Prozesswert legt den Wert (Maximum, Minimum, Mittelwert) der Messdaten fest, der zum Vergleic<br>mit den Schaltschwellen herangezogen wird. |                                                                                                    |
| Schaltschwellen                                                                                                    | Mit den Schaltschwellen werden Werte zur Auswertung der Messergebnisse festgelegt (z. B. Füllsystem mit einer angeschlossenen Steuerung schalten). |

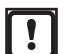

Die Modellmerkmale können über die Schnittstellen des Gerätes an eine angeschlossene Steuerung ausgegeben werden. Änderungen eines Modells können Änderungen in der Ausgabelogik und / oder in den Schnittstellendefinitionen notwendig machen.

► Nach jeder Änderung eines Modells pr
üfen, ob die Ausgabelogik und / oder Schnittstellendefinition angepasst werden muss (→ "8.5 Ausgabelogik erstellen" und "8.6 Schnittstelle einstellen").

# klicken.

> Zusätzlich zum Livebild werden die Modellliste und die Modellergebnisse angezeigt:

|                    |                                          | Contraction of the second                                                                                                    | Bildaufnahme                                                                                                    |                |                                | Modellliste            | Hinzufügen                                                                                                    |            |
|--------------------|------------------------------------------|----------------------------------------------------------------------------------------------------|----------------------------------------------------------------------------------------------------|----------------|--------------------------------|------------------------|----------------------------------------------------------------------------------------------------|------------|
|                    | 118                                      |                                                                                                    | ⊳ ⊠ л л                                                                                                    | <b>#</b> • •   |                                | M1 Füllstand           | C 🗑                                                                                                    |            |
|                    |                                          |                                                                                                    |                                                                                                    |                | ROIs                           | M2 Abstand             | 凸 👜                                                                                                    |            |
|                    | -                                        | and the second second se |                                                                                                    | -              |                                | M3 Volumen             | LD 🏛                                                                                                    | -/         |
|                    |                                          | -                                                                                                    | ROIO                                                                                                    |                | •                              | Eigenschaften (Füllsto | and)                                                                                                    | -20-       |
| a 14               |                                          |                                                                                                    |                                                                                                    | 19 1 Carlos (C | <u>û</u>                       | Name                   |                                                                                                    |            |
|                    | 1.1.1.1.1.1.1.1.1.1.1.1.1.1.1.1.1.1.1.1. |                                                                                                    |                                                                                                    |                | H                              | Füllstand              |                                                                                                    | -          |
|                    |                                          |                                                                                                    |                                                                                                    |                | 0                              |                        |                                                                                                    | 1          |
|                    | A CONTRACTOR                             |                                                                                                    |                                                                                                    |                | RODs                           | Messaufgabe            |                                                                                                    |            |
|                    |                                          |                                                                                                    | and the second second                                                                                                    |                | M                              | Mittelwert             |                                                                                                    | <b>0</b> 0 |
|                    | and the first of the                     | and the second second second                                                                                                    | And the second second sec |                | ۵                              |                        |                                                                                                    |            |
|                    |                                          |                                                                                                    | A Contraction                                                                                                    |                | ☆                              | Referenzebene (REF)    |                                                                                                    |            |
|                    | LAN YEARS                                |                                                                                                    |                                                                                                    |                |                                | eingeben               | × .                                                                                                    |            |
| Anzeige Optionen M | lodellergebnisse 🗸 😑                     | 日本にたち                                                                                                    |                                                                                                    |                |                                | 1.000 m                |                                                                                                    |            |
| The Zwischen       | SP1/SP2: 0 📕 Unter SP1: 1                | Ungültig: 0                                                                                                    |                                                                                                    |                | Ansicht neu skalieren          |                        |                                                                                                    |            |
| - sp1 0            |                                          |                                                                                                    |                                                                                                    |                |                                | Lagenachführung 🚯      |                                                                                                    |            |
|                    |                                          |                                                                                                    | т                                                                                                    |                |                                |                        |                                                                                                    |            |
|                    |                                          |                                                                                                    |                                                                                                    |                |                                | Einlernen              | Image: A start of the start of the start |            |
|                    |                                          |                                                                                                    |                                                                                                    |                |                                |                        |                                                                                                    |            |
| Anwendungsfenster  | Temperatur normal.                       | New sensor (192.168.0.69)                                                                                                    | Firmware Ver 1.23.1522                                                                                                    | [Angehalten]   | Bildverarbeitungsdauer: 232 ms | Schaltschweilen        |                                                                                                    | 9          |

## 8.4.1 Modellart definieren

- ► In der Modellliste [Hinzufügen] klicken.
- ► Modellart auswählen:

| Modellart | Beschreibung                                                          |   |
|-----------|-----------------------------------------------------------------------|---|
| Füllstand | Messung des Füllstandes einer Objektoberfläche zu einer Referenzebene |   |
| Abstand   | Messung des Abstands einer Objektoberfläche zum Gerät                 | L |
| Volumen   | Messung des Volumens einer Objektoberfläche zu einer Referenzebene    |   |

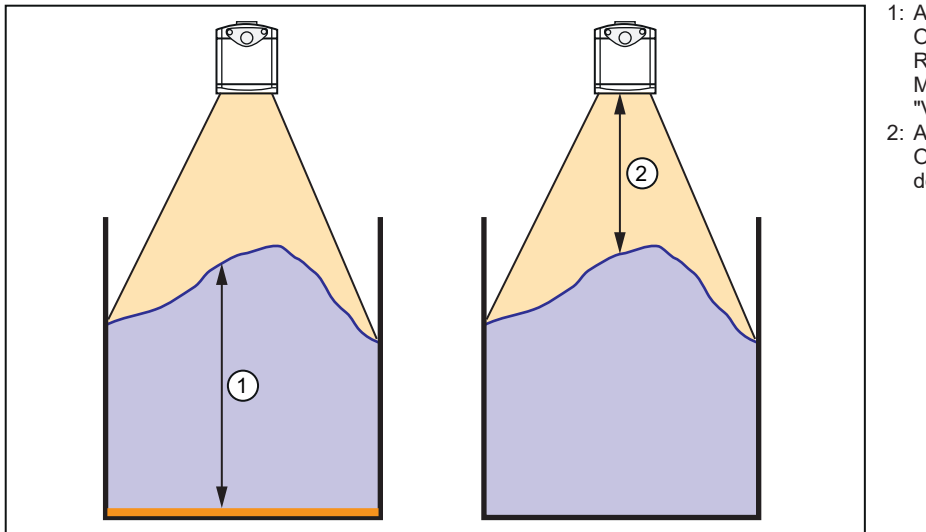

- 1: Abstand zwischen Objektoberfläche und Referenzebene bei den Modellarten "Füllstand" und "Volumen"
- 2: Abstand zwischen Objektoberfläche und Gerät bei der Modellart "Abstand"

- > Ein Fenster für die Auswahl des Niveaumodells wird geöffnet:
- ► Niveaumodell auswählen.
- > Abhängig von der ausgewählten Modellart haben die Niveaumodelle folgende Bedeutungen.

| Modellart "Füllstand"                                                                                                    | Modellart "Abstand"                                                                                                    | Modellart "Volumen"                                                                                                    |
|----------------------------------------------------------------------------------------------------|----------------------------------------------------------------------------------------------------|----------------------------------------------------------------------------------------------------|
| Mit einer Schaltschwelle SP1 wird<br>der minimale vertikale Abstand einer<br>Objektoberfläche zu einer Referenzebene<br>definiert. Liegt der Messwert unter diesem<br>Abstand, gilt das Objekt als unterfüllt.                                                                                                    | Mit einer Schaltschwelle SP1 wird<br>der maximale vertikale Abstand einer<br>Objektoberfläche zum Gerät definiert.<br>Liegt der Messwert unter diesem<br>Abstand, gilt das Objekt als unterfüllt.                                                                                                    |                                                                                                    |
| <ul> <li>Mit einer Schaltschwelle SP1 wird der<br/>minimale vertikale Abstand einer Ob-<br/>jektoberfläche zu einer Referenzebene<br/>definiert. Liegt der Messwert unter dieser<br/>Höhe, gilt das Objekt als unterfüllt.</li> <li>Mit einer Schaltschwelle SP2 wird der<br/>maximale vertikale Abstand einer Ob-<br/>jektoberfläche zu einer Referenzebene<br/>definiert. Liegt der Messwert über diesem<br/>Abstand, gilt das Objekt als überfüllt.</li> </ul> | <ul> <li>Mit einer Schaltschwelle SP1 wird<br/>der minimale vertikale Abstand einer<br/>Objektoberfläche zum Gerät definiert.<br/>Liegt der Messwert unter dieser Höhe,<br/>gilt das Objekt als überfüllt.</li> <li>Mit einer Schaltschwelle SP2 wird<br/>der maximale vertikale Abstand einer<br/>Objektoberfläche zum Gerät definiert.<br/>Liegt der Messwert über diesem Ab-<br/>stand, gilt das Objekt als unterfüllt.</li> </ul> | <ul> <li>Mit der Schaltschwelle SP1 wird das<br/>minimale Volumen einer Objektober-<br/>fläche bis zu einer Referenzebene<br/>definiert. Liegt der Messwert unter<br/>diesem Volumen, gilt das Objekt als<br/>unterfüllt.</li> <li>Mit der Schaltschwelle SP2 wird der<br/>maximale Volumen einer Objekto-<br/>berfläche zu einer Referenzebene<br/>definiert. Liegt der Messwert über<br/>diesem Volumen, gilt das Objekt als<br/>überfüllt.</li> </ul> |

| Modellart "Füllstand"                                                                                                    | Modellart "Abstand"                                                                                                    | Modellart "Volumen" |
|----------------------------------------------------------------------------------------------------|----------------------------------------------------------------------------------------------------|---------------------|
| <ul> <li>Mit einer Schaltschwelle SP1 wird der<br/>minimale vertikale Abstand einer Ob-<br/>jektoberfläche zu einer Referenzebene<br/>definiert. Solange der Messwert unter<br/>diesem Abstand liegt, bleibt die Pumpe<br/>eingeschaltet und der Füllvorgang wird<br/>fortgesetzt.</li> <li>Mit einer Schaltschwelle SP2 wird der<br/>maximale vertikale Abstand einer Ob-<br/>jektoberfläche zu einer Referenzebene<br/>definiert. Wenn der Messwert diesen<br/>Abstand überschreitet, wird die Pumpe<br/>ausgeschaltet und der Füllvorgang wird<br/>unterbrochen.</li> </ul> | <ul> <li>Mit einer Schaltschwelle SP1 wird<br/>der minimale vertikale Abstand einer<br/>Objektoberfläche zum Gerät definiert.<br/>Wenn der Messwert diesen Abstand<br/>unterschreitet, wird die Pumpe aus-<br/>geschaltet und der Füllvorgang wird<br/>unterbrochen.</li> <li>Mit einer Schaltschwelle SP2 wird<br/>der maximale vertikale Abstand einer<br/>Objektoberfläche zum Gerät definiert.<br/>Solange der Messwert über diesem<br/>Abstand liegt, bleibt die Pumpe ein-<br/>geschaltet und der Füllvorgang wird<br/>fortgesetzt.</li> </ul> |                     |
| Mit dem Sollwert SPM wird ein optimaler<br>vertikaler Abstand zu einer Referenzebene<br>definiert. Mit der Hysterese werden die<br>maximalen vertikalen Abweichungen von<br>diesem Sollwert nach oben und unten<br>definiert. Daraus berechnen sich die<br>Schaltschwellen SP1 (untere maximale<br>Abweichung vom Sollwert) und SP2 (obere<br>maximale Abweichung vom Sollwert).                                                                                                    | Mit dem Sollwert SPM wird ein<br>optimaler vertikaler Abstand zum Gerät<br>definiert. Mit der Hysterese werden die<br>maximalen vertikalen Abweichungen von<br>diesem Sollwert nach oben und unten<br>definiert. Daraus berechnen sich die<br>Schaltschwellen SP1 (obere maximale<br>Abweichung vom Sollwert) und SP2<br>(untere maximale Abweichung vom<br>Sollwert).                                                                                                    |                     |

- > Nach der Auswahl des Niveaumodells werden die zugehörigen Modellmerkmale und deren Standardwerte angezeigt.
- ▶ Im Feld "Name" einen Modellnamen eingeben.
- > In der Ausgabelogik wird das Modell unter diesem Namen angezeigt (→ "8.5 Ausgabelogik erstellen").
- Schaltwert(e) der ausgewählten Modellart und des ausgewählten Niveaumodells in Meter eingeben.

## 8.4.2 Referenzebene definieren (nur für Modellart "Füllstand")

Für die Modellart "Füllstand" muss die Referenzebene bestimmt werden. Die Füllhöhe an jedem Punkt ergibt sich aus der Differenz des Referenzwertes und des gemessenen Entfernungswertes an diesem Punkt.

Die Referenzebene kann manuell oder automatisch bestimmt werden:

| Methode     | Vorgehen                                                                                                    |
|-------------|----------------------------------------------------------------------------------------------------|
|             | <ul> <li>► Im Drop-Down-Menü "Referenzebene" den Eintrag "eingeben" auswählen.</li> <li>► Den Abstand zwischen Gerät und Referenzebene in Meter eingeben.</li> </ul>                                                                                                    |
| Manuell     | <ul> <li>Vorteil: Wenn im Betrieb kleine Änderungen der Ebene auftreten, werden diese "herausgemittelt".</li> <li>Nachteil: Insbesondere asymmetrische Unebenenheiten und schiefe Ebenen führen zu fehlerhaften Messungen.</li> </ul>                                                                                                    |
| Automatisch | <ul> <li>Sicherstellen, dass im gewünschten Bereich keine Objekte vorhanden sind und im Livebild die Referenzebene abgebildet ist.</li> <li>Im Drop-Down-Menü "Referenzebene" den Eintrag "messen" auswählen.</li> <li>Das Gerät misst für jeden Punkt die Entfernung und legt diese Messwerte als Referenzebene fest.</li> <li>Die erfolgreiche Bestimmung der Referenzebene wird durch ein grünes Häkchen angezeigt.</li> <li>Wenn sich Änderungen ergeben haben, kann die Referenzebene mit [Einlernen] erneut bestimmt werden.</li> <li>Vorteil: Unebene oder schiefe Ebenen können als Referenzebene verwendet werden.</li> <li>Nachteil: Änderungen in der Unebenheit sowie Neigungsänderungen und Drehungen von schiefen Ebenen führen zu fehlerhaften Messungen.</li> </ul> |

## 8.4.3 ROIs definieren und bearbeiten

Mit der Auswahl des Niveaumodells ( $\rightarrow$  "8.4.1 Modellart definieren") wird automatisch eine rechteckige ROI im Livebild angezeigt.

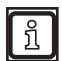

Insgesamt können bis zu 64 ROIs definiert werden.

Bei Multi-ROIs zählt jede enthaltene ROI. Beispiel: Neben einer Multi-ROI mit 48 ROIs können noch 16 weitere ROIs definiert werden.

▶ Im Fenster "ROIs" die Form der ROI auswählen:

| Form | Name      | Beschreibung                                                                                                    |
|------|-----------|----------------------------------------------------------------------------------------------------|
|      | Rechteck  | Rechteckige Fläche mit variabler Länge und Breite.                                                                                                    |
| Φ    | Ellipse   | Ellipsenförmige Fläche mit variabler Länge und Breite.                                                                                                    |
| 位    | Polygon   | Vieleck mit frei positionierbaren Eckpunkten. Der zuletzt gesetzte Eckpunkt muss mit dem zuerst gesetzten Eckpunkt übereinstimmen, damit eine geschlossene Fläche entsteht. Wenn sich die Verbindungslinien kreuzen, wird die dadurch entstehende Teilfläche von der ROI ausgeschlossen. |
| Η    | Multi-ROI | Rechteckige ROI-Matrix mit variabler Länge und Breite. Die ROI-Matrix beinhaltet einzelne ROIs gleicher Form und gleicher Größe.                                                                                                    |

- Mit Ausnahme des Polygons werden die ROIs im Livebild durch Klicken und Ziehen bei gedrückter Maustaste eingefügt.
- Die Eckpunkte des Polygons werden durch Klicken im Livebild positioniert.
- ▶ ROI an das zu messende Objekt anpassen:

| Anpassung                                                                                                    | Vorgehen                                                                                                    |
|----------------------------------------------------------------------------------------------------|----------------------------------------------------------------------------------------------------|
| Größe und Form ändern                                                                                                    | <ul> <li>ROI klicken.</li> <li>klicken und bei gedrückter Maustaste zur gewünschten Position ziehen.</li> </ul>                                                                                                    |
| ROI verschieben                                                                                                    | <ul> <li>ROI klicken.</li> <li>ROI bei gedrückter Maustaste zur gewünschten Position ziehen.</li> </ul>                                                                                                    |
| ROI drehen                                                                                                    | <ul> <li>ROI klicken.</li> <li>klicken und in die gewünschte Richtung ziehen.</li> <li>Die ROI dreht sich um den Flächenmittelpunkt.</li> </ul>                                                                                                    |
| Multi-ROI<br>anpassen<br>Form<br>Grid Type<br>Regular<br>Anzahl Spalten<br>4<br>Anzahl Zeilen<br>3<br>Formgröße<br>Formgröße | <ul> <li>ROI klicken.</li> <li>Stiftsymbol am unteren Rand der ROI-Matrix klicken.</li> <li>Ein Fenster zur Einstellung der Multi-ROI wird geöffnet.</li> <li>Form: Legt die Form der einzelnen ROIs fest. Die ROIs einer Multi-ROI haben immer dieselbe Form.</li> <li>Grid Type: Legt die geometrische Anordnung der ROIs in der Multi-ROI fest (→ "Schritt 3: Suchzone (ROI)" auf Seite 24).</li> <li>Anzahl Spalten / Zeilen: Legt die Spalten-/Zeilenanzahl der ROIs in der Multi-ROI fest. Die Anzahl der ROIs in einer Multi-ROI ist auf 64 beschränkt.</li> <li>Formgröße: Mit [+] und [–] werden die einzelnen ROIs innerhalb der Multi-ROI skaliert. Der voreingestellte Skalierungsfaktor wirkt gleichermaßen auf alle ROIs und in beide Raumrichtungen. Nach oben ist die Skalierung durch die Größe der ROI-Matrix beschränkt.</li> <li>Zur Änderung der ROI-Dimensionen in verschiedene Raumrichtungen: Randmarke der ROI-Matrix klicken und bei gedrückter Maustaste in die Position ziehen, in der die ROIs mit der gewünschten Skalierung angezeigt werden.</li> </ul> |
| ROI gruppieren                                                                                                    | <ul> <li>Bei gedrückter Umschalttaste mehrere ROI mit der Maus klicken.</li> <li>klicken.</li> </ul>                                                                                                    |
| ROI kopieren                                                                                                    | ► ROI klicken.<br>klicken.                                                                                                    |
| ROI löschen                                                                                                    | ► ROI klicken.                                                                                                    |

## 8.4.4 RODs definieren und bearbeiten

Insgesamt können bis zu 64 RODs definiert werden.

#### ▶ Im Fenster "RODs" die Form der ROD auswählen:

| Form                                             | Name     | Beschreibung                                                                                                    |
|--------------------------------------------------|----------|----------------------------------------------------------------------------------------------------|
|                                                  | Rechteck | Rechteckige Fläche mit variabler Länge und Breite.                                                                                                    |
| $\langle \! \!                                 $ | Ellipse  | Ellipsenförmige Fläche mit variabler Länge und Breite.                                                                                                    |
| 伽                                                | Polygon  | Vieleck mit frei positionierbaren Eckpunkten. Der zuletzt gesetzte Eckpunkt muss mit dem zuerst gesetzten Eckpunkt übereinstimmen, damit eine geschlossene Fläche entsteht. Wenn sich die Verbindungslinien kreuzen, wird die dadurch entstehende Teilfläche von der ROD ausgeschlossen. |

- Mit Ausnahme des Polygons werden die RODs im Livebild durch Klicken und Ziehen bei gedrückter Maustaste eingefügt.
- Die Eckpunkte des Polygons werden durch Klicken im Livebild positioniert.
- ▶ ROD an das zu messende Objekt anpassen:

| Anpassung             | Vorgehen                                                                                                    |
|-----------------------|----------------------------------------------------------------------------------------------------|
| Größe und Form ändern | <ul> <li>ROD klicken.</li> <li>Klicken und bei gedrückter Maustaste zur gewünschten Position ziehen.</li> </ul>                                 |
| ROD verschieben       | <ul> <li>ROD klicken.</li> <li>ROD bei gedrückter Maustaste zur gewünschten Position ziehen.</li> </ul>                                         |
| ROD drehen            | <ul> <li>ROD klicken.</li> <li>klicken und in die gewünschte Richtung ziehen.</li> <li>Die ROD dreht sich um den Flächenmittelpunkt.</li> </ul> |
| ROD kopieren          | ► ROD klicken.<br>klicken.                                                                                                    |
| ROD löschen           | ► ROD klicken.                                                                                                    |

## 8.4.5 Lagenachführung aktivieren

Mit der Lagenachführung können in Position und Rotation variable Objekte erfasst werden. Die Option wird beim Anlegen eines Modells aktiviert.

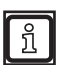

ກິ

Die Lagenachführung funktioniert zuverlässig bei ausreichend Tiefenkontrast der Bereiche außerhalb der ROIs und rechteckigen Objekten. Das ist typischerweise der Fall bei Getränkekisten oder ähnlichen Behältern.

#### Lagenachführung aktivieren

- Schaltfläche "Lagenachführung" auf "Ein" stellen.
- > Die Lagenachführung muss eingelernt werden. Nach dem Einschalten wird die Lagenachführung automatisch eingelernt.

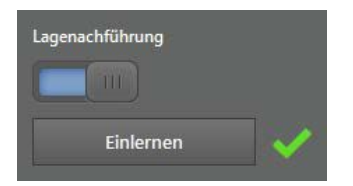

> Das erfolgreiche Einlernen wird mit den grünen Haken angezeigt. Mit der Schaltfläche "Einlernen" kann die Lagenachführung erneut eingelernt werden.

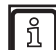

Werden die ROIs geändert, muss die Lagenachführung erneut eingelernt werden.

Wenn das Einlernen fehlschlägt, können die folgenden Maßnahmen zum Erfolg führen:

- Einbauposition und Orientierung des Gerätes ändern. Idealerweise blickt das Gerät senkrecht auf das Objekt.
- Belichtungszeit so einstellen, dass die Bereiche um die ROIs gültige Messwerte liefern.

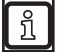

Abhängig von Anzahl und Größe der Objekte kann sich die Auswertezeit bei aktivierter Lagenachführung erhöhen.

#### 8.4.6 ROI-Distanzwert definieren

Der ROI-Distanzwert ist der Prozesswert, der mit den Schaltschwellen verglichen wird. Für die Berechnung des Prozesswerts aus den Messdaten stehen 3 Methoden zur Verfügung:

| Methode    | Prozesswertberechnung                     |
|------------|-------------------------------------------|
| Minimum    | Kleinster Messwert in der ROI             |
| Maximum    | Größter Messwert in der ROI               |
| Mittelwert | Mittelwert über alle Messwerte in der ROI |

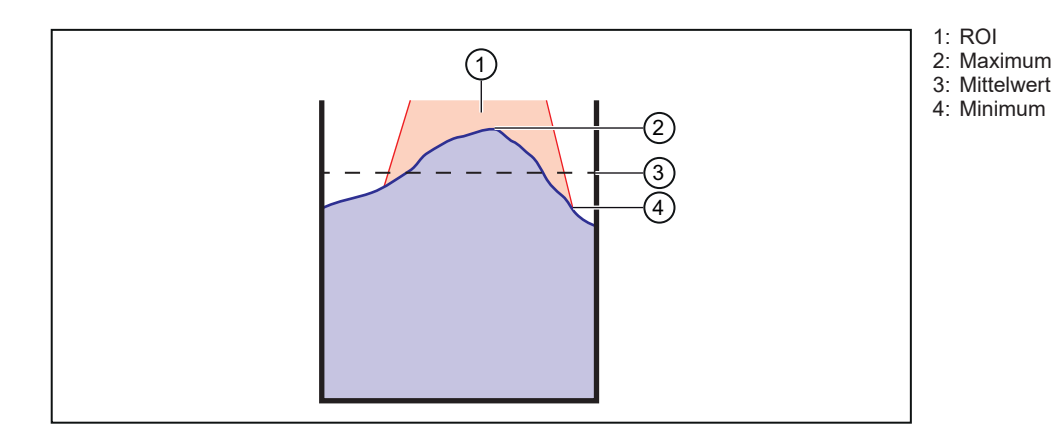

#### 8.4.7 Schwellwerte definieren

Abhängig von der gewählten Modellart und vom gewählten Niveaumodell ( $\rightarrow$  "8.4.1 Modellart definieren") werden in der Modellliste die Eingabefenster und eine grafische Darstellung der Schwellwerte angezeigt.

| Schwellwert | Beschreibung                                                                                                    |
|-------------|----------------------------------------------------------------------------------------------------|
| SP1         | Dieser Schwellwert ist bei beiden Modellarten der kleinere Wert. Bei der Modellart "Füllstand" definiert er die<br>untere Schwelle. Bei der Modellart "Abstand" definiert er die obere Schwelle.   |
| SP2         | Dieser Schwellwert ist bei beiden Modellarten der größere Wert. Bei der Modellart "Füllstand" definiert er die obere Schwelle. Bei der Modellart "Abstand" definiert er die untere Schwelle.       |
|             | Beim Niveaumodell "Unterfüllung" gibt es diesen Schwellwert nicht.                                                                                                    |
| SPM         | Diese Schwellwert-Mitte muss für das Niveaumodell "Schwellwertschalter" definiert werden. Zusätzlich muss der Schwellwert-Abstand d angegeben werden. Die Schwellwerte werden wie folgt berechnet: |
|             | <ul> <li>SP1 = SPM - d</li> <li>SP2 = SPM + d</li> </ul>                                                                                                    |

#### 8.4.8 Modellergebnisse

Die Modellergebnisse können in einem Fenster unter dem Livebild eingeblendet werden.

Der Status der ROIs (Gut, Unterfüllung, Überfüllung, Ungültig) wird in farbigen Feldern angezeigt. Dort kann die Anzahl der ROIs, auf die die Eigenschaften zutreffen, abgelesen werden.

Mit den Icons  $\blacksquare$  und  $\blacksquare$  kann zwischen einer numerischen und einer grafischen Darstellung gewechselt werden ( $\rightarrow$  "7.6 Ergebnisse").

## 8.5 Ausgabelogik erstellen

Auf der Bildschirmseite "Logik" können Modellergebnisse und Pin-Ereignisse den vorhandenen Geräte-Ausgängen zugeordnet werden, um die Daten einer angeschlossenen Steuerung (SPS / PC) zur Verfügung zu stellen.

## 8.5.1 Allgemeine Erstellungsregeln

Die Erstellung der Ausgabelogik beruht auf folgenden Regeln:

- Pin-Ereignisse werden als binäre Zahlen (1 = wahr, 0 = falsch) ausgegeben und können nur digitalen Ausgängen zugeordnet werden.
- Modellergebnisse sind numerische Werte und können wie folgt verarbeitet werden:
  - Direkte Ausgabe über einen analogen Ausgang
  - Anwendung arithmetischer Operatoren und anschließende Ausgabe über einen analogen Ausgang
  - Digitalisierung durch Vergleich mit anderen Ergebnissen oder Werten
  - Weitere Verarbeitung digitalisierter Werte durch Anwendung arithmetischer Operatoren und / oder logischer Funktionen
  - Ausgabe eines binären Werts über einen digitalen Ausgang oder einen virtuellen Pin

Die folgende Abbildung zeigt eine Übersicht der Gestaltungsmöglichkeiten in der Ausgabelogik. Wegen der Vielzahl von Kombinationsmöglichkeiten sind die Logik-Schaltungen in Bausteine unterteilt. Gleiche Nummern zeigen die Verbindungen zwischen den Bausteinen.

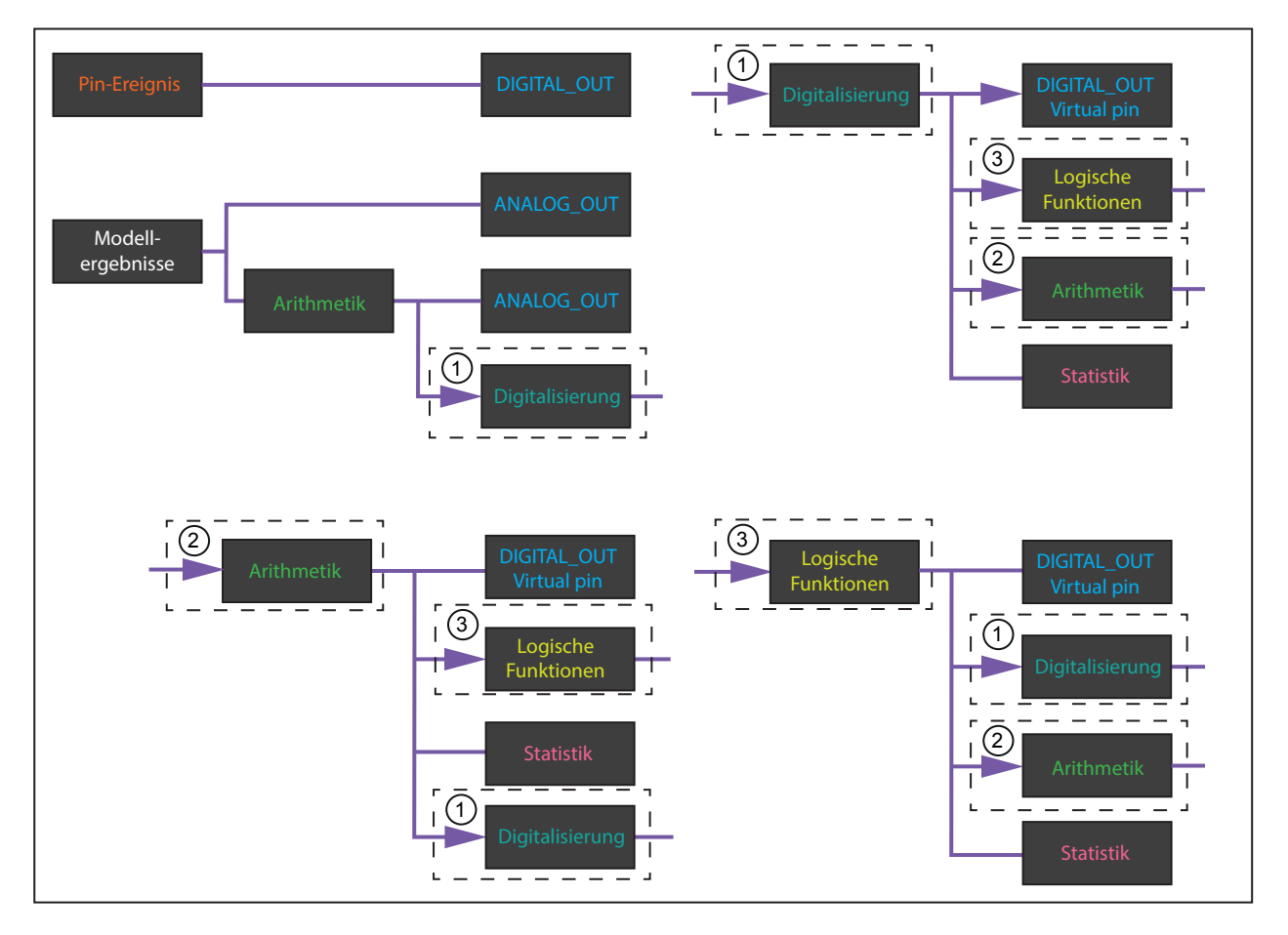

## 8.5.2 Logikbausteine platzieren und Signale zuordnen

- ▶ 🚺 klicken.
- > Die Bildschirmseite "Logik" wird angezeigt.

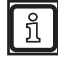

Wenn auf dem Gerät keine Logik gespeichert ist, wird das Fenster "Graphgenerierung" angezeigt. Mit den Einstellungen im Fenster "Graphgenerierung" wird eine Beispiel-Logik für die vorhandenen Modelle und ROIs erstellt.

| Modell "M2 Abstand"                    |                                          | DIGITAL OUT1             |                                  | IO - Konfiguration                                                                                                    |     |
|----------------------------------------|------------------------------------------|--------------------------|----------------------------------|----------------------------------------------------------------------------------------------------|-----|
| Suchzone (ROI) 0<br>Prozesswert<br>SP1 | A A <b a="" b="">B</b>                   | Statisch                 |                                  | Zur IO-Konfiguration müssen die<br>einzelnen Logikelemente per Drag and<br>Drop auf das Diagramm gezogen<br>werden. Das Logikelement anklicken<br>und dann mit acdrückter linker | 5   |
| SP2<br>Qualität                        | Vergleicher                              |                          |                                  | Maustaste auf das Diagramm ziehen.<br>Die Logikelemente müssen durch Linien<br>miteinander verbunden werden.                                                                     | -&- |
| Lagenachführung fehlgeschlagen         | A A <b<br>B A&gt;B</b<br>                | DIGITAL_OUT2<br>Statisch |                                  | Beispiel erzeugen                                                                                                    | +   |
|                                        | Fensterfunktion<br>FNC                   | AND                      | Statusdefinition: Pass/Fail      | Modellergebnisse                                                                                                    | Ä   |
|                                        | Wert<br>THR1                             | 1 A&B&                   | Pass                             | M1 Füllstand<br>M2 Abstand                                                                                                    | •   |
|                                        | THR2                                     | D                        |                                  | M3 Volumen                                                                                                    |     |
| Factor West: 0 10000                   | Vergleicher                              | E<br>F<br>G              |                                  | DIFF                                                                                                    |     |
| rester wert 0.10000                    | A A <b< td=""><td>ADD</td><td></td></b<> |                          |                                  | ADD                                                                                                    |     |
|                                        | B A>B                                    | тн                       | DIGITAL OUT3                     | COUNT<br>Min-Max-Wert                                                                                                    |     |
| Bereit für Trigger (Ready)             |                                          |                          | Statisch                         |                                                                                                    | H   |
| <     Application screen Temperature n | normal. New sensor (192.168.0.69)        | Firmware ver 1.23.1522   | [Stopped] Frame duration: 236 ms |                                                                                                    |     |

- 1: Hauptbereich
- 2: Auswahlbereich 3: Übersichtsbereich

| Fensterbereich    | Beschreibung                                                                                                    |  |  |
|-------------------|----------------------------------------------------------------------------------------------------|--|--|
| Hauptbereich      | Im Hauptbereich wird die Zuordnung der Pin-Ereignisse zu den Ausgaben visualisiert. Die Pin-Ereignisse<br>und die Ausgaben sind als Logikbausteine mit unterschiedlicher Schriftfarbe dargestellt. Linien zwischen<br>diesen Logikbausteinen stellen die Zuordnung dar.<br>Wenn die Elemente im Hauptbereich über den sichtbaren Bereich hinaus verteilt sind, kann der sichtbare<br>Bereich mit den Scrollbalken am Rand des Hauptbereichs verschoben werden. |  |  |
| Auswahlbereich    | Im Auswahlbereich sind alle Pin-Ereignisse und Ausgaben aufgelistet.                                                                                                    |  |  |
| Übersichtsbereich | Am unteren Rand des Auswahlbereichs wird zur besseren Übersicht eine Verkleinerung des Hauptbereichs angezeigt. Wenn die Elemente im Hauptbereich über den sichtbaren Bereich hinaus verteilt sind, kann der sichtbare Bereich durch Ziehen des roten Rahmens mit der Maus verschoben werden.                                                                                                    |  |  |

Folgende Funktionen können auf der Bildschirmseite "Logik" ausgeführt werden:

#### **Beispiel erzeugen**

Diese Funktion dient als Hilfestellung für Anwender, die keine oder wenig Erfahrung in der Neuerstellung von Ausgabelogiken haben.

- ▶ [Beispiel erzeugen] klicken.
- Eine zu den definierten Modellen passende Ausgabelogik wird als Beispiel erstellt. Dabei kann die Suchzone (ROI) gewählt werden.

DE

#### Logikbaustein im Hauptbereich platzieren

- Eintrag im Auswahlbereich klicken und Maustaste gedrückt halten.
- Eintrag bei gedrückter Maustaste in den Hauptbereich ziehen und an gewünschter Stelle die Maustaste loslassen (drag and drop).

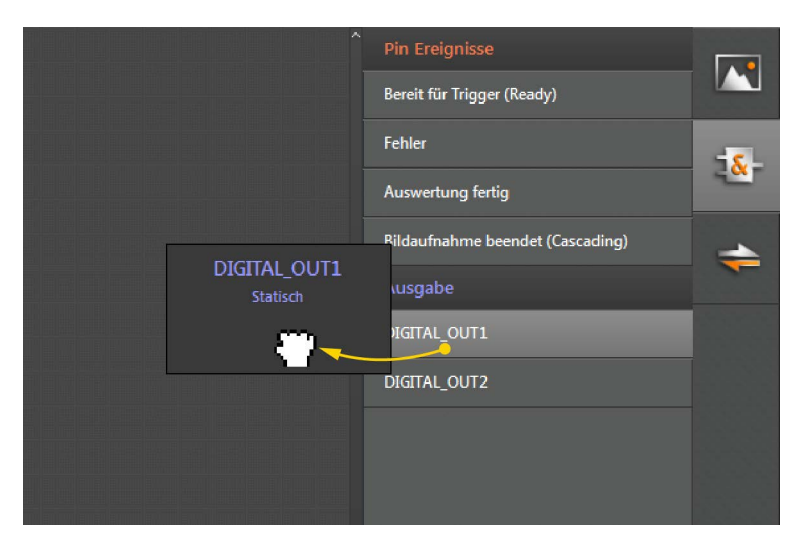

- > Der zugehörige Logikbaustein wird an der Zielposition angezeigt.
- > Am Rand des Logikbausteins ist mindestens ein Pin dargestellt, über den die Zuordnung erfolgt.
- > Ein Logikbaustein kann durch Drag-and-drop an eine beliebige Stelle im Hauptbereich verschoben werden.

Das Gerät hat eine begrenzte Anzahl an Ausgängen. Beim Versuch, mehr Logikbausteine als entsprechende Ausgänge zu platzieren, wird eine Fehlermeldung angezeigt.

#### Logikbaustein einstellen

ñ

Bei Logikbausteinen, zu denen es Einstellungen gibt, wird in der rechten unteren Ecke des markierten Logikbausteins ein Zeichenstift angezeigt.

Logikbaustein klicken.

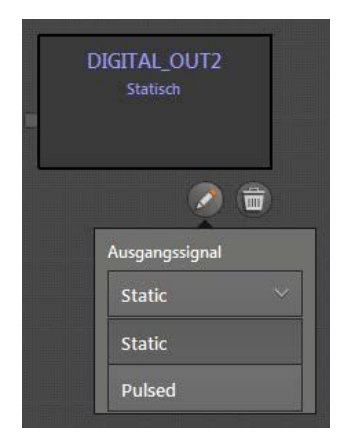

- Zeichenstift klicken.
- > Ein Fenster mit den Einstellungen wird angezeigt.

#### Logikbaustein löschen

- ► Logikbaustein klicken.
- > In der rechten unteren Ecke des Logikbausteins wird ein Papierkorb angezeigt.

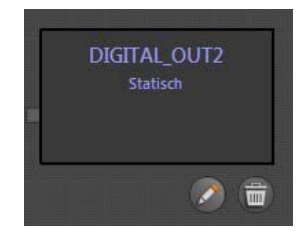

- Papierkorb klicken.
- > Der Logikbaustein und ggf. die Verbindung zu einem anderen Logikbaustein werden gelöscht.

#### Signale zuordnen

- ▶ Mauszeiger auf den Ausgangs-Pin am rechten Rand des Logikbausteins setzen.
- ▶ Mit gedrückter Maustaste den Mauszeiger aus dem Ausgangs-Pin ziehen.
- > Freie Eingangs-Pins, denen das am Ausgangs-Pin anliegende Signal zugeordnet werden kann, werden grün angezeigt.
  - Jedem Eingangs-Pin kann nur ein Signal zugeordnet werden.
  - Ein Ausgangssignal kann mehreren Eingangs-Pins zugeordnet werden.

Der ifm Vision Assistant prüft die Kompatibilität der Signalarten. Zum Beispiel können numerische und binäre Werte nicht direkt miteinander verglichen oder verknüpft werden. Eine Prüfung der Maßeinheiten findet nicht statt. Zum Beispiel wäre es möglich, die numerischen Werte "Prozesswert" (Einheit: m) und "Qualität" (Einheit: %) zu addieren.

- ▶ Bei der Zuordnung der Signale die zugehörigen Maßeinheiten berücksichtigen.
- > Zwischen Pin-Ereignis-Box und Mauszeiger wird eine rote Verbindungslinie angezeigt.

| Bereit für Trigger (Ready) |      | DIGITAL_OUT1<br>Statisch |
|----------------------------|------|--------------------------|
|                            | •••• |                          |
| Ŧ                          |      | 11<br>                   |

- Mauszeiger zum grünen Pin des gewünschten Logikbausteins bewegen.
- Wenn die Verbindungslinie zwischen Ausgangssignal und Eingangssignal grün angezeigt wird, Maustaste loslassen.
- > Die erfolgreiche Zuordnung wird durch eine lila Verbindungslinie dargestellt.

|                            | s In In In In In In In |              |
|----------------------------|------------------------|--------------|
|                            |                        | DIGITAL_OUT1 |
| Bereit für Trigger (Ready) |                        | Statisch     |
|                            |                        |              |
|                            |                        |              |
|                            |                        |              |

> Beim Verschieben der Logikbausteine im Hauptbereich werden die Verbindungslinien mitgeführt.

135

## Zuordnung löschen

- ► Verbindungslinie der zu löschenden Zuordnung klicken.
- > Ein Papierkorb wird angezeigt.

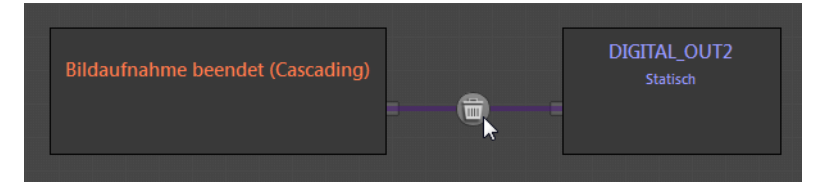

► Papierkorb klicken.

## 8.5.3 Beschreibung der Logikbausteine

#### Modellergebnisse

Auf der Bildschirmseite "Logik" stehen die Modelle zur Auswahl, die auf der Bildschirmseite "Modelle" definiert wurden.

Beim Platzieren des Logikbausteins auf der Bildschirmseite "Logik" wird folgendes Fenster angezeigt:

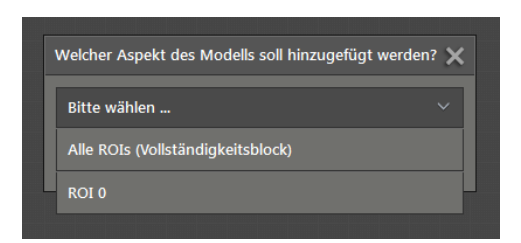

| Option             | Ausgangssignale                       | Code      | Beschreibung                                                                                                    |
|--------------------|---------------------------------------|-----------|----------------------------------------------------------------------------------------------------|
|                    | Alle Suchzonen<br>(ROIs) gut          | binär     | <ul> <li>1: Die Qualität der Messwerte in allen ROIs ist "Gut".</li> <li>0: Die Qualität des Messwerts in mindestens einer ROI ist nicht<br/>"Gut"</li> </ul> |
|                    | Anzahl UnterSP1                       | numerisch | Anzahl der ROIs, in denen der Prozesswert kleiner (Füllstand) bzw. größer (Abstandsmessung) als der kleinere Schwellwert ist.                                 |
| Modell "Volumen"   | Anzahl ÜberSP2                        | numerisch | Anzahl der ROIs, in denen der Prozesswert größer (Füllstand) bzw. kleiner (Abstandsmessung) als der größere Schwellwert ist.                                  |
|                    | Anzahl guter<br>Suchzonen (ROIs)      | numerisch | Anzahl der ROIs mit Messwerten der Qualität "Gut".                                                                                                    |
|                    | Anzahl ungültiger<br>Suchzonen (ROIs) | numerisch | Anzahl der ROIs mit Messwerten der Eigenschaft "Ungültig".                                                                                                    |
|                    | Min-Wert                              | numerisch | Minimal gemessener Wert                                                                                                    |
|                    | Max-Wert                              | numerisch | Maximal gemessener Wert                                                                                                    |
|                    | Prozesswert                           | numerisch | $\rightarrow$ "8.4.6 ROI-Distanzwert definieren".                                                                                                    |
|                    | SP1                                   | numerisch | <ul><li>Füllstand: Unterer Schwellwert in Meter</li><li>Abstandsmessung: Oberer Schwellwert in Meter</li></ul>                                                |
| Ergebnis einer ROI | SP2                                   | numerisch | <ul><li>Füllstand: Oberer Schwellwert in Meter</li><li>Abstandsmessung: Unterer Schwellwert in Meter</li></ul>                                                |
|                    | Qualität                              | numerisch | Qualität der Messwerte in der ROI auf einer Skala von 0 % (schlecht) bis 100 % (gut).                                                                         |
|                    | Lagenachführung fehlgeschlagen        | binär     | <ul> <li>1: Lagenachführung ist fehlgeschlagen</li> <li>0: Lagenachführung ist nicht fehlgeschlagen</li> </ul>                                                |

Bei beiden Optionen kann über das Stiftsymbol das Modell geändert werden. Bei der Option "Ergebnis einer ROI" kann außerdem zu einer anderen ROI gewechselt werden (falls vorhanden).

#### Arithmetik

Auf die Werte können folgende arithmetische Funktionen angewandt werden:

| Funktion     | Code am<br>Eingang | Code am<br>Ausgang | Beschreibung                                                                                                    |
|--------------|--------------------|--------------------|----------------------------------------------------------------------------------------------------|
| DIFF         | numerisch          | numerisch          | Subtrahiert die an den beiden Eingängen anliegenden Signale. Mit der Wahl des Ausgangs kann das Vorzeichen festgelegt werden.                                   |
| ADD          | numerisch          | numerisch          | Addiert die an den beiden Eingängen anliegenden Signale.                                                                                                    |
| COUNT        | binär              | numerisch          | Addiert die an den Eingängen anliegenden Signale. Bei der Addition werden die binären Werte 1 und 0 als numerische Werte behandelt.                             |
| Min-Max-Wert | numerisch          | numerisch          | Stellt den Min- und Max-Wert der Eingangssignale fest.                                                                                                    |
| Fester Wert  | _                  | numerisch          | Ermöglicht die Eingabe einer Fließkommazahl, die für die arithmetischen Funktionen "DIFF" und "ADD" verwendet werden kann (z. B. zum Einstellen eines Offsets). |

#### Digitalisierung

Mit den Digitalisierungsfunktionen können die eingehenden numerischen Werte miteinander verglichen werden. Der Ausgangswert ist binär.

| Funktion             | Beschreibung                                                                                                    | Ausgangswert   |
|----------------------|----------------------------------------------------------------------------------------------------|----------------|
| Fensterfunktion FNC  | Der Eingangswert (Wert) wird mit 2 Schwellwerten (THR1, THR2) verglichen. Der Ausgangswert entspricht einem NC-Kontakt (Normally Closed):                                                                                                    | 1              |
|                      | <ul> <li>Ausgangswert = 0, wenn Wert &lt; THR1</li> <li>Ausgangswert = 0, wenn Wert &gt; THR2</li> <li>Ausgangswert = 1, wenn Wert ≥ THR1 UND Wert ≤ THR2</li> </ul>                                                                                                    | 0 L HR1 THR2   |
|                      | Der Eingangswert (Wert) wird mit 2 Schwellwerten (THR1, THR2)<br>verglichen. Der Ausgangswert entspricht einem NO-Kontakt<br>(Normally Open):                                                                                                    |                |
| renstenunktion FNO   | <ul> <li>Ausgangswert = 0, wenn Wert &lt; THR1</li> <li>Ausgangswert = 0, wenn Wert &gt; THR2</li> <li>Ausgangswert = 1, wenn Wert ≥ THR1 UND Wert ≤ THR2</li> </ul>                                                                                                    | 0              |
|                      | Der Eingangswert (Wert) wird mit 2 Schwellwerten (THR1, THR2) verglichen. Der Ausgangswert entspricht einem NC-Kontakt (Normally Closed). Die Schaltung an den Schwellwerten erfolgt verzögert (Schalthysterese):                                                                                                    | <b>†</b>       |
| Fensterfunktion FNCh | <ul> <li>Ausgangswert = 0, wenn Wert &lt; (THR1 – 0.5 • Hysterese)</li> <li>Ausgangswert = 0, wenn Wert &gt; (THR2 + 0.5 • Hysterese)</li> <li>Ausgangswert = 1, wenn Wert ≥ (THR1 + 0.5 • Hysterese)<br/>UND Wert ≤ (THR2 – 0.5 • Hysterese)</li> <li>In den Hysteresebereichen bleibt der Ausgangswert unverän-</li> </ul>     |                |
|                      | dert.<br>● Hysterese = 0,05 • (THR2 – THR1)<br>● Hysterese = 2 mm, wenn 0,05 • (THR2 – THR1) ≤ 2 mm                                                                                                    |                |
|                      | Der Eingangswert (Wert) wird mit 2 Schwellwerten (THR1, THR2)<br>verglichen. Der Ausgangswert entspricht einem NO-Kontakt<br>(Normally Open). Die Schaltung an den Schwellwerten erfolgt<br>verzögert (Schalthysterese):                                                                                                    | <b>↑</b>       |
| Fensterfunktion FNOh | <ul> <li>Ausgangswert = 1, wenn Wert &lt; (THR1 – 0.5 • Hysterese)</li> <li>Ausgangswert = 1, wenn Wert &gt; (THR2 + 0.5 • Hysterese)</li> <li>Ausgangswert = 0, wenn Wert ≥ (THR1 + 0.5 • Hysterese)<br/>UND Wert ≤ (THR2 – 0.5 • Hysterese)</li> <li>In den Hysteresebereichen bleibt der Ausgangswert unverändert.</li> </ul> | 0<br>THR1 THR2 |
|                      | <ul> <li>Hysterese = 0,05 • (THR2 – THR1)</li> <li>Hysterese = 2 mm, wenn 0,05 • (THR2 – THR1) ≤ 2 mm</li> </ul>                                                                                                    |                |
|                      | Der Eingangswert (Wert) wird mit 2 Schwellwerten (THR1,<br>THR2) verglichen. Der Ausgangswert entspricht einem NC-<br>Kontakt (Normally Closed). Die Schwellwerte entsprechen den<br>Schaltwerten der Hysterese:                                                                                                    | 1 + +          |
|                      | <ul> <li>Ausgangswert = 0, wenn Wert &lt; THR1</li> <li>Ausgangswert = 1, wenn Wert &gt; THR2</li> <li>Im Hysteresebereich (THR1 ≤ Wert ≤ THR2) bleibt der Ausgangswert unverändert.</li> </ul>                                                                                                    |                |
|                      | Der Eingangswert (Wert) wird mit 2 Schwellwerten (THR1,<br>THR2) verglichen. Der Ausgangswert entspricht einem NO-<br>Kontakt (Normally Open). Die Schwellwerte entsprechen den<br>Schaltwerten der Hysterese:                                                                                                    |                |
|                      | <ul> <li>Ausgangswert = 1, wenn Wert &lt; THR1</li> <li>Ausgangswert = 0, wenn Wert &gt; THR2</li> <li>Im Hysteresebereich (THR1 ≤ Wert ≤ THR2) bleibt der Ausgangswert unverändert.</li> </ul>                                                                                                    |                |
|                      | Zwei Eingangswerte (A, B) werden miteinander verglichen.                                                                                                    |                |
| Vergleicher          | Ausgangswert = 1, wenn die am Ausgang angezeigte Relation<br>zutrifft                                                                                                    |                |
|                      | <ul> <li>Ausgangswert = 0, wenn die am Ausgang angezeigte Relation<br/>nicht zutrifft</li> </ul>                                                                                                    |                |

#### Logische Funktionen

Die logischen Funktionen können ausschließlich auf binäre Werte angewandt werden.

| Funktion | Beschreibung                                                                                                    |
|----------|----------------------------------------------------------------------------------------------------|
| AND      | <ul> <li>Ausgangswert = 1, wenn alle Eingangswerte = 1</li> <li>Ausgangswert = 0, wenn mindestens ein Eingangswert = 0</li> </ul> |
| OR       | <ul> <li>Ausgangswert = 1, wenn mindestens ein Eingangswert = 1</li> <li>Ausgangswert = 0, wenn alle Eingangswerte = 0</li> </ul> |
|          | Der Ausgangswert ist der invertierte Eingangswert:                                                                                |
| NOT      | <ul> <li>Ausgangswert = 1, wenn Eingangswert = 0</li> <li>Ausgangswert = 0, wenn Eingangswert = 1</li> </ul>                      |

Jede logische Verknüpfung kann maximal 64 Eingänge haben. Ergebnisse einer logischen Verknüpfung können nicht dem Eingang einer vorherigen Verknüpfungsebene zugeordnet werden.

#### **Pin-Ereignisse**

| Pin-Ereignis                        | Beschreibung                                                                                                    |
|-------------------------------------|----------------------------------------------------------------------------------------------------|
| Bereit für Trigger (Ready)          | Das Gerät ist bereit, getriggert zu werden und ein neues Bild aufzunehmen.                                                                                                    |
| Fehler                              | Das Gerät hat einen Fehler erkannt.                                                                                                    |
| Auswertung fertig                   | Das Gerät hat die Bildaufnahme und die Berechnung der Bilddaten beendet. Die Bilddaten stehen für die Versendung über Ethernet bereit.                                                                  |
| Bildaufnahme beendet<br>(Cascading) | Das Gerät hat die Bildaufnahme beendet. Dieses Signal kann für die Kaskadierung der Trigger-<br>signale beim Betrieb mehrerer Geräte verwendet werden ( $\rightarrow$ "8.3.8 Betrieb mehrerer Geräte"). |
| Prozessschnittstelle                | Der Status des digitalen Ausgangs kann über die Prozessschnittstelle mit dem "o" Kommando auf<br>"high" oder "low" geschaltet werden.                                                                   |

#### Ausgabe

Die Ausgabewerte können abhängig von deren Kodierung (binär, numerisch) verschiedenen Ausgängen zugeordnet werden.

| Ausgang                      | Code am<br>Eingang | Einstellungen | Beschreibung                                                                                                    |
|------------------------------|--------------------|---------------|----------------------------------------------------------------------------------------------------|
|                              | binär              | Static        | Der Ausgang wird ohne Zeitbegrenzung geschaltet (empfohlene Einstellung).                                                                                                    |
| DIGITAL_OUT 1/2/3            |                    | Pulsed        | Der Ausgang wird mit einer begrenzten Signaldauer geschaltet. Die<br>Signaldauer kann in ms eingestellt werden. Der Minimalwert ist 10 ms.                                                                                                    |
|                              |                    | Modus         | Der Ausgabewert kann als Stromsignal (I) zwischen 4 und 20 mA oder als Spannungssignal (U) zwischen 0 und 10 V ausgegeben werden.                                                                                                    |
|                              | numerisch          | Richtung      | Das Ausgangssignal steigt mit steigendem Ausgabewert an (Steigende, ↑)<br>oder fällt mit fallendem Ausgabewert ab (Fallende, ↓).                                                                                                    |
|                              |                    |               | Abhängig von der gewählten Richtung der kleinste bzw. größte<br>Ausgabewert:                                                                                                    |
| ANALOG_OUT<br>ANALOG_OUT_DYN |                    | Startpunkt    | <ul> <li>Steigende Richtung: Startpunkt-Ausgabewert entspricht 0 V bzw. 4 mA</li> <li>Fallende Richtung: Startpunkt-Ausgabewert entspricht 24 V bzw. 20 mA</li> <li>Bei der Ausgabe über ANALOG_OUT_DYN kann ein dynamischer</li> <li>Startpunkt auf den entsprechenden Eingang gelegt werden.</li> </ul>                                                                                                    |
|                              |                    |               | Abhängig von der gewählten Richtung der kleinste bzw. größte<br>Ausgabewert:                                                                                                    |
|                              |                    | Endpunkt      | <ul> <li>Steigende Richtung: Endpunkt-Ausgabewert entspricht 24 V bzw. 20 mA</li> <li>Fallende Richtung: Endpunkt-Ausgabewert entspricht 0 V bzw. 4 mA</li> <li>Bei der Ausgabe über ANALOG_OUT_DYN kann ein dynamischer</li> <li>Endpunkt auf den entsprechenden Eingang gelegt werden.</li> </ul>                                                                                                    |
| Virtual pins byte1–8         | binär              | _             | Ein virtual pin kann als Teil eines Datagramms über TCP/IP, EtherNet/IP<br>oder PROFINET ausgegeben werden (→ "8.6 Schnittstelle einstellen").<br>Der virtual pin besteht aus einer 8-Bit-Folge. Im Datagramm werden die 8<br>virtual pins aneinandergereiht. Somit können mit den virtual pins maximal<br>64 binäre Werte über die Ethernet-Schnittstelle ausgegeben werden. Für<br>die Eingänge der virtual pins, die nicht belegt sind, wird eine binäre 0<br>ausgegeben. |

DE

#### Statistik (Pass/Fail)

Ein binärer Wert kann als Entscheidungskriterium definiert werden, dass ein Ereignis als Erfolg (1) oder als Misserfolg (0) gewertet wird.

Die Ergebnisse werden in den Service Report geschrieben und können für statistische Berechnungen daraus entnommen werden.

#### 8.6 Schnittstelle einstellen

Auf der Bildschirmseite "Schnittstelle" können die Datenpakete definiert werden, die über die Ethernet-Schnittstelle verschickt werden.

- klicken.
- > Die Bildschirmseite "Schnittstelle" wird angezeigt.

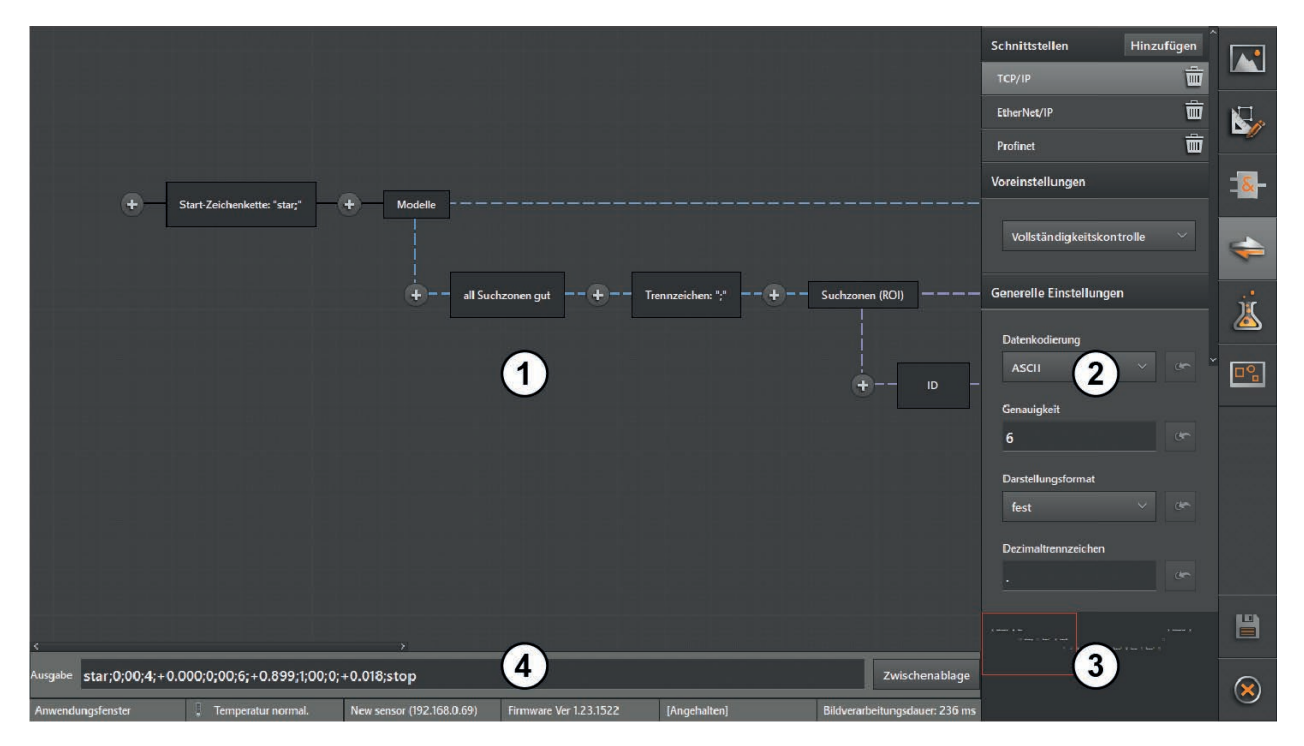

- 1: Hauptbereich
- 2: Einstellbereich
- 3: Übersichtsbereich
- 4: Ausgabe-String

| Fensterbereich    | Beschreibung                                                                                                    |
|-------------------|----------------------------------------------------------------------------------------------------|
| Hauptbereich      | Im Hauptbereich werden die Datenblöcke eines Datenpakets in Form von Boxen angezeigt. Die Daten<br>werden in der Reihenfolge der Datenblöcke von links nach rechts verschickt.<br>Wenn die Elemente im Hauptbereich über den sichtbaren Bereich hinaus verteilt sind, kann der sichtbare<br>Bereich mit den Scrollbalken am Rand des Hauptbereichs verschoben werden.                                                                                                    |
| Einstellbereich   | <ul> <li>Der Einstellbereich besteht aus folgenden Teilbereichen:</li> <li>Schnittstellen: Die Schnittstellen können für die Netzwerkprotokolle TCP/IP, EtherNet/IP und PROFINET konfiguriert werden. Alle Einstellungen beziehen sich auf das ausgewählte Netzwerkprotokoll.</li> <li>Voreingestellte Datenpakete: Der ifm Vision Assistant enthält voreingestellte Datenpakete, die übernommen oder als Vorlagen für benutzerdefinierte Einstellungen verwendet werden können. Wenn ein voreingestelltes Datenpaket geändert wird, wird dieses zu einem benutzerdefinierten Datenpaket. Das voreingestellte Datenpaket bleibt in seinem Ursprungszustand erhalten. Das zuletzt geänderte Datenpaket ist als benutzerdefiniertes Datenpaket abrufbar.</li> <li>Allgemeines Ausgabeformat: Das allgemeine Ausgabeformat bezieht sich auf alle erstellten Datenpakete (siehe folgenden Abschnitt).</li> </ul> |
| Übersichtsbereich | In der rechten unteren Ecke des Hauptbereichs wird zur besseren Übersicht eine Verkleinerung des<br>Hauptbereichs angezeigt. Wenn die Elemente im Hauptbereich über den sichtbaren Bereich hinaus verteilt<br>sind, kann der sichtbare Bereich durch Ziehen des roten Rahmens mit der Maus verschoben werden.                                                                                                    |
| Ausgabe-String    | <ul> <li>Der Ausgabe-String zeigt die Zeichenkette, die in das Datagramm eingebunden wird. Abhängig von der<br/>übergreifenden Einstellung "Datenkodierung" im Einstellbereich wird der Ausgabe-String in ASCII-Code<br/>oder Binär-Code angezeigt.</li> <li>Mit der Schaltfläche [Zwischenablage] kann der Ausgabe-String in den Zwischenspeicher kopiert werden.</li> </ul>                                                                                                    |

#### Allgemeines Ausgabeformat einstellen

Das allgemeine Ausgabeformat der Zahlenwerte kann mit den übergreifenden Einstellungen eingestellt werden. Den Diagnosedaten können individuelle Ausgabeformate zugewiesen werden, die vom allgemeinen Ausgabeformat abweichen können ( $\rightarrow$  "Datenblock einstellen").

▶ [Übergreifende Einstellungen] im Einstellbereich klicken.

| Einstellung         | Beschreibung                                                                                                    |
|---------------------|----------------------------------------------------------------------------------------------------|
| Datenkodierung      | Format für die Datenkodierung: ASCII oder binär.                                                                                                    |
| Genauigkeit         | Anzahl der Nachkommstellen.                                                                                                    |
| Darstellungsformat  | <ul><li>fest: Festkommazahl</li><li>wissenschaftlich: Exponentialdarstellung</li></ul>                                                                                                    |
| Dezimaltrennzeichen | 7-Bit-Zeichen (z. B. ".") als Trennzeichen von Dezimalzahlen.                                                                                                    |
| Basis               | Ausgabeformat:<br>• 2: Binär<br>• 8: Oktal<br>• 10: Dezimal<br>• 16: Hexadezimal                                                                                                    |
| Breite              | Minimale Gesamtlänge des Werts. Wenn der Wert diese Breite überschreitet, wird er nicht gekürzt.                                                                                                    |
| numericfill         | <ul> <li>an: Jede vom Wert nicht belegte Bitposition wird mit einer binären 0 aufgefüllt und positiven Werten<br/>wird ein Pluszeichen vorangestellt.</li> <li>aus: Vom Wert nicht belegte Bitpositionen bleiben leer.</li> </ul>                                                                                                    |
| Füllung             | Füllzeichen                                                                                                    |
| Alignment           | Rechte oder linke Ausrichtung des Werts innerhalb der definierten Bitbreite.                                                                                                    |
| Byte Reihenfolge    | <ul> <li>little endian: Kleinstwertiges Byte eines Binärwerts an erster Stelle bzw. an der kleinsten Speicher-<br/>adresse.</li> <li>big endian: Höchstwertiges Byte eines Binärwerts an erster Stelle bzw. an der kleinsten Speicher-<br/>adresse.</li> <li>Netzwerk Byte Reihenfolge: Byte-Reihenfolge, die durch das Netzwerkprotokoll vorgegeben wird.</li> <li>Feldbusabhängig: Byte-Reihenfolge, die durch den Feldbus vorgegeben wird.</li> </ul> |

Mit der Schaltfläche [Standardwert] kann jede Einstellung auf ihren Standardwert zurückgesetzt werden.

ĩ

Weitere Informationen zu den Einstellungen  $\rightarrow$  Bedienungsanleitung.

#### Datenblock einfügen

Ein Datenblock kann am Beginn, am Ende oder zwischen vorhandenen Datenblöcken eingefügt werden.

▶ Das Pluszeichen, an dessen Stelle der Datenblock eingefügt werden soll, klicken.

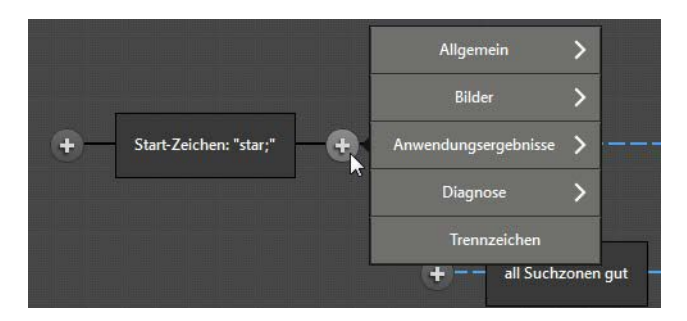

> Eine Auswahlliste wird angezeigt, in dem die Datenblöcke in folgende Gruppen geordnet sind:

| Gruppe                    | Datenblock                                  | Beschreibung                                                                                                    |
|---------------------------|---------------------------------------------|----------------------------------------------------------------------------------------------------|
|                           | Start Zeichen                               | Zeigt den Beginn des Datenpakets an.                                                                                                    |
|                           | Ende Zeichen                                | Zeigt das Ende des Datenpakets an.                                                                                                    |
|                           | Freitext                                    | Ermöglicht das Einfügen von Freitext in das Datenpaket.                                                                                                    |
| Allgemein                 | Einheitsvektormatrix e1/<br>e2/e3           | Fügt eine Einheitsvektormatrix zur Projektion eines radialen Abstands auf die entsprechende Achse im kartesischen Koordinatensystem (x, y, z) ein.                                                                                                    |
|                           | Umrechnung auf das<br>Weltkoordinatensystem | Umrechnung der aktuellen Koordinaten auf das Weltkoordinatensystem.                                                                                                    |
|                           | Index der aktiven<br>Anwendung              | Zeigt den Index der aktiven Anwendung an.                                                                                                    |
|                           | X/Y/Z Bild                                  | Kartesische x-, y-, z-Koordinaten der Bildpunkte.                                                                                                    |
|                           | Bild der normierten<br>Amplitude            | Bild der Amplitudenwerte des am Objekt reflektierten Lichts. Die Amplitudenwerte sind auf die Belichtungszeit normiert.                                                                                                    |
| Bilder                    | Radiales Entfernungsbild                    | Bild der durch die Laufzeit ermittelten Entfernungswerte.                                                                                                    |
|                           | Pixelstatusanzeige                          | Anzeige des Zustands (z. B. ungültig, gesättigt) für jedes Pixel.                                                                                                    |
|                           | Amplitudenbild                              | Bild der gemessenen Amplitudenwerte des am Objekt reflektierten Lichts.                                                                                                    |
| Anwendungs-<br>ergebnisse | Modelle                                     | <ul> <li>Die Daten aller für die Anwendung definierten Modelle werden nacheinander ausgegeben. Der Datenblock wird in Form einer Programmschleife angezeigt. Der Inhalt der Programmschleife besteht wiederum aus Datenblöcken, die separat ausgewählt werden können:</li> <li>ID: Die IDs bestehen aus einer fortlaufenden Nummer (0–999) in der Reihenfolge, in der die Modelle definiert werden. Nachdem in einer Anwendung 999 IDs vergeben wurden, werden die IDs von gelöschten Modellen erneut vergeben.</li> <li>Suchzonen: Die Daten aller für das Modell definierten ROIs werden nacheinander ausgegeben. Der Datenblock wird in Form einer Programmschleife angezeigt. Der Inhalt der Programmschleife besteht wiederum aus Datenblöcken, die separat ausgewählt werden können: <ul> <li>ID: Die IDs bestehen aus einer fortlaufenden Nummer (0–999) in der Reihenfolge, in der die ROIs definiert werden. Nachdem in einem Modell 999 IDs vergeben wurden, werden die IDs von gelöschten ROIs erneut vergeben.</li> <li>ID: Die IDs bestehen aus einer fortlaufenden Nummer (0–999) in der Reihenfolge, in der die ROIs definiert werden. Nachdem in einem Modell 999 IDs vergeben wurden, werden die IDs von gelöschten ROIs erneut vergeben.</li> <li>Qualität: Qualität der Messwerte in der ROI in %.</li> <li>Prozesswert: Prozesswert der ROI (→ "8.4.6 ROI-Distanzwert definieren").</li> <li>Status: Status der ROI als Zeichenkette.</li> <li>Freitext: Ermöglicht das Einfügen von Freitext in das Datenpaket.</li> <li>Trennzeichen: Trennzeichen zur Trennung von Datenblöcken.</li> </ul> </li> <li>Anzahl Suchzonen (ROIs) im Modell</li> <li>Freitext: Ermöglicht das Einfügen von Freitext in das Datenpaket.</li> <li>Trennzeichen: Trennzeichen zur Trennung von Datenblöcken.</li> </ul> |
|                           | Anzahl Modelle                              | Anzahl der für die Anwendung definierten Modelle.                                                                                                    |
|                           | Digitaler Ausgang                           | Bit-Folge mit den Werten, die an den digitalen Ausgängen anliegen.                                                                                                    |
|                           | Virtueller Ausgang                          | 8-Byte-Folge mit den Werten, die an den Eingängen der virtual pins anliegen.                                                                                                    |
|                           | Temperatur Frontend                         | Temperatur der Bildwandler-Platine.                                                                                                    |
|                           | Temperatur Beleuchtung                      | Temperatur das Gerätbeleuchtung.                                                                                                    |
| Diagnose                  | Auswertzeit                                 | Zeit zur Berechnung der Bilddaten.                                                                                                    |
|                           | Bildwiederholrate                           | Tatsächliche Bildwiederholrate.                                                                                                    |
|                           | Diagnosedaten                               | → Bedienungsanleitung.                                                                                                    |
| Trennzeichen              | _                                           | Trennzeichen zur Trennung von Datenblöcken.                                                                                                    |

ĩ

Kompliziert aufgebaute Datenpakete erfordern einen hohen und fehleranfälligen Aufwand bei der Parser-Konfiguration.

► Datenpakete möglichst einfach und kurz gestalten.

#### Schleifen ein- und ausblenden

Die Datenblöcke "Modelle" und "Suchzonen" werden aus einzelnen Datenblöcken zu Datenblock-Sequenzen zusammengestellt. Wenn für die Anwendung mehr als ein Modell und / oder mehr als eine ROI definiert sind, werden diese Datenblock-Sequenzen nacheinander ausgegegeben.

Auf der Bildschirmseite "Schnittstellen" werden diese Datenblöcke in Form einer Programmschleife angezeigt. Die folgende Abbildung zeigt ein Beispiel.

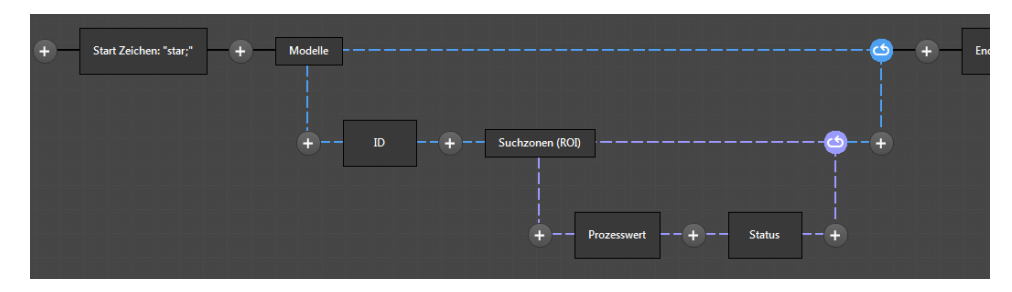

Die Programmschleife kann durch Klicken des Datenblocks ein- oder ausgeblendet werden.

#### **Datenblock einstellen**

- Box klicken.
- > Wenn die Einstellungen des Datenblocks geändert werden können, wird in der rechten unteren Ecke der Box ein Zeichenstift angezeigt.

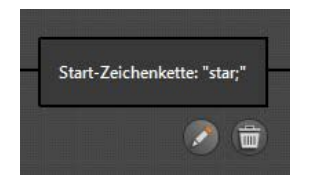

Zeichenstift klicken.

> Die Einstellungen des Datenblocks werden in einer Auswahlliste angezeigt:

| Gruppe    | Änderbare Datenblöcke | Optionen                                                             |
|-----------|-----------------------|----------------------------------------------------------------------|
| Allgemein | Start Zeichen         | Eingabe einer Zeichenkette, die den Beginn des Datenpakets markiert. |
|           | Ende Zeichen          | Eingabe einer Zeichenkette, die das Ende des Datenpakets markiert.   |
|           | Freitext              | Eingabe einer Zeichenkette für anwendungsspezifische Zwecke.         |

| Gruppe                    | Änderbare Datenblöcke                                                                    | Optionen                                                                                                    |
|---------------------------|------------------------------------------------------------------------------------------|----------------------------------------------------------------------------------------------------|
| Anwendungs-<br>ergebnisse | Modelle:<br>• ID<br>• Suchzonen:<br>– ID<br>– Status<br>– Qualität<br>• Anzahl Suchzonen | <ul> <li>Folgende Ausgabeformate können für jeden Datenblock dieser Gruppen<br/>individuell eingstellt werden:</li> <li>Datentyp: Ganze Zahl mit Vorzeichen (integer), ganze Zahl ohne Vor-<br/>zeichen (unsigned integer) oder Fließkommazahl (float) unterschied-<br/>licher Bitgrößen.</li> <li>Datenkodierung: Format für die Datenkodierung (ASCII oder binär).</li> <li>scale: Faktor, mit dem der Messwert skaliert wird.</li> <li>offset: Betrag, der zum Messwert addiert wird.</li> <li>Genauigkeit: Anzahl der Nachkommstellen (nur bei Fließkomma-<br/>zahlen).</li> <li>Darstellungsformat: Festkommazahl (fest) oder Exponentialdarstellung<br/>(wissenschaftlich).</li> <li>Dezimaltrennzeichen: 7-Bit-Zeichen (z. B. ".") als Trennzeichen von<br/>Dezimalzahlen (nur bei Fließkommazahlen).</li> <li>Basis: Ausgabeformat binär, oktal, dezimal oder hexadezimal (nur bei<br/>ganzen Zahlen).</li> <li>Breite: Wenn der Wert diese Breite überschreitet, wird er nicht gekürzt.</li> <li>numericfill: Jede vom Wert nicht belegte Bitposition wird mit einer<br/>binären 0 aufgefüllt (an) oder bleibt leer (aus).</li> <li>Füllung: Füllzeichen.</li> <li>Alignment: Rechte oder linke Ausrichtung des Werts innerhalb der<br/>definierten Bitgröße.</li> </ul> |
|                           | Anzahl Modelle                                                                           |                                                                                                    |
| Diagnose                  | Temperatur Frontend                                                                      |                                                                                                    |
|                           | Temperatur Beleuchtung                                                                   |                                                                                                    |
|                           | Auswertzeit                                                                              |                                                                                                    |
|                           | Bildwiederholrate                                                                        |                                                                                                    |
| Trennzeichen              | _                                                                                        | Trennzeichen zur Trennung von Datenblöcken.                                                                                                    |

#### Datenblock löschen

- ► Box klicken.
- > In der rechten unteren Ecke der Box wird ein Papierkorb angezeigt.

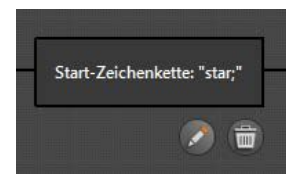

- ► Papierkorb klicken.
- > Der Datenblock wird gelöscht.
## 8.7 Gesamttest

Auf der Bildschirmseite "Gesamttest" wird die Anwendung getestet.

#### Test starten

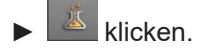

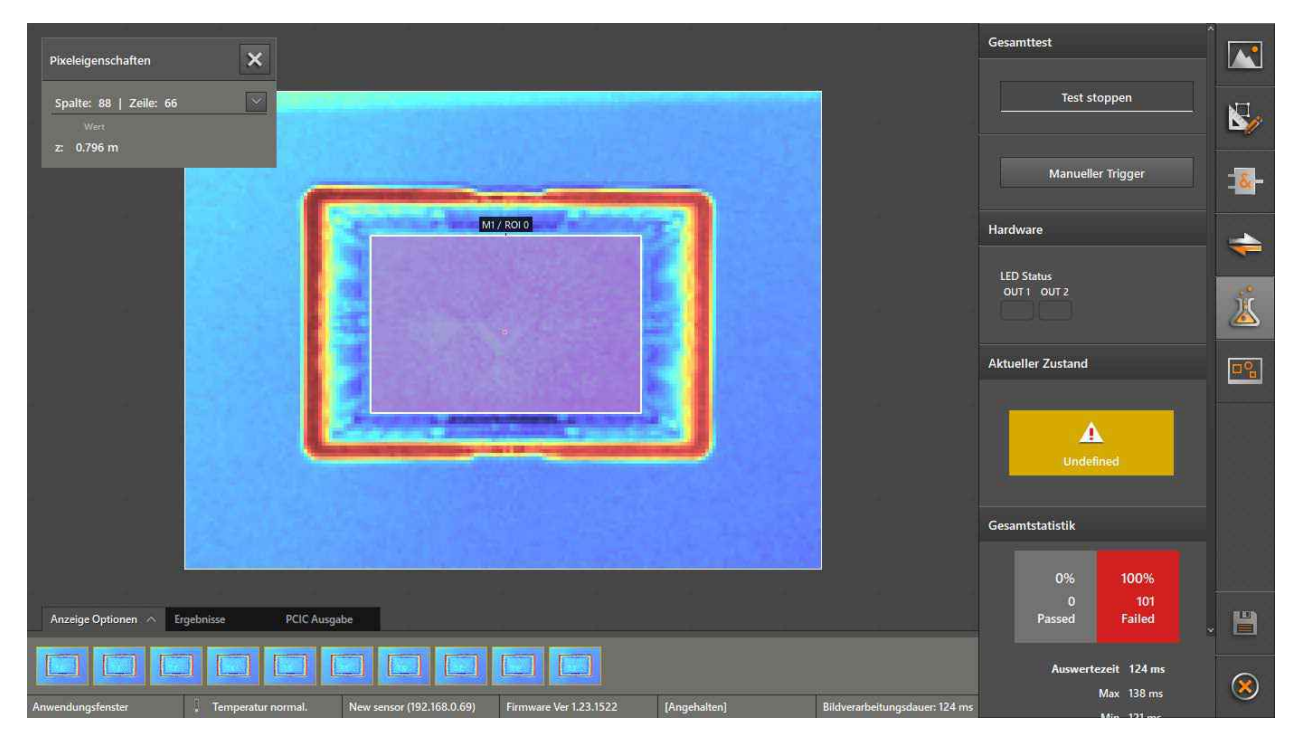

- > Die Livebild-Ansicht kann unter dem Reiter "Anzeige Optionen" eingestellt werden (→ "7.2 Anzeige Optionen").
- ▶ [Test starten] im Feld "Gesamttest" klicken.
- > Das Gerät startet entsprechend der Einstellung der Triggerquelle die Bildaufnahme.
- > Wenn keine kontinuierliche Bildaufnahme eingestellt ist, kann die Aufnahme eines Testbilds mit [Manueller Trigger] ausgelöst werden.
- > Die letzten 10 Testbilder werden in der Leiste unter dem Livebild in zeitlicher Reihenfolge von links (alt) nach rechts (neu) in Miniaturansicht gezeigt.
- > Zu jedem Testbild werden auch die Zustände der Status-LEDs (OUT1, OUT2) und die Modellstatistiken gespeichert.
- > Der Ausgabe-String kann unter dem Reiter "PCIC Ausgabe" im ASCII-Format eingeblendet werden. Der Ausgabe-String kann in die Windows-Zwischenablage kopiert werden.

#### Testbilder betrachten

- ▶ [Test stoppen] klicken.
- Das gewünschte Testbild in der Leiste klicken.
- > Die Miniaturansicht des gewählten Testbilds wird mit einem Rahmen angezeigt.
- > Folgende Testergebnisse werden angezeigt:
  - Das gewählte Testbild wird anstelle des Livebilds angezeigt.
  - Die dazugehörigen Zustände (Status-LEDs, Modellstatistiken) werden angezeigt (→ "7.1 Statusanzeigen").

- Die Modellergebnisse zum gewählten Testbild können unter dem Reiter "Ergebnisse" eingeblendet werden (→ "7.6 Ergebnisse").
- > Durch mehrmaliges Klicken des Testbilds kann zwischen dem Testbild und dem zuletzt aufgenommenen Testbild hin- und hergeschaltet werden.

## 8.8 Beispielanwendung programmieren

Das folgende Beispiel soll die notwendigen Schritte bei der Erstellung einer typischen Anwendung im erweiterten Parametriermodus verdeutlichen.

#### Beschreibung der Beispielanwendung

Eine Kiste wird (z. B. auf einem Laufband) mit Objekten befüllt. Die Anwendung soll folgende Funktionen ausführen:

- Die aktuelle durchschnittliche Füllhöhe wird am Analogausgang ausgegeben. Eine Steuerung kann damit auf Änderungen der Füllhöhe reagieren.
- Ein digitaler Ausgang soll schalten, wenn die durchschnittliche Füllhöhe zwischen zwei definierten Schaltschwellen liegt.
- Ein zweiter digitaler Ausgang soll schalten, wenn die maximale Füllhöhe überschritten wird.

#### Voraussetzungen

- Das Gerät ist korrekt installiert (→ "3 Installation").
- Die Verbindung zum Gerät ist aufgebaut (→ "4.1 Gerät finden").

#### Anwendung erstellen

- ► Erweiterten Parametriermodus starten (→ "8 Erweiterter Parametriermodus").
- ▶ Neue Anwendung erstellen (→ "9.3 Neue Anwendung hinzufügen").
- > Die Konfiguration der neuen Anwendung wird gestartet ( $\rightarrow$  "9.2 Anwendung bearbeiten").

#### **Bild einstellen**

Leere Kiste unter dem Gerät platzieren.

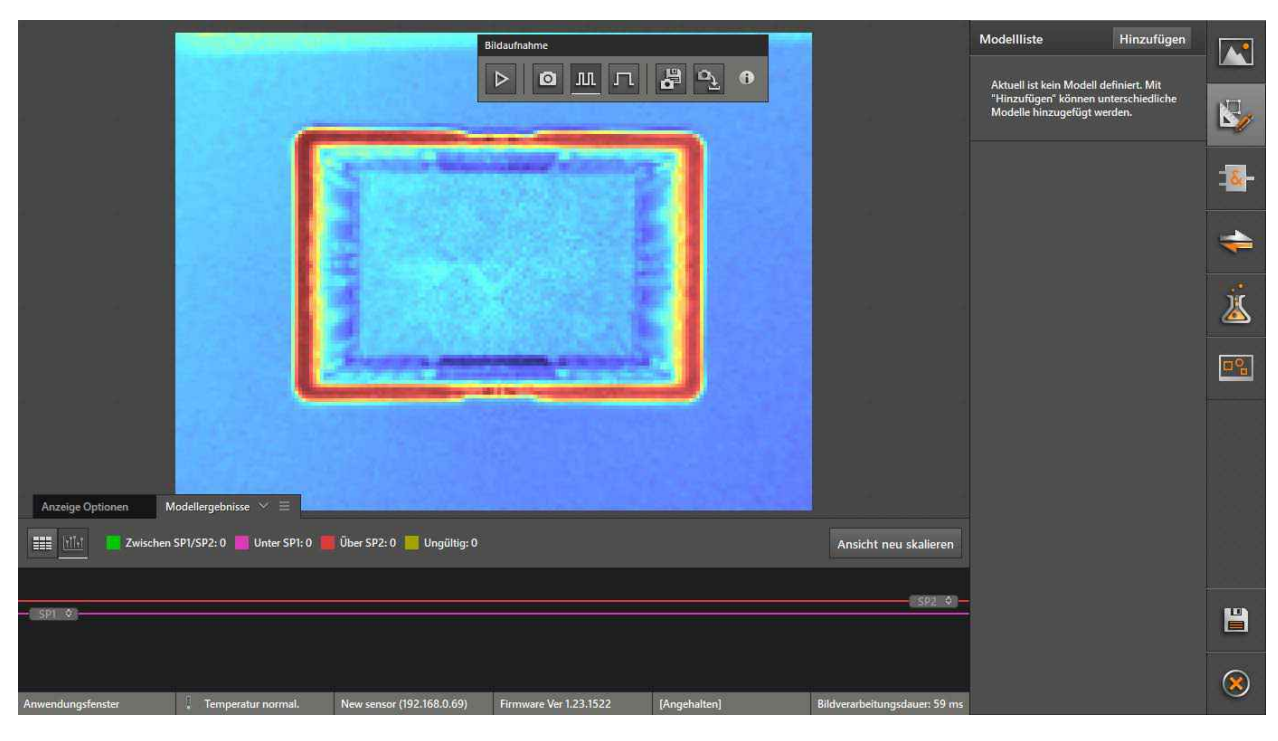

- ► Bildeinstellungen auswählen (→ "8.3 Bildeinstellungen"):
  - Triggerquelle: Kontinuierlich
  - Maximal sichtbare Entfernung: Unter 5m [1 Frequenz]

- Belichtungsmodi: Zwei Belichtungszeiten
- Filter: Keine Filter
- ▶ ▶ in der Menüleiste "Bildaufnahme" klicken, um die kontinuierliche Livebild-Anzeige zu aktivieren.
- ▶ Ggf. Anzeigeoptionen an die aktuelle Szene anpassen (→ "7.2 Anzeige Optionen").
- ▶ [Optimieren] klicken, um die Belichtungszeit zu optimieren.

#### Modell "Füllstand der Kiste" erstellen

# ▶ 🖄 klicken.

► In der Modellliste [Hinzufügen] klicken und "Füllstand" wählen.

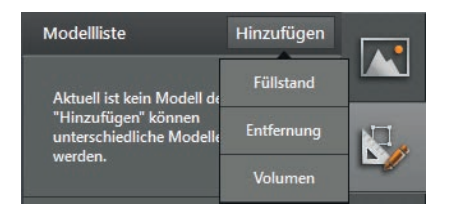

▶ Niveaumodell "Unter- & Überfüllung" wählen.

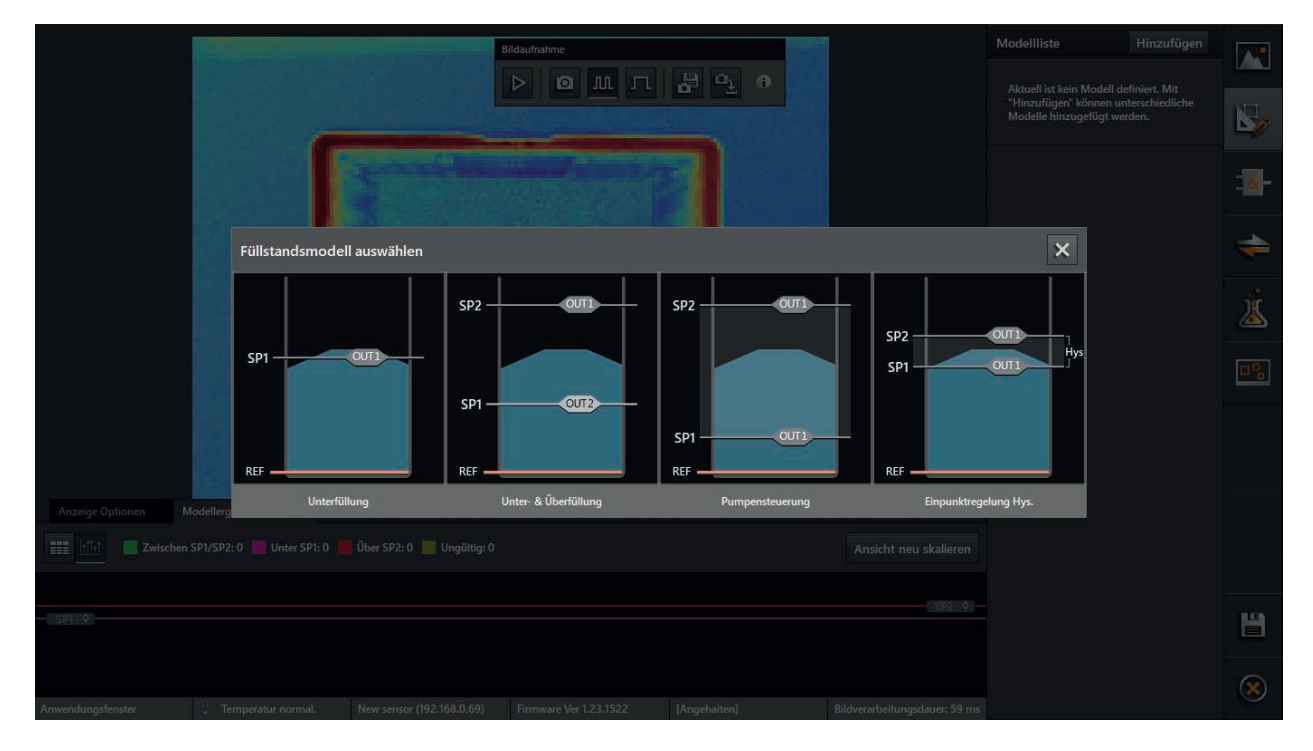

> Das neue Modell wird mit einer automatisch platzierten ROI (ROI 0) eingerichtet.

| A togic Optioner Notice Selectioner   A togic Optioner Notice Selectioner   Selectioner Selectioner   Selectioner Selectioner                                                                                                    | Bildaufnahme                                                                                                |                          | Modellliste Hinzufügen    |           |
|----------------------------------------------------------------------------------------------------|----------------------------------------------------------------------------------------------------|--------------------------|---------------------------|-----------|
| Nor   Filstand   Filstand </td <td></td> <td></td> <td>M4 Füllstand</td> <td></td>                                                                                                    |                                                                                                    |                          | M4 Füllstand              |           |
| Accept of public Mediate gebrase   2 Accept of public   2 Accept of public   3                                                                                                    |                                                                                                    | ROIs                     | Eigenschaften (Füllstand) | 1         |
| Fillstand   Fillstand                                                                                                    |                                                                                                    |                          | Name                      |           |
| Azeige Option Medlergebriss <ul> <li>Azeige Option</li> <li>Medlergebriss</li> <li>Medlergebriss</li></ul>                                                                                                    |                                                                                                    | <b>•</b>                 | Füllstand                 | - &       |
| Azzige Optionen Modellergebnisse   Modellergebnisse Image: Construction of the sp2:0 mogiting: 0   Modellergebnisse Image: Construction of the sp2:0 mogiting: 0   Modellergebnisse Image: Construction of the sp2:0 mog                                                                                                    |                                                                                                    |                          |                           |           |
| Azzige Optioner Soldischen SPJ/SP2:0 Unter SP1:1 Uber SP2:0 Ungüng:0 Ansicht neu skalieren     Sp1: Soldischweilen     Sp1: Soldischweilen                                                                                                    |                                                                                                    | E                        | Messaufgabe               | -         |
| Referenzebene (REF)   eingeben   1.000 m     Anzeige Optionen   Modellergebnisse V =   2.vischen SPI/SP2:0   Unter SP1:1   0   Schaltschwellen   Sp2:   Schaltschwellen   Sp2:   Schaltschwellen   Sp2:   Schaltschwellen   Sp2:   Schaltschwellen   Sp2:   Schaltschwellen   Sp2:   Schaltschwellen   Sp2:   Schaltschwellen   Sp1:                                                                                                    |                                                                                                    | 0                        | Mittelwert $\vee$         | )(        |
| Anzeige Optionen Modellergebnisse   SPI     SPI     Spi     Spi <td></td> <td>RODs</td> <td>D ( ) (055)</td> <td><u> </u></td>                                                                                                    |                                                                                                    | RODs                     | D ( ) (055)               | <u> </u>  |
| Anzeige Optionen Modellergebnisse V =<br>Sel Control of Modellergebnisse V =<br>Sel Control of Modellergebniss                                                                                                    |                                                                                                    | 4                        | eingehen                  |           |
| Anzeige Optionen Madellergebrisse $\checkmark$ = Lagenachführung $①$<br>SPI $\diamond$ Schaltschwellen<br>SPI $\diamond$ Schaltschwellen<br>SPI $\diamond$ Sc                                                                                                    |                                                                                                    |                          | 1000 m                    |           |
| Anzeige Optionen Modellergebnisse V = Lagenachführung ()<br>Lagenachführung ()<br>SP1 0 SP2:0 Unter SP1:1 Über SP2:0 Ungüttig:0 Ansicht neu skalieren SP2:0 Schaltschweilen SP2:0 Ungüttig:0 Ansicht neu skalieren SP2:0 Ungüttig:0 Ansicht neu skalieren SP2:0                                                                                                    |                                                                                                    |                          | 1.000 m                   |           |
| Anzeige Optionen Modellergebnisse V =<br>Zwischen SPI/SP2:0 Unter SPI:1 Uber SP2:0 Ungüttig:0 Ansicht neu skalieren  SPI  Schaltschwellen SPI:                                                                                                    |                                                                                                    |                          |                           | ~         |
| SPI     Schaltschwellen       SPI     Schaltschwellen       SPI     Schaltschwellen       SPI     Schaltschwellen       SPI     Schaltschwellen       SPI     Schaltschwellen       SPI     Schaltschwellen       SPI     Schaltschwellen       SPI     Schaltschwellen       SPI     Schaltschwellen       SPI     Schaltschwellen       SPI     SPI                                                                                                    | Anzeige Optionen Modellergebnisse $\vee \equiv$                                                             |                          |                           |           |
| SP1 © Schaltschweilen SP2 © Schaltschweilen SP2:<br>0.600 m Einternen SP1:<br>SP1: Schaltschweilen SP2:<br>0.600 m Einternen SP1:<br>SP1: Schaltschweilen SP2:<br>Schaltschweilen SP2:<br>Sch                                                                                                    | 📰 tht Zwischen SPI/SP2: 0 Unter SPI: 1 📕 Über SP2: 0 📕 Ungültig: 0                                          | nsicht neu skalieren     |                           |           |
| SP1 $\diamond$ Schabelweien Schabelweien Sp1 $\diamond$ Schabelweien Sp1 $\diamond$ Schabelweien Sp1 $\diamond$ Sp2 $\diamond$ Sp2 $\diamond$ Sp2 $\diamond$ Sp2 $\diamond$ Sp2 $\diamond$ Sp1 $\diamond$ Sp1 $\diamond$ Sp |                                                                                                    | cn2 &                    | Schattrohuallan           |           |
| 0.600 m Einlernen<br>spi:                                                                                                    | - spi ÷                                                                                                    | 592 ~                    | SP2:                      | H         |
| spi: 🛞                                                                                                    |                                                                                                    |                          | 0.600 m Einlernen         |           |
| Anwendungsfenster Temperatur normal. New sensor (192.168.0.69) Firmware Ver 1.23.1522 (Angehalten) Bildverarbeitungsdauer: 63 ms                                                                                                    | Anwendungsfenster . Temperatur normal, New sensor (192.168.0.69) Firmware Ver 1.23.1522 [Angehalten] Bildve | erarbeitungsdauer: 63 ms | SP1:                      | $\otimes$ |

Form der ROI 0 so einstellen, dass die Bodenfläche der Kiste abgedeckt ist.

- ▶ Im Feld "Referenzebene" die Option "messen" auswählen.
- ▶ [Einlernen] klicken.
- > Die Fläche in der ROI 0 wird als Referenzebene eingelernt.

| Bidadharne   D   D | Modellliste     Hinzufügen       M4 Füllstand     Image: Comparison of the stand of the stand of the sta |   |
|----------------------------------------------------------------------------------------------------|----------------------------------------------------------------------------------------------------|---|
| Anzeige Optionen Modellergebnise ∨ ≡ Lasse                                                                                                    | Lagenachführung 🕜                                                                                                    |   |
| C02                                                                                                    | Schaltschwellen                                                                                                    |   |
| SPI 4                                                                                                    | SP2:                                                                                                    | Ľ |
| Anwendungsfenster , Temperatur normal. New sensor (192.168.0.69) Firmware Ver 1.23.1522 [Angehalten] Bildverarbeitungsdauer: 63 ms                                                                                                    | 0.600 m Einlernen                                                                                                    |   |

- ▶ Im Feld "Messaufgabe" die Option "Mittelwert" wählen.
- ► Falls der Livemodus nicht mehr aktiv ist:

in der Menüleiste "Bildaufnahme" klicken, um die kontinuierliche Livebild-Anzeige zu aktivieren.

- Erstes Objekt in die Kiste legen.
- ▶ Wenn sich die Qualität dadurch verringert: Belichtungszeit erneut optimieren.
- ▶ In den Modellergebnissen den Prozesswert ablesen.

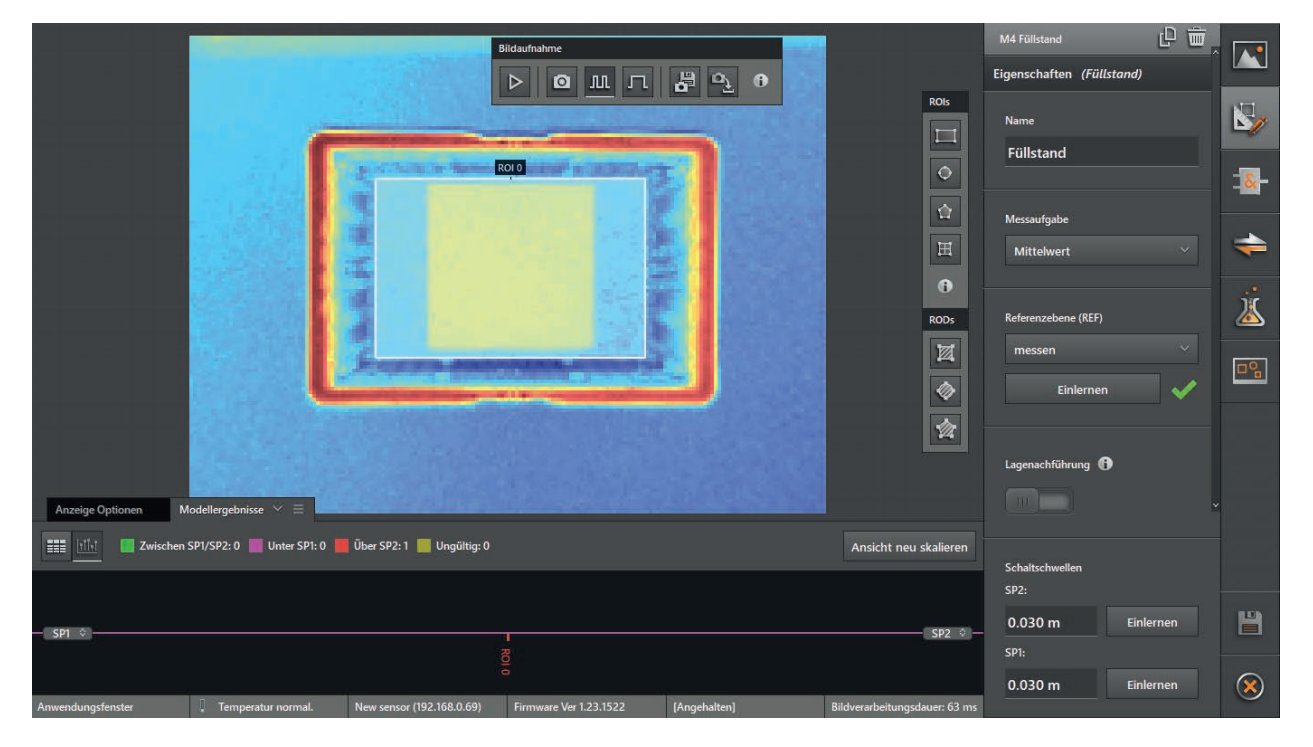

- > Der Prozesswert im Beispiel ist 0,04 m.
- Vom Prozesswert eine Toleranz abziehen und den berechneten Wert als Schaltschwelle SP1 eingeben.
- Die Schaltschwelle im Beispiel ist 0,03 m. Die Schaltschwelle SP2 wird automatisch auf den Wert von SP1 gesetzt, da dieser Wert mindestens genauso groß sein muss.
- Falls der Livemodus nicht mehr aktiv ist:

in der Menüleiste "Bildaufnahme" klicken, um die kontinuierliche Livebild-Anzeige zu aktivieren.

- ► Zweites Objekt in die Kiste legen.
- ▶ Wenn sich die Qualität dadurch verringert: Belichtungszeit erneut optimieren.
- ▶ In den Modellergebnissen den Prozesswert ablesen.

| Bildsufnahme                                                                                                    | Modellliste Hinzufügen    |     |
|----------------------------------------------------------------------------------------------------|---------------------------|-----|
| > О ш п В ч о                                                                                                    | M4 Füllstand 🕒 👿          |     |
| ROIS                                                                                                    | Eigenschaften (Füllstand) | 2   |
|                                                                                                    | Name                      | - 0 |
|                                                                                                    | Füllstand                 | - 🏊 |
|                                                                                                    |                           |     |
|                                                                                                    | Messaufgabe               | -   |
|                                                                                                    | Mittelwert                |     |
| RODS                                                                                                    |                           |     |
|                                                                                                    | Referenzebene (REF)       |     |
|                                                                                                    | messen                    | _   |
| 2                                                                                                    | Einlernen 🖌               |     |
|                                                                                                    |                           |     |
| Anzeige Optionen Modellergebnisse 🗡 🗏                                                                                           | Lagenachführung 🚯         |     |
| 📰 🔟 🗧 Zwischen SPI/SP2: 1 📑 Unter SP1: 0 📕 Über SP2: 0 📕 Ungültig: 0 🗛 Ansicht neu skalieren                                    |                           |     |
|                                                                                                    |                           |     |
| SP2 0                                                                                                    | Schaltschwellen           |     |
|                                                                                                    | 0.100 m Einlernen         |     |
| 5                                                                                                    | SP1:                      | 8   |
| Anwendungsfenster Temperatur normal. New sensor (192.168.0.69) Firmware Ver 1.23.1522 [Angehalten] Bildverarbeitungsdauer: 63 m |                           | -   |

- > Der Prozesswert im Beispiel ist 0,089 m.
- Zum Prozesswert eine Toleranz hinzufügen und den berechneten Wert als Schaltschwelle SP2 eingeben.
- > Die Schaltschwelle im Beispiel ist 0,1 m.
- ▶ Modellname "Füllstand der Kiste" eingeben.

| Bidaufnahme                                                                                          | 0                             | Modellliste Hinzufügen<br>M4 Füllstand der Kiste 다 🛱 🔠 |                  |
|----------------------------------------------------------------------------------------------------|-------------------------------|--------------------------------------------------------|------------------|
|                                                                                                    | ROIS                          | Eigenschaften <i>(Füllstand der Kiste)</i>             | 5                |
|                                                                                                    |                               | Name<br>Füllstand der Kiste                            | -                |
|                                                                                                    | H                             | Messaufgabe                                            | -                |
|                                                                                                    | RODs                          | Mittelwert                                             | X                |
| Annual Street Barriers and Annual Street Barriers                                                    |                               | Referenzebene (REF)<br>messen                          | ۳ <mark>۵</mark> |
|                                                                                                    |                               | Einlernen                                              |                  |
| Anzeige Optionen Modellergebnisse 🗸 🗏                                                                |                               | Lagenachführung 🕒                                      |                  |
| 📰 📶 🖉 Zwischen SPI/SP2: 1 📕 Unter SPI: 0 📕 Über SP2: 0 📒 Ungültig: 0                                 | Ansicht neu skalieren         |                                                        |                  |
| - SPI ©                                                                                              | SP2 0 -                       | Schaltschwellen<br>SP2:                                |                  |
| Anwendungsfenster : Temperatur normal. New sensor (192.168.0.69) Firmware Ver 1.23.1522 [Angehalten] | Bildverarbeitungsdauer: 63 ms | 0.100 m Einlernen<br>SP1:                              |                  |

#### Modell "Höchster Füllstandswert" erstellen

- ► Alle Objekte aus der Kiste entfernen.
- ► In der Modellliste [Hinzufügen] klicken und "Füllstand" wählen.
- Niveaumodell "Unterfüllung" wählen.
- > Das neue Modell wird mit einer automatisch platzierten ROI (ROI 0) eingerichtet.
- Form der ROI 0 so einstellen, dass die Bodenfläche der Kiste abgedeckt ist.
- ▶ Im Feld "Referenzebene" die Option "messen" auswählen.
- ▶ [Einlernen] klicken.
- > Die Fläche in der ROI 0 wird als Referenzebene eingelernt.
- ▶ Im Feld "Messaufgabe" die Option "Maximum" wählen.
- ▶ Modellname "Maximalwert in der Kiste" eingeben.
- ▶ [Speichern] klicken.

ົາ

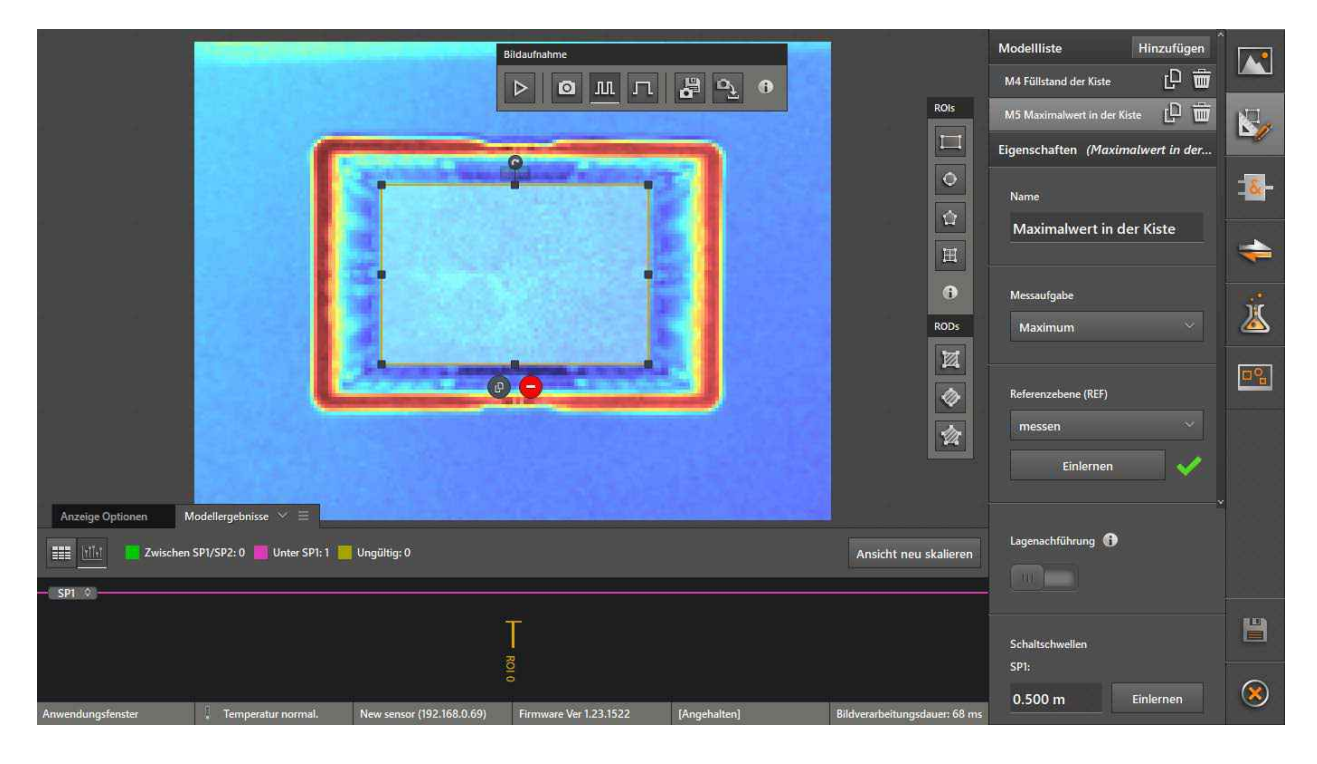

Der Schaltschwellenwert ist für diese Beispielanwendung nicht relevant und kann auf den Standardwert eingestellt bleiben.

#### Arbeitsfläche für Ausgabelogik vorbereiten

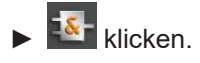

- > Die Bildschirmseite "Logik" wird angezeigt.
- ► Alle angezeigten Boxen von der Arbeitsfläche löschen (→ "8.5.2 Logikbausteine platzieren und Signale zuordnen").

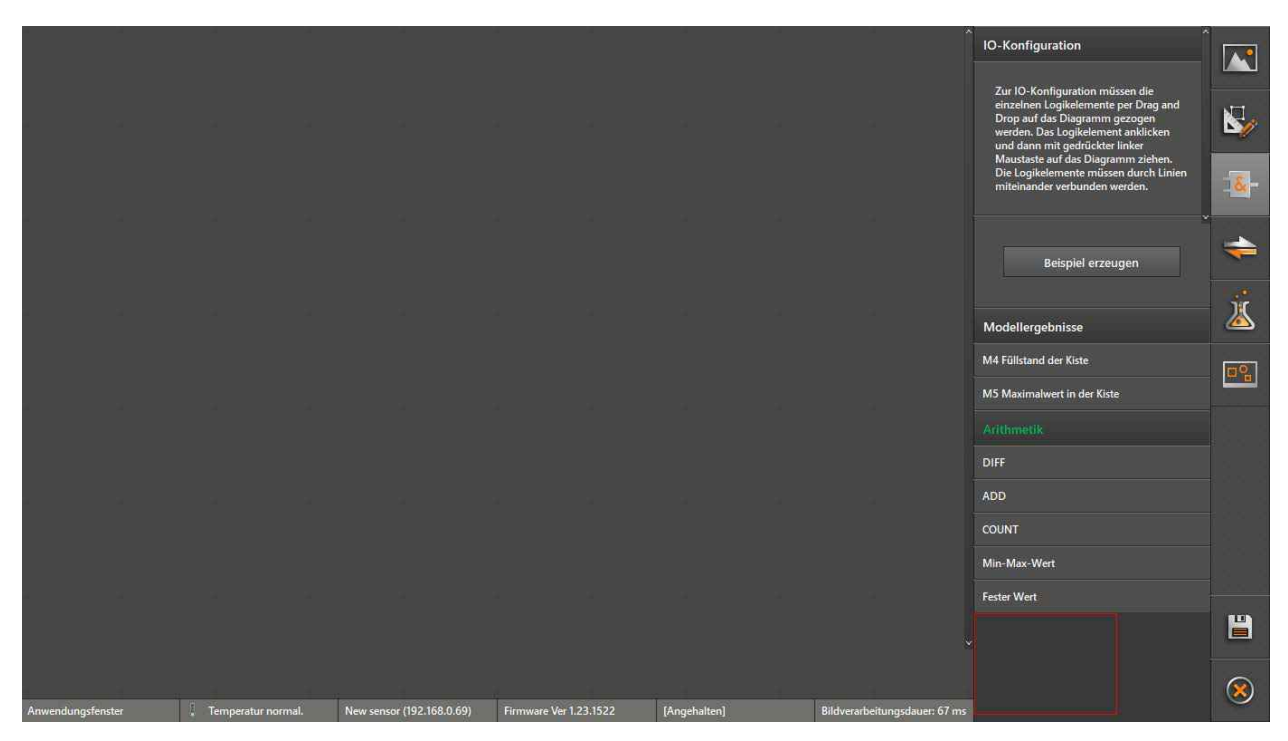

#### Prozesswert "Füllstand der Kiste" am Analogausgang ausgeben

- Im Feld "Modellergebnisse" das Modell "Füllstand der Kiste" klicken und bei gedrückter Maustaste auf die Arbeitsfläche ziehen.
- > Nach dem Loslassen der Maustaste wird folgendes Fenster angezeigt:

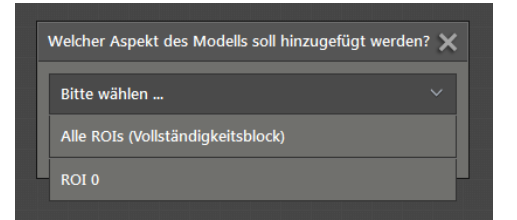

- ▶ Im angezeigten Fenster die Option [ROI 0] wählen.
- > Folgendes Fenster wird angezeigt:

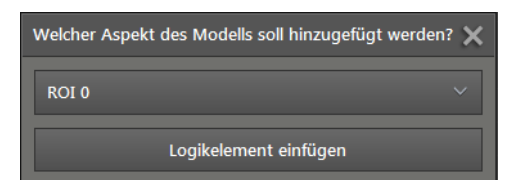

- ▶ Im angezeigten Fenster [Logikelement einfügen] wählen.
- > Die Modellbox "Füllstand der Kiste" wird angezeigt.

|            | Modell "N<br>Suchzo | <b>M4 Füllsta"</b><br>nne (ROI) 0<br>Prozesswe<br>SF<br>SP<br>Qualitä | t<br>1<br>2 | -                         | 4            |           | a<br>A       | Î                             | IO-Konfiguration<br>Zur IO-Konfiguration müssen die<br>einzelnen Logikelemente per Drog and<br>Drop auf des Diagramm gesogen<br>werden. Das Logikelement aublicken<br>und dam mit gesch die trainen<br>Massisste auf des Diagramm zeiten<br>Die Logikelemente müssen durch Linien<br>miteinander verbanden werden. | <b>▲</b>   |
|------------|---------------------|-----------------------------------------------------------------------|-------------|---------------------------|--------------|-----------|--------------|-------------------------------|----------------------------------------------------------------------------------------------------|------------|
|            | Lagenachfi          | ührung fehlgeschlage                                                  | n<br>J      |                           |              |           |              |                               | Beispiel erzeugen                                                                                                    | +          |
|            |                     |                                                                       |             |                           |              |           |              |                               | Modellergebnisse                                                                                                    | 2          |
| 4          |                     |                                                                       |             |                           |              |           |              |                               | M4 Füllstand der Kiste<br>M5 Maximalwert in der Kiste                                                                                                    | <b>0</b> 2 |
|            |                     |                                                                       |             |                           |              |           |              |                               | Arithmetik<br>DIFF                                                                                                    |            |
| 4          |                     |                                                                       |             |                           |              |           |              |                               | ADD<br>COUNT                                                                                                    |            |
| 4          |                     |                                                                       |             |                           |              |           |              |                               | Min-Max-Wert<br>Fester Wert                                                                                                    |            |
|            |                     |                                                                       |             |                           |              |           |              |                               |                                                                                                    | H          |
| Anwendungs | fenster             | Temperatur norr                                                       | nal.        | New sensor (192.168.0.69) | Firmware Ver | 1.23.1522 | [Angehalten] | Bildverarbeitungsdauer: 67 ms |                                                                                                    | 8          |

- Im Feld "Ausgabe" den analogen Ausgang "ANALOG\_OUT" klicken und bei gedrückter Maustaste auf die Arbeitsfläche ziehen.
- Einstellungen für den analogen Ausgang anpassen.

| Anwendungsfenster | . Temperatur normal.      | New sensor (192.168.0.69) | Firmware Ver 1.23.1522 | [Angehalten] | Bildverarbeitungsdauer: 67 ms |                                  |            |
|-------------------|---------------------------|---------------------------|------------------------|--------------|-------------------------------|----------------------------------|------------|
| 1                 |                           |                           |                        |              |                               |                                  |            |
|                   |                           |                           |                        |              |                               | Virtuelle Pins Byte7             |            |
|                   |                           |                           |                        |              |                               | Virtuelle Pins Byte6             |            |
|                   |                           |                           |                        |              |                               | Virtuelle Pins Byte5             |            |
| a                 |                           |                           |                        |              |                               | Virtuelle Pins Byte4             |            |
|                   |                           |                           |                        |              |                               | Virtuelle Pins Byte3             |            |
|                   |                           |                           |                        |              |                               | Virtuelle Pins Byte2             |            |
| 4                 |                           |                           | 0.14000                |              |                               | Virtuelle Pins Byte1             |            |
|                   |                           |                           | Endpunkt               |              |                               | ANALOG_OUT_DYN                   | ۵Q         |
|                   |                           |                           | 0.09000                |              |                               | ANALOG_OUT                       |            |
|                   |                           |                           | Startpunkt             |              |                               | DIGITAL_OUT3                     | - <b>6</b> |
|                   |                           |                           | Steigende              |              |                               | DIGITAL_OUT2                     | -          |
| Lagenachfü        | ührung fehlgeschlagen     |                           | Spannung               |              |                               | DIGITAL_OUT1                     |            |
|                   | Qualität 📕                |                           | Modus                  |              |                               | Ausgabe                          | - 20-      |
|                   | SP2                       |                           | <u> </u>               |              |                               | Prozess-Schnittstelle            |            |
|                   | SP1                       |                           |                        |              |                               | Bildaufnahme beendet (Cascading) | N 19       |
| Suchzo            | ne (ROI) 0<br>Prozesswert | Wert                      | U 1:0.09-0.14          |              |                               | Auswertung fertig                |            |
| Modell "M         | M4 Füllsta"               |                           | ANALOG_OUT             |              |                               | Fehler                           |            |
|                   |                           |                           |                        |              |                               | Bereit für frigger (Keady)       |            |

- > Im Beispiel wird die Spannung im Bereich 0.09–0.14 eingestellt. Mit zunehmendem Eingangswert nimmt der Ausgangsstrom zu.
- ► Prozesswert der Modellbox "Füllstand der Kiste" dem Eingangswert des analogen Ausgangs "ANALOG\_OUT" zuordnen (→ "8.5.2 Logikbausteine platzieren und Signale zuordnen").

# Wenn Prozesswert "Füllstand der Kiste" zwischen den Schaltschwellen SP1 und SP2 liegt, digitalen Ausgang 1 schalten

- Digitalen Ausgang "DIGITAL\_OUT2", zwei "Vergleicher" und die logische Funktion "UND" auf der Arbeitsfläche platzieren.
- Prozesswert der Modellbox "Füllstand der Kiste" jeweils dem Eingang A der beiden "Vergleicher" zuordnen.
- Schaltschwelle SP1 der Modellbox "Füllstand der Kiste" dem Eingang B des ersten "Vergleichers" zuordnen.
- Schaltschwelle SP2 der Modellbox "Füllstand der Kiste" dem Eingang B des zweiten "Vergleichers" zuordnen.
- Ausgang "A>B" des ersten "Vergleichers" mit einem Eingang der logischen Funktion "UND" verknüpfen.
- Ausgang "A<B" des zweiten "Vergleichers" mit einem Eingang der logischen Funktion "UND" verknüpfen.
- Ausgang der logischen Funktion "UND" mit dem Eingang des digitalen Ausgangs "DIGITAL\_OUT2" verknüpfen.
- Statusdefinition auf der Arbeitsfläche platzieren.
- ► Ausgang der logischen Funktion "UND" mit dem Eingang der Statusdefinition verknüpfen.

Der zusätzliche Logikbaustein "Statusdefinition: Pass/Fail" ist notwendig, damit in der Gesamtstatistik der Wert "Gut / bestanden (grün)" gezählt wird (→ "8.5 Ausgabelogik erstellen").

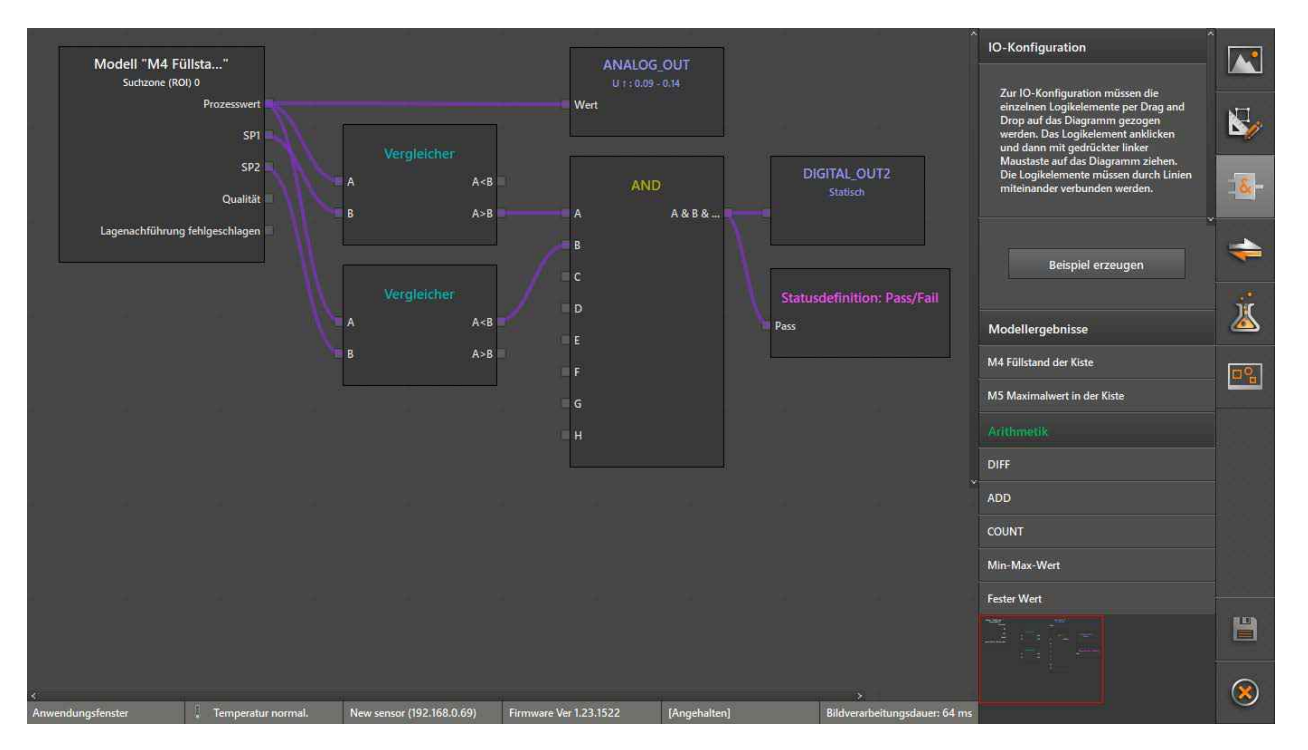

Mit dieser Logik wird gepr
üft, ob der Prozesswert gr
ößer als die untere Schaltschwelle SP1 und kleiner als die obere Schaltschwelle SP2 ist. Wenn beide Bedingungen gleichzeitig zutreffen, wird der digitale Ausgang geschaltet.

# Wenn Prozesswert "Maximalwert in der Kiste" über der maximalen Füllhöhe liegt (z. B. Kistenrand), digitalen Ausgang 2 schalten

- Modell "Maximalwert in der Kiste" (Ergebnis einer Suchzone (ROI)), digitalen Ausgang "DIGITAL\_ OUT3", einen "Vergleicher" und die Arithmetikfunktion "Fester Wert" auf der Arbeitsfläche platzieren.
- Arithmetikfunktion "Fester Wert" auf die maximale Füllhöhe einstellen.

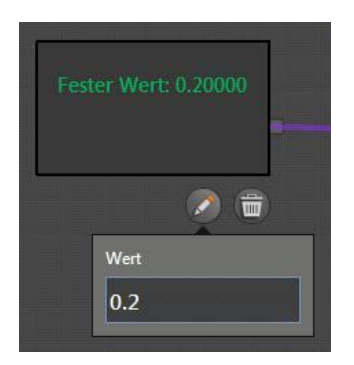

- ▶ Prozesswert der Modellbox "Maximalwert in der Kiste" dem Eingang A des "Vergleichers" zuordnen.
- ► Festwert dem Eingang B des "Vergleichers" zuordnen.
- Ausgang "A>B" des "Vergleichers" mit dem Eingang des digitalen Ausgangs "DIGITAL\_OUT3" verknüpfen.

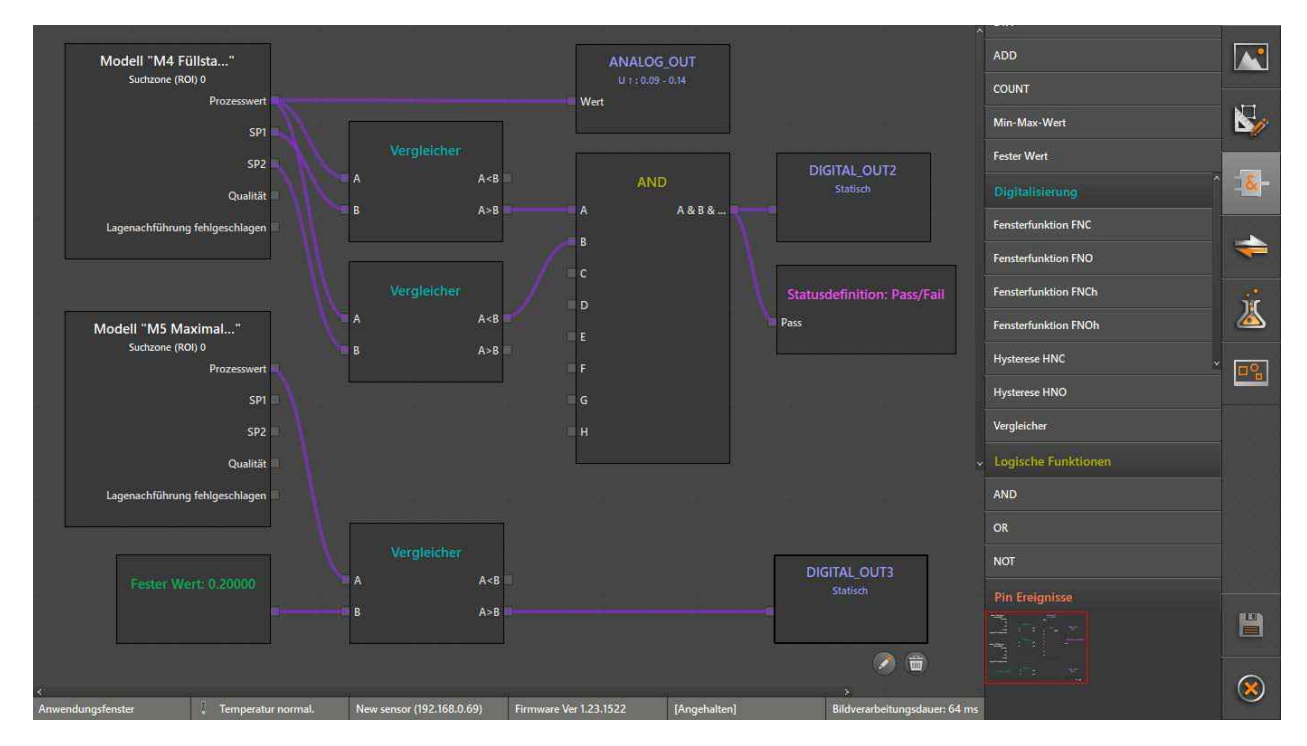

> Mit dieser Logik wird geprüft, ob der Prozesswert größer als der Festwert ist. Wenn diese Bedingung zutrifft, wird der digitale Ausgang geschaltet.

#### Schnittstelle konfigurieren

▶ Voreinstellungen der Schnittstellenkonfiguration übernehmen (→ "8.6 Schnittstelle einstellen").

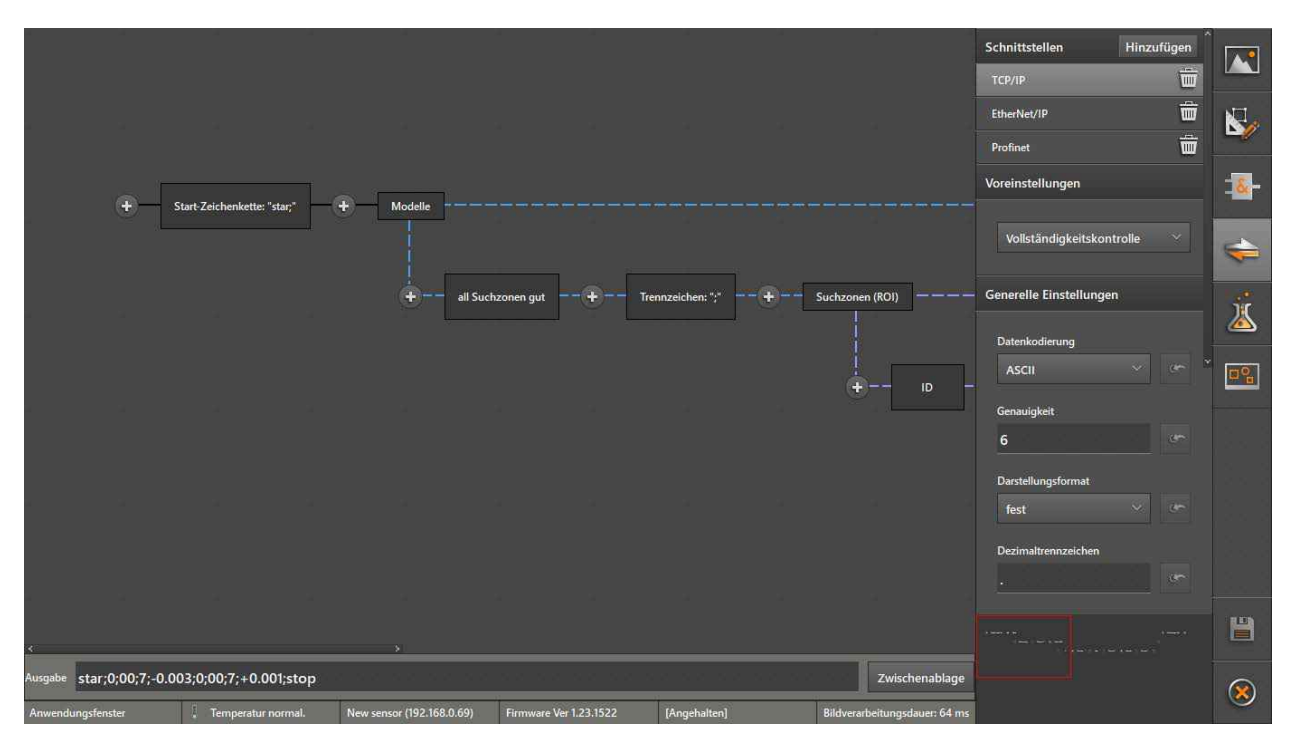

## Gesamttest durchführen

## ▶ 👗 klicken.

- Sicherstellen, dass mit einer leeren Kiste folgende Bedingungen erfüllt sind:
  - Beide Status-LEDs (OUT1, OUT2) sind aus.
  - Die angezeigten Schaltschwellenwerte stimmen für beide Modelle mit den Einstellungen überein.
  - Für beide Modelle wird "Unterfüllung" angezeigt.

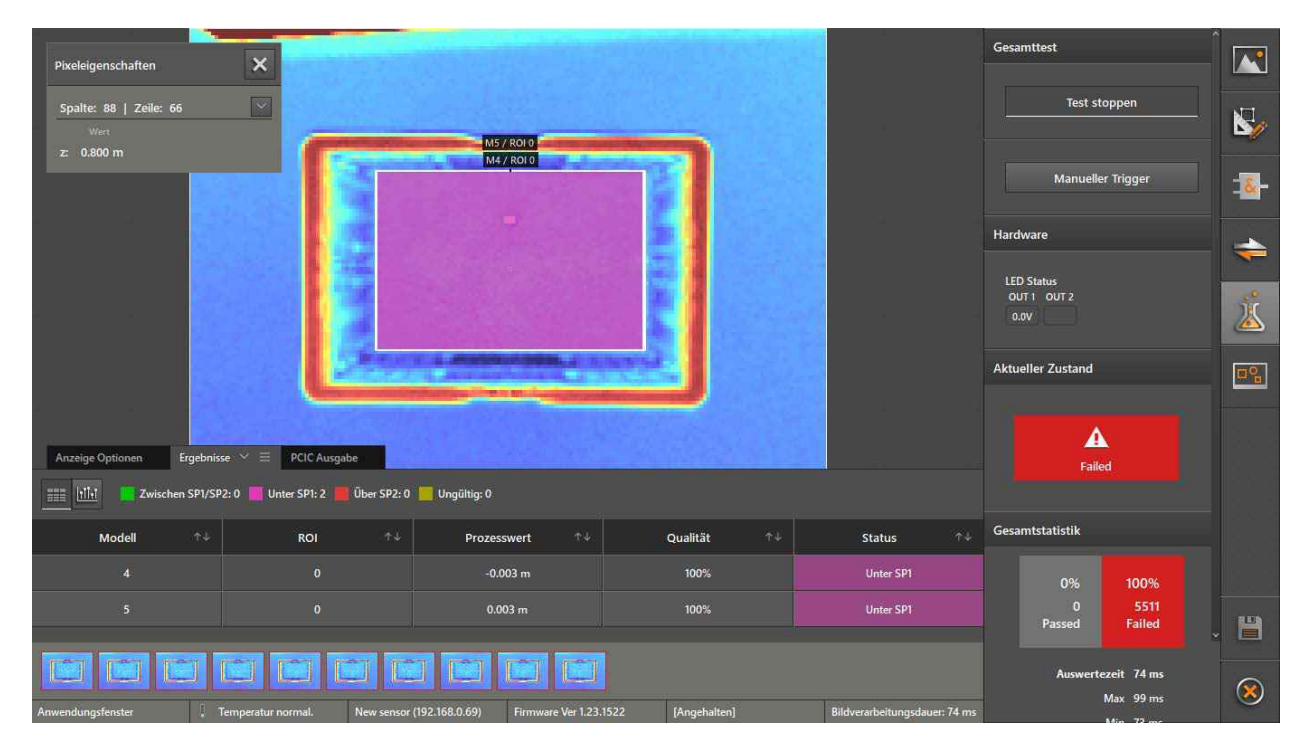

- Erstes Objekt in die Kiste legen.
- Sicherstellen, dass folgende Bedingungen erfüllt sind:
  - Die Status-LED "OUT2" leuchtet.
  - Für das Modell "Füllstand der Kiste" wird die Qualtität "Gut" angezeigt, da die Füllhöhe zwischen SP1 und SP2 liegt.
  - Für das Modell "Maximalwert in der Kiste" wird weiterhin "Unterfüllung" angezeigt, da die Füllhöhe nicht über der maximalen Füllhöhe liegt.
  - Am analogen Ausgang wird Strom ausgegeben (wird vom ifm Vision Assistant nicht angezeigt).

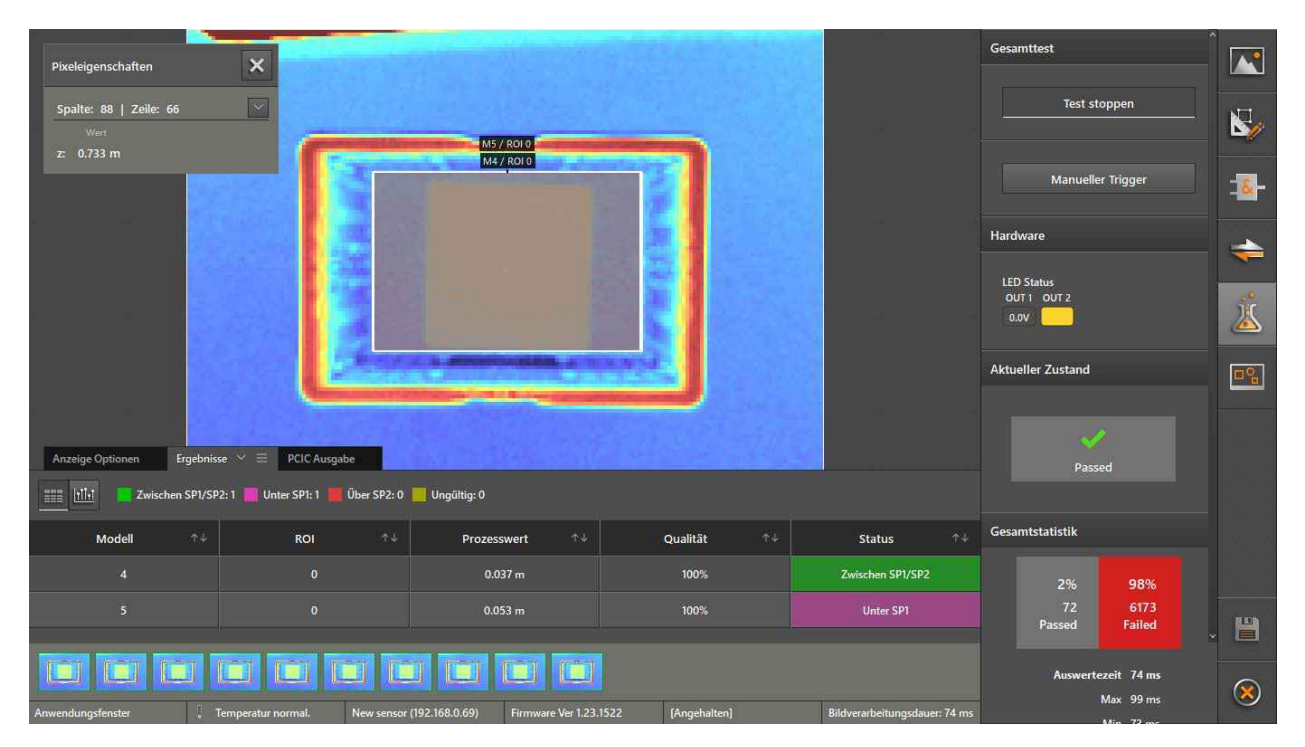

- Sweites Objekt in die Kiste legen.
- Sicherstellen, dass folgende Bedingungen erfüllt sind:
  - Die Status-LED "OUT2" ist aus.
  - Für das Modell "Füllstand der Kiste" wird "Überfüllung" angezeigt, da die Füllhöhe über der Schaltschwelle SP2 liegt.
  - Für das Modell "Maximalwert in der Kiste" wird weiterhin "Unterfüllung" angezeigt, da die Füllhöhe nicht über der maximalen Füllhöhe liegt.

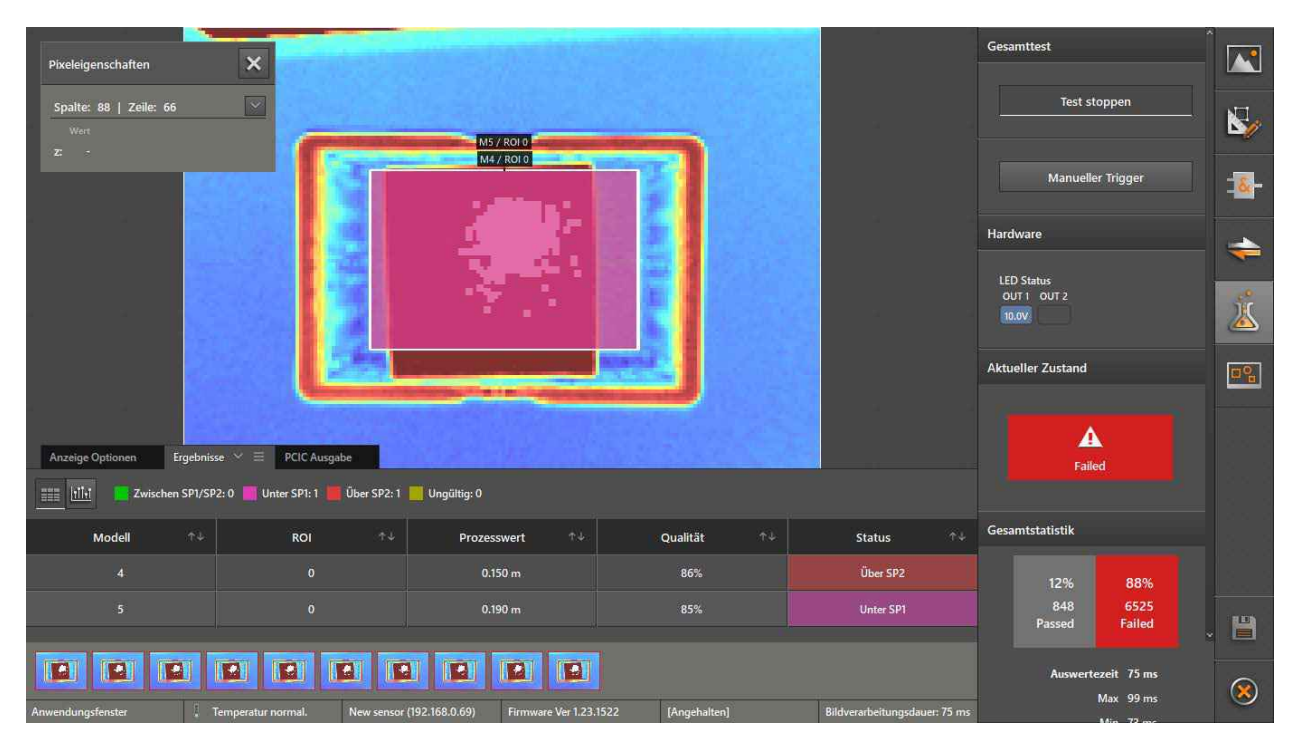

- ▶ Weiteres Objekt in die Kiste legen, dessen höchster Punkt über der maximalen Füllhöhe liegt.

#### Einstellungen korrigieren und Anwendung speichern

- Wenn eine Bedingung zum Bestehen des Gesamttests nicht erfüllt wird, die vorhergehenden Einstellungen ändern und den Test erneut durchführen.
- ▶ Wenn alle Bedingungen zum Bestehen des Gesamttests erfüllt sind, die Anwendung speichern.
- ► In der Anwendungsverwaltung einen geeigneten Namen und ggf. eine kurze Beschreibung der Anwendung eingeben.

## 8.9 RTSP einstellen

Auf der Bildschirmseite "RTSP" wird eingestellt, welche Anzeigen mit dem Real-Time Streaming Protocol übertragen werden ( $\rightarrow$  "11.5 RTSP").

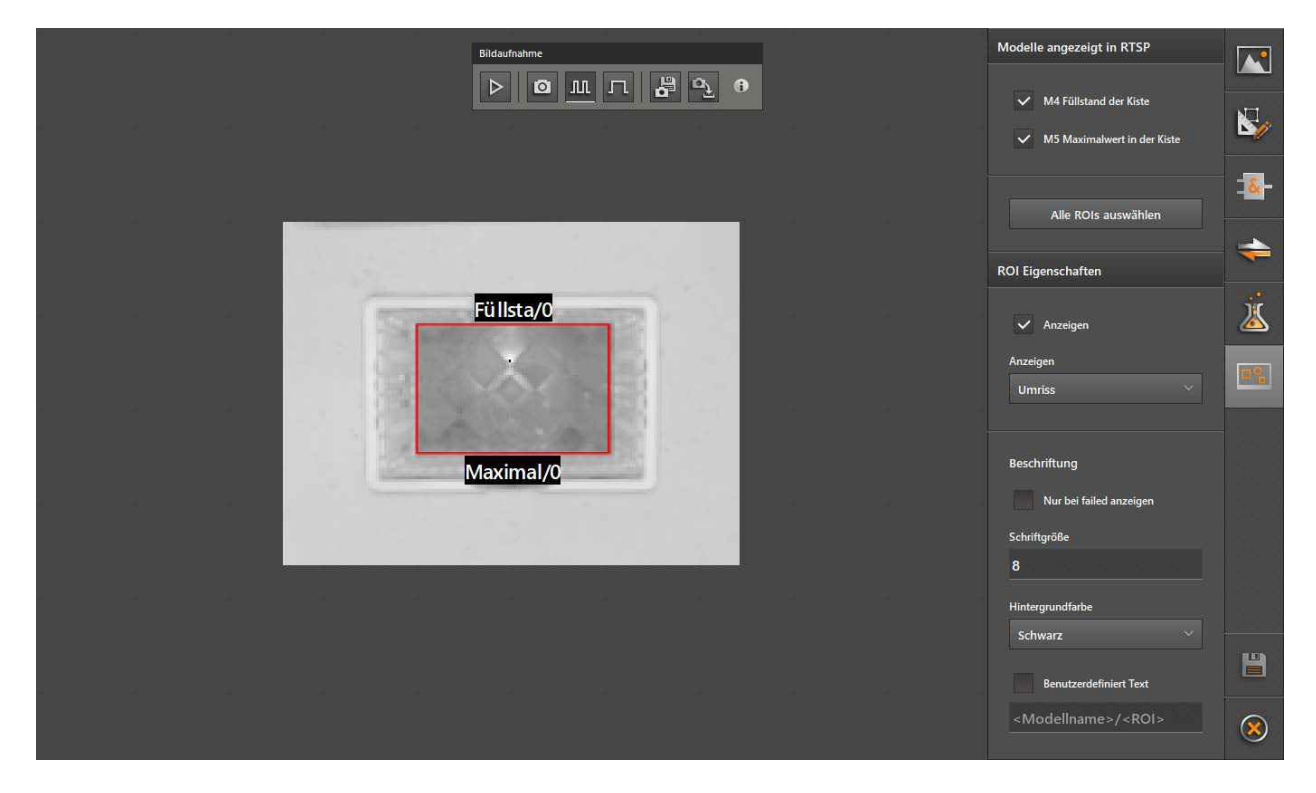

Mit dem Mausrad kann in das 2D-Amplitudenbild hinein- und herausgezoomt werden.

#### Modelle angezeigt in RTSP

ñ

Erstellte Modelle können im 2D-Amplitudenbild angezeigt werden. Das RTSP überträgt anschließend das 2D-Amplitudenbild mit den angezeigten Modellen.

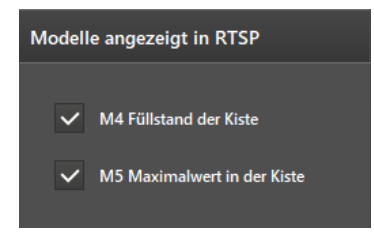

Die Kontrollfelder vor den Modellnamen aktivieren und deaktivieren die Anzeige der Modelle im 2D-Amplitudenbild.

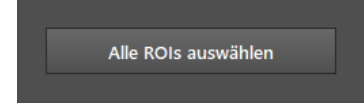

Die Schaltfläche [Alle ROIs auswählen] wählt die ROIs der aktivierten Modelle aus.

#### **ROI Eigenschaften**

Die Darstellung der ROIs ist einstellbar.

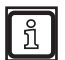

Vor den Anpassen der Einstellungen im Bereich "ROI Eigenschaften" die Schaltfläche [Alle ROIs auswählen] klicken.

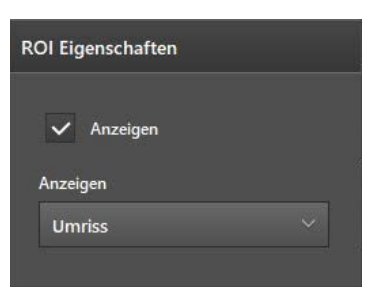

Das Kontrollfeld [Anzeigen] aktiviert die Anzeige der ROIs im 2D-Amplitudenbild.

Die Liste [Anzeigen] stellt die Anzeige der ROIs ein:

| Einstellung | Beschreibung                                                    |
|-------------|-----------------------------------------------------------------|
| Umriss      | Die ROIs werden mit einem farbigen Rand angezeigt.              |
| Ausgefüllt  | Die ROIs werden farbig ausgefüllt angezeigt.                    |
| Symbol      | Die ROIs werden mit einem Symbol im Zentrum des ROIs angezeigt. |

#### Beschriftung

| Beschriftung                                                         |   |
|----------------------------------------------------------------------|---|
| Nur bei failed anzeigen                                              |   |
| Schriftgröße                                                         |   |
| 8                                                                    |   |
| Hintergrundfarhe                                                     |   |
| Intergranation                                                       |   |
| Schwarz                                                              | 1 |
| Schwarz<br>Benutzerdefiniert Text                                    |   |
| Schwarz Benutzerdefiniert Text <modellname>/<roi></roi></modellname> |   |

Das Kontrollfeld [Nur bei failed anzeigen] verknüpft die Beschriftung der ROIs mit deren Zustand. Ist das Kontrollfeld aktiviert, wird die Beschriftung der ROIs nur dann angezeigt, wenn der Zustand "failed" ist.

Im Eingabefeld [Schriftgröße] wird die Schriftgröße der Beschriftung eingestellt.

Die Liste [Hintergrundfarbe] stellt die Hintergrundfarbe der Beschriftung ein:

| Einstellung     | Beschreibung                                                                                                    |
|-----------------|----------------------------------------------------------------------------------------------------|
| Passed / Failed | Die Hintergrundfarbe wird mit den Zustand der ROIs verknüpft. Die Zustände "passed" und "failed" werden mit verschiedenen Hintergrundfarben angezeigt. |
| Schwarz         | Die Hintergrundfarbe wird auf "Schwarz" eingestellt.                                                                                                   |
| Keine           | Die Hintergrundfarbe wird deaktiviert.                                                                                                    |

Das Kontrollfeld [Benutzerdefinierter Text] aktiviert die benutzerdefinierte Beschriftung. Anschließend kann die Beschriftung der ROIs angepasst werden. Standardmäßig ist die Beschriftung eingestellt auf "<Modellname>/<ROI>".

# 9 Anwendungsverwaltung

In der Anwendungsverwaltung werden die Anwendungen des verbundenen Gerätes angezeigt und verwaltet.

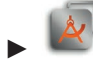

klicken, um die Anwendungsverwaltung zu öffnen.

Beim Wechsel vom Monitoringfenster in die Anwendungsverwaltung muss bestätigt werden, dass die Auswertung (der Betriebsmodus) des Gerätes gestoppt wird.

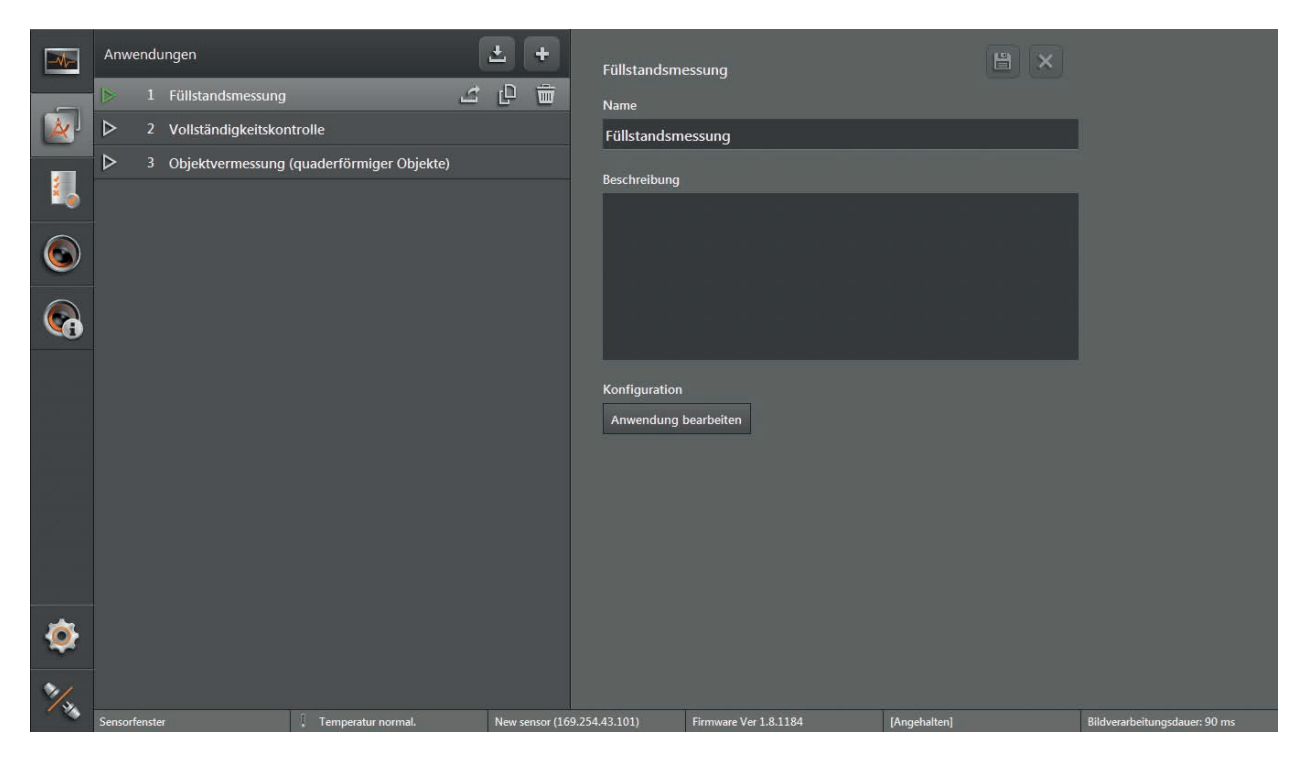

Bedienfunktionen:

ñ

| Schaltfläche | Name                         | Beschreibung                                                              |
|--------------|------------------------------|---------------------------------------------------------------------------|
| ⇒]           | Anwendung importieren        | Öffnet ein Fenster, um eine Anwendung aus einer Datei zu importieren.     |
| 4            | Neue Anwendung<br>hinzufügen | Öffnet ein Fenster, um eine neue Anwendung zu erstellen und hinzuzufügen. |
| (¢]          | Exportieren                  | Öffnet ein Fenster, um die Anwendung zu exportieren.                      |
| ŋ            | Duplizieren                  | Erstellt eine Kopie der Anwendung.                                        |
|              | Löschen                      | Löscht die Anwendung.                                                     |
|              | Speichern                    | Speichert die eingetragenen Änderungen in der Anwendung.                  |
| X            | Abbrechen                    | Verwirft die eingetragenen Änderungen.                                    |

Maximal 32 Anwendungen können gespeichert werden.

## 9.1 Anwendung aktivieren

- ▶ Pfeil neben der gewünschten Anwendung klicken, um die Anwendung zu aktivieren.
- > Der Pfeil wird grün angezeigt.

Wird die aktivierte Anwendung gelöscht, wird nicht automatisch eine andere Anwendung aktiviert.

# 9.2 Anwendung bearbeiten

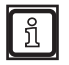

Name und Beschreibung einer Anwendung lassen sich nachträglich jederzeit frei editieren, ohne dass die Parameter und Einstellungen der Anwendung geändert werden.

Anwendung klicken.

> Die ausgewählte Anwendung ist hellgrau hinterlegt.

|                                         | Anwe    | ndu    | ngen                |                          | ±     | + | Füllstandsme  | essung                |              |                               |
|-----------------------------------------|---------|--------|---------------------|--------------------------|-------|---|---------------|-----------------------|--------------|-------------------------------|
| _                                       | ⊳       |        | Füllstandsmessung   |                          | 9 £   | Ē | Name          |                       |              |                               |
| ×                                       | ⊳       |        | Vollständigkeitskon | trolle                   |       |   | Füllstandsm   | essung                | 1            |                               |
|                                         | ⊳       |        | Objektvermessung    | (quaderförmiger Objekte) |       |   | Beschreibung  |                       |              |                               |
| 1 i i i i i i i i i i i i i i i i i i i |         |        |                     |                          |       |   |               |                       |              |                               |
|                                         |         |        |                     |                          |       |   |               |                       |              |                               |
|                                         |         |        |                     |                          |       |   |               |                       |              |                               |
|                                         |         |        |                     |                          |       |   | K6            |                       |              |                               |
|                                         |         |        |                     |                          |       |   | Anwendung I   | pearbeiten            |              |                               |
|                                         |         |        |                     |                          |       |   |               |                       |              |                               |
|                                         |         |        |                     |                          |       |   |               |                       |              |                               |
|                                         |         |        |                     |                          |       |   |               |                       |              |                               |
|                                         |         |        |                     |                          |       |   |               |                       |              |                               |
|                                         |         |        |                     |                          |       |   |               |                       |              |                               |
| ٢                                       |         |        |                     |                          |       |   |               |                       |              |                               |
| 2/2                                     |         |        |                     |                          |       |   |               |                       |              |                               |
|                                         | Sensorf | enster |                     | Temperatur normal.       | New : |   | 9.254.43.101) | Firmware Ver 1.8.1184 | [Angehalten] | Bildverarbeitungsdauer: 90 ms |

- Falls gewünscht, Änderungen in den Eingabefeldern "Name" und "Beschreibung" vornehmen.
- klicken, um die Änderungen zu speichern.
- ▶ [Anwendung bearbeiten] klicken.
- > Das Resultat hängt davon ab, wie die Anwendung erstellt wurde:
  - Die Anwendung wurde über den Einrichtungsassistent erstellt:
     Der Einrichtungsassistent wird geöffnet (→ "6 Einrichtungsassistent").
     Die Art der Anwendung kann nicht geändert werden (Vollständigkeitskontrolle oder Objektvermessung). Um die Art der Anwendung zu ändern, muss die Anwendung gelöscht und neu erstellt werden.
     Wird eine Anwendung bearbeitet, werden die Werte aus den vorher gespeicherten und eingelernten Einstellungen übernommen. Einzelne Schritte können ggf. übersprungen werden.
  - Die Anwendung wurde im erweiterten Parametriermodus erstellt:
     Das Anwendungs-Bearbeitungsfenster wird geöffnet (→ "8 Erweiterter Parametriermodus").

# 9.3 Neue Anwendung hinzufügen

- ▶ 🗘 klicken, um eine neue Anwendung zu erstellen.
- > Der Einrichtungsassistent wird geöffnet (→ "6 Einrichtungsassistent").
   Beim Erstellen einer neuen Anwendung werden die Standardparameter übernommen.
- > Wenn der erweiterte Parametriermodus aktiv ist, kann die Anwendung im Anwendungs-Bearbeitungsfenster erstellt werden (→ "8 Erweiterter Parametriermodus").

## 9.4 Anwendung importieren

- klicken.
- > Das Fenster "Öffnen" für den Import der Anwendung wird angezeigt.

| 藡 Öffnen                                                                                                    |                                           |                                                   |
|----------------------------------------------------------------------------------------------------|-------------------------------------------|---------------------------------------------------|
| G - 👢 « ifm elec                                                                                                    | ctronic 🕨 ifmVisionAssistant 🕨 export 🚽 👻 | export durchsuchen                                |
| Organisieren 🔻 Neue                                                                                                    | er Ordner                                 | · · · · · · · · · · · · · · · · · · ·             |
| 🚖 Favoriten                                                                                                    | Name                                      | Änderungsdatum Typ                                |
| 💻 Desktop                                                                                                    | application_O3D300.o3d3xxapp              | 22.09.2015 10:37 O3D3XXA                          |
| 🐌 Downloads                                                                                                    |                                           |                                                   |
| <ul> <li>Zuletzt besucht</li> <li>Bibliotheken</li> <li>Bilder</li> <li>Dokumente</li> <li>Musik</li> <li>Videos</li> </ul> |                                           |                                                   |
| Computer                                                                                                    | ▼ <b>∢</b> III                            | - F                                               |
| Datei                                                                                                    | name: application_O3D300.o3d3xxapp        | Anwendungsdatei (*.o3d3xx 🔻<br>Öffnen 🔽 Abbrechen |

- ▶ Zu importierende Datei (\*.o3d3xxapp) auswählen und [Öffnen] klicken.
- > Sobald der Import abgeschlossen ist, wird die Anwendung in der Anwendungsliste angezeigt.

Wenn das Dateiformat der importierten Anwendung nicht dem vorgegebenen Format (\*.o3d3xxapp) entspricht, wird eine Fehlermeldung angezeigt.

## 9.5 Anwendung exportieren

- ► Zu exportierende Anwendung klicken.
- > Die ausgewählte Anwendung ist hellgrau hinterlegt.
- klicken.
- > Das Fenster "Speichern unter" für den Export der Anwendung wird angezeigt.

| Construction of the second second sec | X                        |
|----------------------------------------------------------------------------------------------------|--------------------------|
| Gereit and the export → ifmVisionAssistant → export →                                                                                                    | ← export durchsuchen     |
| Organisieren • Neuer Ordner                                                                                                    | := - 📀                   |
| Favoriten                                                                                                    | Änderungsdatum Typ       |
| Desktop application_03D300.o3d3xxapp                                                                                                    | 22.09.2015 10:37 O3D3XXA |
| 💫 Downloads 🛛 🗄                                                                                                    |                          |
| Sy Zuletzt besucht                                                                                                    |                          |
| 🞇 Bibliotheken                                                                                                    |                          |
| 🕾 Bilder                                                                                                    |                          |
| Dokumente                                                                                                    |                          |
| 🕹 Musik                                                                                                    |                          |
| 🗷 Videos 🔻 🖌 💷                                                                                                    | •                        |
| Dateiname: application_O3D300                                                                                                    | ▼                        |
| Dateityp: Anwendungsdatei (*.o3d3xxapp)                                                                                                    | •                        |
| Ordner ausblenden                                                                                                    | Speichern Abbrechen      |

- Gewünschten Ordner auswählen und Datei benennen.
- ▶ [Speichern] klicken.
- > Die gespeicherte Anwendungsdatei hat die Dateiendung "\*.o3d3xxapp".

## 9.6 Anwendungen duplizieren

Anwendungen können dupliziert werden, um z. B. eine Anwendung, in der nur die Parameter geändert werden müssen, zu erstellen.

- ► Zu duplizierende Anwendung klicken.
- > Die ausgewählte Anwendung ist hellgrau hinterlegt.
- ▶ P klicken.
- > Eine Kopie der Anwendung wird am Ende der Anwendungsliste hinzugefügt.

## 9.7 Anwendungsliste umsortieren

Die Reihenfolge der Anwendungen kann in der Anwendungsliste durch Drag-and-drop geändert werden.

- Anwendung klicken und Maustaste gedrückt halten.
- > Die Anwendung wird farbig markiert.
- ▶ Mit gedrückter Maustaste die Anwendung auf die neue Position verschieben.
- Maustaste loslassen.
- > Die Anwendungen werden in der neuen Reihenfolge durchnummeriert.

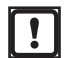

Durch das Umsortieren der Anwendungsliste werden den Anwendungen neue IDs zugeordnet. Die IDs werden für die externe Ansteuerung über die Prozessschnittstelle verwendet.

Externe Ansteuerung an die neuen IDs anpassen.

# **10 Service-Report**

Die Funktion Service-Report erstellt eine Auswertung mit Informationen zur Soft- und Hardware des Gerätes. Der Service-Report kann für Supportanfragen exportiert werden.

klicken.

Die Bildschirmseite "Service-Report" wird angezeigt.

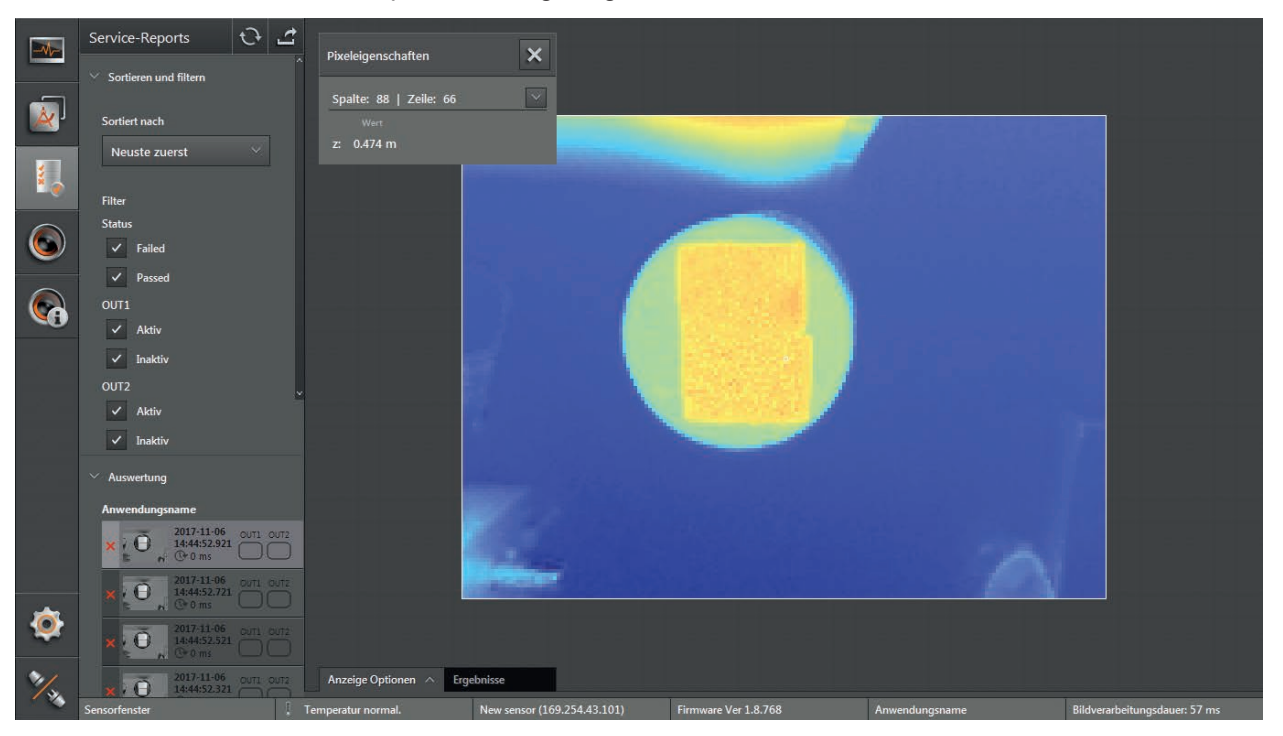

## 10.1 Neu laden

Die Auswertung des Service-Reports kann neu geladen werden.

klicken.

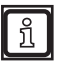

Das Herunterladen der neuen Auswertung vom Gerät kann bis zu 1 Minute dauern.

## 10.2 Exportieren

Die Auswertung des Service-Reports kann exportiert werden.

- ▶ 🖉 klicken.
- Ordner zum Speichern der Auswertung wählen.

# 10.3 Sortieren

Die Auswertung des Service-Reports ist sortierbar. Die Liste "Sortiert nach" enthält die folgenden Menüpunkte:

| Liste                          | Menüpunkt                | Beschreibung                                                                                                    |
|--------------------------------|--------------------------|----------------------------------------------------------------------------------------------------|
| Sortiert nach                  | [Neueste zuerst]         | Sortiert nach der Aktualität der Messungen:<br>neueste Messungen werden zuerst angezeigt.                             |
| Neuste zuerst 🛛 🗸              | [Failed -> Passed]       | Sortiert nach dem Status der Messungen:<br>Gescheiterte Messungen werden zuerst angezeigt.                            |
| Neuste zuerst                  | [Passed -> Failed]       | Sortiert nach dem Status der Messungen:<br>Bestandene Messungen werden zuerst angezeigt.                              |
| Passed -> Failed               | [OUT1 -> OUT2]           | Sortiert nach dem Zustand der Ausgänge:<br>Ausgang 1 wird vor Ausgang 2 angezeigt.                                    |
| OUT1 -> OUT2                   | [OUT2 -> OUT1]           | Sortiert nach dem Zustand der Ausgänge:<br>Ausgang 2 wird vor Ausgang 1 angezeigt.                                    |
| OUT2 -> OUT1<br>Anwendungsname | [Anwendungsname]         | Sortiert nach dem Namen der Anwendung:<br>Die Messungen werden alphabetisch nach dem Namen der<br>Anwendung sortiert. |
| Duration long -> short         | [Duration long -> short] | Sortiert nach der Länge der Messung:<br>Die längste Messung wird zuerst angezeigt.                                    |
| Duration short -> long         | [Duration short -> long] | Sortiert nach der Länge der Messung:<br>Die kürzeste Messung wird zuerst angezeigt.                                   |

# 10.4 Filtern

Die Auswertung des Service-Reports kann gefiltert werden. Durch Deaktivieren der entsprechenden Optionsfelder wird die Auswertung gefiltert.

| Bereich                                     | ich Optionsfeld Beschreibung |                                                                                         |  |
|---------------------------------------------|------------------------------|-----------------------------------------------------------------------------------------|--|
| Filter<br>Status                            | Status [Failed]              | Bei deaktiviertem Optionsfeld:<br>Messungen mit Status "Failed" werden gefiltert.       |  |
| ✓ Failed                                    | Status [Passed]              | Bei deaktiviertem Optionsfeld:<br>Messungen mit Status "Passed" werden gefiltert.       |  |
| ✓ Passed<br>OUT1                            | OUT1 [Aktiv]                 | Bei deaktiviertem Optionsfeld:<br>Messungen mit aktiviertem Ausgang 1 werden gefiltert. |  |
| ✓ Aktiv<br>✓ Inaktiv                        | OUT1 [Inaktiv]               | Bei deaktiviertem Optionsfeld:<br>Messungen mit inaktivem Ausgang 1 werden gefiltert.   |  |
| OUT2                                        | OUT2 [Aktiv]                 | Bei deaktiviertem Optionsfeld:<br>Messungen mit aktiviertem Ausgang 2 werden gefiltert. |  |
| <ul><li>✓ Aktiv</li><li>✓ Inaktiv</li></ul> | OUT2 [Inaktiv]               | Bei deaktiviertem Optionsfeld:<br>Messungen mit inaktivem Ausgang 2 werden gefiltert.   |  |

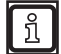

In der Voreinstellung wird die Auswertung nicht gefiltert.

# 11 Gerätekonfiguration

Die Gerätekonfiguration bietet folgende Einstellmöglichkeiten:

- Allgemein:
  - Name und Beschreibung des Gerätes eingeben
  - Passwortschutz Ein / Aus
  - Einstellungen importieren und exportieren
  - Firmware-Update durchführen
  - Zurücksetzen auf Werkseinstellungen
- Netzwerk:
  - Netzwerkprotokoll und Netzwerkadresse einstellen
- Schnittstellen:
  - Prozessschnittstelle einstellen
- NTP
  - Echtzeituhr einstellen
- RTSP
  - Real Time Streaming Protocol einstellen

klicken.

> Die Bildschirmseite "Gerätekonfiguration" wird angezeigt.

|    | Gerätekonfiguration               | Allacuscia                                         | la ×                 |                                     |
|----|-----------------------------------|----------------------------------------------------|----------------------|-------------------------------------|
|    | Allgemein                         | Aligement                                          |                      |                                     |
|    | Netzwerk                          | Name                                               |                      |                                     |
|    | Schnittstellen                    | New sensor                                         |                      |                                     |
|    | NTP                               | Beschreibung                                       | _                    |                                     |
|    | RTSP                              |                                                    |                      |                                     |
|    |                                   |                                                    |                      |                                     |
|    |                                   | Passwortschutz                                     |                      |                                     |
|    |                                   |                                                    |                      |                                     |
| ~~ |                                   |                                                    |                      |                                     |
|    |                                   | Statistiken bei Anwendungsumschaltung speichern u  | Ind wiederherstellen |                                     |
|    |                                   |                                                    |                      |                                     |
|    |                                   | Einstellungen                                      |                      |                                     |
|    |                                   | Exportieren Importieren                            |                      |                                     |
|    |                                   | Firmware-Update                                    |                      |                                     |
|    |                                   | Aktualisieren Ver 1.23.1522                        |                      |                                     |
|    |                                   | Werkseinstellungen                                 |                      |                                     |
| *  |                                   | Reset                                              |                      |                                     |
| ~  |                                   | Neustart                                           |                      |                                     |
| 2/ |                                   | Neustart                                           |                      |                                     |
| 12 | Sensorfenster  Temperatur normal. | New sensor (192.168.0.69) Firmware Ver 1.23.1522 [ | Angehalten]          | Bildverarbeitungsdauer: [unbekannt] |

# 11.1 Allgemein

Im Fenster [Allgemein] werden grundlegende Funktionen und Optionen des Gerätes eingestellt.

▶ [Allgemein] klicken, um auf das Fenster "Allgemein" umzuschalten.

## Bedienfunktionen

| Feld                                                                            | Schaltfläche                                                                                                    | Beschreibung                                                                                                 |  |  |
|---------------------------------------------------------------------------------|----------------------------------------------------------------------------------------------------|----------------------------------------------------------------------------------------------------|--|--|
| Name                                                                            | -                                                                                                    | Editierbares Feld zum Eingeben eines Geräte-Namens                                                           |  |  |
| Beschreibung                                                                    | -                                                                                                    | Editierbares Feld für zusätzliche Informationen zum Gerät                                                    |  |  |
| Passwortschutz                                                                  | Ein<br>Aus                                                                                                    | Schaltet den Passwortschutz ein oder aus.                                                                    |  |  |
|                                                                                 | Eingabefeld                                                                                                    | Editierbares Feld zur Eingabe eines Passworts                                                                |  |  |
| Statistiken bei<br>Anwendungs-<br>umschaltung speichern<br>und wiederherstellen | iken bei<br>ndungs-<br>naltung speichern<br>iederherstellen<br>iederherstellen<br>ie |                                                                                                    |  |  |
|                                                                                 | [Exportieren]                                                                                                    | Erstellt eine Kopie der Einstellungen und Anwendungen auf dem PC.                                            |  |  |
| Einstellungen                                                                   | [Importieren]                                                                                                    | Speichert eine auf dem PC vorhandene Kopie der Einstellungen und Anwendungen im Gerät.                       |  |  |
| Firmware-Update                                                                 | [Aktualisieren]                                                                                                    | Installiert ein Firmware-Update.<br>Die aktuelle Version der Firmware wird neben der Schaltfläche angezeigt. |  |  |
| Werkseinstellungen                                                              | [Zurücksetzen]                                                                                                    | Stellt die Werkseinstellungen wieder her und löscht alle aktuellen<br>Einstellungen und Anwendungen.         |  |  |
| Neustart                                                                        | [Neustart]                                                                                                    | Startet das Gerät neu.                                                                                       |  |  |
| Speichern                                                                       |                                                                                                    | Speichert die eingetragenen Änderungen auf dem Gerät.                                                        |  |  |
| Abbrechen                                                                       | ×                                                                                                    | Verwirft die eingetragenen Änderungen.                                                                       |  |  |

# 11.1.1 Name und Beschreibung

Name und Beschreibung des Gerätes können frei editiert werden.

- Eingabefeld klicken.
- ► Gewünschten Text eingeben.
- ▶ l klicken, um die Änderungen zu speichern.

## 11.1.2 Passwortschutz

Bei aktivem Passwortschutz sind die Bildschirmseiten "Anwendungen", "Gerätekonfiguration" und "Geräteinformation" gesperrt und nur nach Eingabe des Passworts erreichbar. Ohne Eingabe eines Passworts wird nur das Monitoringfenster geöffnet.

▶ Passwortschutz einschalten.

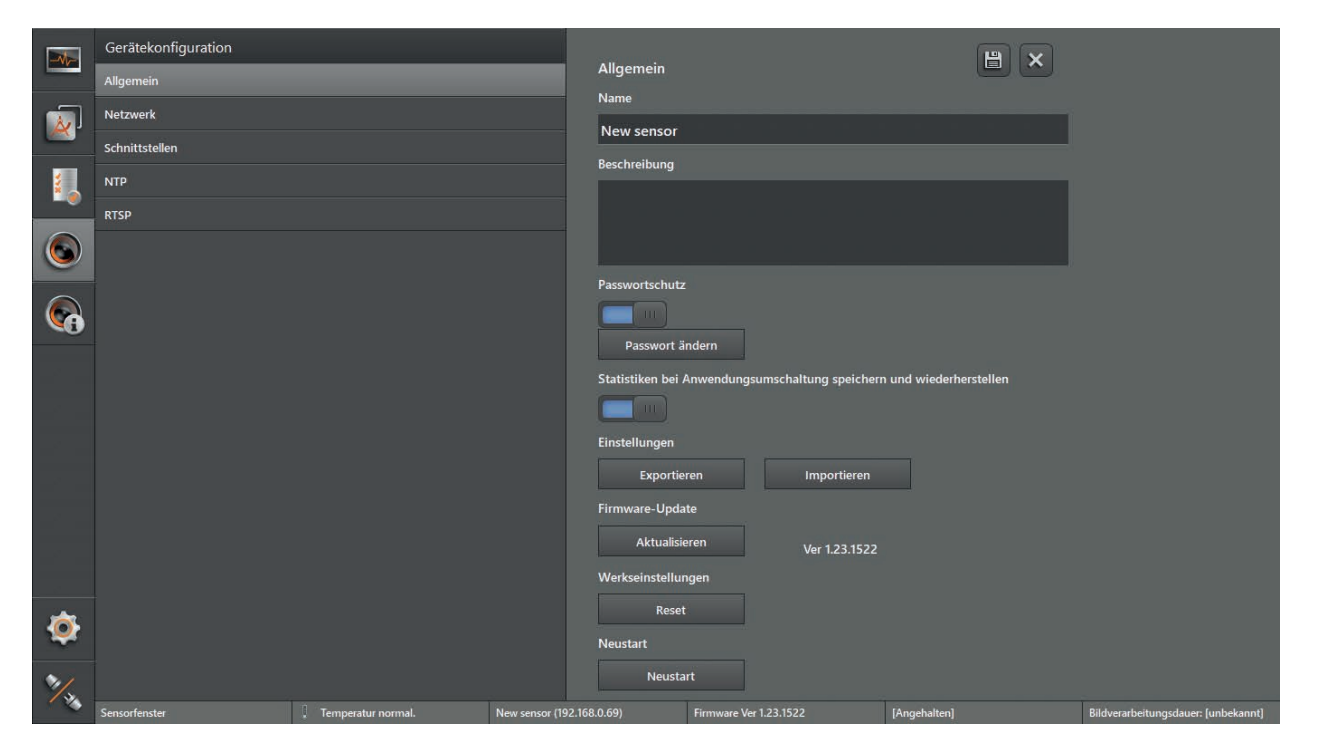

- Passwort in das Eingabefeld eingeben.
- klicken, um die Änderungen zu speichern.
- > Die Änderungen werden auf dem Gerät gespeichert.

## 11.1.3 Firmware-Update

Eine aktuelle Firmware liegt auf dem mitgelieferten Datenträger oder kann bei Bedarf aus dem Internet heruntergeladen werden: www.ifm.com

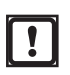

Alle Einstellungen und Anwendungen werden durch ein Firmware-Update gelöscht.

Falls erforderlich, die vorhandenen Einstellungen vorher exportieren.

- ▶ [Aktualisieren] klicken, um ein Firmware-Update durchzuführen.
- > Eine Sicherheitsabfrage wird angezeigt.

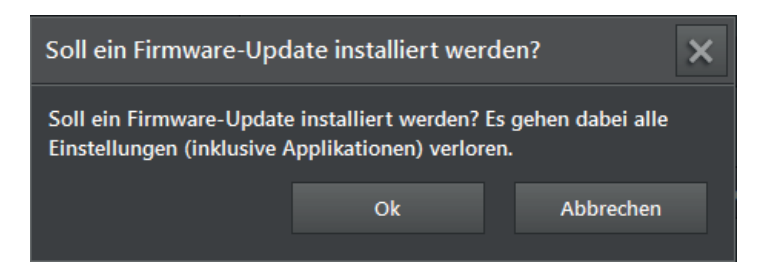

- ▶ [OK] klicken.
- > Das Fenster "Öffnen" wird angezeigt.
- ► Gewünschte Firmware-Datei (\*.swu) auswählen.

- ▶ [Öffnen] klicken.
- > Eine Meldung zeigt an, dass das Firmware-Update erfolgreich abgeschlossen wurde.

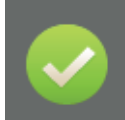

Firmware erfolgreich aktualisiert Die Firmware Aktualisierung war erfolgreich und das Gerät startet mit der neuen Firmware Version.

> Der ifm Vision Assistant baut eine neue Verbindung zum Gerät auf.

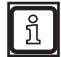

Nach der Aktualisierung ist auf dem Gerät die Standardanwendung vorhanden. Der ifm Vision Assistant wechselt mit dieser Anwendung in das Monitoringfenster.

#### Fehlgeschlagenes Firmware-Update

| Problem                                                                                                    | Abhilfe                                                                                                    |
|----------------------------------------------------------------------------------------------------|----------------------------------------------------------------------------------------------------|
| Fehlermeldung:         Kein Firmware-Update auf der t         Gerät hat eine dynamische IP-Adresse,         Firmware-Update wird deshalb nicht         unterstützt Gerät auf statische         Das Gerät ist auf eine vorübergehende Adresse oder auf DHCP         eingestellt. | <ul> <li>Netzwerkeinstellungen des Gerätes auf eine statische IP-<br/>Adresse ändern.</li> <li>Nach dem Speichern der Einstellungen versucht der ifm<br/>Vision Assistant die Verbindung automatisch aufzubauen.</li> </ul> |
| Fehlermeldung:                                                                                                    |                                                                                                    |
| Firmwareupdate fehlgeschlagen<br>Starten des Wiederherstellungsmodus<br>fehlgeschlagen. [120001]                                                                                                    | <ul> <li>auf der Start-Bildschirmseite klicken und Gerät neu verbinden.</li> <li>Meldung klicken.</li> <li>Folgende Meldungen werden angezeigt:</li> </ul>                                                                  |
| – oder –                                                                                                    | Wiederherstellungsmodus läuft                                                                                                    |
| Firmwareupdate fehlgeschlagen<br>Installieren des Firmware-Updates                                                                                                    | Hier klicken um das System neu zu starten.                                                                                                    |
| fehlgeschlagen. [120003]<br>– oder –                                                                                                    | Weitere Firmware installieren<br>Wenn das Gerät nicht mehr starten<br>kann können Sie eine andere Firmware                                                                                                    |
| Firmwareupdate fehlgeschlagen<br>Dateiübertragung auf Gerät<br>fehlgeschlagen. [120002]                                                                                                    | <ul> <li>Meldung "Weitere Firmware installieren" klicken.</li> <li>Andere Firmware installieren.</li> </ul>                                                                                                    |

Mit der Tastenkombination Strg+C wird der Text einer Meldung in die Zwischenablage kopiert. Das funktioniert mit allen im ifm Vision Assistant angezeigten Meldungen.

## 11.1.4 Einstellungen exportieren

Mit der Funktion "Exportieren" werden alle Einstellungen und Anwendungen vom Gerät auf den PC exportiert.

- ▶ [Exportieren] klicken, um den Export der Einstellungen zu starten.
- > Das Fenster "Speichern unter" wird angezeigt.

| b Speichern unter                                      | <b>X</b>               |
|--------------------------------------------------------|------------------------|
| 💮 🕞 - 🗼 « ifm electronic + ifmVisionAssistant + export | ✓ 4 export durchsuchen |
| Organisieren - Neuer Ordner                            | := • 🔞                 |
| Favoriten Name                                         | Änderungsdatum Typ     |
| Desktop     Es wurden keine Sucher     Downloads       | rgebnisse gefunden.    |
| S Zuletzt besucht                                      |                        |
| 🚝 Bibliotheken                                         |                        |
| lilder                                                 |                        |
| Dokumente                                              |                        |
| 📣 Musik                                                |                        |
| 🗟 Videos 🔻 🖌 💷                                         | 4                      |
| Dateiname: deviceConfig_O3D300                         | •                      |
| Dateityp: Konfigurationsdatei (*.o3d3xxcfg)            | •                      |
| Ordner ausblenden                                      | Speichern Abbrechen    |

- ▶ Namen eingeben und [Speichern] klicken.
- > Die Einstellungen werden in eine Datei mit der Endung .o3d3xxcfg gespeichert.

## 11.1.5 Einstellungen importieren

Beim Importieren können Einstellungen und Anwendungen getrennt oder zusammen importiert werden. Folgende Optionen stehen zur Auswahl:

- Allgemein (Name, Beschreibung usw.)
- Netzwerkeinstellungen
- Anwendungen

1

Vorhandene Einstellungen und Anwendungen werden beim Importieren überschrieben.

► Falls erforderlich, die vorhandenen Einstellungen vorher exportieren.

▶ [Importieren] klicken, um den Import der Einstellungen zu starten.

> Das Fenster "Öffnen" wird angezeigt.

| 🛅 Öffnen                                           |                                |  |  |  |  |
|----------------------------------------------------|--------------------------------|--|--|--|--|
| ← ↓ « ifm electronic → ifmVisionAssistant → export | export durchsuchen             |  |  |  |  |
| Organisieren 🔻 Neuer Ordner                        | iii • 🗍 📀                      |  |  |  |  |
| ★ Favoriten Name                                   | Änderungsdatum Typ             |  |  |  |  |
| Desktop deviceConfig_O3D300.o3d3xxcfg              | 22.09.2015 10:42 O3D3XXC       |  |  |  |  |
| 📕 Downloads                                        |                                |  |  |  |  |
| 📚 Zuletzt besucht 😑                                |                                |  |  |  |  |
|                                                    |                                |  |  |  |  |
| 🚝 Bibliotheken                                     |                                |  |  |  |  |
| 🕾 Bilder                                           |                                |  |  |  |  |
| 退 Dokumente                                        |                                |  |  |  |  |
| 🕹 Musik                                            |                                |  |  |  |  |
| 💐 Videos                                           |                                |  |  |  |  |
|                                                    |                                |  |  |  |  |
| Computer T                                         | •                              |  |  |  |  |
| Dateiname: deviceConfig_O3D300.o3d3xxcfg ▼         | Konfigurationsdatei (*.o3d3. 🔻 |  |  |  |  |
|                                                    | Öffnen 🔻 Abbrechen             |  |  |  |  |

- ► Gewünschte Datei mit der Endung .o3d3xxcfg auswählen und [Öffnen] klicken.
- > Das Fenster "Import Auswahl" wird angezeigt.

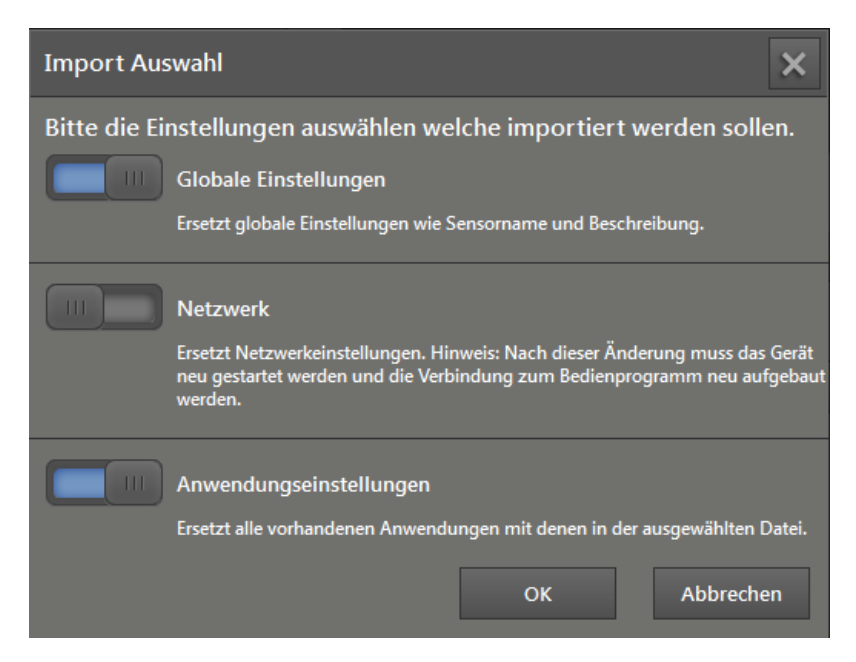

- Schaltfläche der Einstellungen, die importiert werden sollen, auf "Ein" stellen (Globale Einstellungen, Netzwerk und / oder Anwendseinstellungen).
- [OK] klicken.
- > Die ausgewählten Einstellungen werden importiert.

# 11.1.6 Werkseinstellungen

Um alle Daten auf dem Gerät zu löschen (Konfiguration, Anwendungen usw.), kann das Gerät auf die Werkseinstellungen zurückgesetzt werden. Die Firmware-Version wird dabei nicht zurückgesetzt.

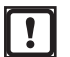

Vorhandene Einstellungen und Anwendungen werden beim Zurücksetzen auf Werkseinstellungen gelöscht.

- Falls erforderlich, die vorhandenen Einstellungen vorher exportieren.
- ► [Zurücksetzen] klicken.
- > Eine Sicherheitsabfrage wird angezeigt.

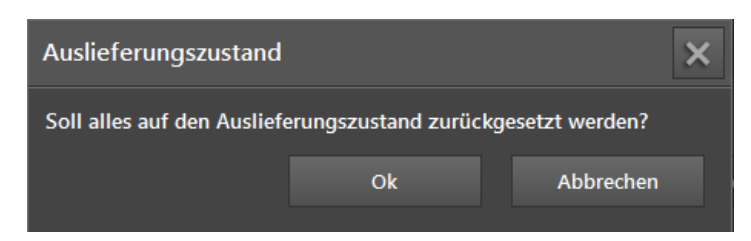

- ▶ [OK] klicken.
- > Alle Einstellungen werden zurückgesetzt.
- > Die Gerätekonfiguration wird geschlossen und die Star-Bildschirmseite wird angezeigt.

## 11.1.7 Neustart

Das Gerät muss neu gestartet werden, wenn nach einer Änderung der IP-Adresse die EtherNet/IPoder PROFINET-Schnittstelle verwendet wird. Wird TCP/IP verwendet, ist kein Neustart des Gerätes notwendig.

- ▶ [Neustart] klicken.
- > Eine Sicherheitsabfrage wird angezeigt.

| Gerät neu starten                    |    |           |  |  |
|--------------------------------------|----|-----------|--|--|
| Soll das Gerät neu gestartet werden? |    |           |  |  |
|                                      | Ok | Abbrechen |  |  |
|                                      |    |           |  |  |

- ▶ [OK] klicken.
- > Der Neustart wird durchgeführt.

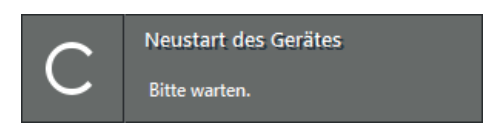

> Der ifm Vision Assistant baut eine neue Verbindung zum Gerät auf.

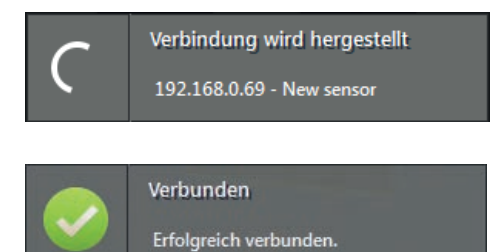

- > Wenn eine Anwendung aktiviert ist, fährt der ifm Vision Assistant mit dem Monitoringfenster fort. Wenn keine Anwendung aktiviert ist, wechselt der ifm Vision Assistant zum Bearbeitungsfenster.
- Wenn die neue Verbindung zum Gerät fehlschlägt, Gerät über auf der Startbildschirmseite suchen oder manuell verbinden.

## 11.2 Netzwerk

Im Fenster [Netzwerk] werden die Netzwerkeinstellungen des Gerätes eingestellt. Wenn ein neues Gerät angeschlossen wird und der ifm Vision Assistant das Gerät automatisch findet, sind die Standard-Netzwerkdaten bereits eingetragen.

- ▶ [Netzwerk] klicken.
- > Die Netzwerkeinstellungen werden im Fenster "Netzwerk" angezeigt.

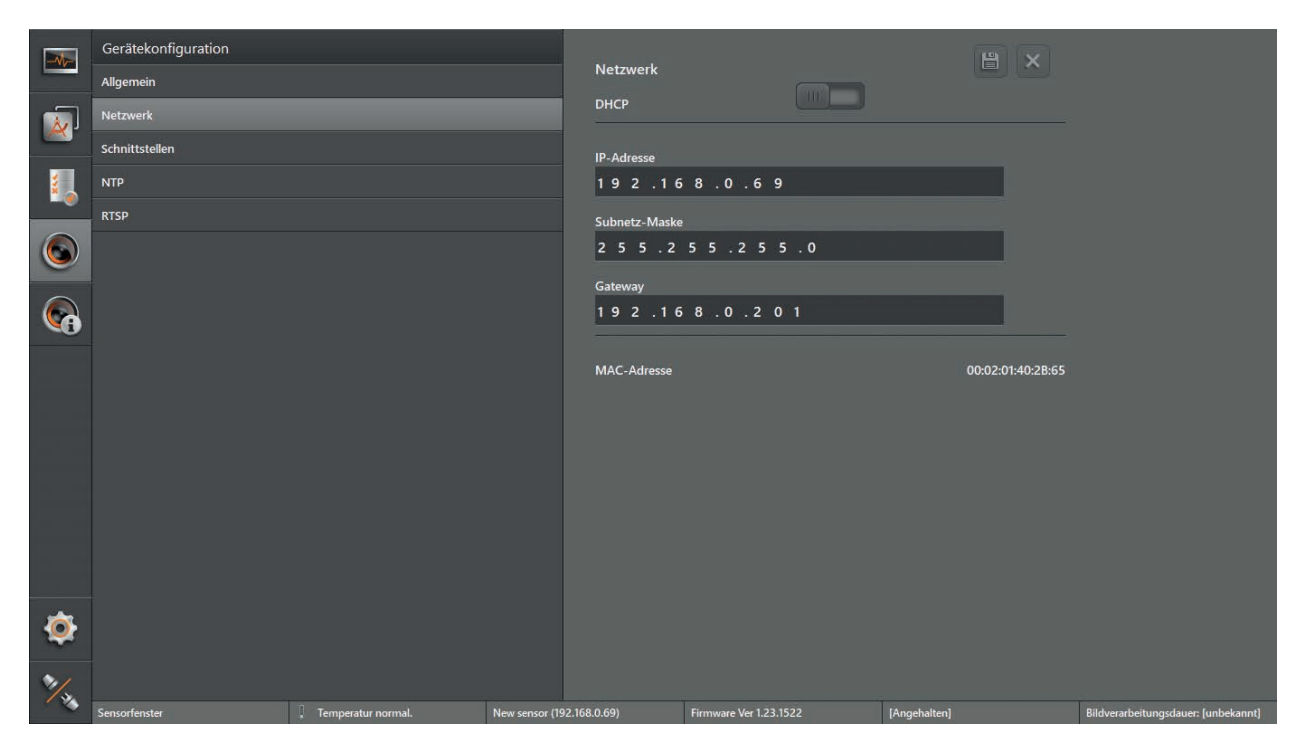

- Schaltfläche "DHCP" auf "Ein" stellen, um DHCP zu aktivieren (Standard: "Aus").
- Netzwerkeinstellungen in den Eingabefeldern eingeben. Standardeinstellungen:
  - IP-Adresse: 192.168.0.69
  - Subnetz-Maske: 255.255.255.0
  - Gateway: 192.168.0.201
- klicken, um die Änderungen zu speichern.
- > Die Änderungen werden auf dem Gerät gespeichert.
- > Der ifm Vision Assistant baut eine neue Verbindung zum Gerät auf.

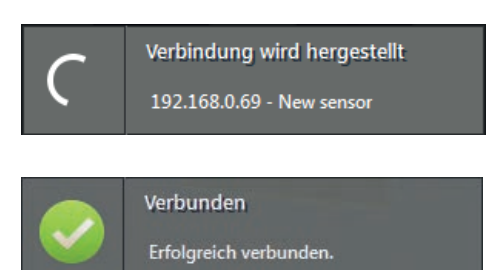

- > Wenn eine Anwendung aktiviert ist, fährt der ifm Vision Assistant mit dem Monitoringfenster fort. Wenn keine Anwendung aktiviert ist, wechselt der ifm Vision Assistant zum Bearbeitungsfenster.
- Wenn die neue Verbindung zum Gerät fehlschlägt, Gerät über auf der Startbildschirmseite suchen oder manuell verbinden.

# 11.3 Schnittstellen

Im Fenster [Schnittstellen] werden der Feldbus und die Ausgangslogik des Gerätes eingestellt.

- ► [Schnittstellen] klicken.
- > Die Einstellungen der Prozessschnittstelle werden im Fenster "Schnittstellen" angezeigt:

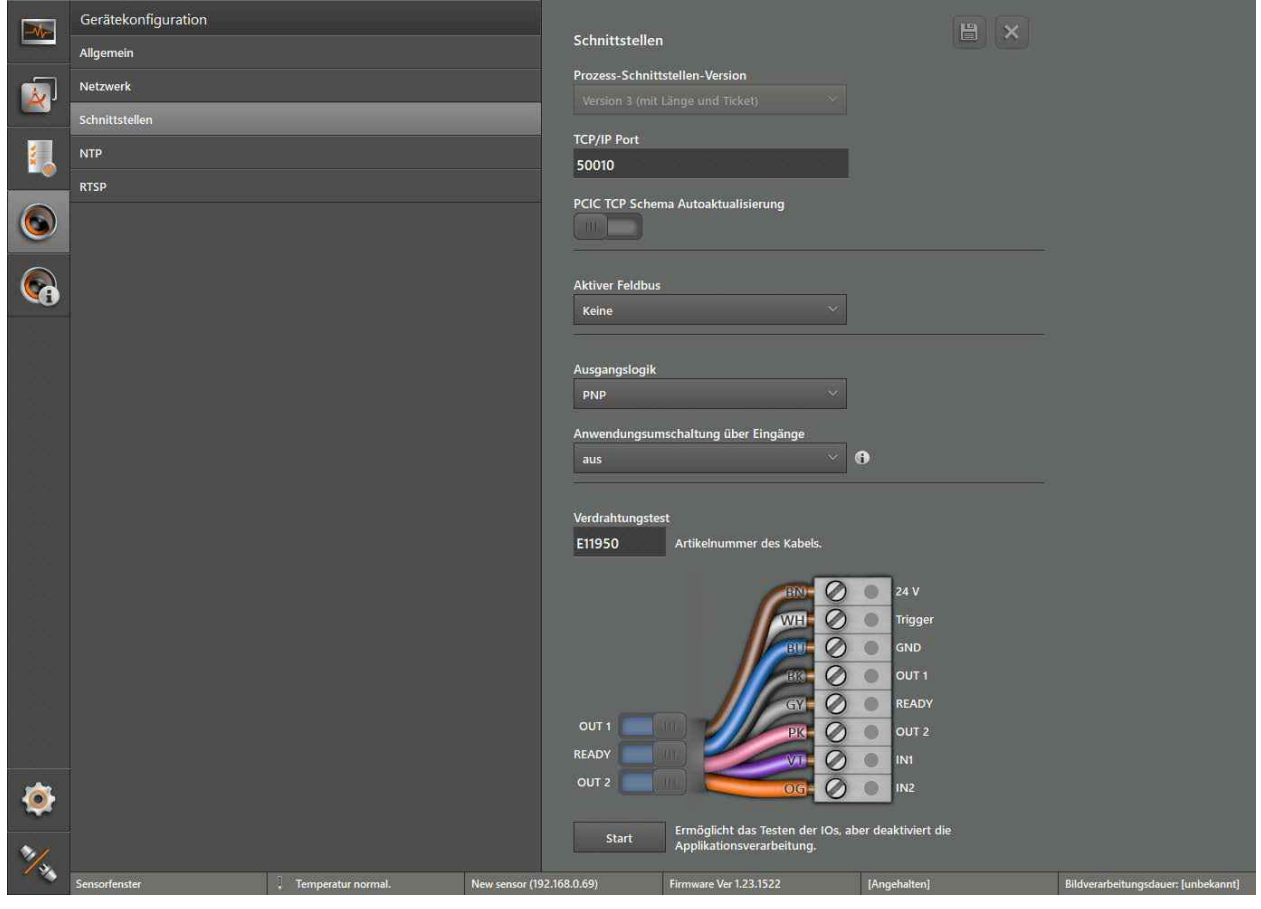

Je nach Schnittstelle sind nicht alle Optionen verfügbar.

| Feld                                  | Schaltfläche                           | Beschreibung                                                                                                    |  |  |  |
|---------------------------------------|----------------------------------------|----------------------------------------------------------------------------------------------------|--|--|--|
| Prozessschnittstellen-<br>Version     | Version 3                              | Version des Prozessschnittstellen-Protokolls einstellen.                                                                                                    |  |  |  |
| TCP/IP Port                           | 50010                                  | TCP/IP-Port für die Daten der Prozessschnittstelle mit einer Socket-<br>Verbindung einstellen.<br>Bei Verbindungsproblemen den Port in der Firewall freigeben.                                                                                                    |  |  |  |
| PCIC TCP Schema<br>Autoaktualisierung | Ein<br>Aus (Standard)                  | "PCIC TCP Schema Autoaktualisierung" ein- oder ausschalten<br>Bei ausgeschalteter "PCIC TCP Schema Autoaktualisierung" bleibt<br>beim Wechsel der aktiven Anwendung die PCIC-Datenausgabe der<br>vorherigen Anwendung aktiv (→ Bedienungsanleitung). Erst das<br>Trennen der Verbindung zum Gerät ändert die PCIC-Datenausgabe.<br>Bei eingeschalteter "PCIC TCP Schema Autoaktualisierung" wird<br>mit dem Wechsel der aktiven Anwendung die zugehörige PCIC-<br>Datenausgabe aktiviert (→ Bedienungsanleitung). |  |  |  |
| Aktiver Feldbus                       | [Keine]<br>[EtherNet/IP]<br>[PROFINET] | Feldbus für die Kommunikation mit verbundenen Steuerungen<br>einstellen.<br>Es kann immer nur ein Feldbus aktiv sein. Die Einstellung wirkt<br>sich auf alle Anwendungen aus.                                                                                                    |  |  |  |

ñ

DE

| Feld                                        | Schaltfläche                                                                                             | Beschreibung                                                                                                    |  |  |
|---------------------------------------------|----------------------------------------------------------------------------------------------------|----------------------------------------------------------------------------------------------------|--|--|
| PROFINET-Gerätename                         | _                                                                                                    | Gerätename bei aktiven Feldbus PROFINET einstellen.           Das Feld wird nur angezeigt, wenn als aktiver Feldbus           PROFINET eingestellt ist.                                                      |  |  |
| Ausgangslogik                               | [PNP]<br>[NPN]                                                                                           | <ul> <li>Ausgangslogik für die Signale der digitalen Ausgänge des Gerätes<br/>einstellen:</li> <li>PNP: schaltet positives Potential auf den Ausgang</li> <li>NPN: schaltet Masse auf den Ausgang</li> </ul> |  |  |
| Anwendungs-<br>umschaltung über<br>Eingänge | [deaktiviert]<br>[statisch]<br>[gepulst]<br>[gepulst über<br>Triggereingang]<br>[statisch nur Eingang 1] | Externe Anwendungsumschaltung über die digitalen Eingänge<br>einstellen.<br>Die externe Anwendungsumschaltung ist in der<br>Bedienungsanleitung beschrieben.                                                 |  |  |

- Ili klicken, um die Änderungen zu speichern.
- > Die Änderungen werden auf dem Gerät gespeichert.

#### Verdrahtungstest der Ein- und Ausgänge

Die Belegung der verschiedenen Stecker ist nicht genormt. Mit dem Verdrahtungstest lässt sich die korrekte Verdrahtung des 8-poligen Steckers anzeigen und testen.

Die Ausgänge sind im laufenden Verdrahtungstest nicht für Anwendungen verfügbar.

- ▶ [Start] klicken, um den Verdrahtungstest zu starten.
- ▶ [OUT 1] klicken, um das Signal an "OUT 1" ein- oder auszuschalten.
- ▶ [Ready] klicken, um das Signal an "READY" ein- oder auszuschalten (Bereit für nächsten Trigger).
- ▶ [OUT 2] klicken, um das Signal an "OUT 2" ein- oder auszuschalten.
- ▶ Wenn die Eingänge verwendet werden, Eingangssignale an Eingang 1 und Eingang 2 testen.
- ▶ [Stop] klicken, um den Verdrahtungstest zu beenden.
- > Die Ausgänge sind wieder für Anwendungen verfügbar.

## 11.4 NTP

บี

Im Fenster [NTP] wird die Echtzeituhr des Gerätes eingestellt.

Im Gerät ist eine Echtzeituhr integriert, welche über NTP (Network Time Protocol) synchronisiert werden kann. Beim Verwenden mehrerer Geräte wird über NTP sichergestellt, dass die Echtzeituhren der Geräte synchron laufen.

- ▶ [NTP] klicken.
- > Die NTP-Einstellungen werden im Fenster "NTP" angezeigt.

177

|                 | Gerätekonfiguration<br>Allgemein<br>Netzwerk<br>Schnittstellen<br>NTP<br>RTSP |                      | Network Tim<br>NTP aktivieren<br>IIIIIIIIIIIIIIIIIIIIIIIIIIIIIIIIIII | e Protocol             | <ul> <li>₩</li> <li>+</li> </ul> |                                     |
|-----------------|-------------------------------------------------------------------------------|----------------------|----------------------------------------------------------------------|------------------------|----------------------------------|-------------------------------------|
| <b>@</b><br>*/, | Sensorfenster                                                                 | 🚶 Temperatur normal. | New sensor (192.168.0.69)                                            | Firmware Ver 1.23.1522 | [Angehatten]                     | Bildverarbeitungsdauer: [unbekannt] |

| Feld                           | Schaltfläche          | Beschreibung                                                                                                    |  |
|--------------------------------|-----------------------|----------------------------------------------------------------------------------------------------|--|
| NTP aktivieren                 | Ein<br>Aus (Standard) | NTP ein- oder ausschalten<br>Bei eingeschalteten NTP bezieht das Gerät das Datum und die Uhr<br>aus dem Netzwerk.                                                      |  |
| NTP Server                     | grün                  | Der eingestellte NTP-Server hat bei der letzten Anfrage geantwortet.                                                                                                   |  |
| NTP Server                     | rot                   | Der eingestellte NTP-Server hat bei der letzten Anfrage nicht geantwortet.                                                                                             |  |
| NTP Server                     | grau                  | Der eingestellte NTP-Server wurde noch nicht angefragt.                                                                                                    |  |
| NTP Server                     | IP-Adresse            | IP-Adresse des eingestellten NTP-Servers.                                                                                                    |  |
| Server hinzufügen              | ¢                     | Fügt den NTP-Server hinzu.                                                                                                    |  |
| Löschen                        | Ē                     | Löscht den NTP-Server.                                                                                                    |  |
| Max. Anzahl von<br>Anfragen    | Eingabefeld           | Maximale Anzahl von Anfragen einstellen. Antwortet der NTP-Serve<br>innerhalb der eingestellten Anzahl von Anfragen nicht, wird der NTF<br>Server zukünftig ignoriert. |  |
| Aktuell gesetzte<br>Gerätezeit | Datum und Uhrzeit     | Anzeige des zuletzt im Gerät gespeicherten Datums und Uhrzeit.                                                                                                    |  |
| Speichern                      |                       | Speichert die Netzwerkeinstellungen.                                                                                                    |  |
| Abbrechen                      | ×                     | Verwirft die Netzwerkeinstellungen.                                                                                                    |  |

## 11.5 RTSP

Im Fenster [RTSP] wird das Real-Time Streaming Protocol eingestellt.

Das Netzwerkprotokoll RTSP steuert das Übertragen von Videodaten als Stream. Mit einer Client-Software kann der Stream wiedergegeben werden (Video-Player mit RTSP-Support).

Sobald das Netzwerkprotokoll RTSP aktiv ist, wird das 2D-Amplitudenbild (logarithmisch) des Gerätes übertragen und ist über die eingeblendete URL abrufbar. Je nach verwendeten Modell werden zusätzlich ROI auf das 2D-Amplitudenbild gezeichnet ( $\rightarrow$  "8.4 Modelle definieren").

- ▶ [RTSP] klicken.
- > Die RTSP-Einstellungen werden im Fenster "RTSP" angezeigt.

| -vt- | Gerätekonfiguration |                    |                           |                                       | B ×          |                                     |
|------|---------------------|--------------------|---------------------------|---------------------------------------|--------------|-------------------------------------|
|      | Allgemein           |                    | RTSP<br>RTSP aktivierer   |                                       |              |                                     |
|      | Netzwerk            |                    |                           |                                       |              |                                     |
|      | Schnittstellen      |                    | Bildwiederbolra           | to                                    |              |                                     |
|      | NTP                 |                    | 1 fps                     | 25                                    | fps 2 fps    |                                     |
|      | RTSP                |                    | Bildaualität              |                                       |              |                                     |
|      |                     |                    | 1                         | 10                                    | 100          |                                     |
|      |                     |                    | Port: 554                 |                                       |              |                                     |
|      |                     |                    | RTSP-Strea                | m url: rtsp://192.168.0.69:554/stream |              |                                     |
|      |                     |                    |                           |                                       |              |                                     |
|      |                     |                    |                           |                                       |              |                                     |
|      |                     |                    |                           |                                       |              |                                     |
|      |                     |                    |                           |                                       |              |                                     |
|      |                     |                    |                           |                                       |              |                                     |
|      |                     |                    |                           |                                       |              |                                     |
|      |                     |                    |                           |                                       |              |                                     |
|      |                     |                    |                           |                                       |              |                                     |
| ٢    |                     |                    |                           |                                       |              |                                     |
| 2/   |                     |                    |                           |                                       |              |                                     |
| 12   | Sensorfenster       | Temperatur normal. | New sensor (192.168.0.69) | Firmware Ver 1.23.1522                | [Angehalten] | Bildverarbeitungsdauer: [unbekannt] |

| Feld              | Element               | Beschreibung                                                                                                    |  |
|-------------------|-----------------------|----------------------------------------------------------------------------------------------------|--|
| RTSP aktivieren   | Ein<br>Aus (Standard) | RTSP ein- oder ausschalten<br>Bei eingeschalteten RTSP wird das 2D-Amplitudenbild (logarithmisch)<br>des Gerätes übertragen.<br>Bei aktiviertem RTSP ist die Geschwindigkeit und Auswertezeit<br>des Gerätes reduziert.                                                |  |
| Bildwiederholrate | 1 fps 25 fps          | Stellt die Bilder pro Sekunde ein (fps). Eine hoher Wert bewirkt flüssigere Bildübergänge und erfordert mehr Bandbreite im Netzwerk.                                                                                                    |  |
| Bildqualität      | 1 100                 | Stellt die Qualität der Bilder ein. Ein hoher Wert steht für eine hohe<br>Bildqualität, geringe Kompression und benötigt eine höhere Bandbreite.<br>Ein geringer Wert steht für eine geringe Bildqualität, hohe Kompression<br>und benötigt eine geringere Bandbreite. |  |
| Port              | 554                   | Der Port "554" ist voreingestellt.                                                                                                    |  |
|                   |                       | Bei Verbindungsproblemen den Port in der Firewall freigeben.                                                                                                    |  |
| RTSP-Stream url   | RTSP-Stream url       | Über die angezeigte URL "RTSP-Stream url" kann der Stream mit<br>einer geeigneten Client-Software (Video-Player mit RTSP-Support)<br>wiedergegeben werden. Die URL kann markiert und kopiert werden.                                                                   |  |
| Speichern         |                       | Speichert die Einstellungen.                                                                                                    |  |
| Abbrechen         | *                     | Verwirft die Einstellungen.                                                                                                    |  |

Für das Übertragen der Videodaten ins Netzwerk müssen die folgenden Bedingungen erfüllt sein:

- eine Anwendung ist aktiv (→ "9.1 Anwendung aktivieren"),
- mindestens ein Modell ist definiert (→ "8.4 Modelle definieren").

# 12 Geräteinformation

- klicken.
- > Ein Bild des Gerätes und die Basisinformationen werden angezeigt.

|        |               |                      |                             | Name<br>New sensor<br>Hardware & Firmware<br>O3D302 AB Sensor<br>Version 1.8.1184<br>Status<br>Füllstandsmessung<br>Betriebszeit<br>Od 2h 12min<br>Geräte-Details<br>Geräte-Details anzeige | n                 |                               |
|--------|---------------|----------------------|-----------------------------|----------------------------------------------------------------------------------------------------|-------------------|-------------------------------|
| @<br>% |               |                      |                             |                                                                                                    |                   |                               |
|        | Sensorfenster | . Temperatur normal. | New sensor (169.254.43.101) | Firmware Ver 1.8.1184                                                                                                    | Füllstandsmessung | Bildverarbeitungsdauer: 90 ms |

| Feld                | Beschreibung                                                                                  |  |
|---------------------|-----------------------------------------------------------------------------------------------|--|
| Name                | Name des Gerätes; Beispiel: "New sensor".                                                     |  |
|                     | Defination des Genales ist editierbai ( $\rightarrow$ "11.1.1 Mattie und Deschreibung ).      |  |
| Hardware & Firmware | Hardware- und Firmware-Version des Gerätes.                                                   |  |
| Status              | Aktueller Status des Gerätes.                                                                 |  |
| Potriobozoit        | Ununterbrochene Laufzeit des Gerätes.                                                         |  |
| Dethebszeit         | Zeitformat: ##d (Tage) ##h (Stunden) ##min (Minuten).                                         |  |
| Geräte-Details      | e-Details Anzeige von Hard- und Software-Details des Gerätes (→ "12.1 Gerätedetails anzeigen" |  |

## 12.1 Gerätedetails anzeigen

Für die Diagnose durch den Support können detaillierte Informationen zur verwendeten Hardware und Software des Gerätes angezeigt werden. Die Informationen werden in einer Textdatei gespeichert.

- ▶ [Geräte-Details anzeigen] klicken.
- > Die Gerätedetails werden angezeigt.
- ▶ [Speichern] klicken.
- > Das Fenster "Speichern unter" wird angezeigt.
- ▶ Namen eingeben und [Speichern] klicken.
- > Die Einstellungen werden in eine Datei mit der Endung .txt gespeichert.
# 13 Anhang

# 13.1 Netzwerkeinstellungen

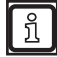

Die Einzelheiten der Netzwerkeinstellung in diesem Dokument beschreiben die Vorgehensweise für PCs mit dem Betriebssystem Windows 7.

Das Ändern der Netzwerkeinstellungen am PC erfordert Administratorrechte.

Folgende Ports müssen offen sein (ggf. Einstellungen der Firewall anpassen):

- UDP: 3321
- TCP/HTTP: 80 und 8080
- TCP: 50010

▶ [Netzwerk- und Freigabecenter] öffnen.

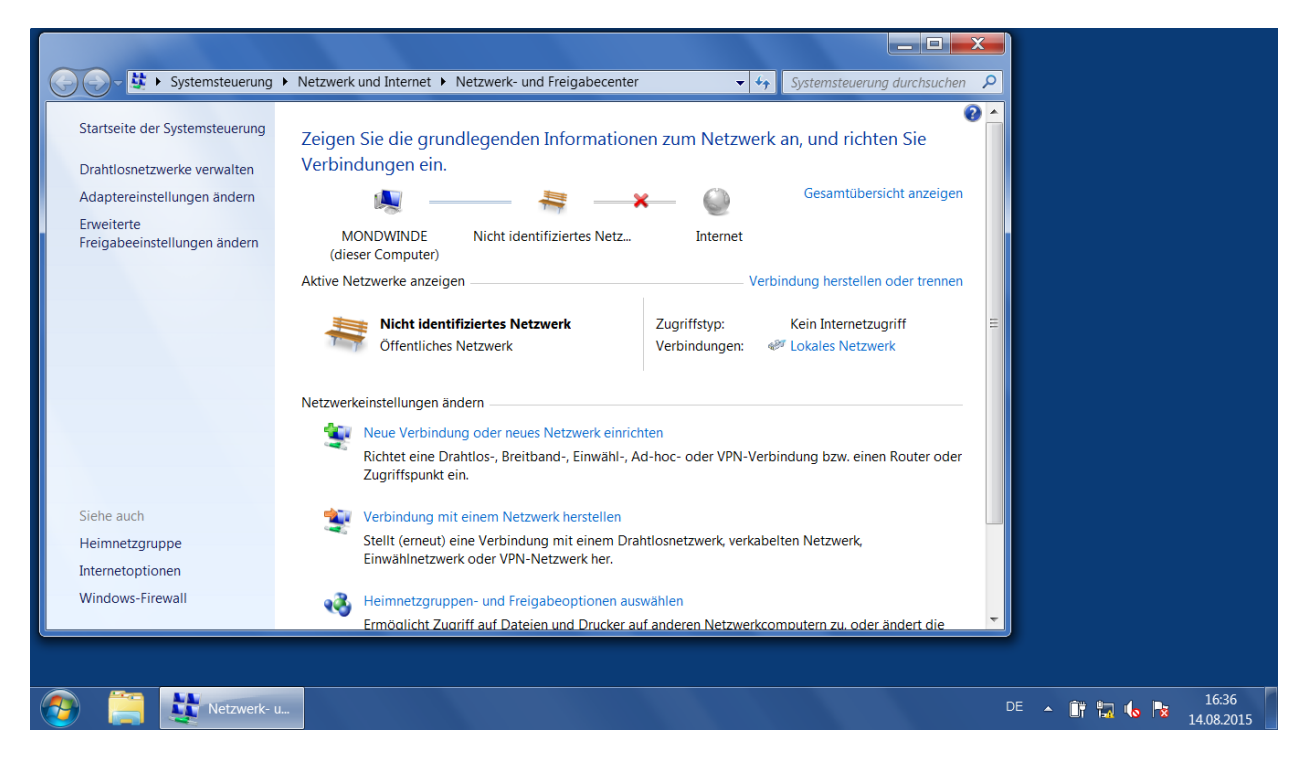

- ▶ Neben [Verbindungen] den Namen des lokalen Netzwerks klicken.
- > Das Fenster "Status von Lokales Netzwerk" wird geöffnet.

| 🕞 💬 🕹 🔖 Systemsteuerung 🕨 Netzwerk und Internet 🕨 Netzwerk- und Freigabecenter 🔹 🍫 Systemsteuerung durchsuchen 🔎 |                                    |                                            |                                              |                    |                                  |
|----------------------------------------------------------------------------------------------------|------------------------------------|--------------------------------------------|----------------------------------------------|--------------------|----------------------------------|
| Startseite der Systemsteuerung                                                                                   | Zeigen Sie die grun                | Status von Lokales Netzwerk                | ×                                            | Chten Sie          |                                  |
| Drahtlosnetzwerke verwalten                                                                                      | Verbindungen ein.                  |                                            |                                              |                    |                                  |
| Adaptereinstellungen ändern                                                                                      | 🔍 —                                | Verbindung                                 |                                              | ibersicht anzeigen |                                  |
| Erweiterte<br>Freigabeeinstellungen ändern                                                                       | MONDWINDE<br>(dieser Computer)     | IPv4-Konnektivität:<br>IPv6-Konnektivität: | Kein Internetzugriff<br>Kein Netzwerkzugriff |                    |                                  |
|                                                                                                    | Aktive Netzwerke anzeige           | Medienstatus:                              | Aktiviert                                    | ellen oder trennen |                                  |
|                                                                                                    | Nicht identi                       | Dauer:<br>Übertragungsrate:                | 04:36:16<br>100.0 MBit/s                     | letzugriff         | =                                |
|                                                                                                    | Öffentliches                       | Details                                    |                                              | tzwerk             |                                  |
|                                                                                                    | Netzwerkeinstellungen är           | Aktivität                                  |                                              |                    |                                  |
|                                                                                                    | Richtet eine Dr<br>Zugriffspunkt e | Gesendet —                                 | - Empfangen                                  | einen Router oder  |                                  |
| Siehe auch                                                                                                    | 🐄 Verbindung mi                    | Bytes: 78.990.029                          | 3.578.792.881                                |                    |                                  |
| Heimnetzgruppe                                                                                                   | Stellt (erneut) e                  | Rigenschaften                              | Diagnose                                     | k,                 |                                  |
| Internetoptionen                                                                                                 | Einwählnetzwe                      |                                            |                                              |                    |                                  |
| Windows-Firewall                                                                                                 | 🝓 Heimnetzgrup;                    |                                            | Schließen                                    |                    |                                  |
|                                                                                                    | Ermöalicht Zud                     |                                            |                                              | bder ändert die    |                                  |
|                                                                                                    |                                    |                                            |                                              |                    |                                  |
| Netzwerk-                                                                                                    | u Status von L                     |                                            |                                              |                    | DE 🔺 🔐 🏣 ሌ 隆 16:36<br>14.08.2015 |

- ► [Eigenschaften] klicken.
- > Das Fenster "Eigenschaften von Lokales Netzwerk" wird geöffnet.

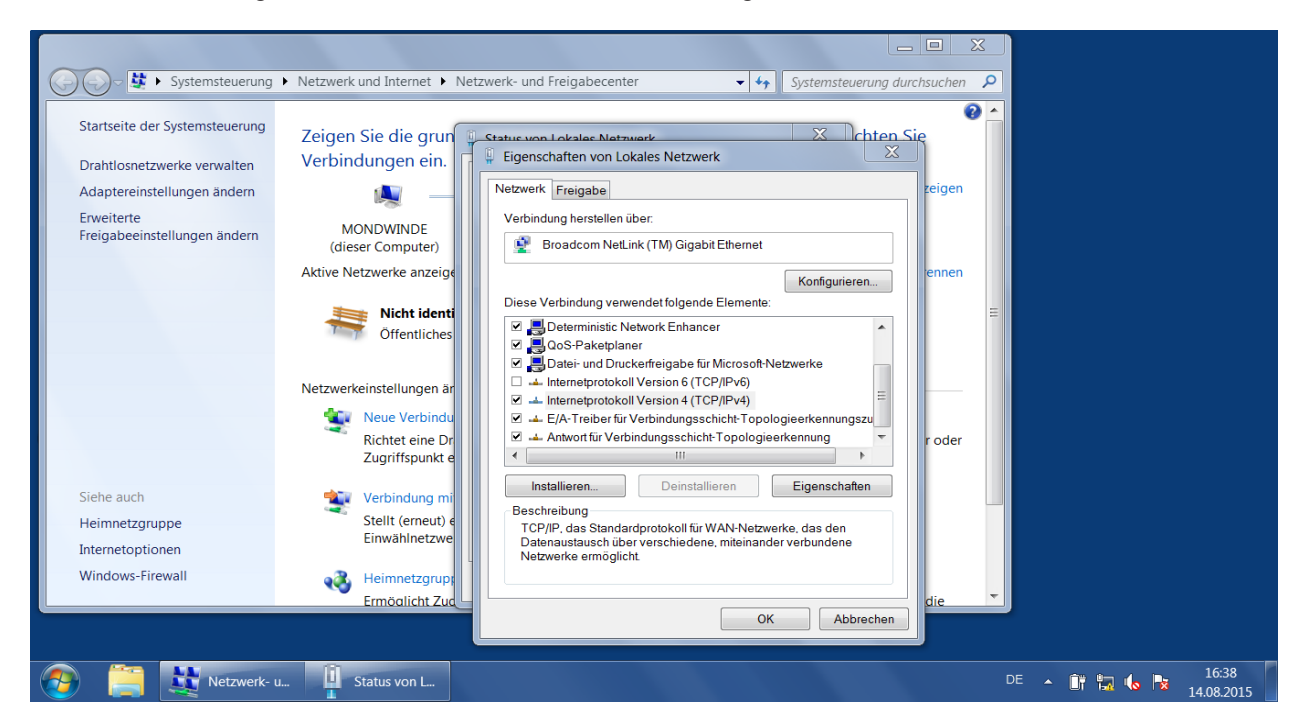

- ▶ [Internetprotokoll Version 4 (TCP/IPv4)] auswählen.
- ► [Eigenschaften] klicken.
- > Das Fenster "Eigenschaften von Internetprotokoll Version 4 (TCP/IPv4)" wird geöffnet.

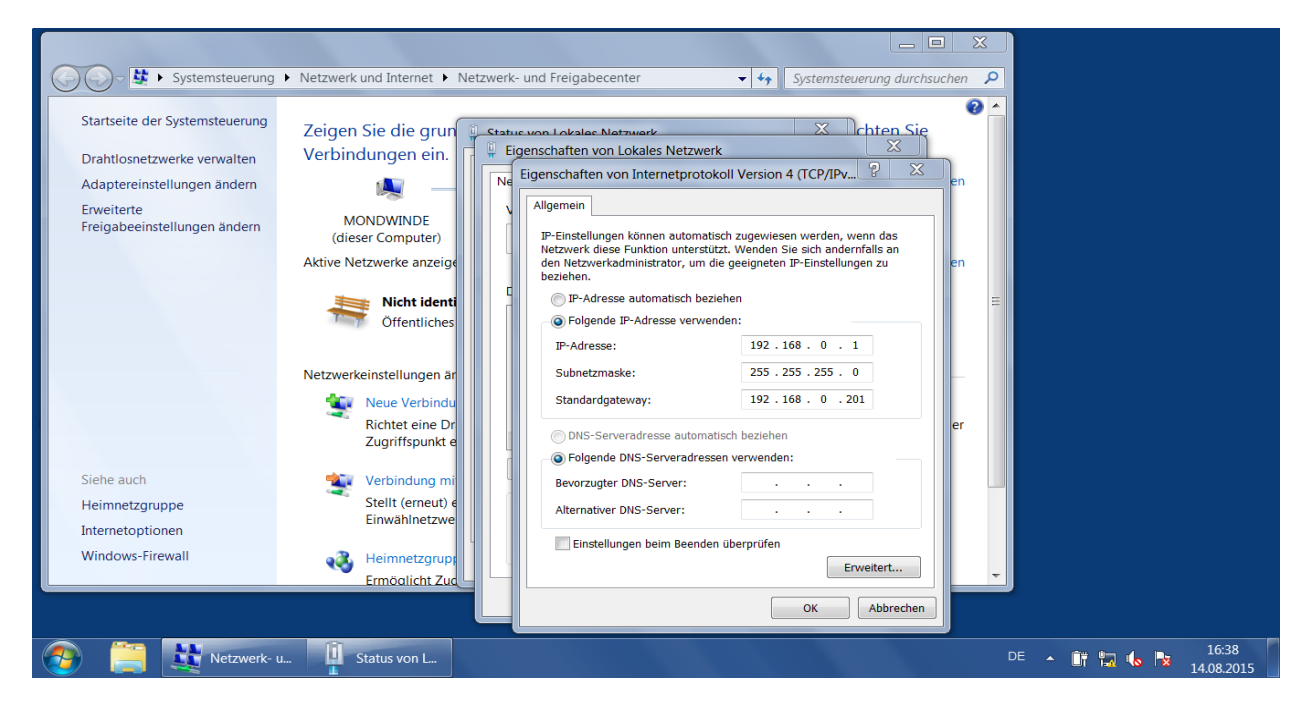

- ▶ Option [Folgende IP-Adresse verwenden:] auswählen.
- ► Folgende Standardwerte einstellen:
  - IP-Adresse: 192.168.0.1
  - Subnetzmaske: 255.255.255.0
  - Standardgateway: 192.168.0.201
- ▶ [OK] klicken.

# 13.2 Glossar

#### **Aktive Anwendung**

Die auf dem Gerät auf "aktiv" gestellte Anwendung: Diese Anwendung läuft, wenn das Gerät betriebsbereit ist.

#### Amplitude

Bezieht sich auf die Reflektivität der Objekte im Infrarotbereich: Das Gerät stellt das Messergebnis in Graustufen dar – je stärker die Reflexion, desto heller ist der Grauton.

## Ankerfunktion

Die Ankerfunktion ermöglicht die Erkennung der Position und der Ausrichtung der Objekte zum Beispiel in der Vollständigkeitskontrolle. Eine Drehung des Objekts um bis zu 40° kann damit ausgeglichen werden.

#### Anwendungsumschaltung

Die Anwendungsumschaltung kann über die Prozessschnittstelle oder über die digitalen Eingänge ausgelöst werden.

#### Betriebsmodus

Standardmäßig aktiver Modus, wenn eine aktive Anwendung auf dem Gerät vorhanden ist. Die aktive Anwendung wird ausgeführt.

#### Parametriermodus

Modus zum Konfigurieren und Einstellen des Gerätes und der Anwendungen: Keine Anwendung wird ausgeführt.

## Pixel

Einzelner Datenpunkt in einem 2D/3D-Bild.

## Prozessschnittstelle

Schnittstelle zu externer Hardware: Über die Prozessschnittstelle können Daten ausgegeben oder empfangen werden (z. B. von einer SPS).